# AutoCAD. 2009 2D Training Manual

Written by Kristen S. Kurland

Copyright © 2008

AutoCAD is a registered trademark of Autodesk, Inc.

# **Chapter 1**

# Introduction

## 1.1 Launching AutoCAD

- 1. **Choose** Start from the Windows program manager.
- 2. Choose Programs, Autodesk ,AutoCAD 2009.
- 3. **Click** the AutoCAD 2009 for Windows icon.

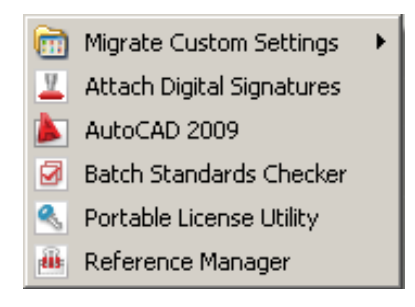

## **1.2 Text and Graphics Screens**

The graphics screen and the text screen are two different screens available in the drawing editor.

1. **Press** Function key **F2** on the keyboard.

|                                                          | AutoCAD 2009 Drawing1.dwg                                                                                                    | Type a keyword or phrase                                                                                                    |                                                                    |
|----------------------------------------------------------|----------------------------------------------------------------------------------------------------|----------------------------------------------------------------------------------------------------|--------------------------------------------------------------------|
| Home Blocks & References Annotate Tools View Output      |                                                                                                    |                                                                                                    |                                                                    |
|                                                          | Unsaved Layer State                                                                                                    |                                                                                                    |                                                                    |
| Draw 🖌 Modify 🖌                                          | Layers 4 Annotation 4                                                                                                    | Block 4 Properties                                                                                                    | Utilities                                                          |
|                                                          |                                                                                                    |                                                                                                    | _ 0 %                                                              |
|                                                          | 🗿 AutoCAD Text Window - Drawing1.dwg                                                                                                    |                                                                                                    |                                                                    |
|                                                          | Edit                                                                                                    |                                                                                                    |                                                                    |
|                                                          | Customization file loaded success<br>Customization file loaded success<br>Customization file loaded success<br>Customization file loaded success<br>Customization file loaded success<br>Regenerating model.<br>AutoCAD Express Tools Copyright @<br>AutoCAD menu utilities loaded.<br>Command: _RIBEON<br>Command: COMMANDLINE | sfully. Customization Group<br>sfully. Customization Group<br>sfully. Customization Group<br>sfully. Customization Group<br>sfully. Customization Group<br>9 2002-2004 Autodesk, Inc. | : ACAD<br>: CUSTOM<br>: IMPRESSION<br>: CONTENTSEARCH<br>: EXPRESS |
|                                                          | Command: r<br>REDRAW<br>Command: r                                                                                                    |                                                                                                    |                                                                    |
| Command: r                                               | REDRAW                                                                                                    |                                                                                                    |                                                                    |
| REDRAW<br>Command:<br>106437.75443.0000                  |                                                                                                    |                                                                                                    |                                                                    |
| 🍊 Start 😸 😢 " 🔊 AutoCAD 2009 - [ 💾 AutoCAD2D_2008.d 🔌 Pa | Command:                                                                                                    |                                                                                                    |                                                                    |

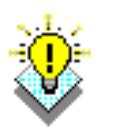

### TIPS:

The Cursor must be in the drawing window in order to select objects.

Maximize the AutoCAD windows to be full screen. This will make the drawings bigger and easier to read.

Use ALT + TAB to move between Windows applications.

## 1.3 Cursor

Controls the size of the crosshair. The allowable range is from 1 to 100 percent of the total screen. At 100% the ends of the crosshair are never visible. When the size is decreased to 99% or below, the crosshairs have a finite size, and the crosshairs' ends are visible when moved to the edge of the graphics area. The default size is 5%.

- 1. Choose **Tools**, **Options**...
- 2. Click the Display TAB.
- 3. Drag the slider bar in under crosshair size to set the cursor size.

| 🎉 Options                                                                                                    | ×                                                                                                    |
|----------------------------------------------------------------------------------------------------|----------------------------------------------------------------------------------------------------|
| Current profile: < <unnamed profile="">&gt;</unnamed>                                                                                                    | 🦄 Current drawing: Drawing1.dwg                                                                                                    |
| Files Display Open and Save Plot and Publish System                                                                                                    | User Preferences Drafting 3D Modeling Selection Profiles                                                                                                    |
| Window Elements         Color scheme:       Dark         Display gcroll bars in drawing window         Display Drawing status bar         Display screen menu         Use large buttons for Toolbars         Show IoolTips         Show shortcut keys in ToolTips         Show extended ToolTips         Show rollover ToolTips         Display payout and Model tabs         Display paper background         Display paper shadow         Show Page Setup Manager for new layouts | Display resolution<br>Display resolution<br>B<br>B<br>Contour lines per surface<br>Display performance<br>Pan and zoom with raster & OLE<br>Pan and zoom with raster & OLE<br>Contour lines per surface<br>Display performance<br>Pan and zoom with raster & OLE<br>Contour lines per surface<br>Display performance<br>Pan and zoom with raster & OLE<br>Display performance<br>Pan and zoom with raster & OLE<br>Display performance<br>Display performance<br>Pan and zoom with raster & OLE<br>Display performance<br>Display performance<br>Display performance<br>Pan and zoom with raster & OLE<br>Display performance<br>Display performance<br>Pan and zoom with raster & OLE<br>Display performance<br>Display performance<br>Display performance<br>Display performance<br>Display performance<br>Display performance<br>Pan and zoom with raster & OLE<br>Display performance<br>Display performance<br>Display performa |
|                                                                                                    | OK Cancel <u>Apply</u> <u>H</u> elp                                                                                                    |

# 1.4 Canceling a Command

1. Press the **ESCAPE (ESC)** key on the keyboard.

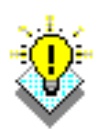

TIP: Pressing ESC twice clears nested commands.

## **1.5 Menus and Colors**

#### Menu Browser

- 1. Click on the A icon in the upper left corner of the drawing area.
- 2. Click the desired pulldown menu.
- 3. Click on the command to be executed from the pulldown.

|                                                                                                    | rich (                                                                                                    |                                                                                               |
|----------------------------------------------------------------------------------------------------|----------------------------------------------------------------------------------------------------|-----------------------------------------------------------------------------------------------|
| <b>P</b>                                                                                                    | Search menu                                                                                                    | Q                                                                                             |
| File         Edit         View         Insert         Format         Tools         Draw         Dimension         Modify         Express         Window         Help | New         New Sheet Set         Open         Open Sheet Set         Load Markup Set         Close         Partial Load         Import         Save         Save As         Publish to Web         Export         Page Setup Manager         Plotter Manager         Plot Style Manager         Plot Preview | Ctrl+N<br>Ctrl+O<br>rl+O)<br>isting drawing file<br>1 for more help<br>Ctrl+S<br>Ctrl+Shift+S |
| <u>     R</u> ecent Documents     Open Documents                                                                                                    | Plot                                                                                                    | Ctrl+P                                                                                        |
| Recent <u>A</u> ctions                                                                                                    | l⇔ Publis <u>h</u><br>∭ Export to <u>I</u> mpression                                                                                                    | -                                                                                             |
| Coptions                                                                                                    | (                                                                                                    | C Exit AutoCAD                                                                                |

#### **Quick Access Toolbar**

1. Click on one of the following icons for quick access to commands QNEW, OPEN, SAVE, PLOT, and UNDO/REDO.

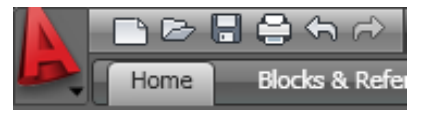

Right-click the Quick Access toolbar and click Customize Quick Access Toolbar. The Customize User Interface dialog opens and displays the list of commands available.

Drag commands you want to add from the command list pane in the Customize User Interface dialog box to the Quick Access toolbar.

### Info Center

Quickly search for a variety of information sources, access product updates and announcements, and save topics with InfoCenter.

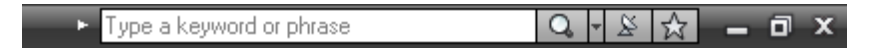

#### Ribbon

The ribbon provides a single, compact placement for operations that are relevant to the current workspace. It eliminates the need to display multiple toolbars, reducing clutter in the application window. The ribbon maximizes the area available for work using a single compact interface.

The ribbon can be displayed horizontally, vertically, or as a floating palette. The horizontal ribbon is displayed at the top of the drawing window by default when you create or open a drawing.

You can create your own panels to display on the ribbon; you can also modify the commands and controls on existing ribbon panels.

| P,   | Home Blo | ks & Referer | ices Annotate Tools   | View | Output 🖬                                    |                |   |         |                       |   | ?                                  |
|------|----------|--------------|-----------------------|------|---------------------------------------------|----------------|---|---------|-----------------------|---|------------------------------------|
| Line | ° / •    | Move         | , °30 [] = @ A []<br> | •    | Layer B O O O O O O O O O O O O O O O O O O | Multiline Text | • |         | ByLayer E ByLay ByLay | 8 | <b>D • № 4</b> ,<br><b>D • X 5</b> |
|      | Draw     | 4            | Modify                | 4    | Layers 🖌                                    | Annotation     | 4 | Block 🔺 | Properties            |   | Utilities                          |

## 1.6 Workspaces

You can switch between the workspaces from the menu browser.

1. Click the Workspace switching icon in the lower left corner of the screen.

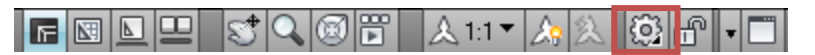

2. Click on one of the following workspace options

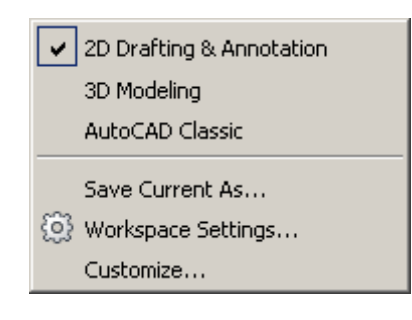

#### AutoCAD classic workspace

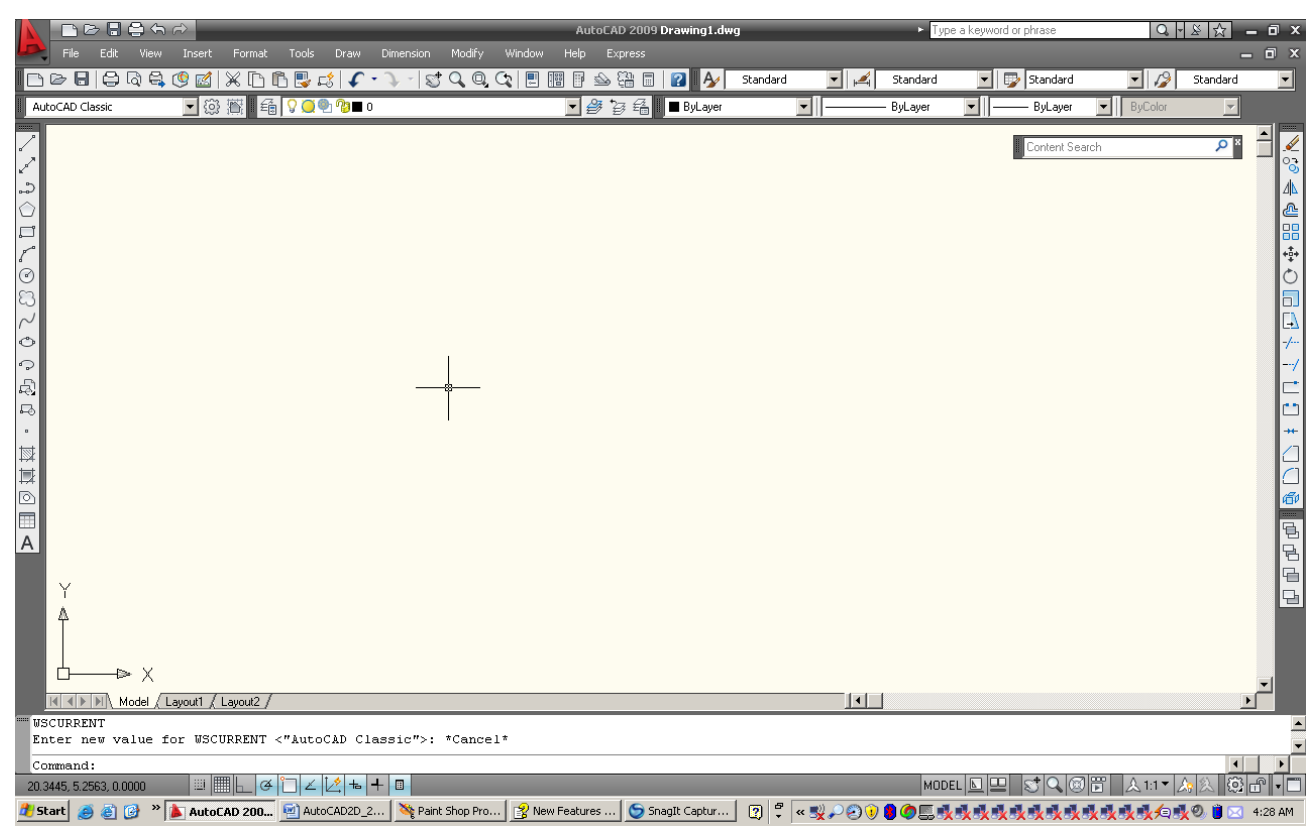

## 1.7 AutoCAD ClassicToolbars

Toolbars can be docked on the screen or they can float about the screen.

#### To Float a Toolbar:

- 1. Choose the gray border surrounding each tool.
- 2. Drag the toolbar to any area on the screen.

#### To Dock a Toolbar:

- 1. Choose the title or gray border of the toolbar.
- 2. Drag the toolbar to the top, bottom, left, or right area of the graphics display.

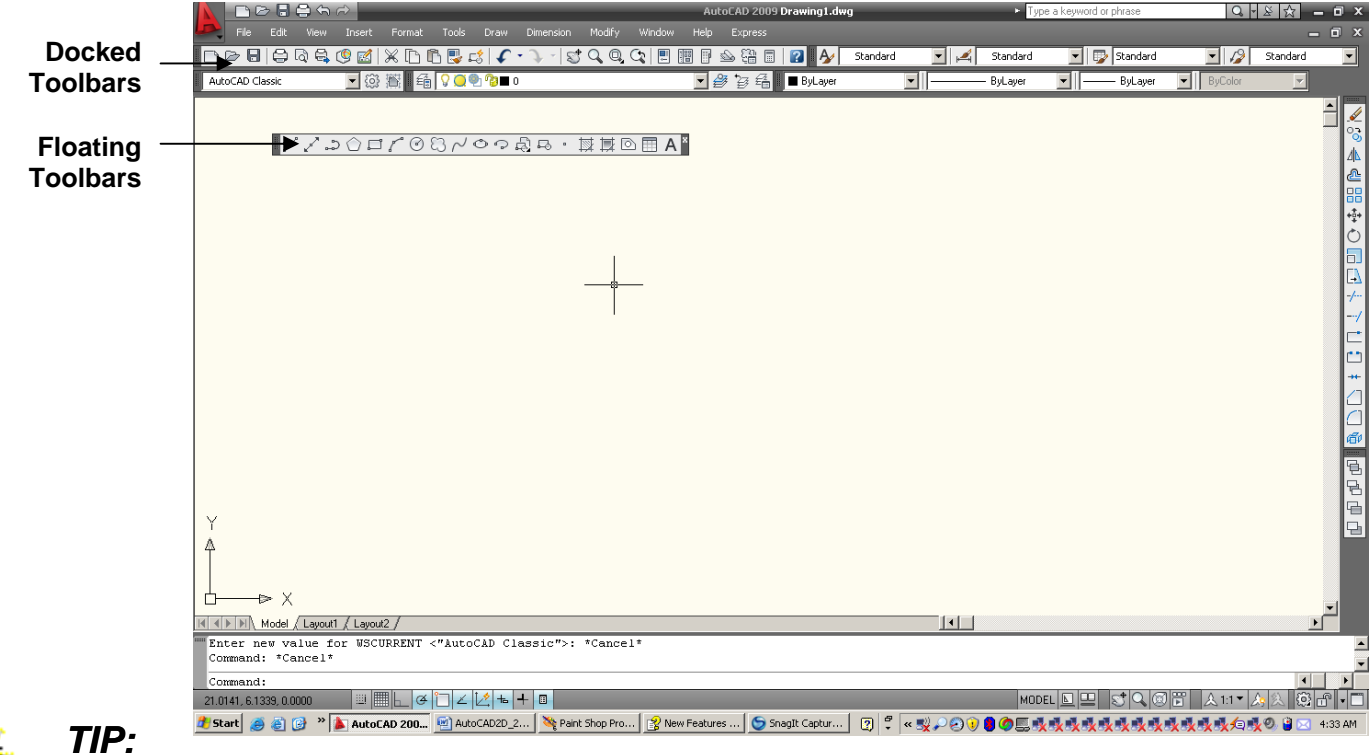

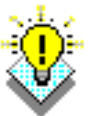

-Holding the CTRL key while dragging will prevent docking.

## **Loading Toolbars**

Right-clicking on an icon in any toolbar

This will show a list of all available toolbars.

3D Navigation CAD Standards Camera Adjustment Dimension ✓ Draw Draw Order Inquiry Insert Layers Layers II Layouts Lights Mapping Modeling Modify Modify II Object Snap Orbit ✓ Properties Refedit Reference Render Solid Editing Standard Styles Text UCS UCS II View Viewports Visual Styles Walk and Fly Web Workspaces Zoom Lock Location ۲ Customize...

### **Help Tooltips**

1. Move the mouse to the toolbar but do not pick the button.

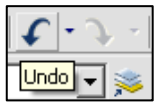

## **1.8 Status Bar and Command Prompt**

The Status Bar is the area below the command line that shows messages as well as coordinates, modes, and the current time.

To activate SNAP, GRID, ORTHO, OSNAP, MSPACE, PSPACE, and TILE, you must double-click on the mode to change.

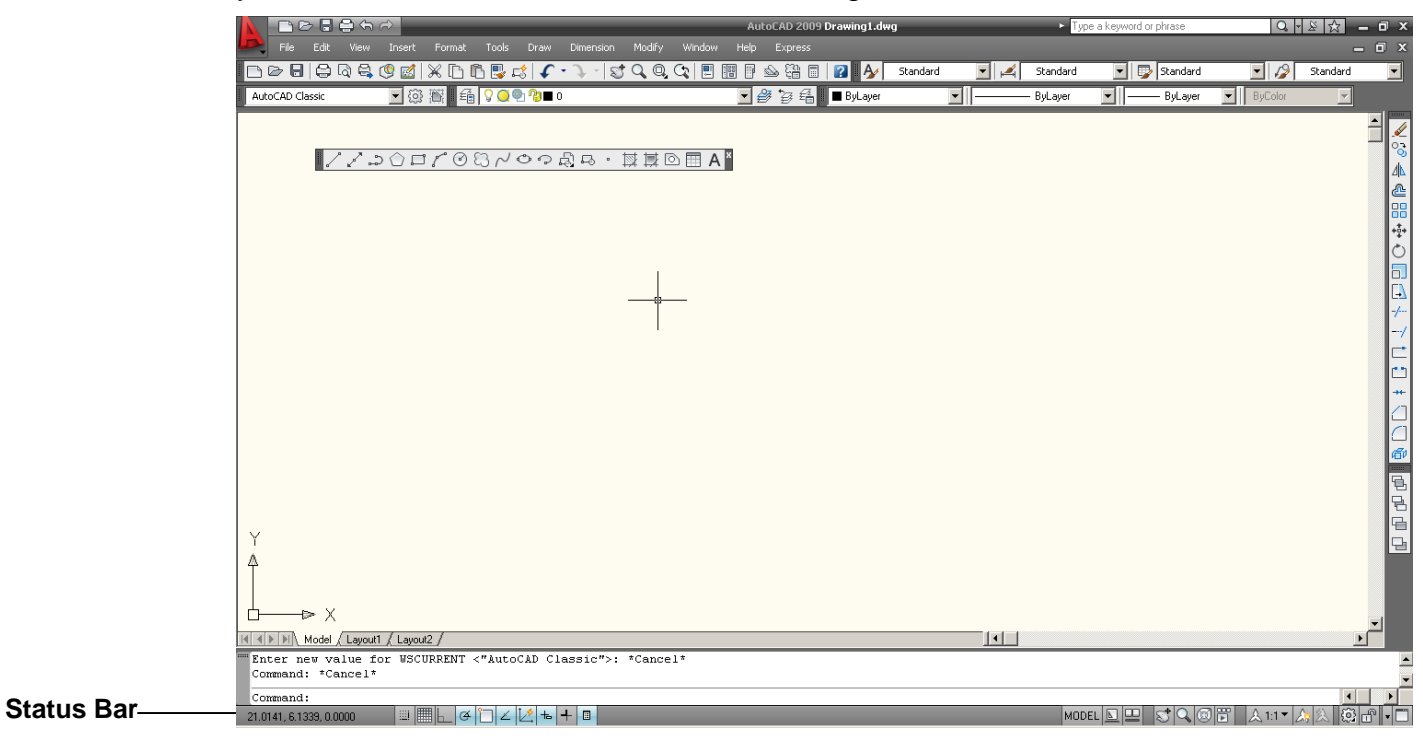

#### TIP:

• Right click on the blank area of the status bar to see the tools to turn off/on.

| Status Toggles                                                           |
|--------------------------------------------------------------------------|
| Lavout/Model                                                             |
| Ouick View Lavouts                                                       |
| Quick View Drawings                                                      |
| Quick now or dwings     Anne Pan                                         |
| 4 700m                                                                   |
| <ul> <li>SteeringWheel</li> </ul>                                        |
|                                                                          |
| <ul> <li>Appendix Coole</li> </ul>                                       |
| <ul> <li>Annotation Scale</li> <li>Association Unitable</li> </ul>       |
| <ul> <li>Annotation Visibility</li> <li>Annotation Visibility</li> </ul> |
|                                                                          |
| ✓ workspaces                                                             |
| <ul> <li>Display Locking</li> </ul>                                      |
| ✓ Clean Screen (Ctrl+0)                                                  |
| Drawing Status Bar                                                       |
| Tray Settings                                                            |

## **1.9 Typing Commands**

### **Typing a Command**

All AutoCAD commands can be typed in at the command line. Many commands also have one or two letter aliases that can also be typed as shortcuts to the commands.

1. Type the desired command at the command prompt.

Command : LINE

or

- 2. Type the command's alias. Command: L
- 3. Press ENTER.
- 4. Type an option at the command prompt.

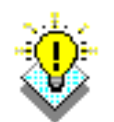

**TIP**:Many AutoCAD commands require you to press ENTER to complete the command. You know you are no longer in an AutoCAD command when you see a blank command line.

#### **Reissuing the Last Command**

The last used AutoCAD command can be re-entered by one of the following three methods of ENTER. The ENTER key on the keyboard will always act as ENTER, the SPACEBAR and RIGHT MOUSE will act as enter most of the time (exceptions include placing TEXT).

1. Press the ENTER key on the keyboard

or

2. Press the **Space bar** on the keyboard.

or

3. Click the right mouse button.

## **1.10 Pointing Device (Mouse)**

AutoCAD uses either a mouse or digitizing tablet to select objects in a drawing.

#### Left Mouse Button

Used to pick or select objects

- 1. Click the left mouse button to select an object area in the drawing.
- 2. Press **ESC twice** to deselect an object (or to cancel a command).

#### **Right Mouse Button**

Used to enter a command, repeat last command, or access shortcut menus.

1. Click the right mouse button.

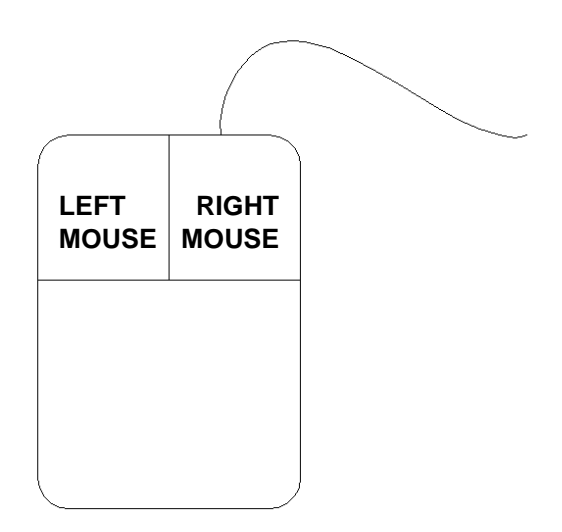

TIPS:

- SHIFT + the right mouse button brings up the object snap menus.
- Various screen locations for the mouse brings up different menus.

## 1.11 Undo and Redo

Reverses the last action.

1. Choose Edit, Undo.

or

- 2. Click the Undo icon.
- 3. Press CTRL + Z.
- Type U at the command prompt to undo the last command. Command: U

#### Redo

Reverses the effects of a single UNDO or U command.

1. Choose Edit, Redo.

or

2. Click the Redo icon.

or

3. Type REDO at the command prompt to redo the last undo command. Command: **REDO** 

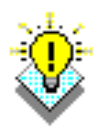

TIPS:

-UNDO has no effect on some commands and system variables, including those that open, close, or save a window or a drawing, display information, change the graphics display, regenerate the drawing, or export the drawing in a different format.

-REDO must immediately follow the U or UNDO command.

# 1.12 Function Keys and Accelerator Keys

| F1  | Displays Help                |
|-----|------------------------------|
| F2  | Toggles Text Window          |
| F3  | Toggles OSNAP                |
| F4  | Toggles TABMODE              |
| F5  | Toggles ISOPLANE             |
| F6  | Toggles UCSDETECT            |
| F7  | Toggles GRIDMODE             |
| F8  | Toggles ORTHOMODE            |
| F9  | Toggles SNAPMODE             |
| F10 | Toggles Polar Tracking       |
| F11 | Toggles Object Snap Tracking |
| F12 | Toggles Dynamic Input        |

| ALT+F11      | Displays the Visual Basic Editor            |
|--------------|---------------------------------------------|
| ALT+F8       | Displays the Macros dialog box              |
| CTRL+0       | Toggles Clean Screen                        |
| CTRL+1       | Toggles Properties palette                  |
| CTRL+2       | Toggles DesignCenter                        |
| CTRL+3       | Toggles the Tool Palettes Window            |
| CTRL+4       | Toggles Sheet Set Manager                   |
| CTRL+5       | Toggles Info Palette                        |
| CTRL+6       | Toggles dbConnect Manager                   |
| CTRL+7       | Toggles Markup Set Manager                  |
| CTRL+8       | Toggles the QuickCalc calculator palette    |
| CTRL+9       | Toggles the command window                  |
| CTRL+A       | Selects objects in drawing                  |
| CTRL+SHITF+A | Toggles Groups                              |
| CTRL+B       | Toggles Snap                                |
| CTRL+C       | Copies objects to Clipboard                 |
| CTRL+SHIFT+C | Copies objects to Clipboard with Base Point |
| CTRL+D       | Toggles Dynamic UCS                         |
| CTRL+E       | Cycles through isometric planes             |
| CTRL+F       | Toggles running object snaps                |
| CTRL+G       | Toggles Grid                                |
| CTRL+H       | Toggles PICKSTYLE                           |
| CTRL+I       | Toggles COORDS                              |

| CTRL+J         | Repeats last command                                         |
|----------------|--------------------------------------------------------------|
| CTRL+L         | Toggles Ortho mode                                           |
| CTRL+M         | Repeats last command                                         |
| CTRL+N         | Creates a new drawing                                        |
| CTRL+0         | Opens existing drawing                                       |
| CTRL+P         | Prints current drawing                                       |
| CTRL+R         | Cycles layout viewports                                      |
| CTRL+S         | Saves current drawing                                        |
| CTRL+SHIFT+S   | Brings up the Save As dialog box                             |
| CTRL+T         | Toggles Tablet mode                                          |
| CTRL+V         | Pastes data from Clipboard                                   |
| CTRL+SHIFT+V   | Pastes data from Clipboard as a Block                        |
| CTRL+X         | Cuts objects to Clipboard                                    |
| CTRL+Y         | Cancels the preceding Undo action                            |
| CTRL+Z         | Reverses last action                                         |
| CTRL+[         | Cancels current command                                      |
| CTRL+\         | Cancels current command                                      |
| CTRL+PAGE UP   | Moves to the next layout tab to the left of the current tab  |
| CTRL+PAGE DOWN | Moves to the next layout tab to the right of the current tab |

## 1.13 On-Line Help

1. Choose Help, AutoCAD Help.

or

- 2. Click the Help icon.
- 3. Type HELP at the command prompt

Command: HELP

or

4. Press Function Key F1

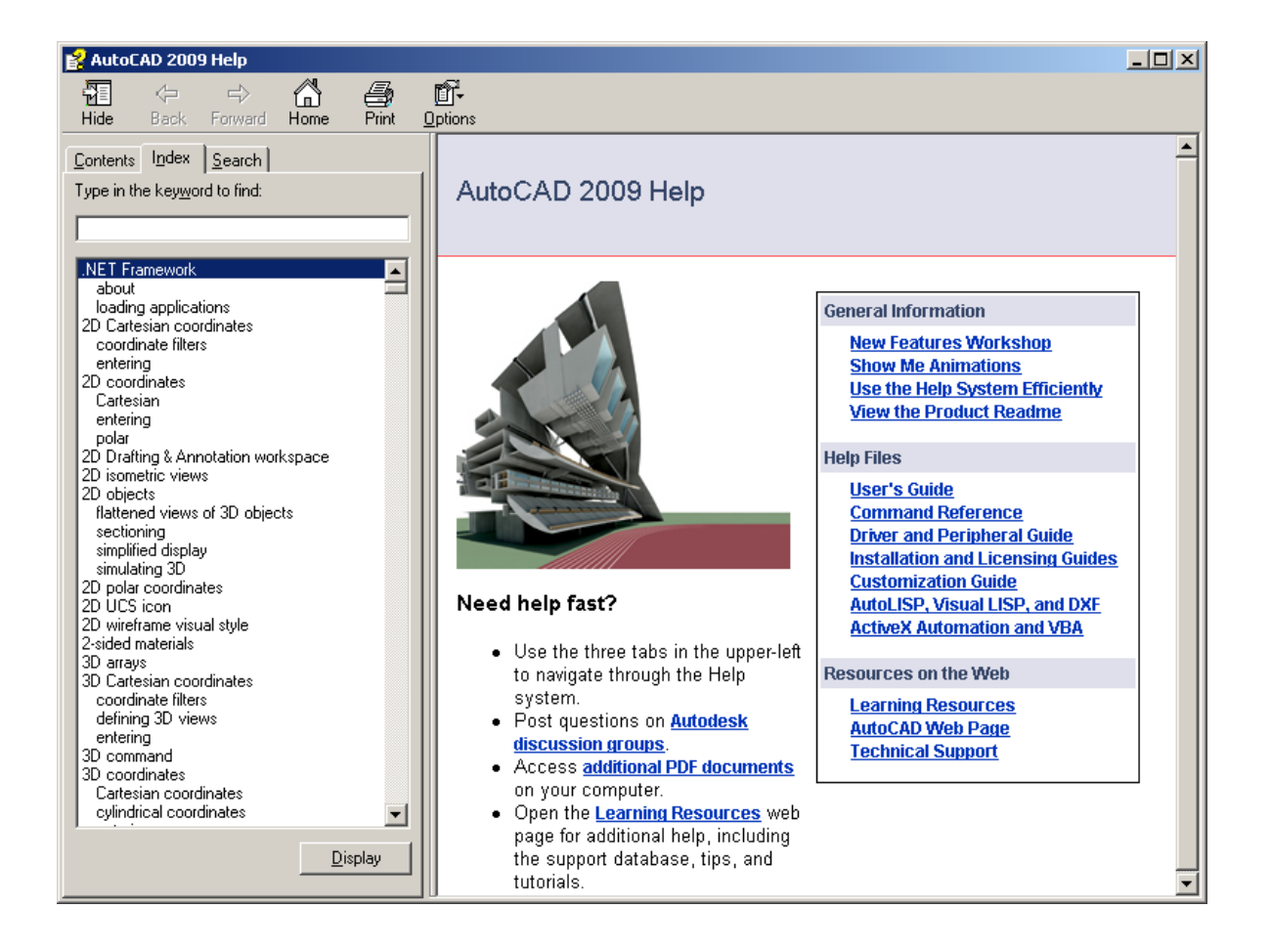

# **Chapter 2**

# **Introduction to Commands**

## 2.1 Open Existing Drawings

| 1. | Choose       | File, OPEN.                                        |
|----|--------------|----------------------------------------------------|
|    |              | or                                                 |
| 2. | Press        | CTRL + O.                                          |
|    |              | or                                                 |
| 3. | Click        | the OPEN icon.                                     |
|    |              | or                                                 |
| 4. | Туре         | OPEN at the command prompt.                        |
|    |              | Command: OPEN                                      |
| 5. | Press        | ENTER                                              |
| 6. | Double Click | the desired directory to find the drawing to open. |
| 7. | Click        | the drawing name to open.                          |
| 8. | Click        | The OK button.                                     |

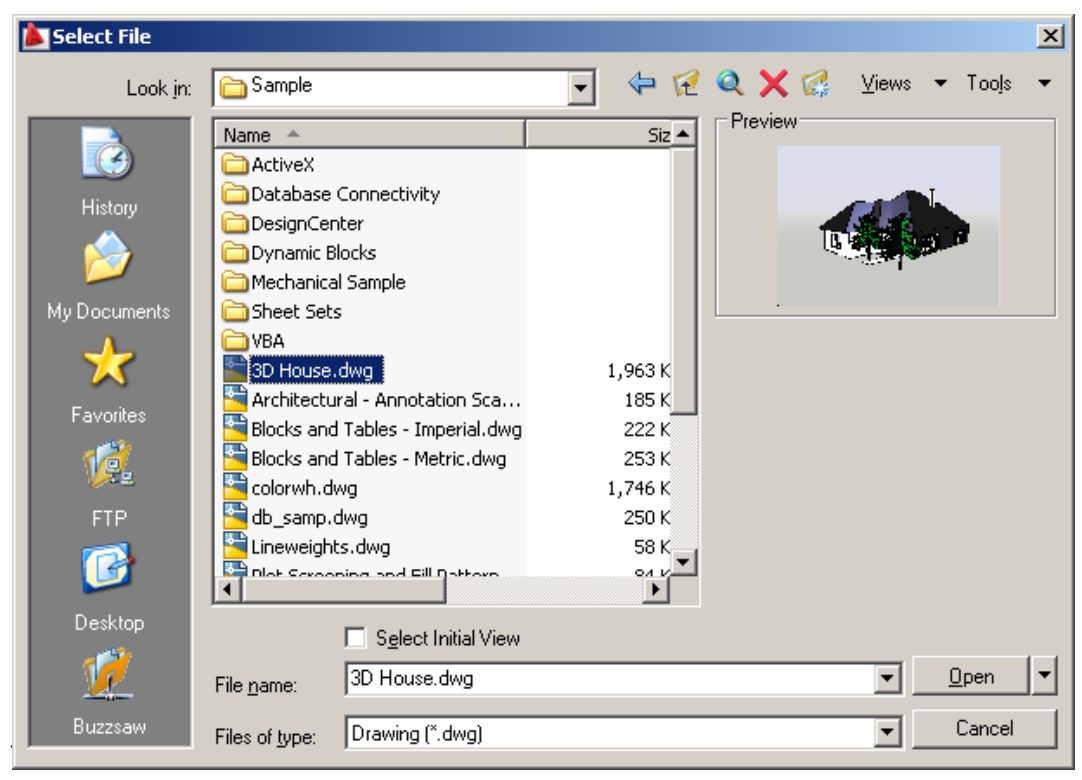

-Preview shows a bitmap image of the drawing selected. This image is the view that was last saved in the drawing. It will not show a preview of drawings saved before R13 AutoCAD.

## 2.2 Creating a New Drawing

### **NEW Command**

Creates a new drawing file.

| 1 | . Choose                                                                                                    | File, New.                                                                                                    |                                                                      |                |                      |   |
|---|----------------------------------------------------------------------------------------------------|----------------------------------------------------------------------------------------------------|----------------------------------------------------------------------|----------------|----------------------|---|
|   |                                                                                                    | or                                                                                                    |                                                                      |                |                      |   |
| 2 | . Press                                                                                                    | CTRL + N                                                                                                    |                                                                      |                |                      |   |
|   |                                                                                                    | or                                                                                                    |                                                                      |                |                      |   |
| 3 | . Click                                                                                                    | the New icon                                                                                                    | ).                                                                   |                |                      |   |
|   |                                                                                                    | or                                                                                                    |                                                                      |                |                      |   |
| 4 | . Туре                                                                                                    | NEW at the 0                                                                                                    | Command <sub>I</sub>                                                 | prompt.        |                      |   |
|   |                                                                                                    | Command: N                                                                                                    | IEW                                                                  |                |                      |   |
| 5 | . Choose                                                                                                    | One of the op                                                                                                    | ptions for c                                                         | reating a      | new drawing.         |   |
| 6 | . Click                                                                                                    | The OK butto                                                                                                    | on.                                                                  |                |                      |   |
|   |                                                                                                    |                                                                                                    |                                                                      |                |                      |   |
| 7 | . Save                                                                                                    | the drawing a                                                                                                    | as another                                                           | name.          |                      |   |
| 7 | Select template                                                                                                    | the drawing a                                                                                                    | as another                                                           | name.          | ×                    |   |
| 7 | . Save<br>Select template                                                                                                    | the drawing a                                                                                                    | as another                                                           | name.<br>Q 🗙 🕵 | ×<br>⊻iews ▼ Tooļs ▼ | [ |
| 7 | . Save                                                                                                    | the drawing a                                                                                                    | as another                                                           | name.          | ⊻iews ▼ Too!s ▼      |   |
| 7 | . Save                                                                                                    | the drawing a                                                                                                    | as another                                                           | name.          | ⊻iews ▼ Tooļs ▼      |   |
| 7 | . Save<br>Select template<br>Look in: Temp<br>History                                                                                                    | the drawing a                                                                                                    | as another                                                           | name.          | ⊻iews ▼ Tooļs ▼      |   |
| 7 | . Save                                                                                                    | the drawing a                                                                                                    | as another                                                           | name.          | ⊻iews ▼ Tooļs ▼      |   |
| 7 | . Save                                                                                                    | the drawing a<br>late<br>iemplates<br>:Sets<br>3D.dwt<br>-Named Plot Styles3D.dwt<br>-Named Plot Styles.dwt<br>dwt | as another                                                           | name.          | ⊻iews ▼ Tooļs ▼      |   |
| 7 | . Save<br>Select template<br>Look in: Temp<br>Look in: Temp<br>History<br>History<br>My Documents<br>My Documents                                                                                                    | the drawing a                                                                                                    | as another                                                           | name.          | ¥iews ▼ Toojs ▼      |   |
| 7 | . Save<br>Select template<br>Look in: Temp<br>History<br>History<br>My Documents                                                                                                    | the drawing a                                                                                                    | as another<br>202 KB<br>201 KB<br>66 KB<br>66 KB<br>203 KB<br>202 KB | name.          | ¥iews ▼ Tooļs ▼      |   |
| 7 | . Save<br>Select template<br>Look in: Temp<br>History<br>History<br>Wy Documents<br>Compared<br>My Documents<br>Compared<br>My Documents<br>Compared<br>My Documents<br>Compared<br>My Documents<br>Compared<br>Compared<br>Co | the drawing a                                                                                                    | as another                                                           | name.          | ⊻iews ▼ Tooļs ▼      |   |
| 7 | . Save                                                                                                    | the drawing a                                                                                                    | as another                                                           | name.          | ¥iews ▼ Toojs ▼      |   |
| 7 | . Save                                                                                                    | the drawing a                                                                                                    | as another                                                           | name.          | ¥<br>⊻iews ▼ Tooļs ▼ |   |
| 7 | . Save<br>Select template<br>Look in:<br>Look in:<br>Thistory<br>History<br>Wy Documents<br>Comparison<br>Favorites<br>Favorites<br>Favorit                                                                                                    | the drawing a                                                                                                    | as another                                                           | name.          | ¥iews ▼ Toojs ▼      |   |
| 7 | . Save                                                                                                    | the drawing a                                                                                                    | as another                                                           | name.          | ¥iews ▼ Tooļs ▼      |   |

TIP:

17

New drawings can also be created from Template Files.

acad.dwt

Drawing Template (\*.dwt)

File name:

Files of type:

<u>O</u>pen

Cancel

•

•

## 2.3 Saving Drawings

Saves the most recent changes to a drawing. The first time an unnamed drawing is saved the "Save As" dialog box appears. AutoCAD saves its drawings as files with extensions ending in .DWG.

- 1. Choose File, Save or Saveas. or
- 2. **Type** SAVE or SAVEAS at the command prompt. Command: **SAVE** or **SAVEAS**
- 3. Press ENTER
- 4. **Type** A new drawing name or keep the existing drawing name.
- 5. **Click** The OK button.

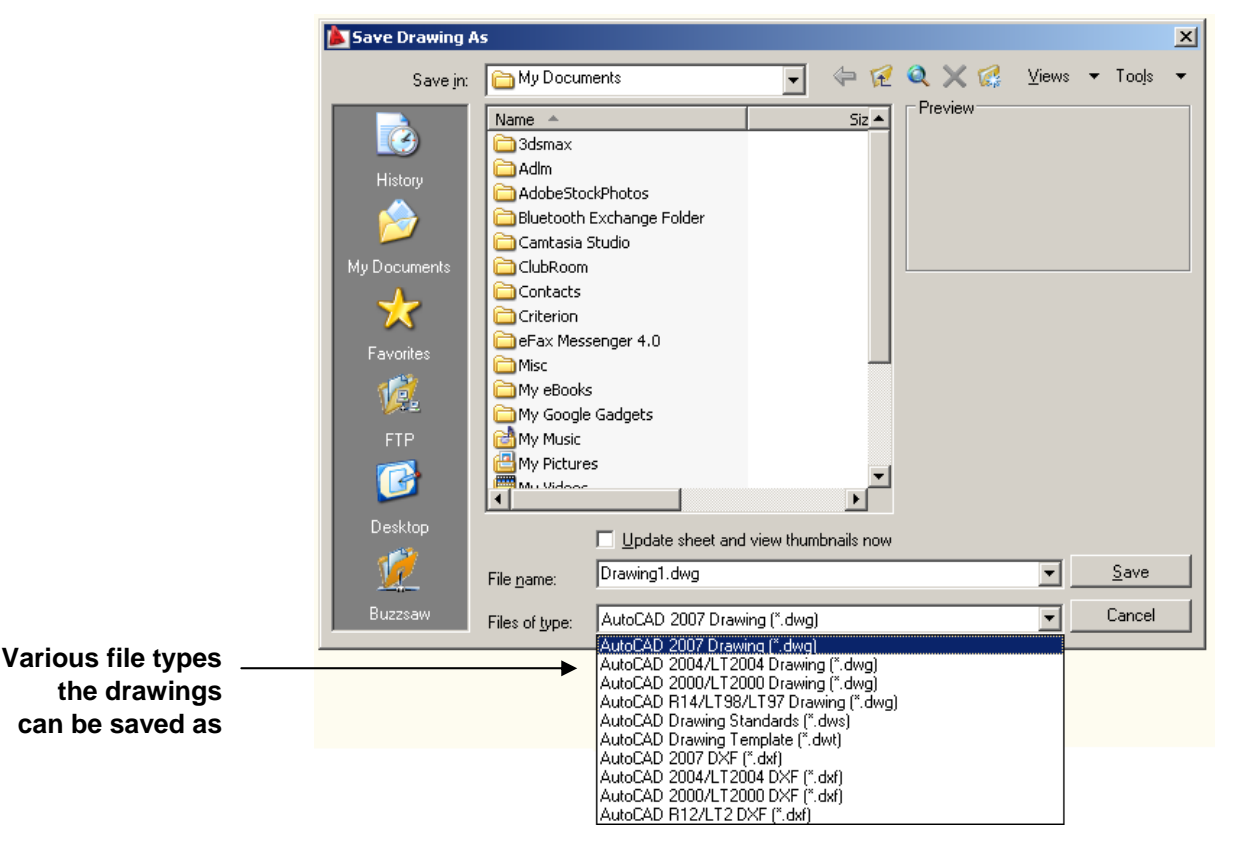

#### TIP:

Clicking the dropdown list for File type changes the format that the drawing can be saved in.

#### **Quick Save**

The QSAVE command is equivalent to clicking Save on the File menu.

If the drawing is named, AutoCAD saves the drawing using the file format specified on the Open and Save tab of the Options dialog box and does not request a file name. If the drawing is unnamed, AutoCAD displays the Save Drawing As dialog box (see SAVEAS) and saves the drawing with the file name and format you specify.

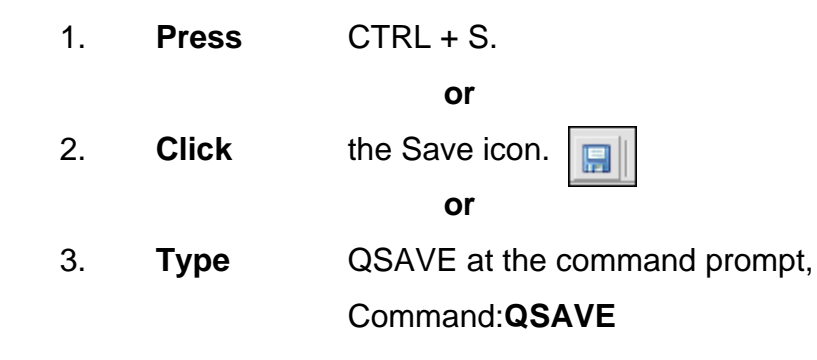

TIPS:

Drawings can be saved as different versions of AutoCAD (e.g. R13, R14, R 2000, etc.)

AutoSave settings under Tools, Options...

| Options                                                                                                    | ×                                                                                                    |
|----------------------------------------------------------------------------------------------------|----------------------------------------------------------------------------------------------------|
| Current profile: < <unnamed profile="">&gt;</unnamed>                                                                                                    | 🛅 Current drawing: Drawing1.dwg                                                                                                    |
| Files Display Open and Save Plot and Publish System                                                                                                    | m User Preferences Drafting 3D Modeling Selection Profiles                                                                                                    |
| File Save         Save as:         AutoCAD 2007 Drawing (*.dwg)         AutoCAD 2007/Drawing (*.dwg)         AutoCAD 2007/Drawing (*.dwg)         AutoCAD 2007/LT2000 Drawing (*.dwg)         AutoCAD 2007/LT2000 Drawing (*.dwg)         AutoCAD Drawing Template (*.dwt)         AutoCAD 2007 Drawing (*.dwg)         AutoCAD 2007/LT2000 Drawing (*.dwg)         AutoCAD 2007 Drawing (*.dwg)         AutoCAD 2007 Drawing (*.dwg)         File Safety Precautions         ✓ Create backup copy with each save         Full-time CRC validation         Maintain a log file         ac\$       File extension for temporary files         Security Options          Øisplay digital signaturg information | File Open         9       Number of recently-used files         Display full path in title         Menu Browser         9       Number of recently-used files         9       Number of recently-used files         9       Number of recently-used files         9       Number of recently-used files         9       Number of recently-used menu actions         External References (Xrefs)       Demand load Xrefs:         Enabled with copy       Image: Copy files         Image: Tensoled with copy       Image: Copy files         Image: Tensoled with copy       Image: Copy files         Image: Tensoled with copy       Image: Copy files         Image: Tensoled with copy       Image: Copy files         Image: Tensoled with copy       Image: Copy files         Image: Tensoled with copy       Image: Copy files         Image: Tensoled with copy       Image: Copy files         Image: Tensoled with copy       Image: Copy files         Image: Tensoled with copy       Image: Copy files         Image: Tensoled with copy       Image: Copy files         Image: Tensoled with copy       Image: Copy files         Image: Tensoled with copy       Image: Copy files         Image: Tensoled with copy       Image: Copy files |
|                                                                                                    | OK Cancel Apply Help                                                                                                    |

## 2.4 File Safety Precautions

#### Autosave

AutoCAD automatically saves information in .SV\$ files; however, users should save their drawings to .DWG files every 10 minutes. A value of zero (0) disables autosave.

#### **Temporary Files**

These files have the extensions .ac\$ (temporary drawing file).

After a system failure, if you are on a network, you should not delete temporary files until you have verified that they are not part of an active editing session.

Other temporary files may be left in the drawing directory or the temporary file directory.

| 🛓 Options                                                                                                    | ×                                                                                                    |
|----------------------------------------------------------------------------------------------------|----------------------------------------------------------------------------------------------------|
| Current profile: < <unnamed profile="">&gt;</unnamed>                                                                                                    | 🍋 Current drawing: Drawing1.dwg                                                                                                    |
| Files Display Open and Save Plot and Publish System                                                                                                    | m   User Preferences   Drafting   3D Modeling   Selection   Profiles                                                                                                    |
| File Save         Save as:         AutoCAD 2007 Drawing (".dwg)         AutoCAD 2007/LT2004 Drawing (".dwg)         AutoCAD 2004/LT2004 Drawing (".dwg)         AutoCAD 2004/LT2004 Drawing (".dwg)         AutoCAD 2000/LT2000 Drawing (".dwg)         AutoCAD 2007 Drawing (".dwg)         AutoCAD 2007/LT2000 Drawing (".dwg)         AutoCAD Drawing Template (".dwt)         AutoCAD Drawing Template (".dwt)         AutoCAD 2007 DXF (".dwt)         AutoCAD 2007 DXF (".dwt)         AutoCAD 2007 DXF (".dwt)         Source:         Image: Safety Precautions         AutoCAD 2007 DXF (".dwt)         Safety Precautions         Image: Safety Precautions         Image: Safety Precautions< | File Open         3       Number of recently-used files         Display full path in title         Menu Browser         9       Number of recently-used files         9       Number of recently-used files         9       Number of recently-used menu actions         External References (Xrefs)       Demand load Xrefs:         Enabled with copy       Image: Comparison of the system of the system |
|                                                                                                    |                                                                                                    |

AutoSave and SV\$ under Tools, Options...., Open and Save

## **Security Options**

Specifies security settings to be used when your drawing is saved. The Password option adds a password to a drawing when it is saved.

| 🛓 Options                                                                                                    | ×                                                                                                    |
|----------------------------------------------------------------------------------------------------|----------------------------------------------------------------------------------------------------|
| Current profile: < <unnamed profile="">&gt;</unnamed>                                                                                                    | 🍋 Current drawing: Drawing1.dwg                                                                                                    |
| Files Display Open and Save Plot and Publish System                                                                                                    | User Preferences Drafting 3D Modeling Selection Profiles                                                                                                    |
| File Save         Save as:         AutoCAD 2007 Drawing (*.dwg)         AutoCAD 2007 Drawing (*.dwg)         AutoCAD 2000/LT2000 Drawing (*.dwg)         AutoCAD R14/LT98/LT97 Drawing (*.dwg)         AutoCAD Praving Template (*.dwt)         AutoCAD 2007 Drawing Template (*.dwt)         AutoCAD 2007 Drawing Template (*.dwt)         File Safety Precautions         Full-time CRC validation         Maintain a log file         act\$       File extension for temporary files         Security Options         V Display digital signature information | File Open         9       Number of recently-used files         Display full path in title         Menu Browser         9       Number of recently-used files         9       Number of recently-used files         9       Number of recently-used files         9       Number of recently-used files         9       Number of recently-used menu actions         External References (Xrefs)       Demand load Xrefs:         Enabled with copy       Image: Comparison of the second second secon |
|                                                                                                    | OK Cancel Apply Help                                                                                                    |

| Security Options                           |                            |  |
|--------------------------------------------|----------------------------|--|
| Password Digital Signature                 |                            |  |
| Password or phrase to open this drawing:   |                            |  |
|                                            | Encrypt drawing properties |  |
| Current encryption type:                   |                            |  |
| Microsoft Base Cryptographic Provider v1.0 |                            |  |
|                                            |                            |  |
| Advanced Options                           |                            |  |
|                                            |                            |  |
|                                            |                            |  |
|                                            |                            |  |
|                                            |                            |  |
|                                            | OK Cancel Help             |  |

# 2.5 Exiting AutoCAD

or

- 2. **Type** QUIT at the command prompt. Command: **QUIT**
- 3. **Press** ENTER
- 4. **Click** Yes to save changes or No to discard changes.

# **Chapter 3**

# **Draw Commands**

## 3.1 Line Command

Creates single straight line segments

| 1.  | Choose | Draw, Line.                                         |
|-----|--------|-----------------------------------------------------|
|     |        | or                                                  |
| 2.  | Click  | the Line icon. 🖊                                    |
|     |        | or                                                  |
| 3.  | Туре   | LINE from the command prompt                        |
|     |        | Command: LINE or L                                  |
| 4.  | Press  | ENTER                                               |
| 5.  | Pick   | From point: ( <b>point</b> )                        |
| 6.  | Pick   | Specify next point or [Close/Undo]:( <b>point</b> ) |
| 7.  | Pick   | Specify next point or [Close/Undo]:( <b>point</b> ) |
| 8.  | Press  | ENTER to end line sequence                          |
|     |        | or                                                  |
| 9.  | Туре   | U to undo the last segment                          |
|     |        | To point: <b>U</b> (undo)                           |
|     |        | or                                                  |
| 10. | Туре   | C to create a closed polygon                        |
|     |        | To point : <b>C</b> (close)                         |
|     |        | POINT                                               |
|     |        |                                                     |
|     |        |                                                     |
|     |        | PICK CLOSE                                          |

TIPS:

• You can continue the previous line or arc by responding to the From point: prompt with a space or ENTER.

• Choose the right mouse button for the line pop-up menu to appear while in the line command

| Enter                   |   |
|-------------------------|---|
| Cancel                  |   |
| Recent Input            | • |
| Undo                    |   |
| Snap O <u>v</u> errides | • |
| 💐 <u>P</u> an           |   |
| <u> </u>                |   |
| 🖬 QuickCalc             |   |

POINT

## 3.2 Cartesian Coordinate System

AutoCAD provides the user with an infinite two dimensional area to work with. Any entities place on the working two dimensional plane can be defined relative to the Cartesian coordinate system.

The Cartesian coordinate system divides a two dimensional plane with two perpendicular axis. The X axis runs horizontal across the bottom of the screen. The Y axis runs vertically along the left side of the screen. These two axis intersect at the bottom left corner of the screen.

Each of these axis is further divided into segments. Each segment is given a value. The X axis segments increase in value to the right. The positive X values are to the right of the intersection of the two axis. The negative X values are to the left. The positive Y values are above the intersection and increase up. The negative Y values are below.

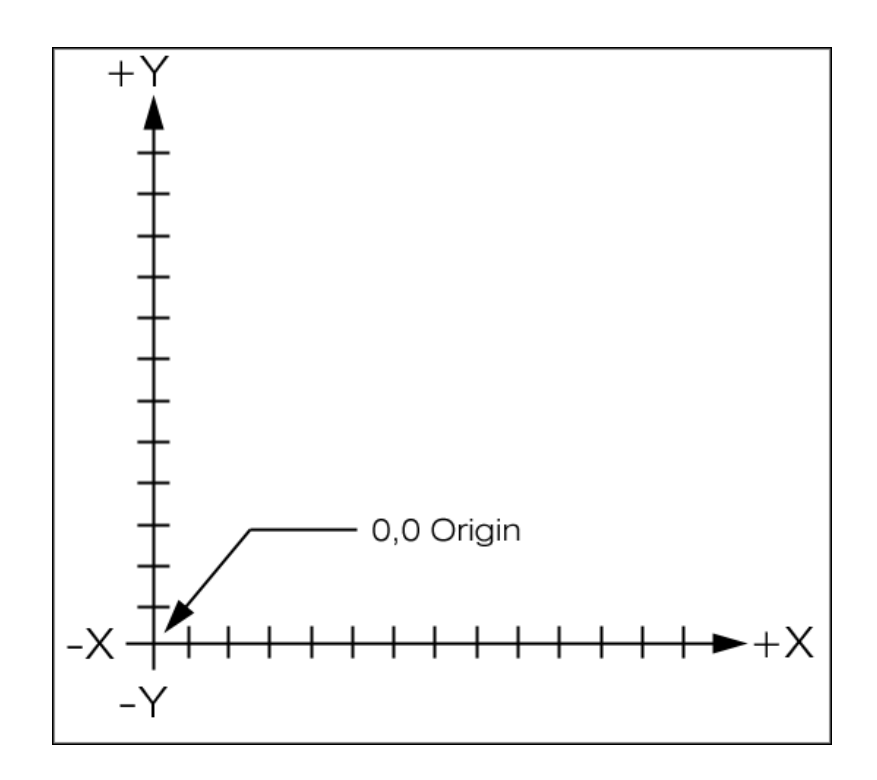

### **Absolute Coordinates**

1. **Type** x,y coordinate when AutoCAD asks for a point.

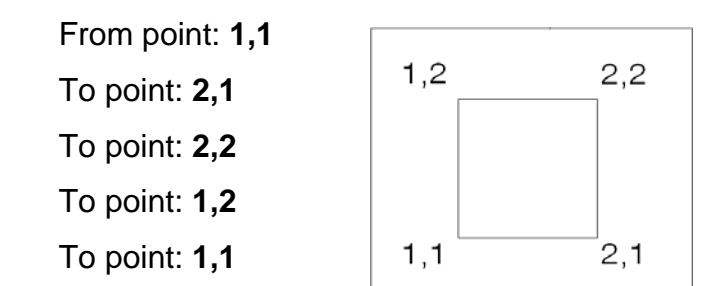

NOTE: If dynamic input (F12) is on, you must type the **#** sign before entering absolute coordinates (e.g.#1,1).

### **Relative Coordinates**

1. **Type** @deltax,deltay when AutoCAD asks for a point.

From point pick point To point: @1,0 To point: @0,1 To point: @-1,0 To point: @0,-1

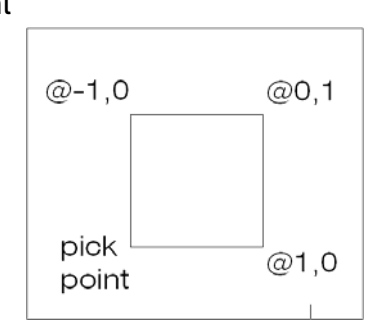

### **Polar Coordinates**

1. **Type** @distance<angle when AutoCAD asks for a point. From point: pick point

> To point:@1<0 To point:@1<90 To point:@1<180 To point:@1<270

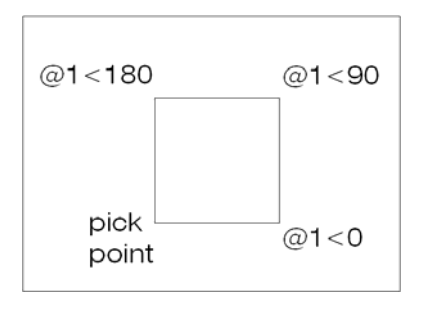

## 3.3 Dynamic Input

Dynamic Input provides a command interface near the cursor to help you keep your focus in the drafting area.

When Dynamic Input is on, tooltips display information near the cursor that is dynamically updated as the cursor moves. When a command is active, the tooltips provide a place for user entry.

#### **Turning Dynamic Input ON/OFF**

1. Click **Dyn** on the status bar

or

2. Press **F12** 

Tip: Right-click Dyn and click Settings to control what is displayed by each component when Dynamic Input is on.

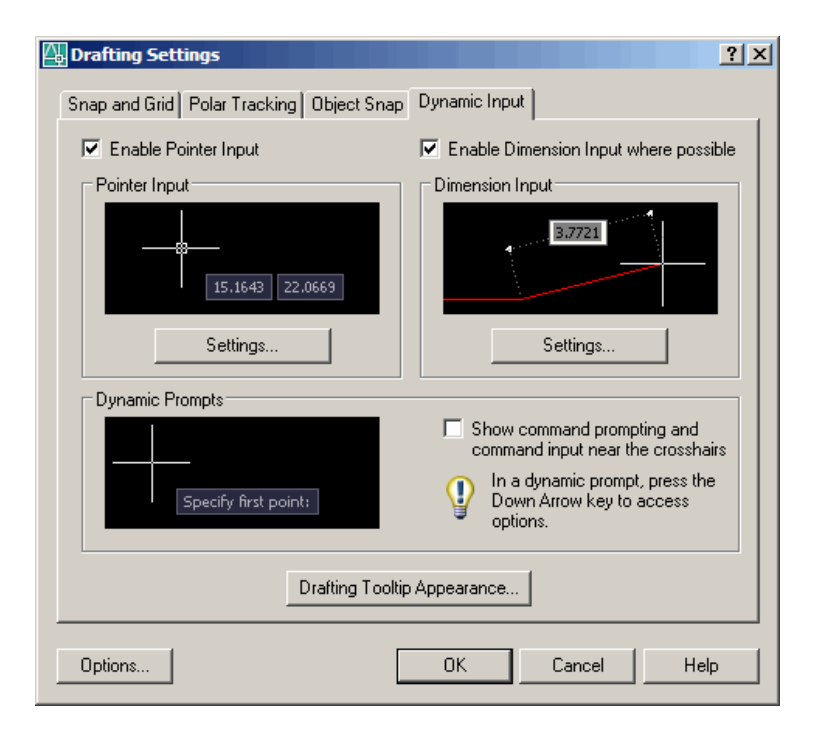

## 3.4 Orthogonal Lines

Controls lines from being drawn at various angles to straight lines. When the snap grid is rotated, ortho mode rotates accordingly.

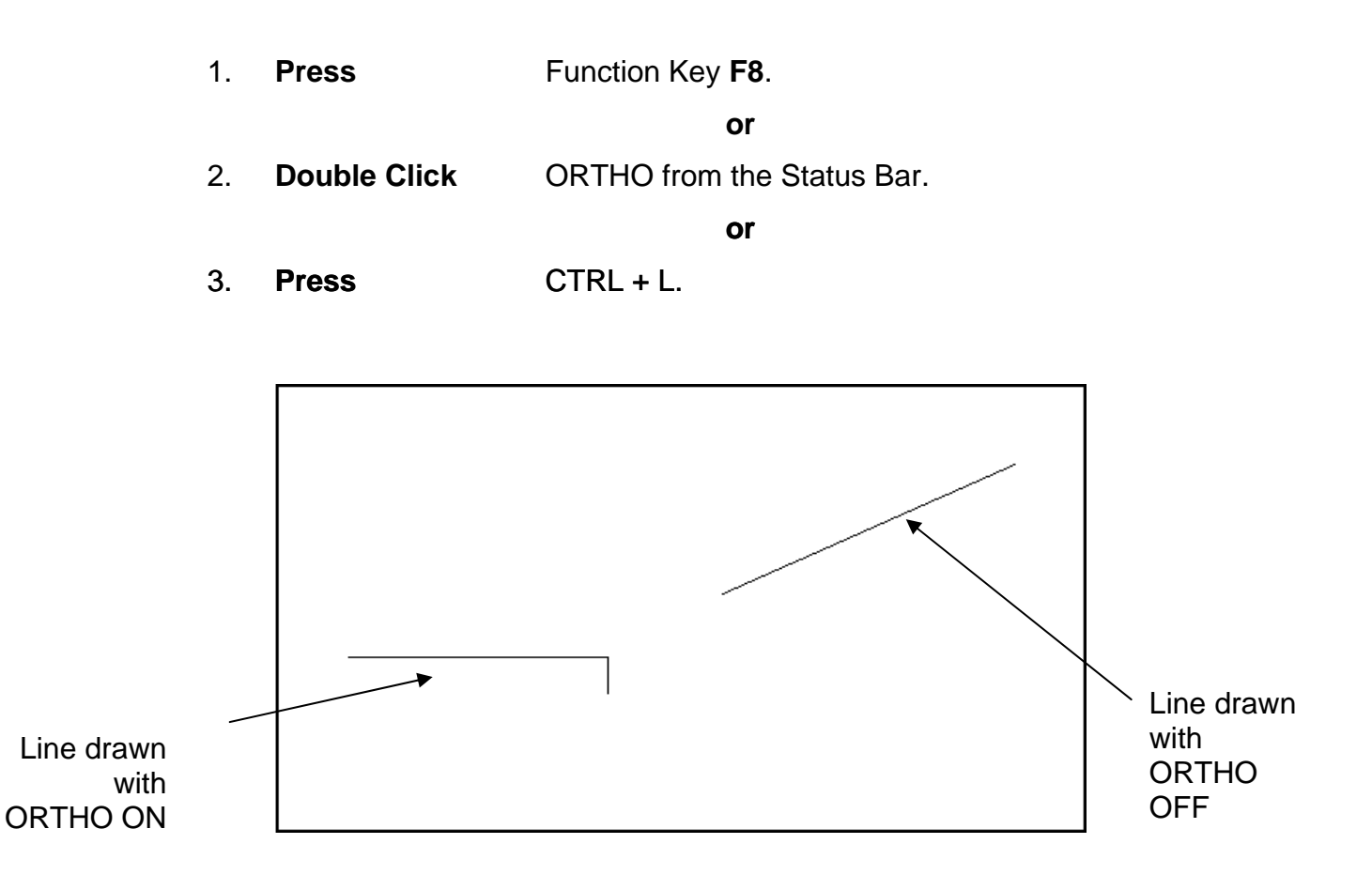

## 3.5 Polar Tracking

Polar Snaps work independently from snaps. With Polar Snaps on, AutoCAD shows the distances and angles being displayed as the cursor moves.

| 1. | Choose | Tools, Drafting Settings          |  |
|----|--------|-----------------------------------|--|
|    |        | or                                |  |
| 2. | Туре   | DDSETTINGS at the command prompt. |  |
|    |        | Command : DDESTTINGS              |  |

3. **Choose** the Polar trackingTAB from the dialog box.

| 4. | Select | the desired incremental angle from the |
|----|--------|----------------------------------------|
|    |        | dropdown list (or create a new angle). |

| Drafting Settings                                                                                                    | <u>? ×</u>                                      |
|----------------------------------------------------------------------------------------------------|-------------------------------------------------|
| Snap and Grid Polar Tracking Object Snap<br>Polar Tracking On (F10)<br>Polar Angle Settings<br>Increment angle:<br>30<br>Additional angles<br>New<br>Delete | Dynamic Input     Object Snap Tracking Settings |
| Options                                                                                                    | OK Cancel Help                                  |

- **Pick** OK to exit the dialog box.
- 6. **Draw**

5.

a LINE using the Polar Snap references.

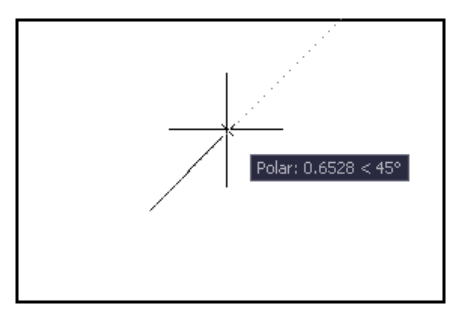

## 3.6 Circles

### **Circle Command**

Circle, Center Radius

| 1. | Choose | Draw, Circle.                                                                |                        |
|----|--------|------------------------------------------------------------------------------|------------------------|
|    |        | or                                                                           |                        |
| 2. | Click  | the Circle icon. 🥑                                                           |                        |
|    |        | or                                                                           |                        |
| 3. | Туре   | CIRCLE at the command prom                                                   | pt.                    |
|    |        | Command: CIRCLE                                                              | Circle, Center I       |
| 4. | Туре   | One of the following options:<br>3P/2P/TTR/< <center point="">&gt;:</center> |                        |
|    |        | or                                                                           |                        |
| 5. | Pick   | A center point.                                                              |                        |
| 6. | Туре   | A radius or diameter.                                                        |                        |
|    |        | or                                                                           |                        |
| 7. | Pick   | A radius or diameter                                                         | Circle, Tangent, Tange |
|    |        | Diameter/< <radius>&gt;:</radius>                                            |                        |

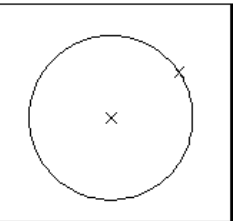

Diameter

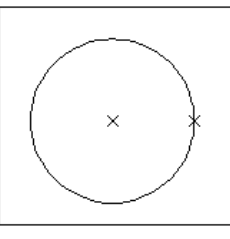

nt Radius

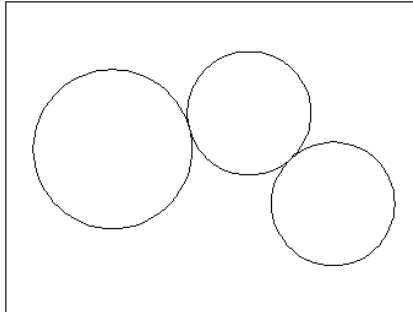

TIPS:

- To create circles that are the same size, press ENTER when asked for the circle radius.
- When selecting a circle with a pickbox, be sure to select the circumference of the circle.

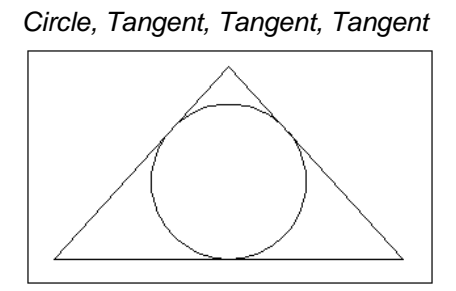

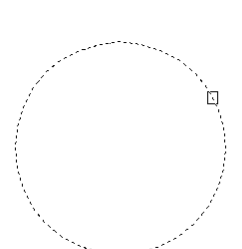

## 3.7 Arc Command

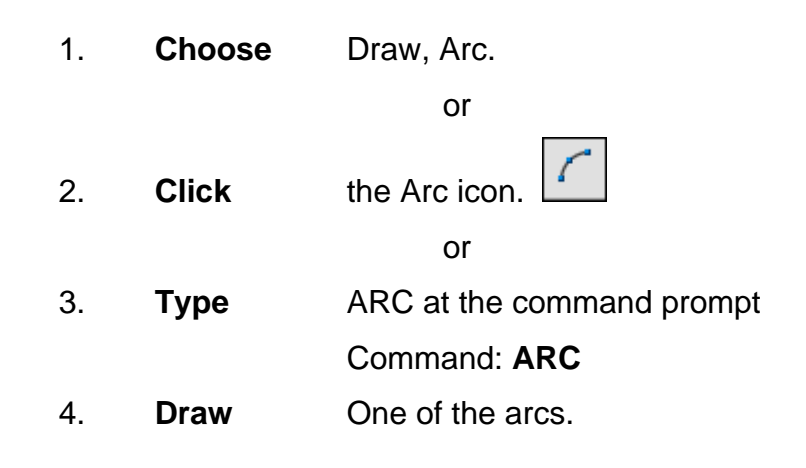

### TIPS:

-Except for 3 point arcs, arcs are drawn in a COUNTERCLOCKWISE direction.

- While in the arc command, press the right mouse button to select the following options for arcs:

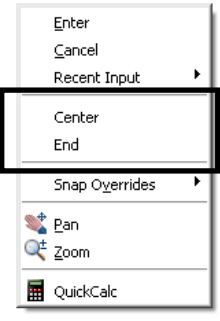

Arc Examples

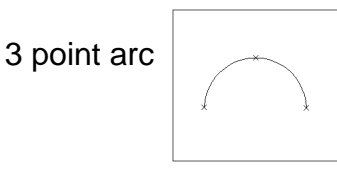

Start ,center, chord length

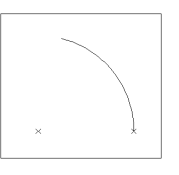

start, center, end

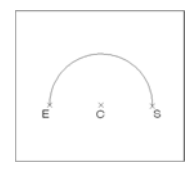

Start, end, radius

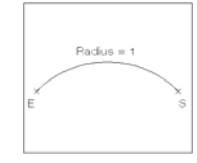

Start, center, included angle

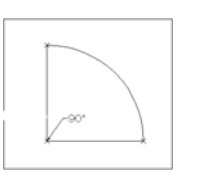

Start, end, direction

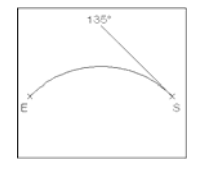

# **Chapter 4**

# **Erase and Selection Sets**

## 4.1 Erase and Selection Sets

## **Erasing Objects**

| 1. | Choose | Modify, Erase.                            |
|----|--------|-------------------------------------------|
|    |        | or                                        |
| 2. | Click  | the Erase icon. 📝                         |
|    |        | or                                        |
| 3. | Туре   | ERASE at the command prompt.              |
|    |        | Command : ERASE or E                      |
| 4. | Pick   | Object at the select object prompt.       |
|    |        | Select objects: (pick object)             |
| 5. | Press  | ENTER when you are done choosing objects. |
|    |        | Select objects: ENTER                     |
|    |        |                                           |

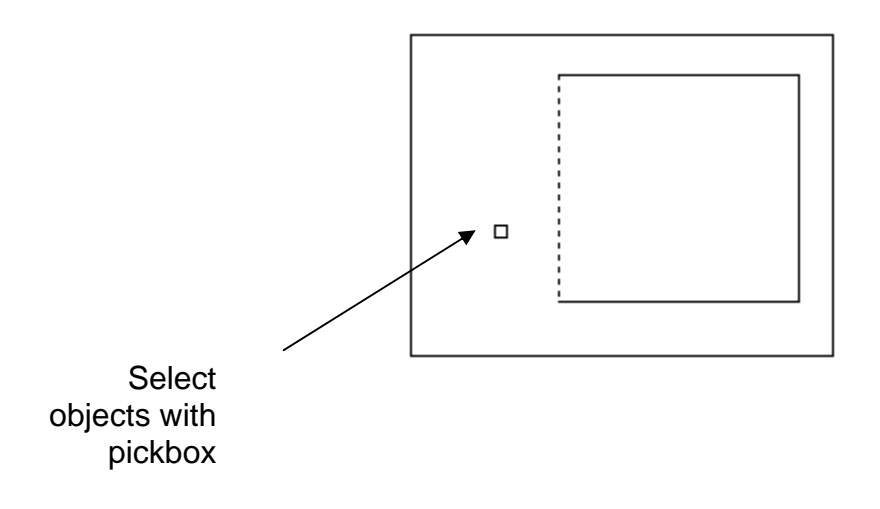

TIP:

• If the cursor is not touching an object, AutoCAD will create a crossing or window selection as defined on the following pages.
## **4.2 Selection Set Options**

Type one of the following options at the Select objects: prompt: (point)One object.

| ALL      | All objects within the drawing are selected unless they are on frozen or locked layers. |
|----------|-----------------------------------------------------------------------------------------|
| Multiple | Multiple objects selected without high lighting (faster edits).                         |
| Last     | Last object.                                                                            |
| Previous | All objects in the previous selection-set.                                              |
| Group    | Objects in a named group.                                                               |
| AUto     | Automatic BOX (if pick in empty area).                                                  |
| Single   | One selection (any type).                                                               |
| Add      | Add mode: adds following objects to selection-set                                       |
| Remove   | Remove mode: removes following objects from selection-set.                              |

#### Window and Crossing

#### Window

Objects fully enclosed within Window.

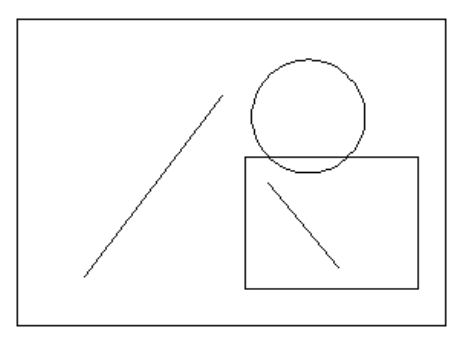

#### Crossing

Objects within or Crossing a window.

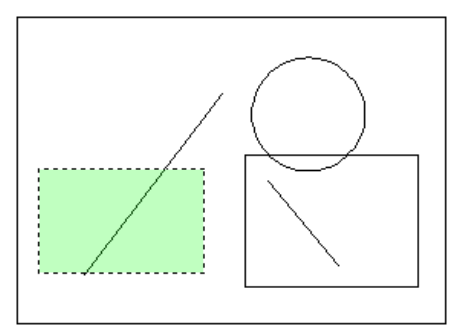

WPolygon

All entities within the boundaries of a polygon created by inputted points.

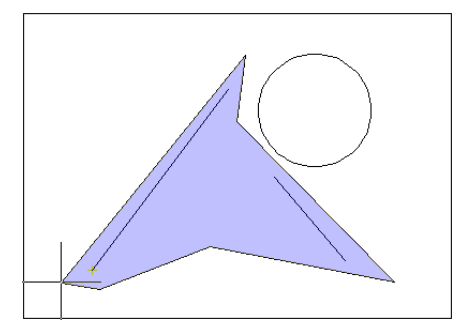

CPolygon

All entities within or touching the boundaries of a polygon created by input.

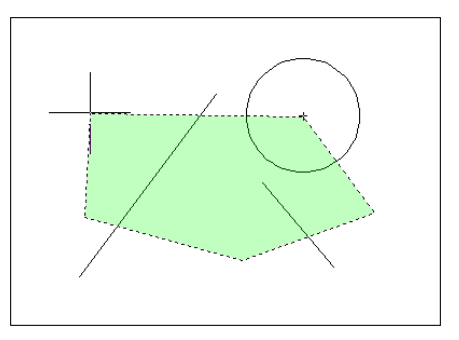

Fence

Objects that are crossed by a temporary line.

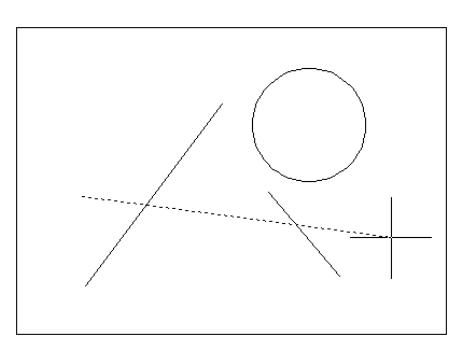

#### **Remove from Selection Set**

1. **Press SHIFT** and select entities to remove them from the selection set.

#### 4.3 **OOPS**

Reinserts the last erased set of objects or block even if it was not the last command issued. Otherwise Oops acts like UNDO.

1. **Type** OOPS at the command prompt to reinsert erased objects Command: **OOPS** 

#### **4.4 Selection Preview**

SELECTIONPREVIEW

Controls the display of selection previewing

## **Chapter 5**

## **Basic Display Commands**

## 5.1 ZOOM

Increases or decreases the apparent size of objects in the current viewport

1. Choose View, Zoom. or Zoom × 2. Click a Zoom icon. Q Q Q & Q Q + Q Q & or Туре 3. ZOOM at the command prompt. Command: Zoom or Z One of the following zoom options: Туре 4.

The following are basic zoom options:

| All      | Places entire drawing (all visible layers) on display at once. Forces a regeneration.                                                 |
|----------|----------------------------------------------------------------------------------------------------|
| Extents  | Displays current drawing content as large as possible.                                                                                |
| Previous | Restores previous view.                                                                                                    |
| Window   | Designates rectangular area to be drawn as large as possible.                                                                         |
| Number   | Magnification relative to ZOOM All display                                                                                            |
| Number X | Magnification relative to current display (1X)                                                                                        |
| Center   | Specifies center point and new display height.                                                                                        |
| Dynamic  | Permits you to pan a box representing the viewing screen around the entire generated portion of the drawing and enlarge or shrink it. |

#### TIPS:

-While in the ZOOM command, click with the right mouse button to see the menu to the right.

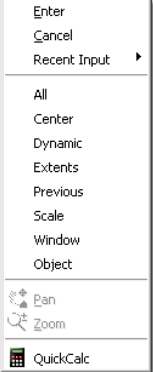

## 5.2 PAN

Shifts the location of a view.1. Choose View, Pan.

or

2. Click the Pan icon.

or

3. **Type** PAN from the command prompt.

Command: PAN or P

## TIPS:

- While in the PAN command, click with the right mouse button to see the following menu.

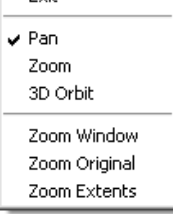

- Panning can also be done by using the window scroll bars

## 5.3 Redraw and Regen

Redraw refreshes the current view.

1. **Type** Redraw at the command prompt Command: **Redraw** or **R** 

REGEN regenerates the entire drawing and recomputes the screen coordinates for all objects. It also re-indexes the drawing database for optimum display and object selection performance.

1. TypeREGEN at the command prompt.Command: REGEN or RE

**TIP:** When BLIPMODE is on, marker blips left by editing commands are removed from the current viewport

Blips showing

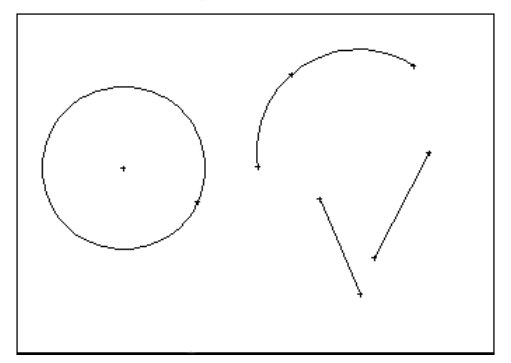

Blips removed after redraw

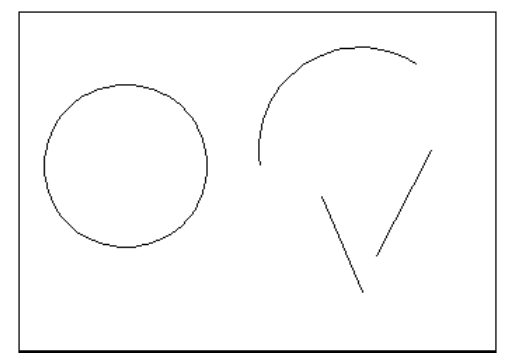

### 5.4 Blipmode

Controls the display of marker blips. When Blip mode is on, a temporary mark in the shape of a plus sign (+) appears where points are specified. BLIPMODE is off by default.

 Type
 BLIPMODE at the command prompt.

Command: **BLIPMODE** 

# Chapter 6 Drawing Aids

## 6.1 SNAP Command

 Choose Tools, Drafting Settings... or
 Type SNAP at the command prompt. Command: SNAP or SN
 Type One of the following options: Snap spacing or

[ON/OFF/Aspect/Style/Type]:

| 🛓 Drafting Settings                                                                                                    | ×                                                                                                    |
|----------------------------------------------------------------------------------------------------|----------------------------------------------------------------------------------------------------|
| Snap and Grid Polar Tracking Object Snap                                                                                                    | Dynamic Input Quick Properties                                                                                                    |
| <ul> <li>✓ Snap On (F9)</li> <li>Snap spacing</li> <li>Snap X spacing:</li> <li>0.5000</li> <li>Snap Y spacing:</li> <li>0.5000</li> <li>✓ Equal X and Y spacing</li> </ul> | Grid On (F7)         Grid spacing         Grid X spacing:         D.0000         Grid Y spacing:         0.5000         Major line every:         5 |
| Polar spacing<br>Polar distance: 0.0000<br>Snap type<br>Grid snap<br>Rectangular snap<br>Isometric snap<br>PolarSnap                                                        | Grid behavior<br>✓ Adaptive grid<br>↑ Allow subdivision below<br>grid spacing<br>↑ Display grid beyond Limits<br>↑ Follow Dynamic UCS               |
| Options                                                                                                    | OK Cancel Help                                                                                                    |

#### **Turn Snap On/OFF**

- 1. **Press** Function Key **F9** to turn the snap ON/OFF.
- 2. Double Click SNAP on the Status Bar. 3. Press CTRL + B.

| _ | • |   |   |
|---|---|---|---|
|   | L | μ | • |
|   | L |   |   |
|   |   |   |   |

Click with the right mouse button on the SNAP option from the status bar as a shortcut to changing the snap settings.

| ng |   |                 |                                                                    |      |    | PolarSnap On<br>Grid Snap On<br>Off |
|----|---|-----------------|--------------------------------------------------------------------|------|----|-------------------------------------|
|    |   | Command:        | <snap< td=""><td>off&gt;</td><td></td><td>✓ Use Icons</td></snap<> | off> |    | ✓ Use Icons                         |
|    |   | command:        | <>nap                                                              | on>  | -  | Settings                            |
|    | _ | Command:        |                                                                    |      | _  | Display 🕨 🕨                         |
|    |   | 11.0000, 0.0000 | , 0.0000                                                           |      | 12 |                                     |

## 6.2 Grid Command

| 1. | Choose | Tools, Drafting Settings                      |
|----|--------|-----------------------------------------------|
|    |        | or                                            |
| 2. | Туре   | DSETTINGS at the command prompt.              |
|    |        | Command : DSETTINGS (DS)                      |
|    |        | or                                            |
| 3. | Туре   | GRID at the command prompt.                   |
|    |        | Command: GRID                                 |
| 4. | Туре   | One of the following options:                 |
|    |        | Grid spacing(X) or ON/OFF/Snap/Aspect <0000>: |

| Drafting Settings                                                               | <u>&gt;</u>                                                                |
|---------------------------------------------------------------------------------|----------------------------------------------------------------------------|
| Snap and Grid Polar Tracking Object Sna                                         | p Dynamic Input Quick Properties                                           |
| 🔽 Snap On (F9)                                                                  | 🔲 Grid On (F7)                                                             |
| Snap spacing<br>Snap X spacing: 0.5000                                          | Grid spacing<br>Grid X spacing: 0.5000                                     |
| Snap Y spacing: 0.5000                                                          | Grid Y spacing: 0.5000                                                     |
| ☑ Equal X and Y spacing                                                         | Major line every: 5                                                        |
| Polar spacing                                                                   | Grid behavior                                                              |
| Polar distance: 0.0000                                                          | Adaptive grid                                                              |
| Snap type                                                                       | Allow subdivision below<br>grid spacing                                    |
| <ul> <li>Grid snap</li> <li>Rectangular snap</li> <li>Isometric snap</li> </ul> | <ul> <li>Display grid beyond Limits</li> <li>Follow Dynamic UCS</li> </ul> |
| C PolarSnap                                                                     |                                                                            |
| Options                                                                         | OK Cancel Help                                                             |

#### Turn Grid Onyom

- 1. Press Function Key F7 to turn the grid ON/OFF. or
- 2. **Double Click** GRID on the Status Bar.

or

3. **Press** CTRL + G.

## 7.1 Running Object Snaps

An object snap mode specifies a snap point at an exact location on an object. OSNAP specifies running object snap modes, which remain active until you turn them off.

 Choose Tools, Drafting Settings... or
 Type DDOSNAP at the command prompt Command: DDOSNAP

or

- 3. **Click** OSNAP on the Status Bar.
- 4. **Right Click** the Object Snap TAB.
- 5. **Choose** an object snap to turn ON/OFF from the dialog box.

| 🏂 Drafting Settings                                                                                                    |             |                        |            | × |  |
|----------------------------------------------------------------------------------------------------|-------------|------------------------|------------|---|--|
| Snap and Grid Polar Tracking Object                                                                                                    | : Snap      | Dynamic Input Quick P  | roperties  | _ |  |
| 🔽 Object Snap On (F3)                                                                                                    |             | 🔽 Object Snap Tracking | g On (F11) |   |  |
| Object Snap modes                                                                                                    |             |                        |            |   |  |
| 🗆 🔽 Endpoint                                                                                                    | Ֆ           | Insertion              | Select All |   |  |
| 🛆 🗖 Midpoint                                                                                                    | 上           | Perpendicular          | Clear All  |   |  |
| 🔿 🗹 Center                                                                                                    | σ           | 🔲 Tangent              |            |   |  |
| 🔯 🗖 Node                                                                                                    | X           | 🔲 Nearest              |            |   |  |
| 🔷 🗖 Quadrant                                                                                                    | $\boxtimes$ | Apparent intersection  |            |   |  |
| $	imes$ $ar{ullet}$ Intersection                                                                                                    | -17         | Parallel               |            |   |  |
| 🔽 Extension                                                                                                    |             |                        |            |   |  |
| To track from an Osnap point, pause over the point while in a command. A tracking vector appears when you move the cursor. To stop tracking, pause over the point again. |             |                        |            |   |  |
|                                                                                                    |             |                        |            |   |  |
| Options                                                                                                    |             | OK Cance               | I Help     |   |  |

#### 7.2 Case by Case (Temporary Mode) Temporary track point From Mid Between 2 Points 1. Press SHIFT + the RIGHT MOUSE BUTTON. Poin<u>t</u> Filters ۲ 🥜 Endpoint 💉 <u>M</u>idpoint $\mathbf{X}$ Intersection 🔀 Apparent Intersect ---- Extension O ⊆enter 🕸 Quadrant Ó Tangent 👃 Perpendicular 🥢 Paraļļel • No<u>d</u>e 褐 In<u>s</u>ert ≁ Nea<u>r</u>est 📈 <u>N</u>one 👖 Osnap Settings... or 2. Click one of the object snaps located Object Snap toolbar icon. Object Snap × Π. or 3. The object snap at the prompt line. Туре Command: Line From pt: ENDP To pt: MID To pt: CEN

#### TIP:

Case by Case objects snaps will override running mode object snaps

### 7.3 Osnap Settings

When you use any of the object snap settings, AutoSnap displays a marker and a Snap tip when you move the cursor over a snap point.

- 1. **Choose** Tools, Options...
- 2. **Select** the Drafting tab in the Options dialog box.
- 3. **Change** settings and choose OK.

| 🛃 Options                                                                                                    | <u>? × </u>                                                                                                    |
|----------------------------------------------------------------------------------------------------|----------------------------------------------------------------------------------------------------|
| Current profile: <> Files   Display   Open and Save   Plot and Publish   System                                        | Current drawing: Drawing3.dwg User Preferences: Drafting  Selection   Profiles   AutoTrack.Settings                              |
| Marker     Magnet     Magnet     Display AutoSnap tooltip     Display AutoSnap aperture box     AutoSnap marker color: | Display polar tracking vector     Display full-screen tracking vector     Display AutoTrack toollip  Alignment Point Acquisition |
| AutoSnap Marker Size                                                                                                   | C Automatic C Shift to acquire Aperture Size                                                                                     |
| Object Snap Options<br>✓ Ignore hatch objects<br>✓ Replace Z value with current elevation                              | Drahing Toolkip Appearance<br>Settings                                                                                           |
| [                                                                                                    | OK Cancel Apply Help                                                                                                    |

The following are object snap modes:

| CENter                | Center of Arc or Circle                               |
|-----------------------|-------------------------------------------------------|
| <b>END</b> point      | Closest endpoint of Line/Arc                          |
| <b>INS</b> ertion     | Insertion point of Text/Block/Shape/<br>Attribute     |
| <b>INT</b> ersection  | Intersection of Lines/Arcs/Circles                    |
| <b>MID</b> point      | Midpoint of a line/Arc or midpoint                    |
| NEAerst               | Nearest point on a Line/Arc/Circle/Point              |
| APParent Int          | Finds where two entities would intersect              |
| NODe                  | Nearest point entity (or Dimension defini tion point) |
| NONe                  | None (off)                                            |
| <b>PER</b> pendicular | Perpendicular to a Line/Arc/Circle                    |
| <b>QUA</b> drant      | Quadrant point on an Arc/Circle                       |
| QUIck                 | Quick mode (first find, not closest)                  |
| <b>TAN</b> gent       | Tangent to Arc or Circle                              |

## 7.4 Aperture

Controls the size and appearance of the pickbox used for object snap selection.

- Type
   APERTURE at the command prompt

   Command: APERTURE
- 2. **Type** The size of the target box ( 3-8 is a good size) Size of target box in pixels (1-50): (**number**)

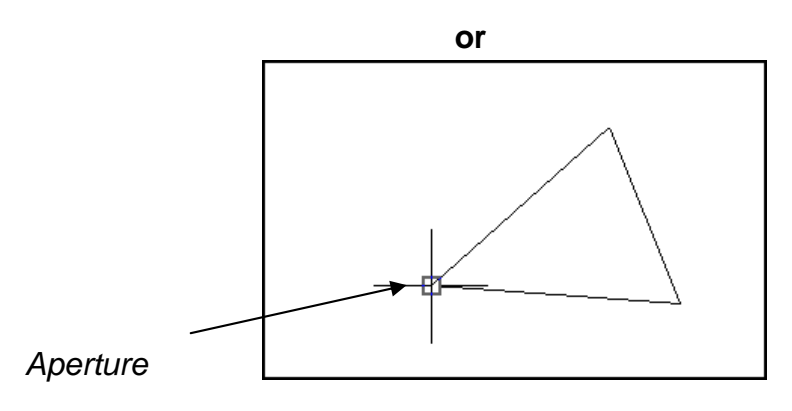

## Chapter 8 Setting Up a Drawing

## List Command 8.1

| 1. | Choose | Tools, Inquiry, List.                         |
|----|--------|-----------------------------------------------|
|    |        | or                                            |
| 2. | Click  | the List icon from the Inquiry Toolbar.       |
|    |        | or                                            |
| 3. | Туре   | LIST at the command prompt.                   |
|    |        | Command: LIST or LI                           |
| 4. | Pick   | The object or objects to list.                |
|    |        | Select objects: (select)                      |
| 5. | Press  | ENTER when you are finished choosing objects: |

| 📰 AutoCAD Text Window - Drawing1.dwg                                                                                                    | _ 🗆 🗙    |
|----------------------------------------------------------------------------------------------------|----------|
| Edit                                                                                                    |          |
| Command: Specify opposite corner:<br>Command: list<br>1 found                                                                                                    | <u> </u> |
| CIRCLE Layer: "0"<br>Space: Model space<br>Handle = 8b<br>center point, X= 31.2984 Y= 16.1192 Z= 0.0000<br>radius 3.9230<br>circumference 24.6487<br>area 48.3478 | -        |
| Command:                                                                                                    |          |

## **Measuring Distances 8.2**

| 1. | Choose | Tools, Inquiry, Distance.                   |  |
|----|--------|---------------------------------------------|--|
|    |        | or                                          |  |
| 2. | Click  | the Distance icon from the Inquiry Toolbar. |  |
|    |        | or                                          |  |
| 3. | Туре   | DIST at the command prompt                  |  |
|    |        | Command: DIST                               |  |
| 4. | Pick   | The first point to measure from             |  |
|    |        | First point: <b>pick point</b>              |  |
| 5. | Pick   | The second point to measure to              |  |
|    |        | Second point: pick point                    |  |
|    |        |                                             |  |

#### **Distance Between Circle Centers**

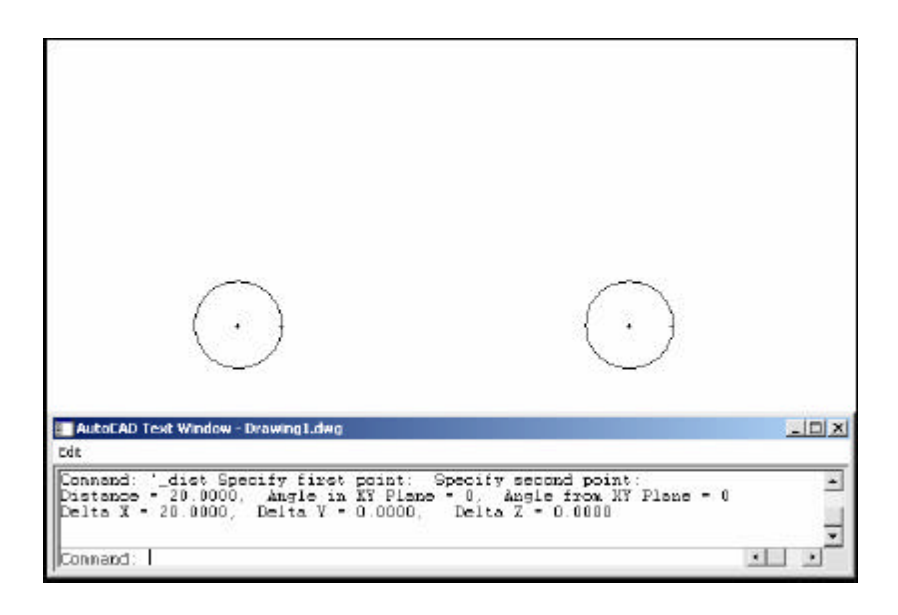

#### TIP:

Be sure to use Object Snaps with the MEASURE command.

## **Calculating Areas 8.3**

| 1. | Choose | Tools, Inquiry, Area.                                     |
|----|--------|-----------------------------------------------------------|
|    |        | or                                                        |
| 2. | Click  | the Area icon. 🔚                                          |
|    |        | or                                                        |
| 3. | Туре   | AREA at the command prompt                                |
|    |        | Command: AREA                                             |
| 4. | Pick   | The first point for area calculation                      |
|    |        | <first point="">/Object/Add/Subtract: <b>pick</b></first> |
| 5. | Pick   | Next point: <b>pick</b>                                   |
| 6. | Pick   | Next point: <b>pick</b>                                   |
| 7. | Press  | ENTER when you are finished choosing points.              |
|    |        | Area of Rectangle                                         |

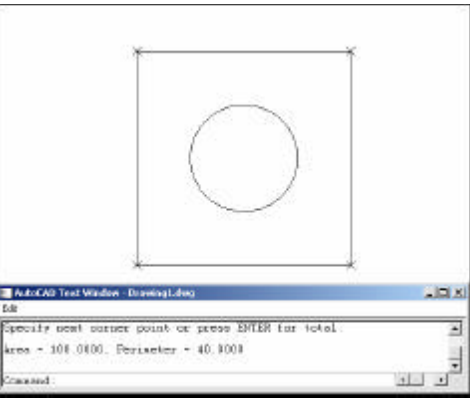

| Object   | Allows user to pick an object to calculate area (circle or polyline). |
|----------|-----------------------------------------------------------------------|
| Add      | Adds separate areas for a total area calculation                      |
| Subtract | Subtracts areas from each other.                                      |
|          |                                                                       |

## TIPS:

Be sure to use Object Snaps with the MEASURE command

To subtract an area, you must first be in "add" mode to add the first area.

## **ID Command 8.4**

| 1.          | Choose | Edit, Inquiry, Locate Point.                    |
|-------------|--------|-------------------------------------------------|
|             |        | or                                              |
| 2.          | Click  | the Locate Point Icon from the Inquiry Toolbar. |
|             |        | or                                              |
| 3.          | Туре   | ID at the command prompt.                       |
|             |        | Command: ID                                     |
| 4.          | Pick   | A point to identity                             |
|             |        | Point : <b>pick point</b>                       |
|             |        |                                                 |
|             |        |                                                 |
|             |        |                                                 |
|             |        |                                                 |
|             |        |                                                 |
|             |        |                                                 |
|             |        |                                                 |
|             |        | ×                                               |
| at the corn | ner    |                                                 |

Using ID at the corner of the box rests the "0,0" origin for relative coordinates

#### TIP:

AutoCAD returns the X,Y, and Z coordinates as well as making this the last point entered in the drawing (to move relative from)

Be sure to use Object Snaps with the ID command.

## **UNITS Command 8.5**

- 1. **Choose** Format, Units... or
- 2. **Type** DDUNITS at the command prompt.
  - Command: DDUNITS or UN
- 3. **Choose** a units and angle setting.
- 4. **Choose** a precision setting.

| 崖 Drawing Units                                                                                          |                                                                           | ×            |
|----------------------------------------------------------------------------------------------------|---------------------------------------------------------------------------|--------------|
| Length<br><u>Type:</u><br>Decimal<br>Architectural<br>Decimal<br>Engineering<br>Fractional<br>Scientific | Angle<br>Type:<br>Decimal Degree<br>Precisio <u>n</u> :<br>0<br>Clockwise | 25           |
| Insertion scale<br>Units to scale inserted content:<br>Inches                                            |                                                                           |              |
| 1.5000,2.0039,0.0000<br>3.0000<45,0.0000                                                                 |                                                                           |              |
| Lighting<br>Units for specifying the intensity<br>International                                          | of lighting:                                                              |              |
| OK Cancel                                                                                                | Direction                                                                 | <u>H</u> elp |

## **Drawing Limits 8.6**

The drawing limits are two-dimensional points in the World Coordinate System that represent a lower-left limit and an upper-right limit.

The drawing limits also govern the portion of the drawing covered by the visible grid and determine the minimum area a ZOOM All displays.

| 1. | Choose | Format, Drawing Limits.                                                           |
|----|--------|-----------------------------------------------------------------------------------|
|    |        | or                                                                                |
| 2. | Туре   | LIMITS at the command prompt                                                      |
|    |        | Command: LIMITS                                                                   |
| 3. | Туре   | One of the following options<br>On/Off/Lower left corner <.000,0.000>: <b>0,0</b> |
| 4. | Туре   | One of the following options for the upper right limit:                           |
|    |        | Upper right corner <12.0000,9.0000>: <b>36,24</b>                                 |

Drawing with lower left limit of 0,0 and upper right limit of 36,24

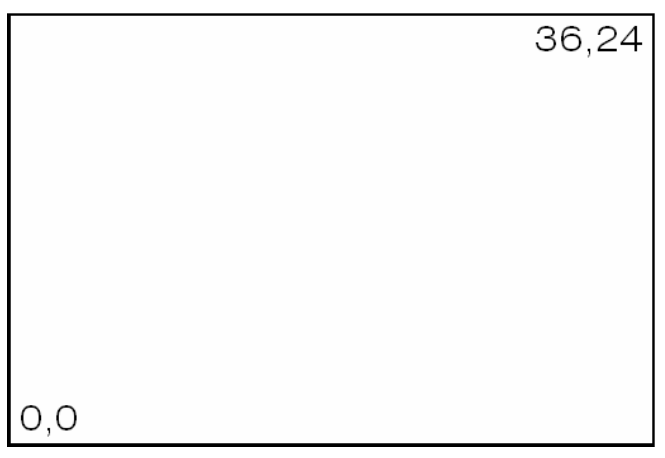

#### TIP S:

You can also pick points to define the limits.

The limcheck variable controls whether or not you can draw outside the limits that are set. A setting of 0 (off) indicates that you can draw outside the limits and a setting of 1(on) indicates that you cannot.

## **Plot Scales and Paper Sizes 8.7**

The following is an example of setting up an AutoCAD drawing for a D size sheet of paper (36 x24) with a scale of 1/16=1').

| 1. | Size                   | the object you're drawing.                                                                         |
|----|------------------------|----------------------------------------------------------------------------------------------------|
| 2. | Border Size            | 36 x 24 plotted, 576' x 384' drawn.                                                                |
|    |                        | For some plotters, deduct a 1/2 margin<br>on top, bottom, and left,and a 1 margin on<br>the right. |
| 3. | Limits                 | Lower left limit 0,0.                                                                              |
|    |                        | Upper right limit 576', 384'.                                                                      |
| 4. | Text Height            | for 1/8 notes, multiply by 192 which is the reciprocal of the plot scale.                          |
|    |                        | 1/8 plotted, 24" drawn.                                                                            |
| 5. | Hatch Scale            | for patterns other than architectural.                                                             |
|    |                        | Hatch Scale = 192                                                                                  |
| 6. | <b>Dimension Scale</b> | Dimscale = 192                                                                                     |
| 7. | Ltscale                | Ltscale = 96                                                                                       |

Determine your object size

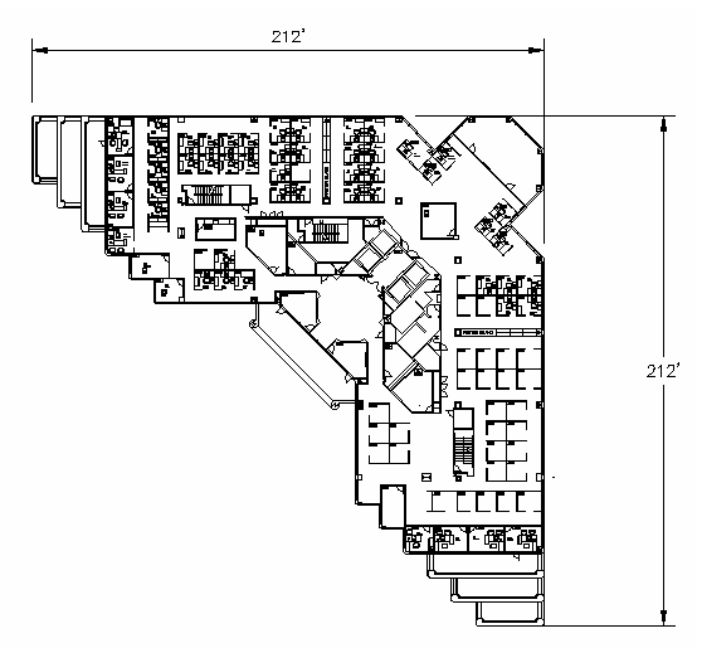

Decide Border (Paper) Size

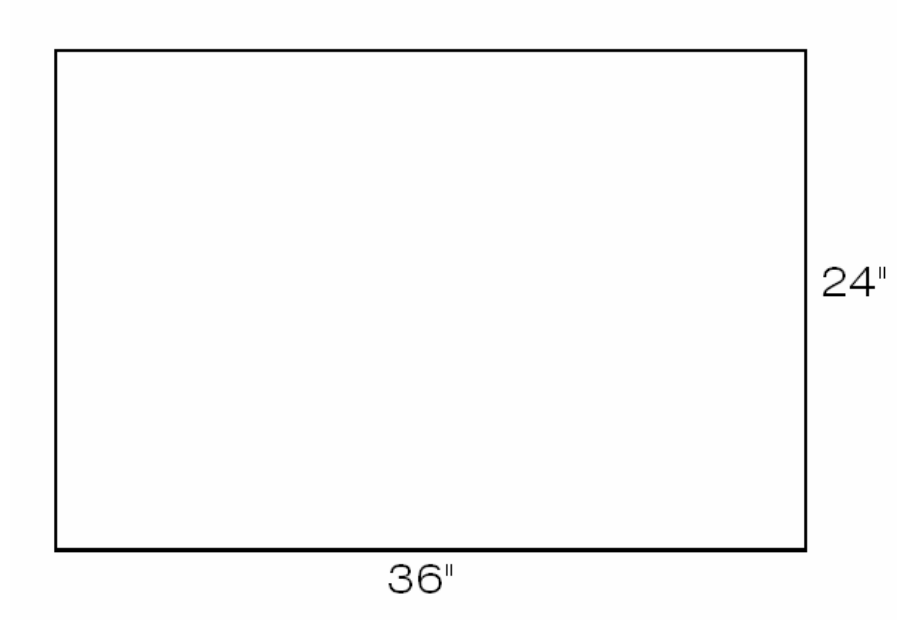

Decide the Scale Factor for Object which is at least 212', 212'. To do this, multiply the scale factor x paper size. (i.e.: 1/16"=1'-0' has scale factor 192)

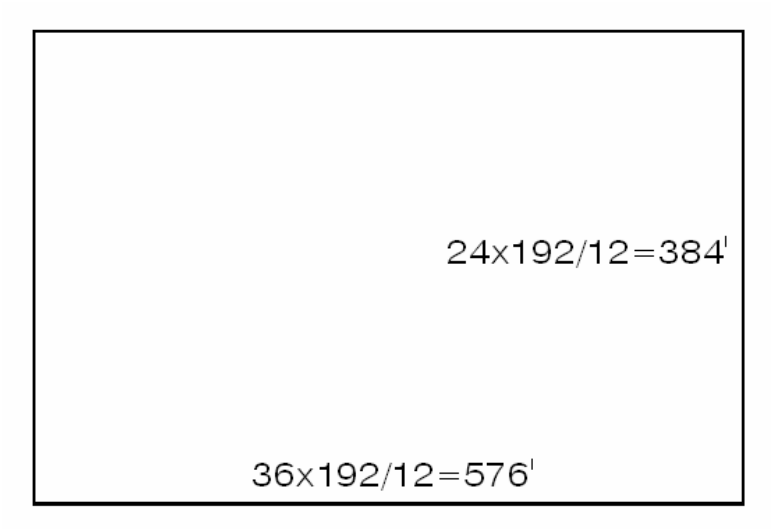

Set Drawing Limits

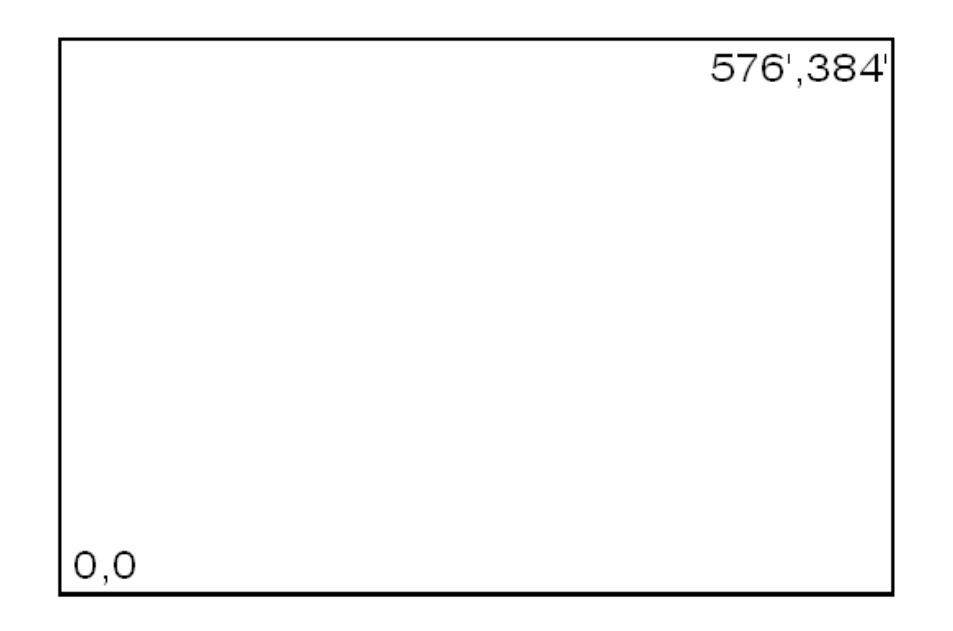

Determine Dim Scale, Hatch Scale, Ltscale, and Text Height

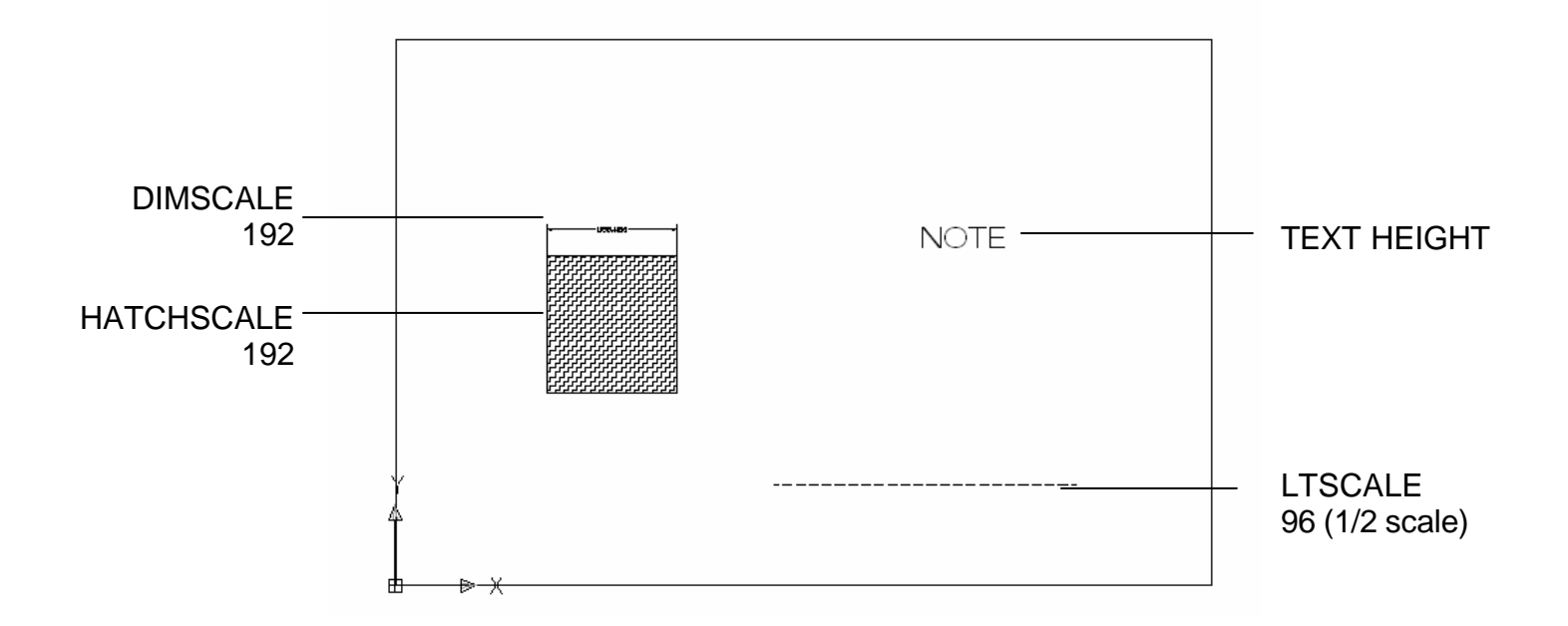

## Chapter 9 Plotting

## **Plot Command 9.1**

| 1. | Choose | File, Plot.                 |
|----|--------|-----------------------------|
|    |        | or                          |
| 2. | Click  | the Plotter icon. 💊         |
|    |        | or                          |
| 3. | Туре   | PLOT at the command prompt. |
|    |        | Command: PLOT or PRINT      |
|    |        | or                          |
| 4. | Press  | CTRL + P                    |

| 膨 Plot - Model          |                               |             |                | ×                   |
|-------------------------|-------------------------------|-------------|----------------|---------------------|
|                         |                               |             | <b>i</b> 4     | earn about Plotting |
| Page setup —            |                               |             |                |                     |
| Name:                   | <none></none>                 |             | -              | Add                 |
|                         |                               |             |                |                     |
| Printer/plotter         |                               |             |                | 1                   |
| Name:                   | HP Color LaserJet 2600n       |             | <b>-</b>       | Properties          |
| Plotter:                | HP Color LaserJet 2600n - Win | dows System | Driver - by    | k— 8,5″→            |
| Where:                  | USB001                        |             |                |                     |
| Description:            |                               |             |                | 11.0                |
| 🔲 Plot to file          |                               |             |                |                     |
| Paper size —            |                               |             | N              | umber of copies     |
| Letter                  |                               |             | •              | 1 -                 |
| ∟<br>⊤Plot area         |                               |             | Plot scale     |                     |
| What to plot:           |                               |             | 🔽 Fit to paper |                     |
| Display                 | T                             |             | Scale: Custom  | <b></b>             |
| □<br>□ Plot_offset (ori | nin set to printable area)    |             | 1              | inches 💌 =          |
| v. [0.00000             | 0 inch Center H               | e plot      | ] -            |                     |
|                         |                               | io pioc     | 2.061          | units               |
| Y: 0.00000              | 00 inch                       |             | 🗖 Scale        | lineweights         |
| Preview                 | Apply to Layout               | ОК          | Cancel         | Help 🕥              |

#### **Plot Settings**

- 1. **Choose** the Plot Settings tab.
- 2. **Choose** the appropriate paper size based on the chosen plotter.
- 3. **Choose** the paper units (inches or mm).
- 4. **Choose** the drawing orientation (Portrait, Landscape, Upside down).
- 5. **Choose** the plotting area.
- 6. **Choose** the plot scale.
- 7. **Choose** plot to center or specify an x or y offset.
- 8. Click OK.

| Page sebup       |                                        |               |                  | Plot style table | Learn about Picts<br>s (pan eesignments) | ina<br>I |
|------------------|----------------------------------------|---------------|------------------|------------------|------------------------------------------|----------|
| Name             | dimes                                  | -             | Add              | nonochron        | e.cth 💌                                  | 10       |
| Printerpipilotte | s                                      |               |                  | Shadad vienp     | ort aptions                              |          |
| Nane:            | 🕼 ha deckjet 960o                      |               | Properties       | Shade plot       | As displayed                             | 1        |
| Plotter:         | hp daskjet 960r - Windows System Drive | - by Autodask | k-a.5°→          | Quality          | Normal                                   |          |
| Wherei           | US9001                                 |               |                  | Int              | (30                                      |          |
| Descriptions     |                                        |               | E                |                  |                                          |          |
| Plot to f        | le .                                   |               | l III I          | Plot options     | dament.                                  |          |
|                  |                                        |               |                  |                  | krigtooria .                             |          |
| Paper son        |                                        |               | dumber of copies |                  | al al chailes                            |          |
| Letter           |                                        | -             | 1 1              | F HOCHIM         | procession and                           |          |
| Plot area        |                                        | Plot scale    |                  | E twister        | anana chanta                             |          |
| What to pla      | B                                      | Fit to paper  |                  | F Plot star      | n an                                     |          |
| Deplay           | •                                      | Scala:        | e 🔄              | T Save cha       | inges to layout                          |          |
| Plot offset (a   | righiset to printable area)            | 0.25          | nches 💌 =        | Drawing orient   | takion                                   |          |
| XI 0.000         | 000 inch T Center the plot             | 12            | Links            | C Portrait       |                                          |          |
|                  | TTO inch                               | 1.            |                  | 👎 Landscap       | 20                                       | Þ        |
| 20 10,000        |                                        | E 24          | 000100000        | F Plot upsk      | de-down                                  | -        |

#### Adding a Plotter 9.2

#### **Plotter Manager Wizard**

1. Choose

File, Plotter Manager

2. Double-Click

the Add a Plotter Wizard icon.

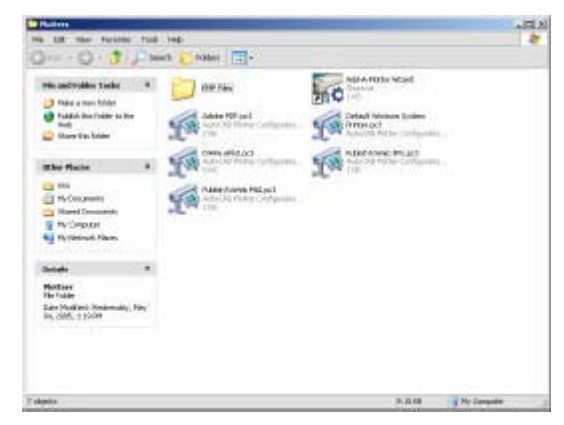

AutoCAD adds a plotter configuration to a saved plot file called ?.PC3. You can then load from this file later.

- 3. Click Next >
- 4. Choose

My Computer.

*My Computer* will configure a plotter using Autodesk Drivers. *System Printer* will configure AutoCAD using Window's printer drivers that are already installed.

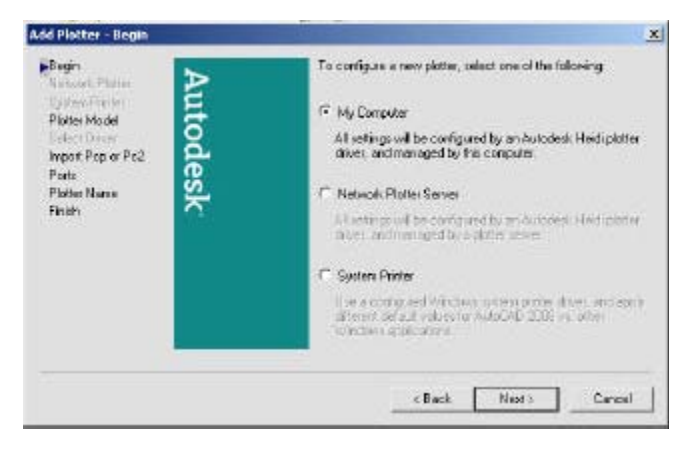

5. Click

Next >

#### **Choosing a Plotter Driver**

6. **Choose** one of the Autodesk Plotter options.

Your purchased plotter should be listed here. If it is not, you can choose "Have Disk..." and specify a location for a plotter driver.

You can also plot to a file by choosing the DXB, Autodesk ePlot, or Raster File options.

| Network Plotter<br>System Printer                            | plotter documentation for a compatible plotter.                                                                                                    | onsult your                |
|--------------------------------------------------------------|----------------------------------------------------------------------------------------------------|----------------------------|
| Plotter Model<br>Select Driver<br>Import Pcp or Pc2<br>Ports | Optionally, if you have an installation disk containing an HDI driver, ch<br>Disk. A Browse for HIF File dialog box is displayed for you to locate an<br>HIF file attached to the HDI driver. | oose Have<br>d install the |
| Plotter Name                                                 | Manufacturers Models                                                                                                    |                            |
| Finish                                                       | Adobe  AutoCAD DXB File AutoCAD DXB File Autodesk ePlot (DWF) CalComp Hewlett-Packard                                                                                                    |                            |
|                                                              |                                                                                                    | •                          |
|                                                              | This model is supported by Adobe PostScript by Autodesk Have                                                                                                    | Disk                       |

#### Importing a .PCP or .PC2 file

7. Choose

Import File...if you wish to import a previously saved plot configuration file.

8. Click Next >

| Begin<br>Network Plotter<br>System Printer<br>Plotter Model<br>Select Driver | To import plotter specific information from a previously save<br>PCP or PC2 file, choose Import File. Paper size, plot<br>optimization level, network share names, and port names ca<br>be imported into the new PC3 file. | ป<br>มา |
|------------------------------------------------------------------------------|----------------------------------------------------------------------------------------------------|---------|
| ▶Import Pcp or Pc2<br>Ports<br>Plotter Name<br>Finish                        | Import File<br>NOTE: Use the Add Plot Style Table wizard to import pen<br>assignment information. Use the Import PCP/PC2 Settings<br>wizard to import PCP or PC2 page setup information.                                   |         |
|                                                                              |                                                                                                    |         |

#### **Define a Port**

- 9. Choose an available port.
   NOTE: You can plot to a specific file name or "Autospool" to a file which can be automatically sent to the plotter at a later date.
- 10. Choose Next >

| Begin<br>Network Plotter<br>System Printer<br>Plotter Model | Plot to a port<br>The following is a l<br>configured device.<br>you select. | Plot to File<br>list of all ports av<br>All documents                            | e C AutoSpool<br>railable for the currently<br>will be plotted to the por | rt |
|-------------------------------------------------------------|-----------------------------------------------------------------------------|----------------------------------------------------------------------------------|---------------------------------------------------------------------------|----|
| Select Driver                                               | Port                                                                        | Description                                                                      | Printer                                                                   |    |
| Ports<br>Plotter Name<br>Finish                             | USB003<br>USB002<br>USB001<br>Microsoft D<br>COM1<br>COM2                   | Local Port<br>Local Port<br>Local Port<br>Local Port<br>Local Port<br>Local Port | EPSON Stylus<br>Canon PIXMA<br>hp deskjet 960c<br>Microsoft Offic         | •  |
|                                                             | Configure P                                                                 | ort                                                                              | What is AutoSpool                                                         |    |
|                                                             | Show all system                                                             | m ports and disa                                                                 | ble I/O port validation                                                   |    |

#### Saving a Plot Configuration Name

- 11. **Type** the file name you wish to save.
- 12. Choose Next >
- 13. Click Finish

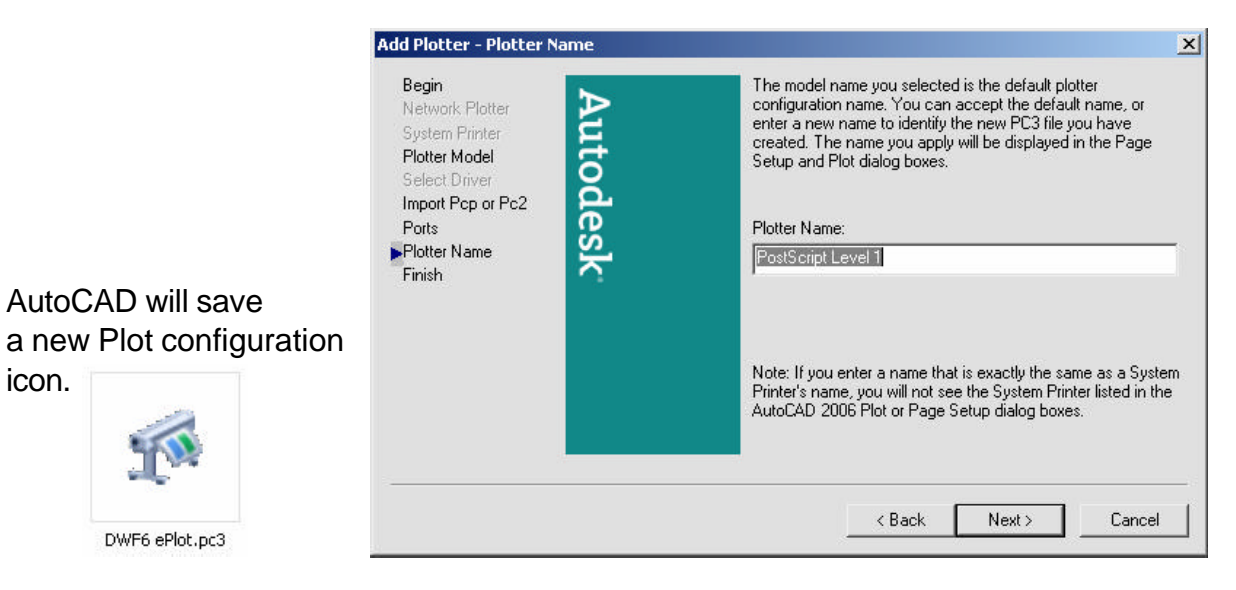

### **Plot Styles 9.3**

#### Add a Plot Style

A plot style controls how an object or layer is plotted by determining plotted properties such as lineweight, color, and fill style. Plot style tables collect groups of plot styles. The Plot Style Table Manager is a window that shows all the plot style tables available in AutoCAD.

There are two plot style types: color-dependent and named. A drawing can only use one type of plot style table. You can convert a plot style table from one type to the other. You can also change the type of plot style table a drawing uses once it has been set.

- 1. **Choose** File, Plot Style Manager.
- 2. **Double-Click** Add a Plot Style Table Wizard icon.

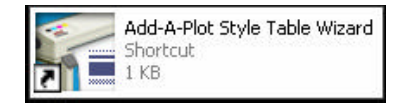

- 3. Click Next >
- 4. Choose

Start from Scratch to create a new Plot Style.

You can also use a previously configured plot style, import a style from a previous release of AutoCAD, or import a pen table.

- 5. Click
- Next >

| Begin     | Start from scratch                                                   |
|-----------|----------------------------------------------------------------------|
|           | Create a new plot style table from scratch.                          |
| File name | Use an existing plot style table                                     |
| Finish    | Create a new plot style table based on an existing plot style table. |
| Ň         | Use My R14 Plotter Configuration (CFG)                               |
| <u>^</u>  | Import the pen table properties from a R14 CFG file.                 |
|           | C Use a PCP or PC2 file                                              |
|           | Import the pen table properties from an existing PCP or PC2 file.    |
|           |                                                                      |

- 6. Choose Col
- 7. Click
- Color-Dependent Plot Style Table
- Next > Add Plot Style Table - Pick Plot Style Table

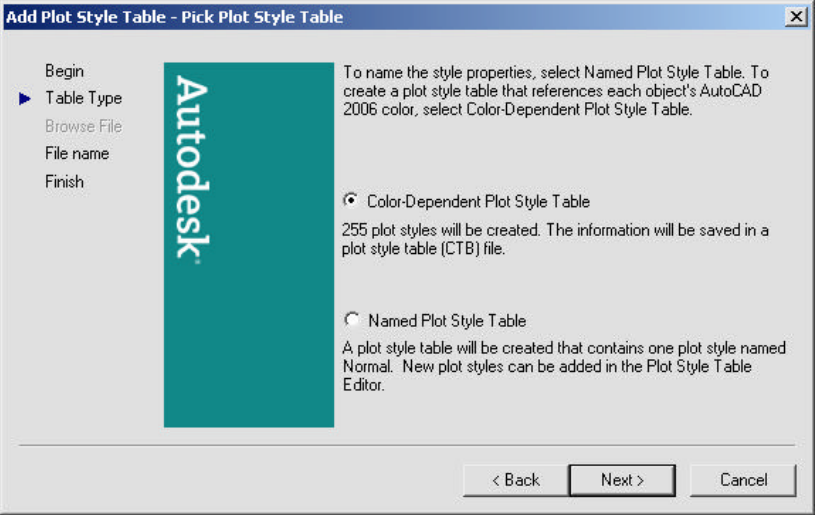

8. **Type** a name for the plot style table.

Next>

9. Click

| Begin<br>Table Type<br>Browse File | Enter a file name for the new plot style table you are<br>identify this as a plot style table file, a CTB extension<br>appended. | creating. T<br>will be |
|------------------------------------|----------------------------------------------------------------------------------------------------|------------------------|
| File name<br>Finish                | File name :<br>ColorPlotStyle                                                                                                    |                        |
|                                    |                                                                                                    |                        |
|                                    |                                                                                                    |                        |

10. Choose

"Plot Style Table Editor..."

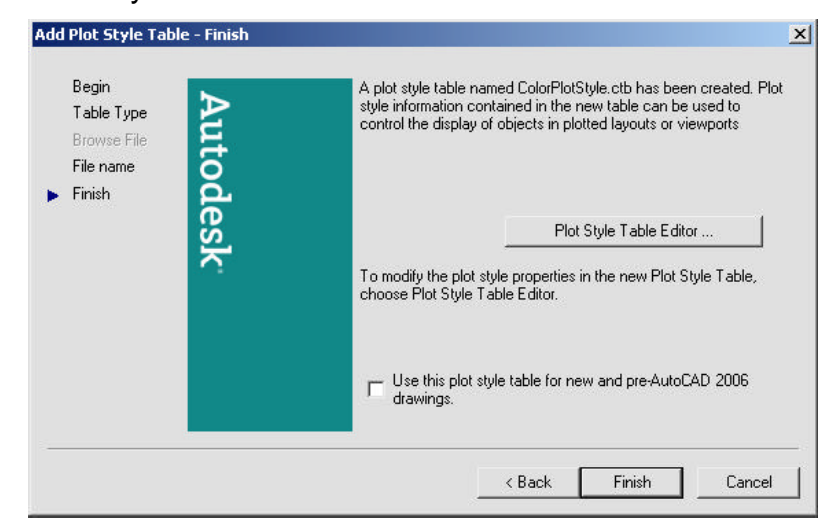

11. **Pick** an AutoCAD color and assign properties to it.

For example, if you want all RED objects to be plotted with a pen width of .25 mm, choose that lineweight.

- 12. **Choose** Save and Close
- 13. Choose Finish III Plot Style Table Editor - ColorPlotStyle.ctb ? × General Table View Form View Plot styles: Properties Color 1 Color 2 Color: Use object color -• Dither: Color 3 On • Grayscale: Off • Color 5 Color 6 Pen #: Automatic + Color 7 Color 8 Virtual pen #: Automatic + 🔲 Color 9 Screening: 100 + Color 10 Color 10 Color 11 Color 12 Color 13 Color 13 Linetype: Use object linetype • Adaptive: On • Color 15 Lineweight: Use object lineweight -• Line end style: Use object end style Description: -. Line join style: Use object join style • Fill style: Use object fill style • -Edit Lineweights... Save As... Add Style Delete Style

Save & Close

Cancel

Help

AutoCAD will save the file called COLORPLOTSTYLE.CBT

## Named Plot Styles 9.4

| 1. | Choose | File, Plot Style Manager. |
|----|--------|---------------------------|
|----|--------|---------------------------|

- 2. **Double-Click** Add a Plot Style Table Wizard icon.
- 3. Click Next >
- 4. **Choose** Start from Scratch to create a new Plot Style.
- 5. Click Next >
- 6. Choose Named Plot Style Table
- 7. Click Next >
- 8. **Type** a name for the plot style table.
- 9. Click Next>
- 10. **Choose** "Plot Style Table Editor..."
- 11. **Create** names for various styles.
- 12. **Choose** Save and Close.

| Name                  | A-Walting 🛨                            | AWalter               | 1 |
|-----------------------|----------------------------------------|-----------------------|---|
| Description           |                                        | N. 199253             |   |
| Calor                 | Black.                                 | Elack                 | 1 |
| Enable differing      | 0n                                     | 0n                    | C |
| Convert to grays cale | 00                                     | 011                   | Ì |
| Use assigned pen #    | Automatic                              | Automatic             | A |
| Virtual pen #         | Automatic                              | Automatic             | A |
| Screening             | 75                                     | 100                   | 1 |
| Linetype              | Use object livelype                    | Use object linetype   | ŧ |
| Adaptive adjustment   | 0n                                     | Dn                    | ¢ |
| Lineweight            |                                        | 0.4500 no             | • |
| Line End Style        | Use abject end style                   | Use object and style  | 4 |
| Line Join shile       | Use object join style                  | Use object join style | ι |
| FillStyle             | Use object fill style                  | Use object M olyle    | Ł |
|                       | ــــــــــــــــــــــــــــــــــــــ |                       |   |
| www.t                 | and the second                         | n 1 canos             | 1 |

| Plot objek       | Properties                                                                                                    |             |               |    |
|------------------|----------------------------------------------------------------------------------------------------|-------------|---------------|----|
| Normal           | Color                                                                                                    | Black.      | 20            | •  |
| A-Wal-Ext        |                                                                                                    | Cities      | On            | ٠  |
| A-Case<br>XPEx   | Care                                                                                                    | evacale:    | 011           |    |
| X-Deno           |                                                                                                    | Pen#        | Automatic     | *  |
| A-Equip          | Viouel                                                                                                    | pen #       | Automatic     |    |
| CADA<br>Thick    | Screening                                                                                                    | 75          |               | -  |
|                  | Linetype.                                                                                                    | Use object  | stinetype     | *  |
|                  | 24                                                                                                    | daptive     | Do.           | *  |
|                  | Lineweight                                                                                                    | 0.05        | 900 mm        | *  |
| Description      | Line and style:                                                                                                    | Use objec   | t end style   | -  |
|                  | Line join style:                                                                                                    | lise object | st join style |    |
|                  | Fill style:                                                                                                    | Use objec   | z fill zkyle  | •  |
| Add Style Delete | Style Edit Linewei                                                                                                    | gia.        | Save A        | ć. |
|                  | and the second second se |             |               |    |
|                  |                                                                                                    |             |               |    |
|                  |                                                                                                    |             |               |    |

## Chapter 10 Edit Commands

## Move Command 10.1

| 1. | Choose | Modify, Move.                              |
|----|--------|--------------------------------------------|
|    |        | or                                         |
| 2. | Click  | the Move icon. 💠                           |
|    |        | or                                         |
| 3. | Туре   | MOVE at the command prompt                 |
|    |        | Command: MOVE or M                         |
| 4. | Pick   | Objects to move                            |
|    |        | Select objects: (select)                   |
| 5. | Pick   | A point to move from                       |
|    |        | Base point or displacement: (pick point)   |
| 6. | Pick   | A point to move to                         |
|    |        | Second point of displacement: (pick point) |

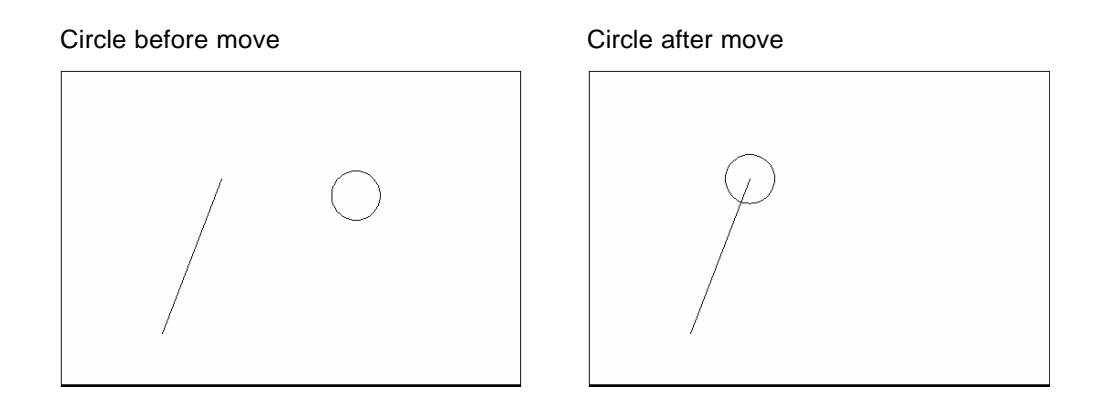

#### TIP:

To move an object a specified distance, type a distance at the second point of displacement prompt: **@1<0**
# Copy Command 10.2

| 1. | Choose | Modify, Copy.                                                    |
|----|--------|------------------------------------------------------------------|
|    |        | or                                                               |
| 2. | Click  | the Copy icon. 3                                                 |
|    |        | or                                                               |
| 3. | Туре   | COPY at the command prompt.                                      |
|    |        | Command: COPY or CP                                              |
| 4. | Pick   | Objects to copy.                                                 |
|    |        | Select objects: (select)                                         |
| 5. | Pick   | A point to move from.                                            |
|    |        | Base point or displacement/Multiple: (pick point).               |
| 6. | Pick   | A point to copy to.                                              |
|    |        | Second point of displacement: ( <b>pick point</b> )<br><b>or</b> |
| 7. | Туре   | A point to copy to.                                              |
|    |        | Second point of displacement: @ 1<0                              |

#### Duplicate objects copied

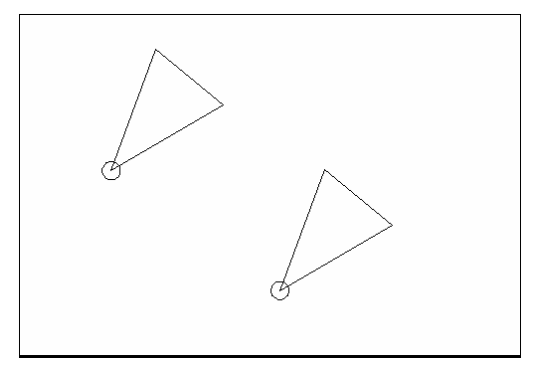

Multiple objects copied

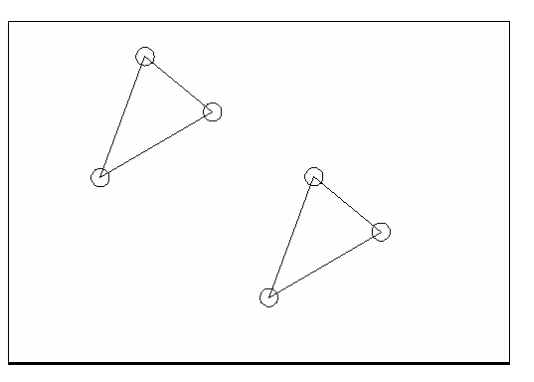

#### TIP:

• To copy many objects in the same copy command, type M for Multiple at the "Base point or displacement/Multiple" option.

## **Previous Selection 10.3**

Places selected objects in the Previous selection set

| 1. | Choose | Modify, Move.              |  |
|----|--------|----------------------------|--|
|    |        | or                         |  |
| 2. | Click  | the Move icon.             |  |
|    |        | or                         |  |
| 3. | Туре   | MOVE at the command prompt |  |
|    |        | Command: MOVE or M         |  |
| 4. | Pick   | Objects to move.           |  |
|    |        | Select objects: (P)        |  |

#### Previous Selection Set Highlighted

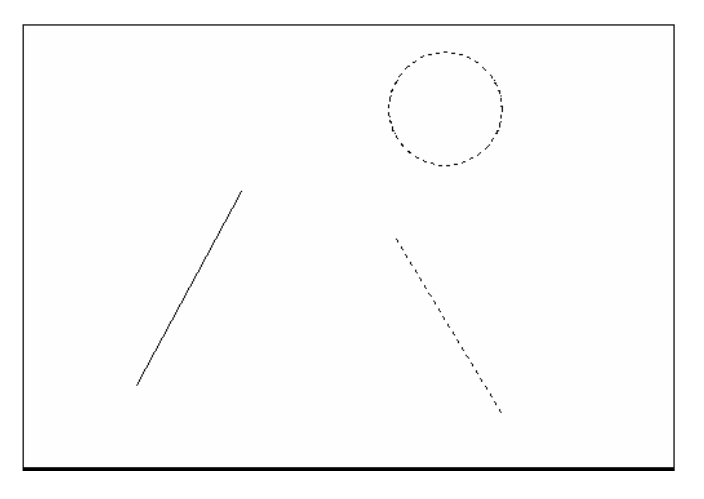

### TIP:

AutoCAD requires that objects be selected in order to be processed. The Select Objects prompt occurs after many commands, including the SELECT command itself.

# **Offset Command 10.4**

#### **Offset Distance**

To offset a specified distance:

| 1. | Choose | Modify, Offset.                                                            |
|----|--------|----------------------------------------------------------------------------|
|    |        | or                                                                         |
| 2. | Choose | the Offset icon. 🖉                                                         |
|    |        | or                                                                         |
| 3. | Туре   | OFFSET at the command prompt.                                              |
|    |        | Command: OFFSET or O                                                       |
| 4. | Туре   | The distance to offset.                                                    |
|    |        | Offset distance or <through point="">: (number)</through>                  |
| 5. | Pick   | The object to offset.<br>Select object to offset: ( <b>select object</b> ) |
| 6. | Pick   | A side to offset object to.                                                |
|    |        | Side to offset: (pick side)                                                |
| 7. | Pick   | Another object to offset                                                   |
|    |        | Select object to offset: (pick side)                                       |
|    |        | or                                                                         |
| 8. | Press  | Enter to end the command.                                                  |

#### Offsetting objects by specifying a distance

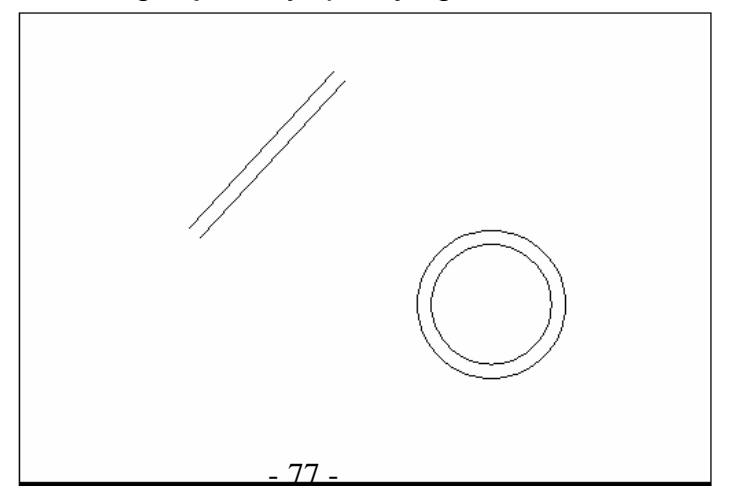

## **Offset Through Point**

To offset through point :

| 1. <b>Type</b> |      | OFFSET at the command prompt                                                                                                    |  |
|----------------|------|----------------------------------------------------------------------------------------------------|--|
|                |      | Command: OFFSET                                                                                                    |  |
| 2.             | Туре | T to specify a through point                                                                                                    |  |
|                |      | Offset distance or <through point="">: (T)</through>                                                                                      |  |
| 3.             | Pick | A point to offset through (HINT: use object<br>snaps) Select object to offset: ( <b>pick</b> )<br>Through point: ( <b>select object</b> ) |  |

#### Offset through a point

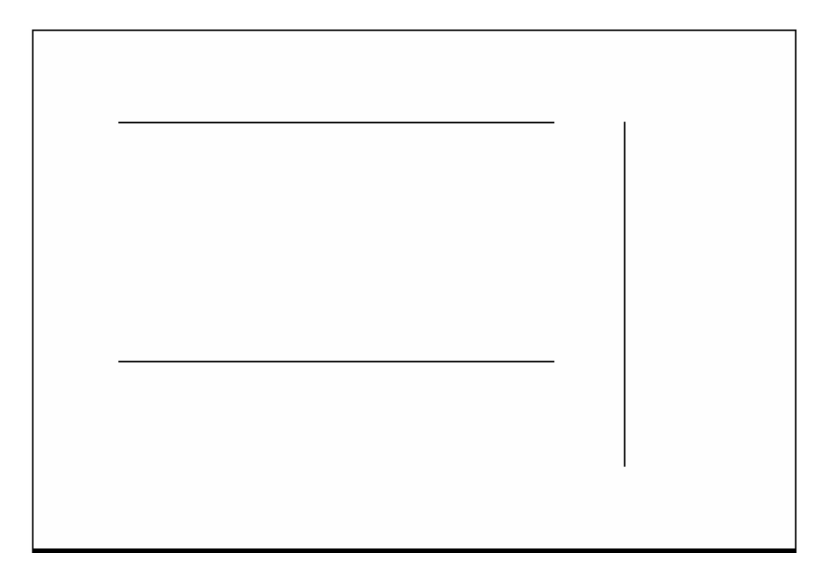

# **EXTEND 10.5**

| 1. | Choose | Modify, Extend.                                                                                                    |                                                       |
|----|--------|----------------------------------------------------------------------------------------------------|-------------------------------------------------------|
|    |        | or                                                                                                    |                                                       |
| 2. | Click  | the Extend icon.                                                                                                    |                                                       |
|    |        | or                                                                                                    |                                                       |
| 3. | Туре   | EXTEND at the command prompt                                                                                                    |                                                       |
|    |        | Command: <b>EXTEND</b><br>Select boundary edge(s)                                                                                                |                                                       |
| 4. | Pick   | The BOUNDARY edge to extend to                                                                                                    |                                                       |
|    |        | Select objects: (select)                                                                                                    |                                                       |
| 5. | Press  | ENTER to accept the boundary edge                                                                                                    |                                                       |
|    |        | Select objects: (press enter)                                                                                                    |                                                       |
| 6. | Pick   | The objects to extend                                                                                                    |                                                       |
|    |        | <select extend="" object="" to=""> / Project /<br/>Edge / Undo: Select an object, enter<br/>an option, or press enter : (<b>select</b>)</select> |                                                       |
| 7. | Press  | ENTER when you are done choosing object                                                                                                    | S                                                     |
|    |        |                                                                                                    | Lines Extended<br>to an Arc<br>(Arc is boundary edge) |

TIP:

- Use the object selection option FENCE to choose multiple objects

## **TRIM 10.6**

The TRIM command allows you to trim objects in a drawing so they end precisely at a cutting edge defined by one or more other objects in the drawing.

| 1. | Choose | Modify, Trim.                                                                                                    |                                                        |
|----|--------|----------------------------------------------------------------------------------------------------|--------------------------------------------------------|
|    |        | or                                                                                                    |                                                        |
| 2. | Click  | the Trim icon.                                                                                                    |                                                        |
| 3. | Туре   | TRIM at the command prompt                                                                                          |                                                        |
|    |        | Command: TRIM                                                                                                    |                                                        |
|    |        | Select cutting edge(s)                                                                                              |                                                        |
| 4. | Pick   | The CUTTING edge to extend to                                                                                       |                                                        |
|    |        | Select objects: (select)                                                                                            |                                                        |
| 5. | Press  | ENTER to accept the cutting edge                                                                                    |                                                        |
|    |        | Select objects: (press enter)                                                                                       |                                                        |
| 6. | Pick   | Objects to trim                                                                                                    |                                                        |
|    |        | <select object="" to="" trim=""> / Project / Edge / Uno<br/>Select an object, enter an option, or press er</select> | do:<br>nter                                            |
| 7. | Press  | ENTER when you are done choosing objects                                                                            | 3                                                      |
|    |        | Select object to trim/Undo: (press enter)                                                                           |                                                        |
|    |        |                                                                                                    | Lines Trimmed<br>to an Arc<br>(Arc is cutting<br>edge) |

**TIP:** Hold the SHIFT key to interactively extend instead of trim.

## Edgemode

Controls how the TRIM and EXTEND commands determine cutting and boundary edges.

0 Uses the selected edge without an extension.

1 Extends the selected edge to its natural boundary.

# **MIRROR 10.7**

| 1. | Choose | Modify, Mirror.                                         |  |
|----|--------|---------------------------------------------------------|--|
|    |        | or                                                      |  |
| 2. | Click  | the Mirror icon.                                        |  |
|    |        | or                                                      |  |
| 3. | Туре   | MIRROR at the command prompt.                           |  |
|    |        | Command: MIRROR                                         |  |
| 4. | Pick   | Objects to mirror.                                      |  |
|    |        | Select objects:(select)                                 |  |
| 5. | Pick   | First point of mirror line: (point)                     |  |
| 6. | Pick   | Second point: ( <b>point</b> )                          |  |
| 7. | Туре   | Yes to delete the original objects and No to keep them. |  |
|    |        | Delete old objects? Y or N                              |  |
|    |        |                                                         |  |

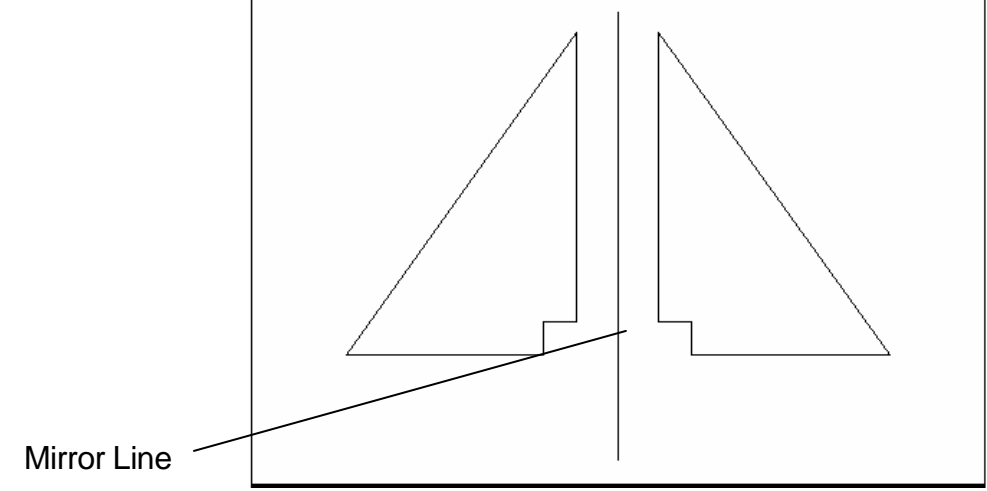

## Mirrtext 10.8

Mirror reflects (mirrors) text if 1, retains text direction if 0.

- 1. **Type** MIRRTEXT at the command prompt. Command: **MIRRTEXT**
- 2. Type 1 to reflect the text and 0 to retain the text.Current value <0> New value: 1 or 0

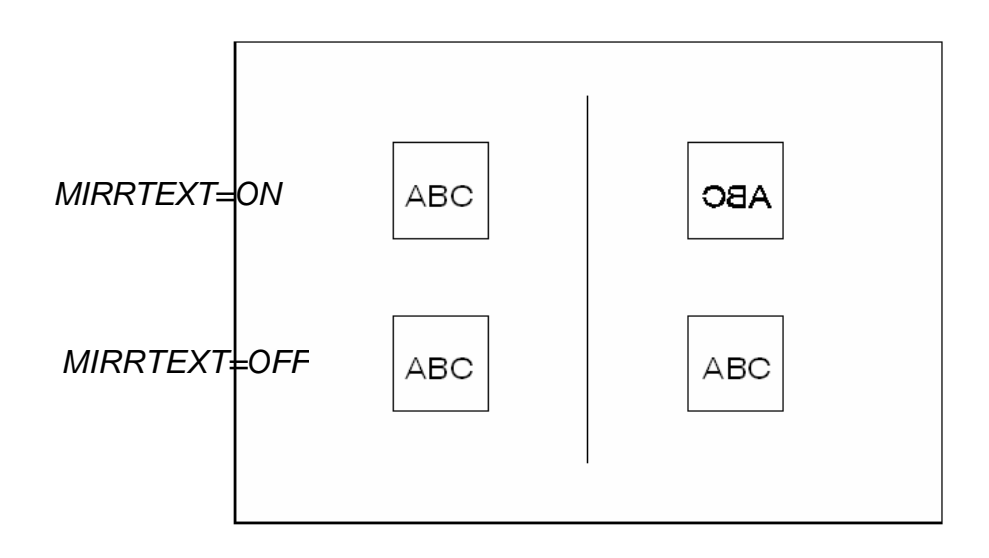

# AutoCAD 2D Tutorial

# **ROTATE 10.9**

| 1. | Choose | Modify, Rotate.                                                                |
|----|--------|--------------------------------------------------------------------------------|
|    |        | or                                                                             |
| 2. | Click  | the Modify icon. 💍                                                             |
|    |        | or                                                                             |
| 3. | Туре   | ROTATE at the command prompt                                                   |
|    |        | Command : ROTATE                                                               |
| 4. | Pick   | Objects to rotate:                                                             |
|    |        | Select objects:(select)                                                        |
| 5. | Pick   | A pivot point to rotate around                                                 |
|    |        | Base point: ( <b>point</b> )                                                   |
| 6. | Туре   | A rotation angle <rotation angle="">/Reference:<br/>(<b>number</b>)</rotation> |
|    |        | or                                                                             |

7. **Pick** A rotation angle<Rotation angle>/Reference: (**point**)

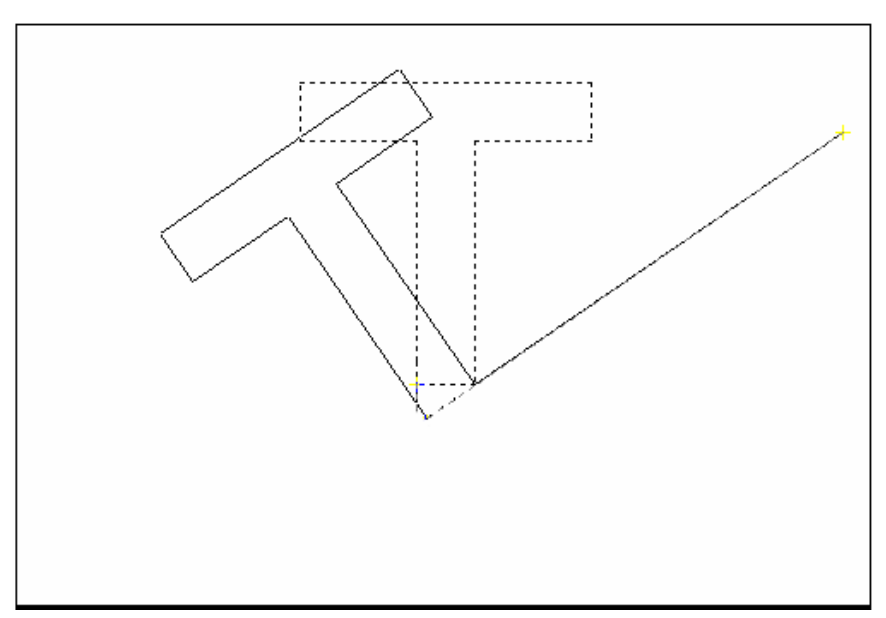

#### **Reference Angle Rotation**

A positive angle causes counterclockwise rotation, and a negative angle produces clockwise rotation. If you respond to the last prompt with r, you can specify the current rotation and the new rotation you want. AutoCAD prompts:

 Type R for a rotation angle<Rotation angle>/Reference: (R)
 Choose An existing rotation angle Rotation angle: (number or points)
 Choose A new rotation angle New angle: (number or points)

#### TIP:

You can show AutoCAD the reference angle (by pointing to the two endpoints of a line to be rotated), and then specify the new angle. You can specify the new angle by pointing or by dragging the object.

# SCALE 10.10

| 1. | Choose | Modify, Scale.                                                         |
|----|--------|------------------------------------------------------------------------|
|    |        | or                                                                     |
| 2. | Click  | the Scale icon.                                                        |
|    |        | or                                                                     |
| 3. | Туре   | SCALE at the command prompt                                            |
|    |        | Command: SCALE                                                         |
|    |        | Select objects: (select objects)                                       |
| 4. | Pick   | A pivot point to scale about Base point: (point)                       |
| 5. | Туре   | A rotation angle <scale factor="">/Reference:(number)</scale>          |
|    |        | or                                                                     |
| 6. | Pick   | A scale factor <scale factor="">/Reference:<br/>(<b>point</b>)</scale> |

Scale factor/Reference: (points)

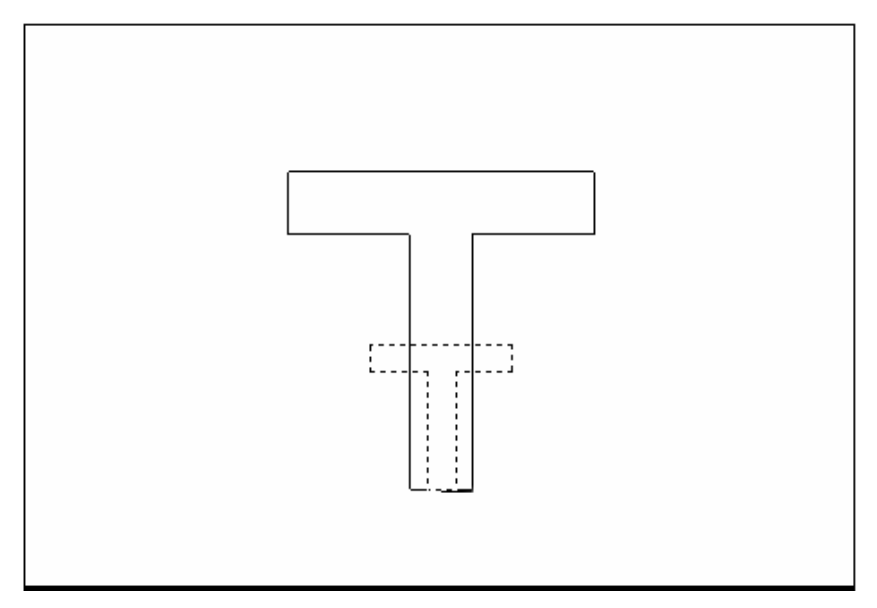

### Scale by Specifying Length

You can show AutoCAD the reference length (by pointing to the two endpoints of a line to be scaled), and then specify the new length. You can specify the new length by pointing, or by dragging the object.

 Type R to define a reference length Scale factor/Reference: (R)
 Choose A reference scale factor Reference length : (number or points)
 Choose A new scale factor New length: (number or points)

# Chapter 11 Text

## AutoCAD 2D Tutorial

## **Text Command 11.1**

#### Text

Creates a single-line text object

| 1. | Туре  | TEXT at the command prompt                                   |  |
|----|-------|--------------------------------------------------------------|--|
|    |       | Command: TEXT                                                |  |
|    |       | or                                                           |  |
| 2. | Pick  | the Single Line Text icon from the Text Toolbar.             |  |
| 3. | Pick  | A start point                                                |  |
|    |       | Justify/Style/ <start point="">: (<b>point</b>)</start>      |  |
|    |       | or                                                           |  |
| 4. | Туре  | J to change the justification or S to change the text style. |  |
| 5. | Туре  | A text height                                                |  |
|    |       | Height <default>: (type value or pick two points)</default>  |  |
| 6. | Туре  | A rotation angle                                             |  |
|    |       | Rotation angle <default>: (angle or point)</default>         |  |
| 7. | Туре  | A text string                                                |  |
|    |       | Text: (type text string)                                     |  |
| 8. | Press | enter to exit the Text: prompt.                              |  |

## **DTEXT (Dynamic Text)**

Creates a single-line text object, showing the text dynamically on the screen as it is entered.

1. **Choose** Draw, Text, Single Line Text.

or

2. **Type** DTEXT at the command prompt

Command : DTEXT

3. **Follow** the steps 3-8 from above.

## **Text Justification 11.2**

1. **Type** JUSTIFYTEXT at the command prompt

#### Command: JUSTIFYTEXT

or

2. **Pick** the Justify Text icon from the Text Toolbar.

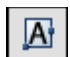

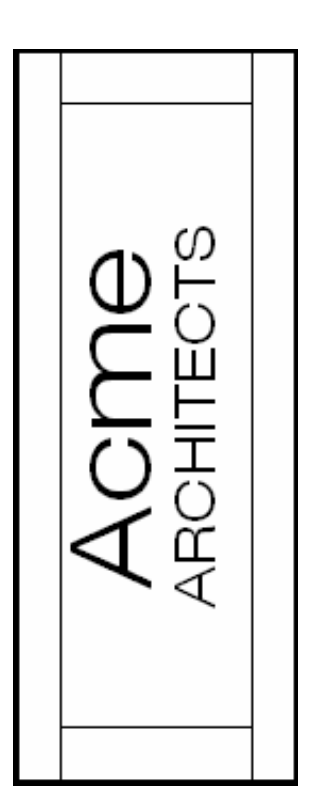

#### **Text Justifications**

- A Aligns text between two designated endpoints (height and angle are not requested in this case).
- **C** Centers the text around a specified point.
- **F** Aligns the text between two designated endpoints with a specified height that varies only in its X scale factor.
- **M** Centers the text both horizontally and vertically around a specified point.
- **R** Right justifies the text at a designated endpoint.
- **S** Selects a different text style.
- TL Starts the top left portion of text at a given point.
- **TC** Centers the top center of the text at a given point.
- **TR** Ends the top of text at a given point.
- ML Starts the middle left portion of the text at a given point.
- **MC** Centers the middle of text at a given point.
- **MR** Ends the text at the middle right portion at a given point.
- **BL** Starts the bottom left portion of the text at a given point.
- **BC** Centers the bottom center portion of the text at a given point.
- **BR** Ends the bottom of text at a given point.

# Text Styles 11.3

## **Style Command**

| 1.  | Choose | Format, Text Style                                                                                                    |  |
|-----|--------|----------------------------------------------------------------------------------------------------|--|
|     |        | or                                                                                                    |  |
| 2.  | Туре   | STYLE at the command prompt.                                                                                                    |  |
|     |        | Command: STYLE                                                                                                    |  |
| 3.  | Pick   | the Text Style icon from the Text Toolbar.                                                                                                    |  |
| 4.  | Choose | a style from the menu or create a NEW style.                                                                                                    |  |
| 5.  | Choose | a font file.                                                                                                    |  |
| 6.  | Туре   | a height for the text (set to zero to vary heights)                                                                                                    |  |
| 7.  | Туре   | a width factor for each character.                                                                                                    |  |
|     |        | Width factor <1>: (enter)                                                                                                    |  |
| 8.  | Туре   | an obliquing (slant) angle.                                                                                                    |  |
|     |        | Obliquing angle <0>: (angle or enter)                                                                                                    |  |
| 9.  | Туре   | Yes or No to place characters backwards.<br>Backwards? (Y or N)                                                                                                    |  |
| 10. | Туре   | Yes or No to draw characters upside down.<br>Upside down? ( <b>Y</b> or <b>N</b> )                                                                                                    |  |
| 11. | Туре   | Yes or No to draw characters vertically                                                                                                    |  |
|     |        | Style     ? ×       Style Name     Apply       Standard     New       Rename     Delete       Font     Cancel       Help     Help       Font Name:     Font Style:       Help     Up for the style |  |

| Font Name:          | Font Style:          | Height:         |
|---------------------|----------------------|-----------------|
| ी∰r Swis721 LtEx BT | Light                | ▼ 0'-0''        |
| 📕 Use Big Font      |                      |                 |
| Effects             |                      | Preview         |
| 🔲 Upside down       | Width Factor: 1.0000 |                 |
| 🖵 Backwards         | Oblique Angle: 0     | AaBbCcD         |
|                     |                      | AaBbCcD Preview |

## **Font Files**

AutoCAD supports the following font types:

| .SHX | AutoCAD Fonts           |  |
|------|-------------------------|--|
| .PFB | Adobe Type I Fonts      |  |
| .PFA |                         |  |
| .TTF | Windows True Type Fonts |  |

## TIP:

To replace the font globally in a drawing, type style at the command prompt and keep the same style name but replace the font file with the new font. When AutoCAD regenerates, it will replace all text drawn with that style with the new font.

## **Multiline Text 11.4**

#### **Mtext Command**

| 1. | Choose | Draw, Text, Multiline Text           |  |
|----|--------|--------------------------------------|--|
|    |        | or                                   |  |
| 2. | Pick   | the Mtext icon.                      |  |
|    |        | or                                   |  |
| 3. | Туре   | MTEXT at the command prompt.         |  |
|    |        | Command: MTEXT                       |  |
| 4. | Туре   | One of the following options         |  |
|    |        | Height/Justify/Rotation/Style/Width: |  |
|    |        | or                                   |  |
| 5. | Pick   | 2Points to define the text window.   |  |

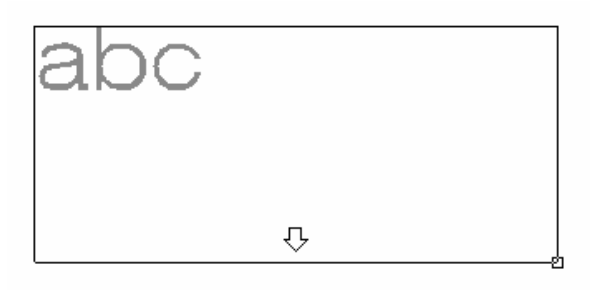

6. **Type** text or change an MTEXT setting.

## **MTEXT** options:

| Rotation<br>Style<br>Height | Controls the rotation angle of the text boundary.<br>Specifies the text style to use in paragraph text.<br>Specifies the height of uppercase text |
|-----------------------------|----------------------------------------------------------------------------------------------------|
| Direction                   | Specifies whether text is vertical or horizontal.                                                                                                 |
| Width                       | Specifies the width of the text boundary.                                                                                                    |

#### MTEXT Editor

| Text Formatting          |                                                                   |
|--------------------------|-------------------------------------------------------------------|
| Standard 🛛 🔽 Swis721 LtE | xBT 🔽 2' 💌 B I 🗓 🗠 🖓 🏯 🖌 🔟 🛛 OK   📀                               |
|                          | i≡ a=   ≥   aA Aa o   @   0/ 0.0000 ÷   a+b 1.0000 ÷   • 1.0000 ÷ |
|                          | This is AutoCAD MTEXT.                                            |
|                          |                                                                   |
|                          |                                                                   |

# Editing Text 11.5

## DDEDIT

| 1. | Choose | Modify, Text                                 |   |
|----|--------|----------------------------------------------|---|
|    |        | or                                           |   |
| 2. | Click  | the Edit Text icon from the Text toolbar.    | Ŕ |
|    |        | or                                           |   |
| 3. | Туре   | DDEDIT at the command prompt.                |   |
|    |        | Command: DDEDIT or ED                        |   |
| 4. | Pick   | The text to edit.                            |   |
|    |        | Select objects: (pick text)                  |   |
| 5. | Pick   | Additional text or ENTER to end the command. |   |
|    |        | Select objects: ENTER                        |   |
|    |        |                                              |   |

Text Edit Dialog Box for TEXT and DTEXT Commands

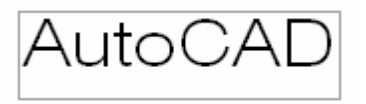

Text Edit for MTEXT command

| Text Formatting   |                                                                            |
|-------------------|----------------------------------------------------------------------------|
| Standard 🗾 🕆 Swis | 721 LIEx BT 💽 3'-4 1/8'' 💌 🖪 🗾 😰 🕫 🖙 🛱 🔽 📔 🔽 🛛 🕅 🛛 OK 🛛 📀                  |
|                   | 1 = 1 = 1 =   2 =   3 A A3 0   @   0/ 0.0000 ÷   a+b 1.0000 ÷   ○ 1.0000 ÷ |
|                   |                                                                            |
|                   | <u> </u>                                                                   |
|                   |                                                                            |
|                   |                                                                            |

# **Special Control Codes 11.6**

1.

AutoCAD provides special control codes to return drafting symbols when using text.

| Туре | The following characters to return equival symbol: |                                                                                   |
|------|----------------------------------------------------|-----------------------------------------------------------------------------------|
|      | %%d                                                | degree symbol (°)                                                                 |
|      | %%c                                                | diameter symbol (Ø)                                                               |
|      | %%p                                                | plus minus symbol (±)                                                             |
|      | %%u<br>%%o                                         | to start and stop underlining<br>( <u>NOTE</u> )<br>to start and stop overscoring |
|      |                                                    | (NUTE)                                                                            |

The MTEXT command has additional symbols that can be accessed by right-clicking in the MText Editor for more Special Symbols.

|                                                                                                    |                                                                                                    |                            | Dogrees<br>Plus/Minus<br>Diameter                                                                                                    | %%d<br>%%p<br>%%c                                              |
|----------------------------------------------------------------------------------------------------|----------------------------------------------------------------------------------------------------|----------------------------|----------------------------------------------------------------------------------------------------|----------------------------------------------------------------|
| ext Formatting<br>itandard ▼12 Sws721 UEx BT ▼ Z ▼ B Z U ↔ P + ■ ▼   M   0K   ⊙<br>■ IN 등I 〒 Ξ Ξ   I= I= A=   K=   AA AA O   @   0/00000 ☆   a-b 1.0000 ☆   O 1.000<br>▼ |                                                                                                    |                            | Almost Equal         \U+           Angle         \U+           Boundary Line         \U+           Center Line         \U+           Delta         \U+           Electrical Phase         \U+ | \U+2248<br>\U+2220<br>\U+E100<br>\U+2104<br>\U+0394<br>\U+0278 |
| This is AutoCAD MTEXT                                                                                                    | Undo<br>Redo                                                                                       | Qrl+Z<br>Qrl+Y             | Flow Une VU+E101<br>Identity VU+2261                                                                                                    |                                                                |
|                                                                                                    | Gut.<br>Copy<br>Paste                                                                              | Ctrl+X<br>Ctrl+C<br>Ctrl+V | Initial Length<br>Monument Line<br>Not Equal                                                                                                    | \U+E200<br>\U+E102<br>\U+2260<br>\U+2126                       |
|                                                                                                    | Learn about MTE                                                                                    | XT                         | Omega                                                                                                    | VU+03A9                                                        |
|                                                                                                    | Show Toolber     Show Toolber     Show Cobins     Show Cobins     Show Ruler     Cosaue Background |                            | Property Line<br>Subscript 2<br>Squared<br>Cubed                                                                                                    | \U+214A<br>\U+2082<br>\U+0082<br>\U+0083                       |
|                                                                                                    | Insert Field                                                                                       | Qtrl+F                     | Non-breaking Spec                                                                                                    | e Otd+Shift+Space                                              |
|                                                                                                    | Symbol                                                                                             | 1                          | Other                                                                                                    |                                                                |
|                                                                                                    | Import Text                                                                                        | 1                          |                                                                                                    |                                                                |

## AutoCAD 2D Tutorial

## Spell Check 11.7

1. Choose Tools, Spelling

or

2. **Type** SPELL at the command prompt.

Command: SPELL

3. **Pick** The text to spell check.

1

Select objects: (pick text)

4. **Choose** Change or Ignore to modify or accept the spelling of a word.

| Current dictionary: | American English       | i            |
|---------------------|------------------------|--------------|
| Current word        |                        | Cance        |
| MIEAI               |                        | <u>H</u> elp |
| uggestions:         |                        |              |
| TEXT                | <u>I</u> gnore         | Ignore All   |
| TEXT                | <u>C</u> hange         | Change All   |
|                     | Add                    | Lookup       |
|                     | Change <u>D</u> iction | naries       |
| Context             |                        |              |
| This is AutoCAD M1  | EXT                    |              |

- 5. **Pick**
- Change Dictionaries to create your own dictionary.

| Main dictionary                          | Apply & Clo   |
|------------------------------------------|---------------|
| American English 📃                       | Cancel        |
|                                          | Help          |
| Custom dictionary                        |               |
| C:\Documents and Settings\Jennifer Bubna |               |
| Browse                                   |               |
|                                          |               |
| Custom dictionary words                  | Add           |
| Custom dictionary words                  | Add           |
| ACAD                                     | Add<br>Delete |
| ACAD<br>ACIS<br>AutoCAD<br>AutoCDM       | Add<br>Delete |

## **Annotative Text**

Use annotative text for notes and labels in your drawing. You create annotative text by using an annotative text style, which sets the height of the text on the paper.

The current annotation scale automatically determines the display size of the text in model space or paper space viewports.

For example, you want text to display at a height of 3/16" on the paper, so you can define a text style to have a paper height of 3/16". When you add text to a viewport that has a scale of 1/2"=1'0", the current annotation scale, which is set to the same scale as the viewport's, automatically scales the text to display appropriately at 4.5".

| 🕭 Text Style                         |                                     |                          | ×           |
|--------------------------------------|-------------------------------------|--------------------------|-------------|
| Current text style: Notes<br>Styles: | <b>_</b>                            |                          |             |
|                                      | Font<br>Font Name:                  | Font Style:              | Set Current |
| STANDARD                             | 🖗 romans.shx 💌                      | <b>_</b>                 | New         |
|                                      | Use Big Font                        |                          | Delete      |
|                                      | Size<br>Annotative 1                | Paper Text Height        |             |
|                                      | Match text orientation<br>to layout | .25                      |             |
| All styles                           | Effects                             |                          |             |
|                                      | 🔲 Upside down                       | Width Factor:            |             |
| AaBhCd                               | E Backwards                         | 1.0000<br>Oblique Angle: |             |
|                                      | Vertical                            | 0                        |             |
|                                      |                                     | Apply Close              | Help        |

1. Create an Annotative text style using the **STYLE** command.

# **Annotative Hatch**

| Hatch and Gradient      |                         | ×                               |
|-------------------------|-------------------------|---------------------------------|
| Hatch Gradient          |                         | Boundaries                      |
| Type and pattern        |                         | Add: Pick points                |
| Type:                   | edefined 💌              | Add: Select objects             |
| Pattern:                | NSI31 👻                 |                                 |
| Swatch:                 |                         | Remove boundaries               |
| Custo <u>m</u> pattern: | ····                    | Recreate boundary               |
| Angle and scale         |                         | Q ⊻iew Selections               |
| Angle: <u>S</u> c       | ale:                    |                                 |
| 0 96                    | .0000 🔽                 |                                 |
| 🗖 Double 🗖              | Relative to paper space |                                 |
| Spacing: 1.0            | 0000                    | Create separate <u>h</u> atches |
| ISO pen width:          | <b>V</b>                | Draw order:                     |
| Hatch origin            |                         |                                 |
| Use current origin      |                         | Anherit Properties              |
| O Specified origin      |                         |                                 |
| Click to set new        | origin                  |                                 |
| Default to boundar      | y e <u>x</u> tents      |                                 |
| Bottom left             |                         |                                 |
| Store as default or     | gin                     |                                 |
| Preview                 | OK                      | ,<br>Cancel Help 🚺              |
|                         |                         | ~                               |

# Scales

## Add Scale

| 📐 Annotation Object Scale                                | ×      |
|----------------------------------------------------------|--------|
| Object Scale List                                        |        |
| $1/4^{\circ} = 1.0^{\circ}$                              | Add    |
| 1/8 = 1-0                                                | Delete |
|                                                          |        |
|                                                          |        |
| 0.25 paper units = 12 drawing units                      |        |
| <ul> <li>List all scales for selected objects</li> </ul> |        |
| C List scales common to all selected objects on          | ly     |
|                                                          | Usis 1 |
|                                                          | нер    |

# **Change Scales**

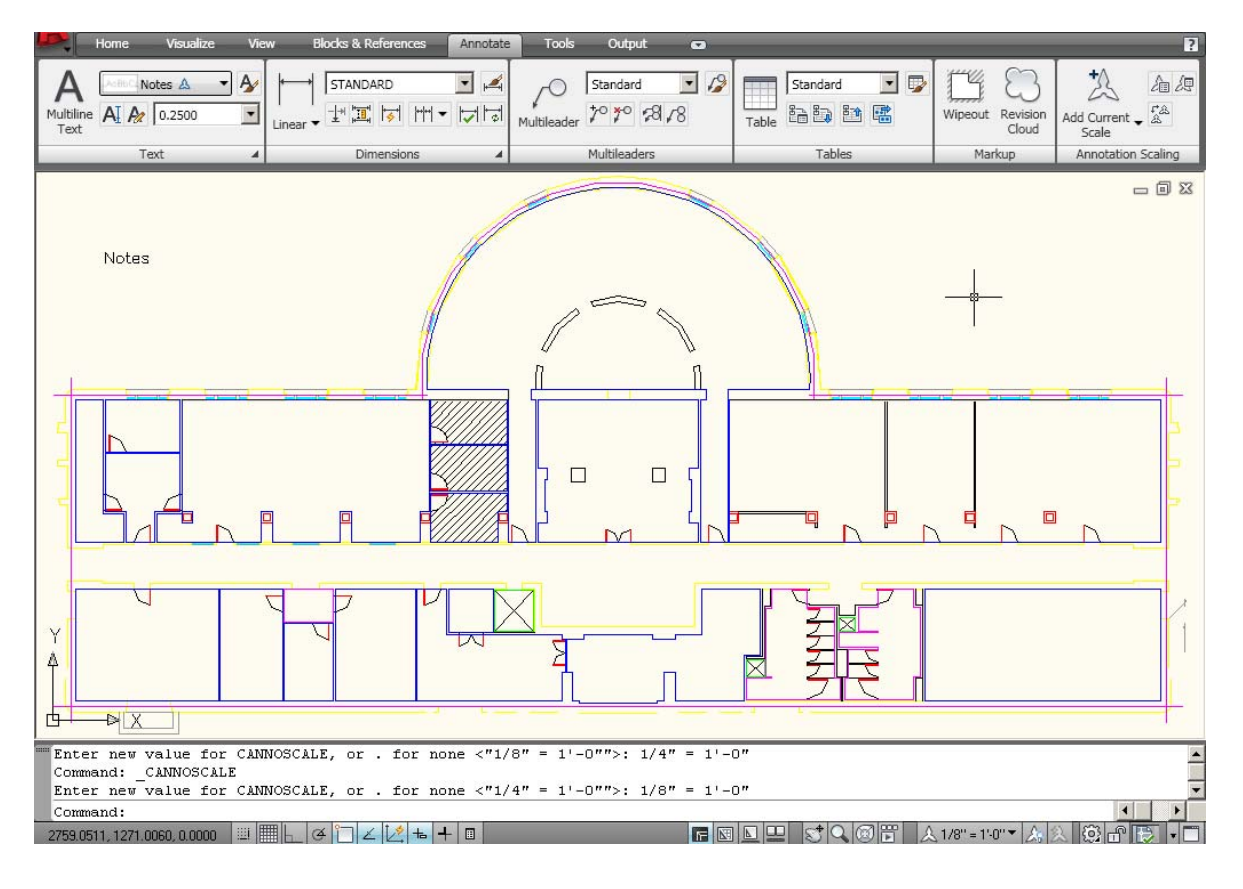

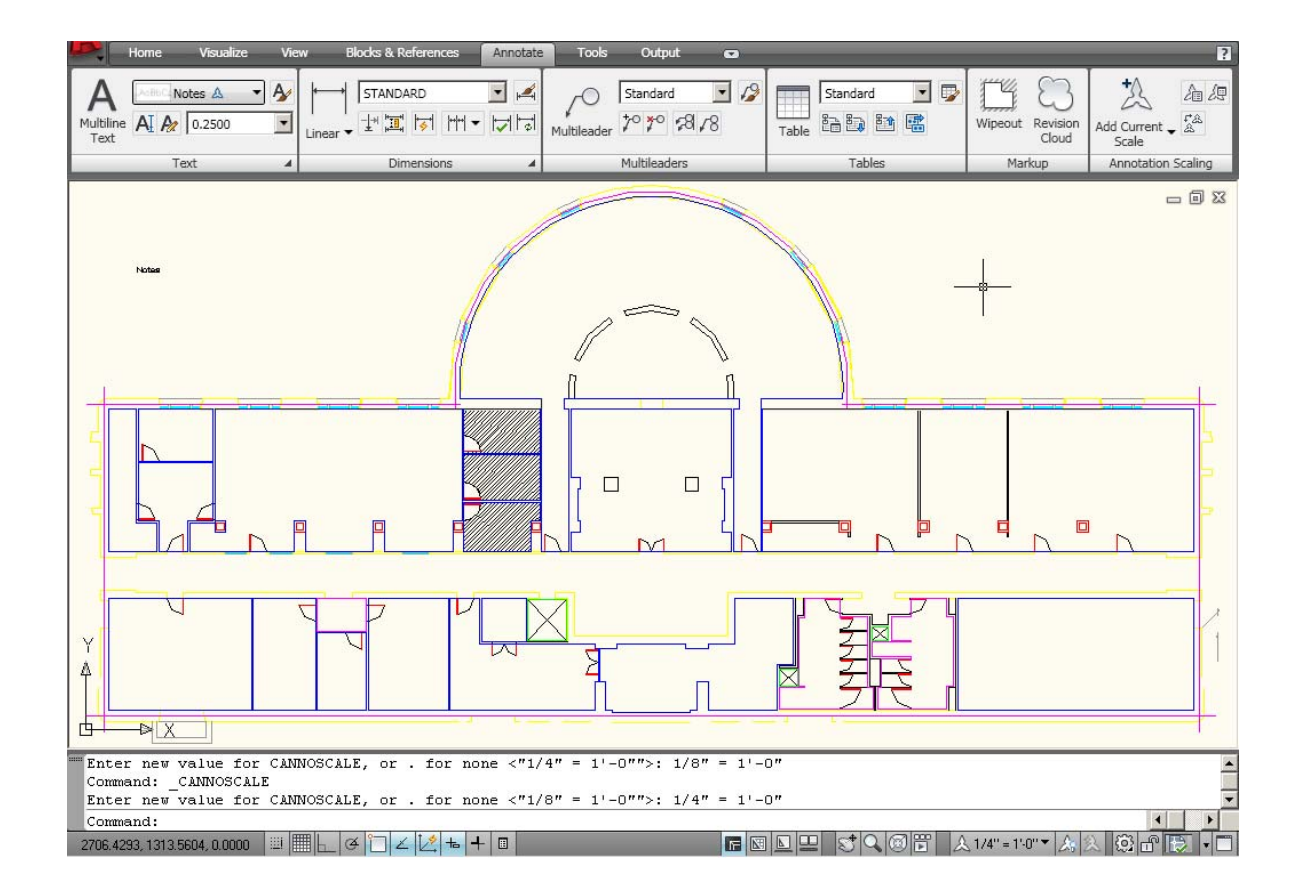

# Chapter 12 Layers, Linetypes, Colors

## AutoCAD 2D Tutorial

# Introduction to Layers and Layer Dialog Box12.1

| 1. | Choose | Format, Layer.                                                               |
|----|--------|------------------------------------------------------------------------------|
|    |        | or                                                                           |
| 2. | Туре   | LAYER at the command prompt.                                                 |
|    |        | Command: LAYER (or LA)                                                       |
|    |        | or                                                                           |
| 3. | Pick   | the layers icon from the Layer Control box on the object properties toolbar. |
|    |        | Layers ×                                                                     |

#### AutoCAD 2005

#### Layer Properties

|                     | Stat Name  | On | Freeze | Lock | Color | Linetype   | Lineweight | Plot Style | Plot De: | scription |
|---------------------|------------|----|--------|------|-------|------------|------------|------------|----------|-----------|
| 👾 🛫 All Used Layers | <b>√</b> 0 | 0  |        | 2    | white | Continuous | Default    | Color_2    | -        |           |
|                     |            | V  | ŭ      |      | white | Commous    | Delaur     | color_/    |          |           |
| arch for laver      | -          |    |        |      |       |            |            |            |          | 1         |
|                     | 1          |    |        |      |       |            |            |            |          | 15        |

## Layer Options 12.2

| ?<br>Make<br>Set | Lists layers, with states, colors and linetypes.<br>Creates a new layer and makes it current.<br>Sets current layer. |
|------------------|----------------------------------------------------------------------------------------------------|
| New              | Creates new layers .                                                                                                 |
| ON               | Turns on specified layers.                                                                                           |
| OFF              | Turns off specified layers.                                                                                          |
| Color            | Assigns color to specified layers.                                                                                   |
| Ltype            | Assigns linetype to specified layers.                                                                                |
| Freeze           | Completely ignores layers during regeneration.                                                                       |
| Thaw             | Unfreezes specified layers Ltype.                                                                                    |
| Lock             | Makes a layer read only preventing entities from being edited but available visual reference and osnap functions.    |
| Unlock           | Places a layer in read write mode and available for edits.                                                           |
| Plot             | Turns a Layer On for Plotting                                                                                        |
| No Plot          | Turns a Layer Off for Plotting                                                                                       |
| LWeight          | Controls the line weight for each layer                                                                              |

#### TIP:

Layers can be set using the command line prompts for layers. To use this, type –LAYER or -LA at the command prompt

- 1. Type Command: -LAYER or LA
- 2. **Type** One of the following layer options

?/Make/Set/New/ON/OFF/Color/Ltype/Freeze/Thaw:

## Layer Shortcuts 12.3

#### Changing the Layer of an Object

- 1. **Click** Once on the object to change.
- 2. **Select** the desired layer from the Layer Control Box dropdown.

AutoCAD will move the object to the new layer.

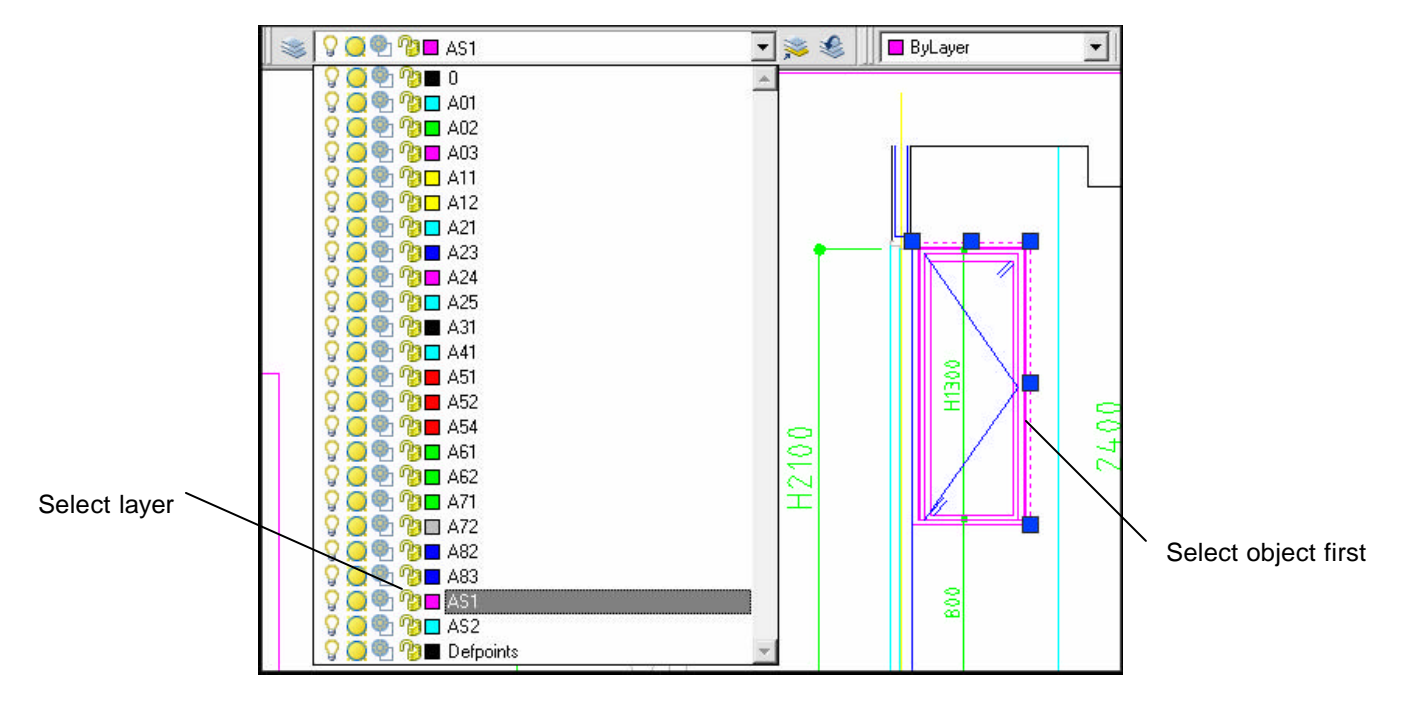

## Making a Layer Current

- 1. Click once on the Make Object's Layer Current icon.
- 2. **Select** object whose layer will become current:

## **Match Properties**

| 1. | Choose | Modify, Match Properties.                                  |
|----|--------|------------------------------------------------------------|
|    |        | or                                                         |
| 2. | Click  | the Match Properties Icon from the Standard toolbar.       |
|    |        | or                                                         |
| 3. | Туре   | Command : MATCHPROP or MA                                  |
| 4. | Select | the object whose properties you want to copy (1).          |
| 5. | Select | the objects to which you want to apply the properties (2). |

| asic Properties   |            |         | CTTOK    |
|-------------------|------------|---------|----------|
| 🗸 Color           | ByLayer    |         | <u>L</u> |
| 7 Layar           | A-EXTWALLS |         | Cancel   |
| Z Linetype        | CONTINUOUS |         | Help     |
| 🗸 Linetype Scale  | 1.0000     |         |          |
| Z Lineweight      | ByLayer    |         |          |
| Thickness         | 0.0000     |         |          |
| 7 PictStyle       | llgsper    |         |          |
| pecial Properties |            |         |          |
| Dimension         | 🔽 Test     | P Hatch |          |
| Polyline          | ☑ Viewport | 🗹 Table |          |

## Layer Previous 12.4

- 1. **Open** an AutoCAD drawing with layers.
- 2. **Turn** layers on/off.
- 3. **Zoom** or perform any AutoCAD Command.
- 4. **Type** LAYERP at the command prompt.

Command: LAYERP

or

5. Click the Layer Previous icon.

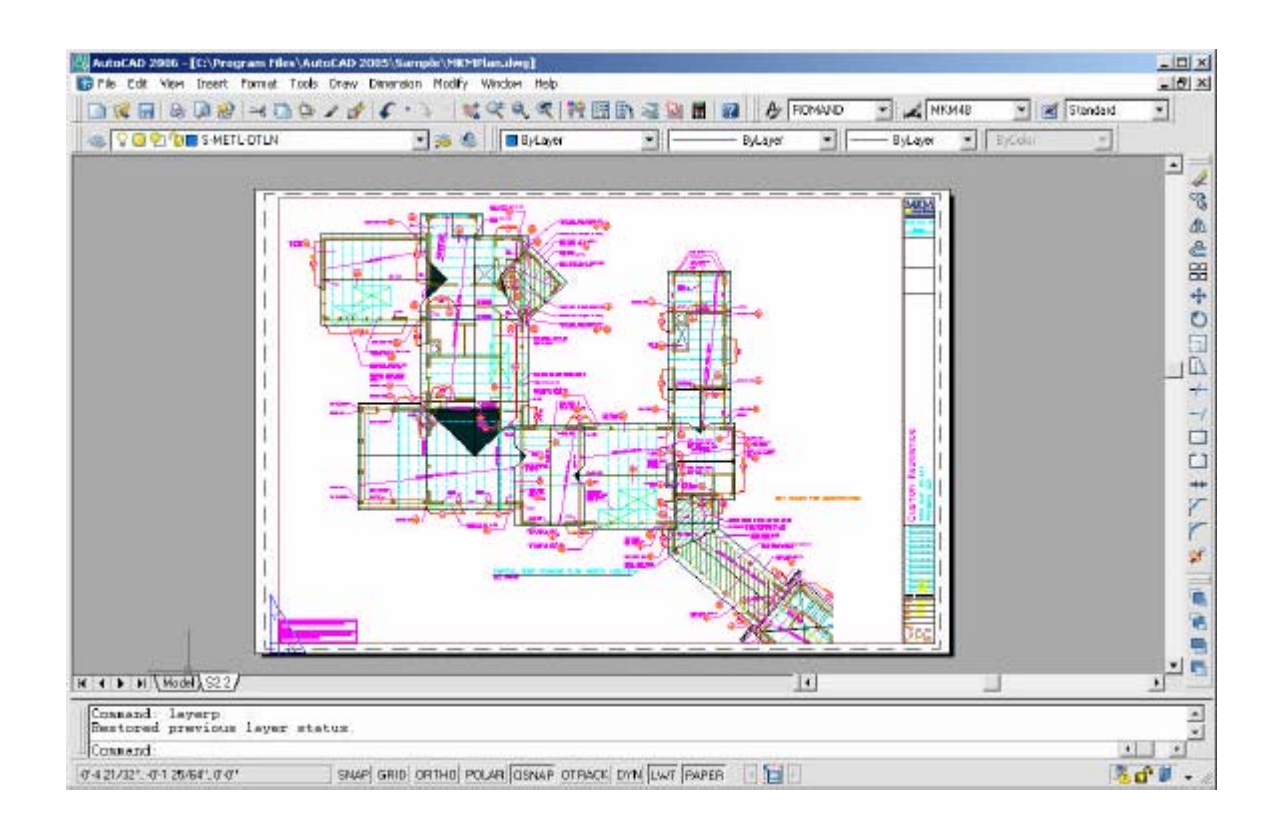

## Layer States 12.5

- 1. **Choose** the layer icon.
- 2. Select various layers to be ON,OFF,FROZEN,LOCKED, etc.
- 3. **Choose** the Save State button.
- 4. **Choose** Restore State to restore the layer settings.

| Layer Properties Manager                                 |                                                                                                    |                                                                                                    |                                                                                                    |                                                                                                    |                                                                                                    |                                                                                                    |                  | ?) |
|----------------------------------------------------------|----------------------------------------------------------------------------------------------------|----------------------------------------------------------------------------------------------------|----------------------------------------------------------------------------------------------------|----------------------------------------------------------------------------------------------------|----------------------------------------------------------------------------------------------------|----------------------------------------------------------------------------------------------------|------------------|----|
| <u>3</u>                                                 | 🌜 🗙 🖌 Currei                                                                                                    | nt layer: 0                                                                                                    |                                                                                                    |                                                                                                    |                                                                                                    |                                                                                                    |                  |    |
| All Used Layers                                          | Stat Name<br>A-DOORS<br>A-EX_ALLS<br>A-GLAZ<br>A-INTWALLS<br>A-GLAZ<br>A-INTWALLS<br>E-FA_ATES<br>EQUIPMENT<br>FURNITURE<br>PLANTS<br>ROO_TEXT<br>S-COLUMNS<br>TEXT | On         Freeze           Image: Constraint of the second second sec | Lock Color<br>Part Mitte<br>Part Mitte<br>Part M | Linetype<br>CON_OUS<br>CON_OUS<br>CON_OUS<br>CON_OUS<br>CON_OUS<br>CON_OUS<br>CON_OUS<br>CON_OUS<br>CON_OUS<br>CON_OUS<br>CON_OUS<br>CON_OUS | Lineweight Default Default Default Default Default Default Default Default Default Default Default Default Default Default Default Default Default Default Default | Plot Style<br>Color_1<br>Color_7<br>Color_5<br>Color_6<br>Color_6<br>Color_6<br>Color_5<br>Color_7<br>Color_5<br>Color_7<br>Color_7<br>Color_7<br>Color_7 | Plot Description |    |
| Search for layer                                         | -                                                                                                    |                                                                                                    |                                                                                                    |                                                                                                    |                                                                                                    |                                                                                                    |                  | •  |
| All: 13 layers displayed of 13 total layer               | 8                                                                                                    |                                                                                                    |                                                                                                    |                                                                                                    |                                                                                                    |                                                                                                    |                  |    |
| Invert filter ☐ Indicate layer ✓ Apply to layers toolbar | s in use                                                                                                    |                                                                                                    |                                                                                                    | OK                                                                                                    | Cancel                                                                                                    | A                                                                                                    | pply He          | lp |

| lame                        | Space                   | Description |              | New        |
|-----------------------------|-------------------------|-------------|--------------|------------|
| richitectural<br>alectrical | Model<br>Model          |             |              | Delete     |
|                             |                         |             |              | Import.    |
|                             |                         |             |              | Export     |
| ayer settings to restr      | re                      |             |              |            |
| 🔽 0n/011                    |                         | 🔽 Color     |              | Select All |
| Frozen / Thew               | be                      | 🔽 Linetype  | • 17         | Class MI   |
| 🕅 Locked / Unio             | ked                     | 🔽 Linevei   | ah —         | LicarAll   |
| 🕅 Plot / No Plot            |                         | 🔽 Plat styl | e            |            |
| Current VP Fro.             | en / Thawed             | T New VF    | Prozen / The | Med        |
| Turn off layers i           | iot found in layer stab |             |              |            |
|                             |                         | Restore     | Close        | Help       |

## **Color Command 12.6**

1. **Choose** Format, Color.

or

2. **Type** DDCOLOR at the command prompt.

Command: DDCOLOR or COL

#### or

3. **Choose** Color on the Object Properties toolbar and then select a color from the list or select Other to display the Select Color dialog box.

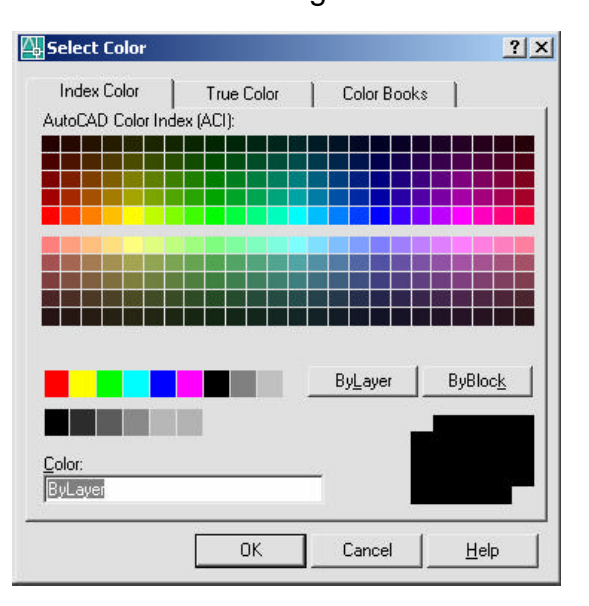

#### TIP:

These settings ignore the current layer settings for color.

#### By Layer

If you enter bylayer, new objects assume the color of the layer upon which they are drawn.

#### By Block

If you enter byblock, AutoCAD draws new objects in the default color (white or black, depending on your configuration) until they are grouped into a block. When the block is inserted in the drawing, the objects in the block inherit the current setting of the COLOR command.
### Linetypes 12.7

### Loading and Changing Linetypes

1. **Choose** Format, Linetype...

or

2. **Type** DDLTYPE at the command prompt.

Command: DDLTYPE or LT

3. **Choose** Load... to see a list of available linetypes.

| Linelypetites         |            | Load. Delete                  |
|-----------------------|------------|-------------------------------|
| Show all inetypes     | •          | (methiker Quient Hide getails |
| Summit Linetype: ByLa | yw:        |                               |
| Livespe               | Appearance | Description                   |
| ByGlock<br>DONTINUOUS | 8          | <br>Conten sur-               |
| DASHED                |            | Doshed                        |

- 4. Choose
- the desired linetype to assign.

| File acad.lin       |                                 |                  |
|---------------------|---------------------------------|------------------|
| Available Linetypes | Description                     |                  |
| ACAD IS002w100      | ISO dash                        |                  |
| ACAD ISO03W100      | ISO dash space                  |                  |
| ACAD ISO04W100      | ISO long-dash dot               |                  |
| ACAD ISO05W100      | ISO long-dash double-dot        |                  |
| ACAD ISO06W100      | ISO long-dash triple-dot        | ·                |
| ACAD ISO07W100      | ISO dot                         | <del>1 1</del> 2 |
| ACAD ISO08W100      | ISO long-dash short-dash        |                  |
| ACAD ISO09W100      | ISO long-dash double-short-dash |                  |
| ACAD ISO10W100      | ISO dash dot                    |                  |
| ACAD IS011W100      | ISO double-dash dot             |                  |
| 4CAN IS012W100      | ISO dash double-dot             |                  |
| 4                   |                                 | •                |

5. Click OK.

### AutoCAD 2D Tutorial

### Lineweights 12.8

#### Loading and Changing Lineweights

1. **Choose** Format, Lineweight...

or

2. **Type** LINEWEIGHT at the command prompt.

#### Command: LINEWEIGHT or LWEIGHT

or

4. **Pick** a lineweight to make current from the Object Properties menu.

| ieweignts          |                                      |
|--------------------|--------------------------------------|
| —— ByLayer         | A Millimeters (mm) C Inches (in)     |
| —— ByBlock         |                                      |
| —— Default         | 🚽 🖪 🗖 Display Lineweight             |
| 0.00 mm            |                                      |
| 0.05 mm            | Default 0.25 mm                      |
| 0.09.mm            | – Adjust Display Scale               |
| 0.13 mm            |                                      |
| 0.15 100           | Max                                  |
|                    | , , , , , <del>, ,</del> , , , , , , |
| Current Lineweight | - Bullauer                           |
| Carron Cinomolyn   | . byEdyci                            |

TIPS:

- Lineweights can also be assigned to layers.
- The Display Lineweights feature can be turned on/off on the status bar to show or not show lineweights in the drawing, thus making regenerations faster.

SNAP GRID ORTHO POLAR OSNAP OTRACK DYN LWT MODEL

- Lineweights are displayed using a pixel width in proportion to the realworld unit value at which they plot. If you are using a high-resolution monitor, you can adjust the lineweight display scale to better display different lineweight widths.

# **Object Properties 12.9**

| 1. | Choose | Modify, Properties.<br>or                                                                                 |
|----|--------|----------------------------------------------------------------------------------------------------|
| 2. | Click  | the Properties icon.                                                                                      |
|    |        | or                                                                                                    |
| 3. | Туре   | DDCHPROP or DDMODIFY at the command prompt.                                                               |
|    |        | Command: <b>DDCHPROP</b> (CH) or<br><b>DDMODIFY</b> (MO)                                                  |
| 4. | Pick   | Objects whose properties you want to change<br>Pick a window for DDCHPROP, single object<br>for DDMODIFY. |
|    |        | Select objects:(select)                                                                                   |
| 5. | Press  | ENTER to accept objects.                                                                                  |
|    |        | Select objects: (press enter)                                                                             |

6. **Choose** One of the following properties to change.

| 00000                                                                                                    | 0                                | 🗈 👛 🔳 Bilarei                  | 2                            | - Bullaver | Bilavei | - Th.C.M. | -     |
|----------------------------------------------------------------------------------------------------|----------------------------------|--------------------------------|------------------------------|------------|---------|-----------|-------|
| m                                                                                                    |                                  | - x1<br>70                     |                              |            | /       | $\sim$    | -     |
| in the second second second second second second second second second second second second second second second |                                  | <b>a</b>                       |                              |            | 1       |           |       |
| Color                                                                                                    | ByLaver                          |                                |                              | 1.         | 1       | 1         |       |
| Lover                                                                                                    | 0                                |                                |                              |            |         |           |       |
| Linatope                                                                                                    |                                  |                                | 100                          |            | 1       | 12        |       |
| Linetype scale                                                                                                  | 1.6303                           |                                |                              |            | 1       | 1         |       |
| Plot style                                                                                                    | ByColor                          |                                | 2000                         |            | 1       | 1         |       |
| Linevelatio                                                                                                    | Bulaver                          |                                | -                            |            | 100     |           |       |
| Hopelink                                                                                                    |                                  |                                |                              |            |         |           |       |
| Thechecos                                                                                                    | D*                               |                                |                              |            |         |           |       |
| and approximation                                                                                               |                                  | ED.                            |                              |            |         |           |       |
| RatX                                                                                                    | 277-0 316*                       |                                |                              |            |         |           |       |
| Skart Y                                                                                                    | 157-5 318"                       |                                |                              |            |         |           |       |
| Ret 7                                                                                                    | 0*                               |                                |                              |            |         |           |       |
| End X                                                                                                    | 247-9 316"                       | 1                              |                              |            |         |           |       |
| 10011                                                                                                    | 142-27116                        |                                |                              |            |         |           |       |
| End Z                                                                                                    | D <sup>a</sup>                   |                                |                              |            |         |           |       |
| DeltaX                                                                                                    | -21-31                           | 3                              |                              |            |         |           |       |
| CellaY                                                                                                    | -17-2 15/16"                     |                                |                              |            |         |           |       |
| CetaZ                                                                                                    | 0*                               | 1                              |                              |            |         |           |       |
| Length                                                                                                    | 31-47/0*                         | Y                              | 24                           |            |         |           |       |
| Angle                                                                                                    | 217                              |                                |                              | 1          |         |           |       |
|                                                                                                    |                                  | T                              | · · · · ·                    | /          |         |           |       |
|                                                                                                    |                                  |                                |                              |            |         |           |       |
|                                                                                                    |                                  | d b x                          |                              |            |         |           |       |
|                                                                                                    |                                  |                                |                              |            |         |           |       |
|                                                                                                    |                                  | H 4 P PI Madel /La             | goul (Legal)                 |            | 19      |           | 21    |
| aword prop                                                                                                    | erties                           |                                |                              |            |         |           |       |
| assid: Speci                                                                                                    | iy opposite corner               |                                |                              |            |         |           |       |
| anazd                                                                                                    |                                  |                                | - 10 - 10                    |            |         |           | 4 2   |
|                                                                                                    | water and a second second second | and managers and compared some | a part manual an application |            |         |           | 10 10 |

# Chapter 13 More Edit Commands

### Break 13.1

| 1. | Choose | Modify, Break.<br>or                                     |
|----|--------|----------------------------------------------------------|
| 2. | Click  | the Breakicon.                                           |
|    |        | or                                                       |
| 3. | Туре   | $BREAK$ at the command prompt. Command: $\mathbf{BREAK}$ |
| 4. | Pick   | Object to break.                                         |
|    |        | Select object: (select one object)                       |
| 5. | Pick   | A second break point.                                    |
|    |        | Enter second point : ( <b>point</b> )                    |

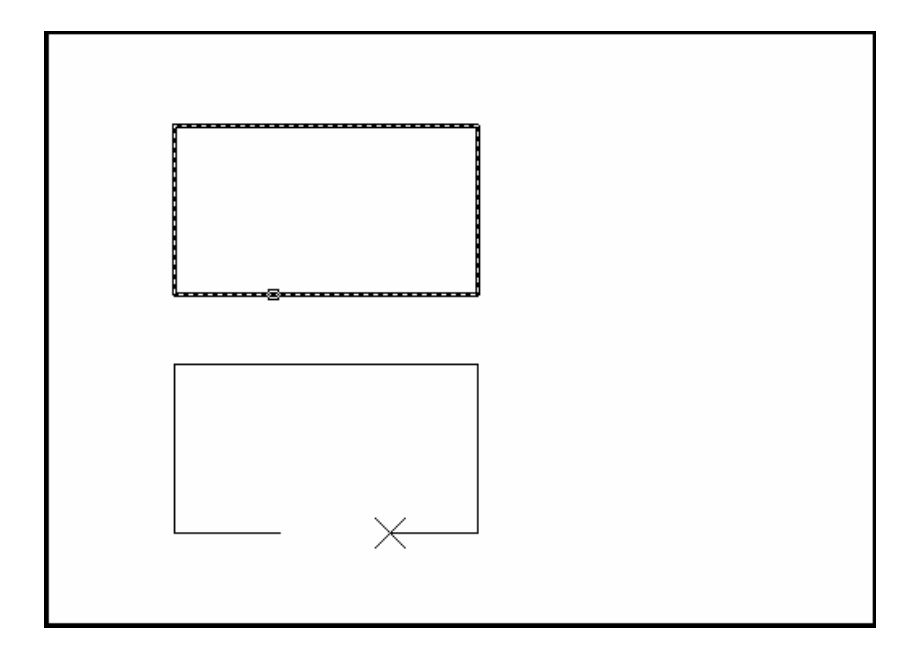

or

6. **Type F** to choose a different break point Enter second point (or F for first point):(**F**)

# **AutoCAD 2D Tutorial**

- 7. **Pick** The firstbreak pointon the object Enterfirstpoint: (**point**)
- 8. **Pick** A second break point

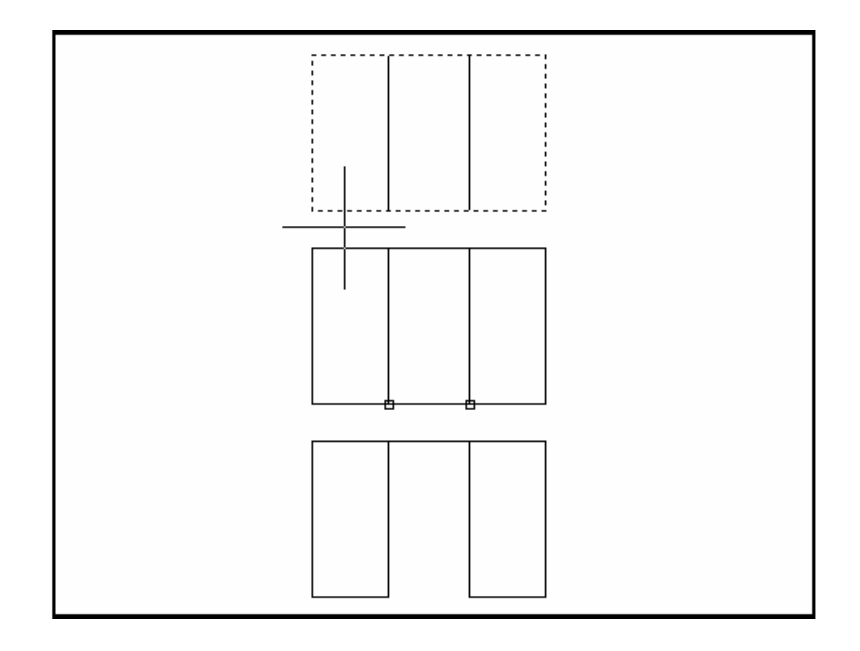

#### TIP:

You can also type coordinates instead of picking a break point. Enter second point (or F for first point): **@3'<0** 

If you break a circle, it changes to an arc by deleting the portion from the first point to the second, going counterclockwise.

Breaking a Polyline with nonzero width will cause the ends to be cut square.

## Stretch 13.2

| 1. | Choose | Modify, Stretch.<br>or                                    |
|----|--------|-----------------------------------------------------------|
| 2. | Click  | the Stretch icon.                                         |
| 3. | Туре   | STRETCHat the command prompt.                             |
|    |        | Command : STRETCH Select                                  |
|    |        | objects to stretchby window                               |
| 4. | Туре   | C to choose CROSSING window                               |
|    |        | Select objects: C                                         |
| 5. | Pick   | A first corner to stretch. First corner: ( <b>point</b> ) |
| 6. | Pick   | The opposite corner to window the objects to stretch.     |
|    |        | Other corpor: ( <b>noint</b> )                            |

Othercorner: (**point**)

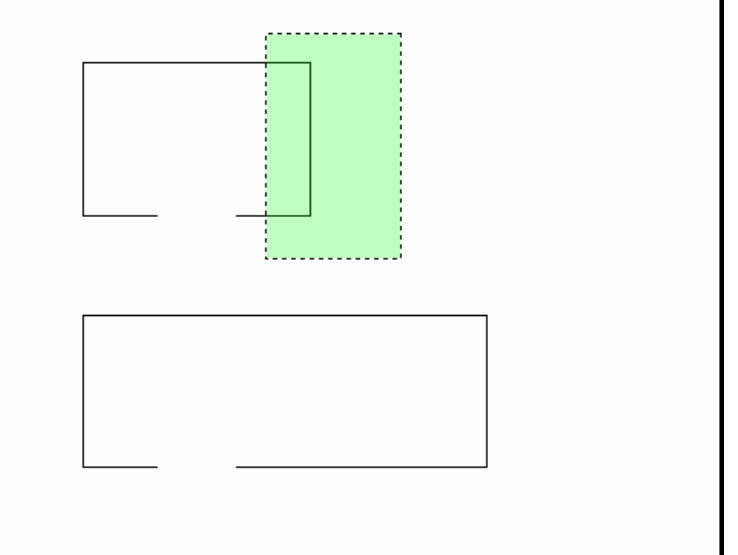

- 7. **Press** ENTER to accept objects to stretch.
- 8. **Pick** A base point to stretch from Base point: (point)

# AutoCAD 2D Tutorial

9. Pick A point to stretch to Newpoint: (point) or
 10. Type A distance to stretch. Newpoint: @1<0</li>

TIP:

The Stretch command must use a CROSSING window or a CROSSING POLYGON window.

### Fillet 13.3

| 1. | Choose | Modify, Fillet.<br>or                                                                                |
|----|--------|----------------------------------------------------------------------------------------------------|
| 2. | Click  | the Filleticon.                                                                                      |
| 3. | Туре   | FILLET at the command prompt. Command: FILLET                                                        |
| 4. | Pick   | Firstobject to fillet. Polyline/Radius/Trim <select objects="" two="">: select firstobject.</select> |
| 5. | Pick   | Second object to fillet.                                                                             |
|    |        | Select second object: select second object.                                                          |
|    |        | or                                                                                                   |
| 6. | Туре   | One of the following options:                                                                        |

- **P** Fillets anentire Polyline.
- **R** Sets the filletradius.
- T Sets the trimmode (trim cuts the fillet corner and no trim keeps the fillet corner).

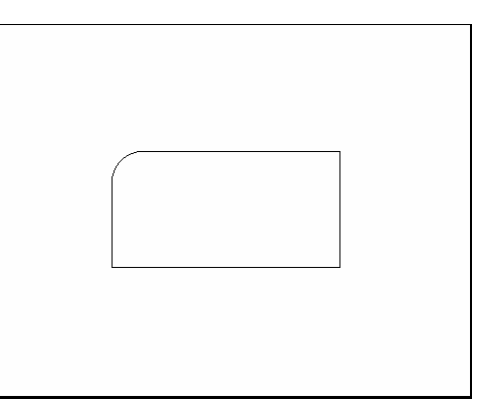

#### TIP:

- You can also fillet PARALLEL lines as well as PLINES with LINES
- Type a radius of zero (0) to create a clean 90 degree corner.

# Chamfer 13.4

| 1. | Choose | Modify                       | y, Chamfer.<br>or                                                                                         |
|----|--------|------------------------------|----------------------------------------------------------------------------------------------------|
| 2. | Click  | the Ch                       | namfer icon.                                                                                              |
|    |        |                              | or                                                                                                    |
| 3. | Туре   | CHAN                         | IFER at the command prompt.                                                                               |
|    |        | Com                          | nand: CHAMFER                                                                                             |
| 4. | Pick   | First o<br>Polylir<br>line>: | bject to chamfer.<br>ne/Distance/Angle/Trim/Method <select first<br=""><b>select firstobject</b></select> |
| 5. | Pick   | Secor                        | nd object to chamfer.                                                                                     |
|    |        | Selec                        | t second object: select second object.                                                                    |
|    |        |                              | or                                                                                                    |
| 6. | Туре   | One o                        | f the following options:                                                                                  |
|    |        |                              |                                                                                                    |
|    |        | Р                            | Chamfers entire Polyline.                                                                                 |
|    |        | D                            | Sets chamfer distances.                                                                                   |
|    |        | Α                            | Uses a distance and angle method instead of two distances.                                                |
|    |        | т                            | Sets the trimmode                                                                                         |
|    |        | М                            | Sets the method to distance or angle.                                                                     |
|    |        |                              |                                                                                                    |

Chamfer with equal distances

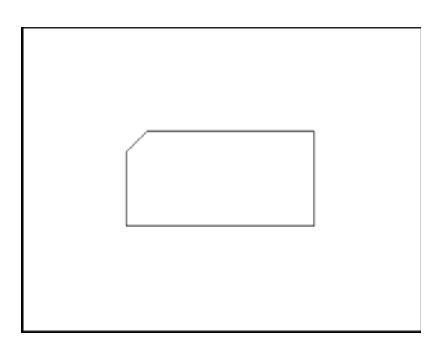

Chamfer with different distances

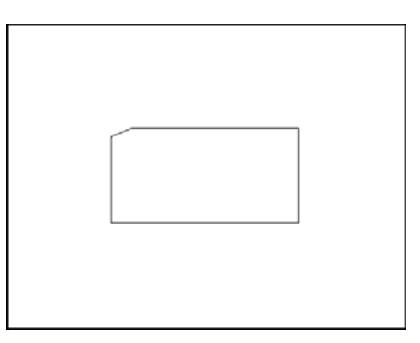

### Array 13.5

#### **Rectangular Array**

To draw rectangular array:

| •      | -                                                                                                    |
|--------|----------------------------------------------------------------------------------------------------|
| Choose | Modify, Array.                                                                                                    |
|        | or                                                                                                    |
| Click  | the Arrayicon.                                                                                                    |
|        | or                                                                                                    |
| Туре   | ARRAY at the command prompt. Command : ARRAY                                                                                          |
| Pick   | Objects to array. Select                                                                                                    |
|        | objects : ( <b>select</b> )                                                                                                    |
| Туре   | <i>The number of rows top to bottom.</i> Number of rows() <1>: ( <b>number</b> )                                                      |
| Туре   | The number of columns left to right. Number of columns (   )<1>: (number)                                                             |
| Туре   | The unit cell distance between items in each row.<br>Distance between rows: (+ number=up, -number<br>=down)                           |
| Туре   | The unit cell distance between items in each column.<br>Distance between columns: ( <b>+number=right, - number</b><br><b>= left</b> ) |
|        | Choose<br>Click<br>Type<br>Pick<br>Type<br>Type<br>Type                                                                               |

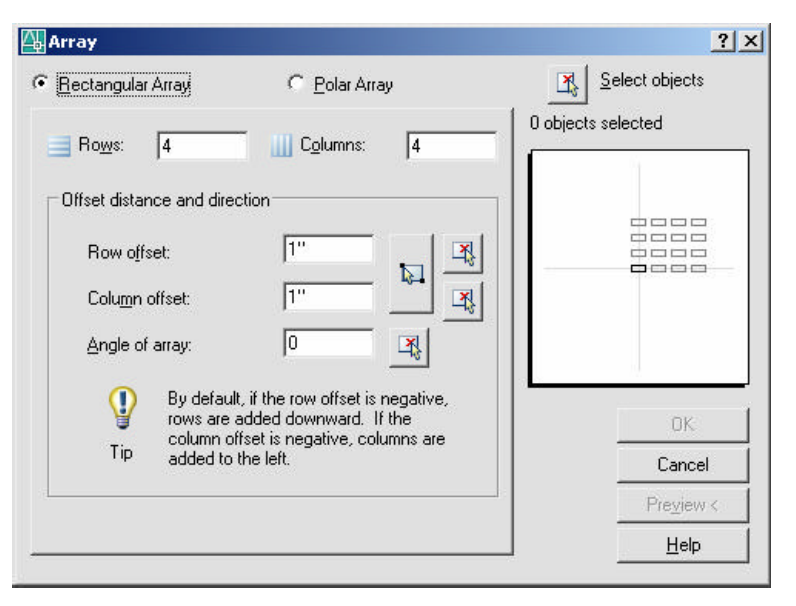

Unit Cell Distance Between Rows

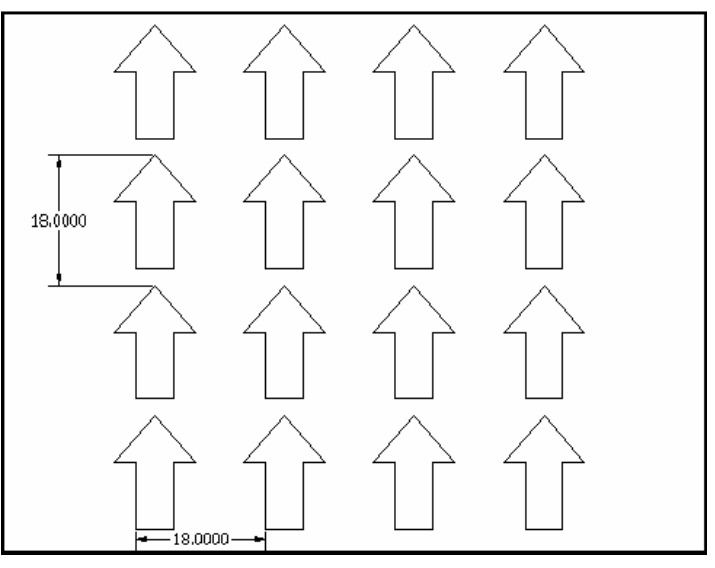

Unit Cell Distance Between Columns

### **Polar Array**

To draw a polar array:

| 1. | Choose | Modify, ARRAY.                                                                          |  |
|----|--------|-----------------------------------------------------------------------------------------|--|
|    |        | or                                                                                      |  |
| 2. | Click  | the Arrayicon.                                                                          |  |
|    |        | or                                                                                      |  |
| 3. | Туре   | ARRAY at the command prompt. Command: ARRAY                                             |  |
| 4. | Pick   | Objects to array. Select                                                                |  |
|    |        | objects:( <b>select</b> )                                                               |  |
| 5. | Туре   | P to drawa polar array. Rectangular or Polar array<br>(R/P): <b>P</b>                   |  |
| 6. | Pick   | A center point for the array. Center point of array: <b>pick point</b>                  |  |
| 7. | Туре   | The TOTAL number of items in the array. <i>Number of items</i> : <b>number</b>          |  |
| 8. | Туре   | The number of degrees to rotate the objects. Degrees to fill (+=CCW, -+CW)<360>: number |  |

#### 9. **Type**

Yes or No to rotate objects.

Rotate objects as they are copied?<y> Y or N

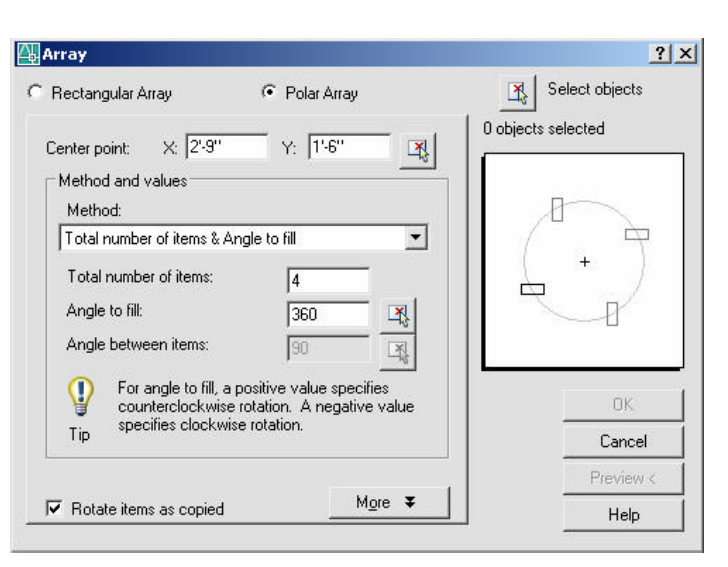

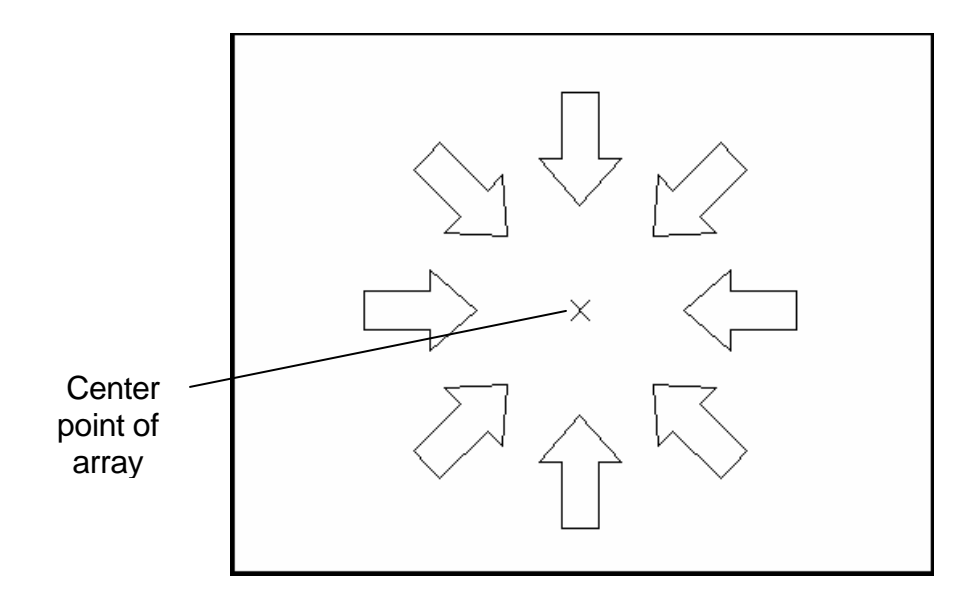

# Lengthen 13.6

| 1. | Choose | Modify, LENGTHEN.                                  |
|----|--------|----------------------------------------------------|
|    |        | o<br>r                                             |
| 2. | Туре   | LENGTHEN at the command                            |
|    |        | prompt. Command: _lengthen                         |
|    |        | Select an object or [ <b>DElta</b> /Percent/Total/ |
|    |        | Enter delta lengthor [Angle] < 0.0000>:2           |
|    |        | Select an object to change or [Undo]: pick object  |

Object before lengthen

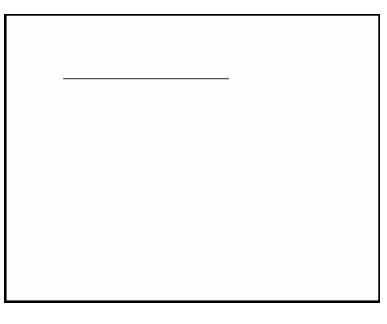

Object after lengthen

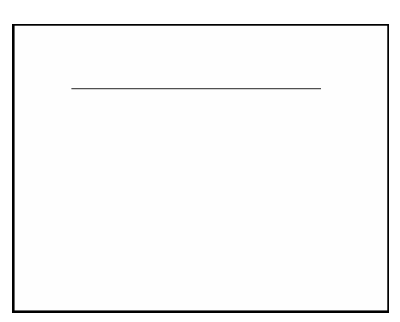

# Chapter 14 Advanced Display Commands

### **Transparent Commands 14.1**

Transparent commands are those started while another is in progress. Precede transparent commands with an apostrophe.

1. **Type** LINE at the command prompt. Command: LINE

Specify first point: (pick point)

Specify next point or [Undo]: 'zoom

>>Specify corner of window, enter a scale factor

(nX or nXP), or

[All/Center/Dynamic/Extents/Previous/Scale/ Window] <real time>: (pick corner)

>>>Specify opposite corner: (pick other corner)

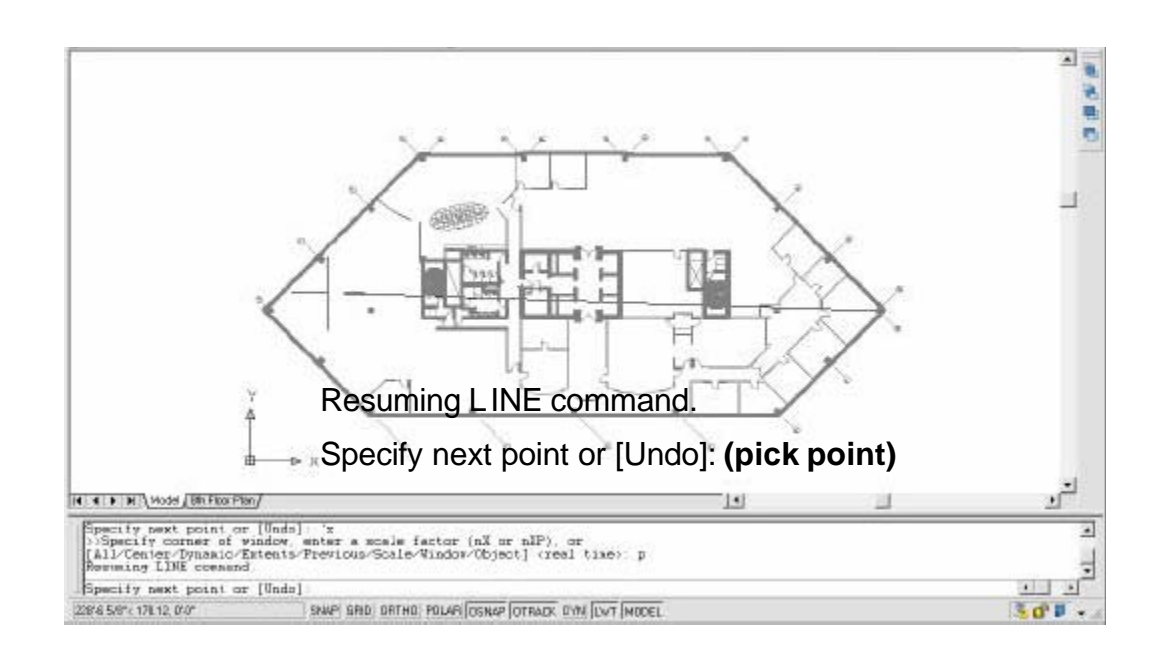

#### TIP:

Commands that do not select objects, create new objects, or end the drawing session usuallycan be used transparently.

### **Multiple Command 14.2**

Multiple repeats the specified command until canceled

If you want to repeat a command that you have just used, press ENTER or SPACEBAR, or right-click your pointing device at the Command prompt.

You also can repeat a command by entering multiple, a space, and the command name, as shown in the following example:

#### 1. Type MULTIPLE before each command

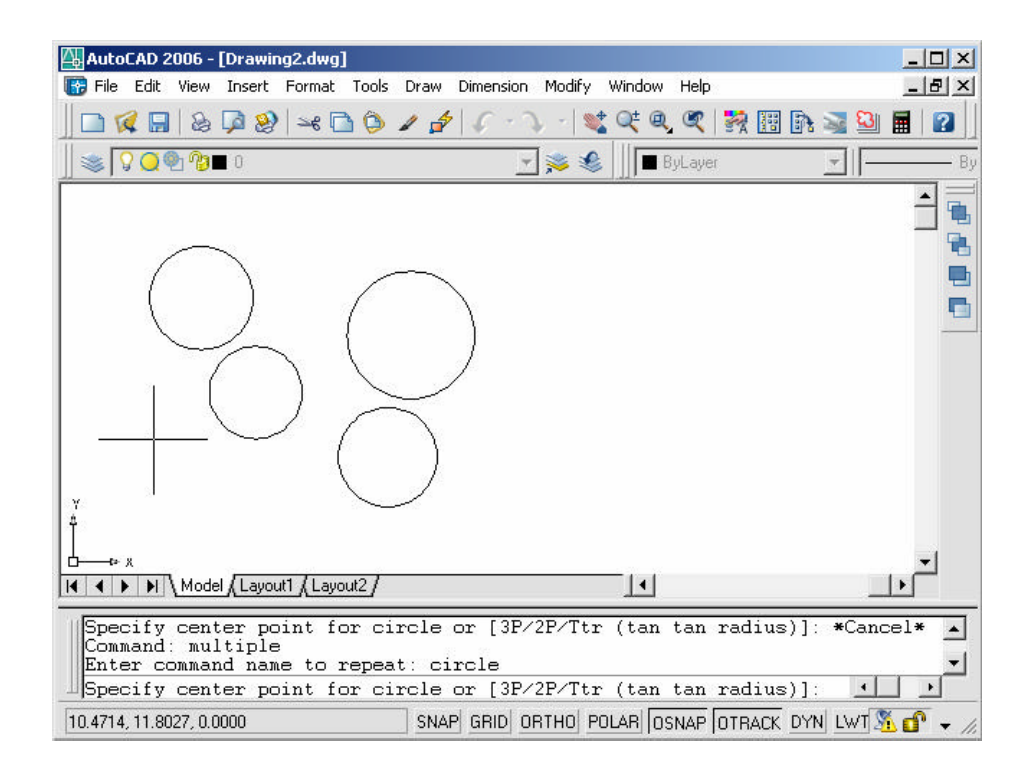

Command: multiple circle

### Calculator (CAL Command) 14.3

Evaluates mathematicaland geometric expressions

| 1. | Туре | CAL at the command prompt. Command: <b>cal</b> |
|----|------|------------------------------------------------|
|    |      | (or 'cal) Initializing>>                       |
|    |      | Expression: 1+1                                |

2

#### Numeric operators

- () Groups expressions
- Indicates exponentiation
- \*,/ Multiplies, divides
- +,- Adds, subtracts

#### Vector operators

- () Groups expressions
- & Determines the vector product of vectors (as a vector)

 $[a,b,c]\&[x,y,z] = [\ (b^*z)\ -\ (c^*y)\ ,\ (c^*x)\ -\ (a^*z)\ ,\ (a^*y)\ -\ (b^*x)\ ]$ 

- Determines the scalar product of vectors (as a real number)
   [a,b,c]\*[x,y,z] = ax + by + cz
- \*, / Multiplies, divides a vector by a real number a\*
  [x,y,z] = [a\*x,a\*y,a\*z]
- +,- Adds, subtracts vectors (points)

[a,b,c] + [x,y,z] = [a+x,b+y,c+z]

#### Converts units of measure

1. **Type** CAL at the command prompt. Command: **cal(or 'cal)** 

Initializing...>> Expression: cvunit(1,inch,cm)

2.54

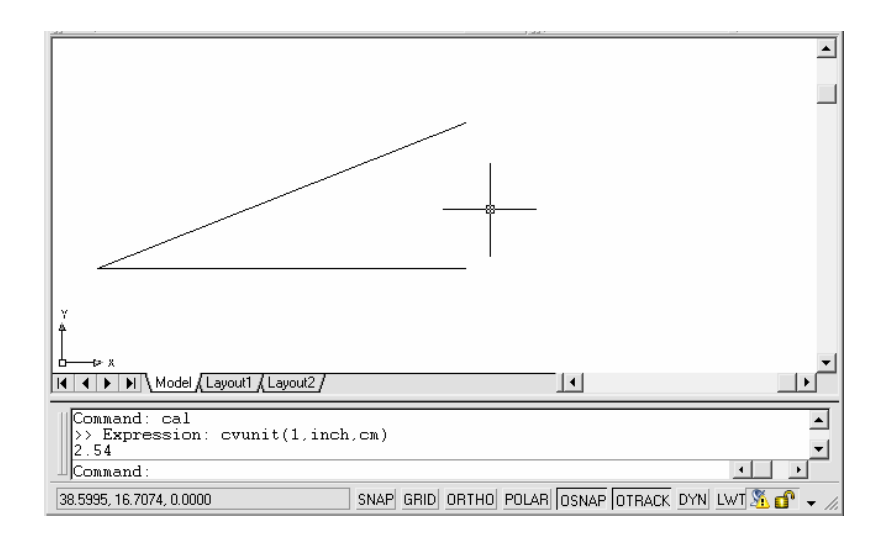

#### **Determines Angles**

 

 1. Type
 CAL at the command prompt. Command: cal (or 'cal)

 Initializing...>> Expression: ang(end,end,end)

 45

# Chapter 15 Polylines

## Pline Command 15.1

A polyline is a connected sequence of line segments created as a single object. You can create straight line segments, arc segments, or a combination of the two.

| 1. | Choose | Draw, Polyline.                                                                                                    |
|----|--------|----------------------------------------------------------------------------------------------------|
|    |        | or                                                                                                    |
| 2. | Pick   | the Pline icon. 🔎                                                                                                    |
| 3. | Туре   | PLINE at the command prompt                                                                                                    |
|    |        | Command : PLINE or PL                                                                                                    |
| 4. | Pick   | A point on the drawing to start the polyline                                                                                       |
|    |        | From point:( <b>select</b> )                                                                                                    |
| 5. | Туре   | One of the following options<br>Arc/Close/Halfwidth/Length/Undo/Width/ <endpoint of<br="">line&gt;:</endpoint>                     |
|    |        | or                                                                                                    |
| 6. | Pick   | A point to continue drawing<br>Arc/Close/Halfwidth/Length/Undo/Width/ <endpointof<br>line&gt;: (<b>pick point</b>)</endpointof<br> |

Polyline as one segment

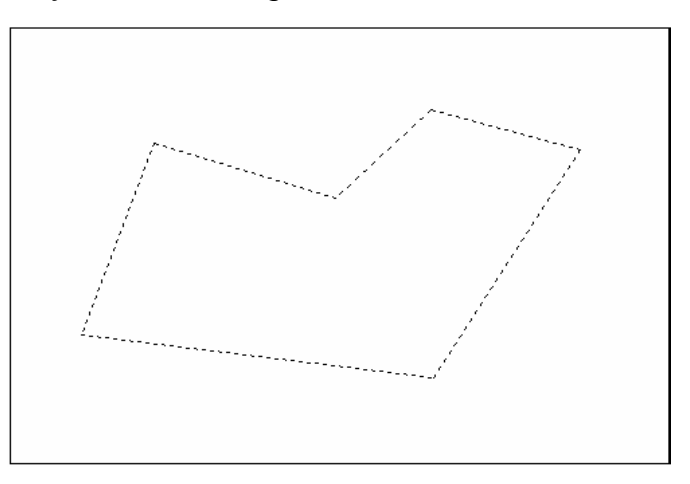

### PLINE options:

| Arc       | Toggles to arc mode and you receive the follow ing:Angle/CEnter/CLose/Direction/Halfwidth/ |
|-----------|--------------------------------------------------------------------------------------------|
|           | Line/ Radius /Second Pt/Undo/Width/ <endpt arc="" of="">:</endpt>                          |
| Close     | Closes a polyline as it does in the line command.                                          |
| Halfwidth | Specifies the halfwidth of the next polyline seg ments.<br>Can be tapered.                 |
| Length    | Specifies the length to be added to the polyline in the current direction.                 |
| Undo      | Undoes the previous pline segment as with the line command.                                |
| Width     | Specifies the width of the next polyline segments. Can be tapered.                         |

#### Polyline with arcs

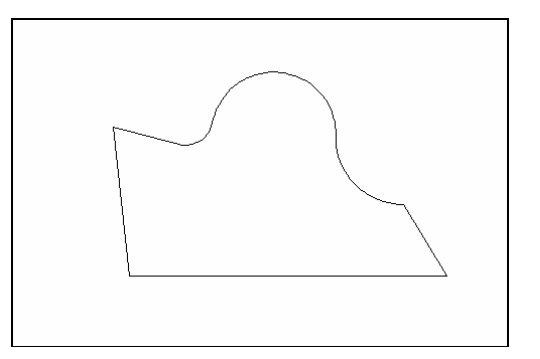

Polyline with width .125

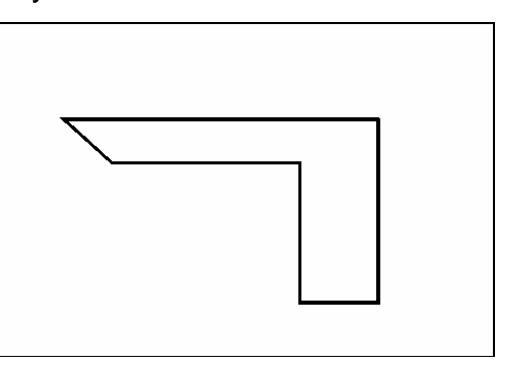

Tapered width polyline

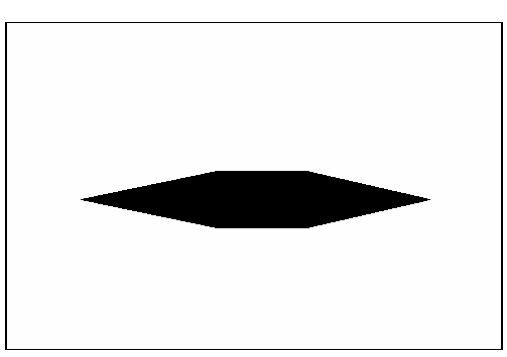

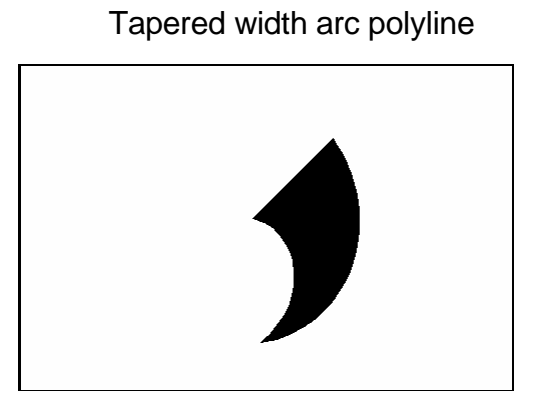

# **Editing Polylines 15.2**

| 1. | Choose | Modify, Polyline.                                                                 |
|----|--------|-----------------------------------------------------------------------------------|
|    |        | or                                                                                |
| 2. | Pick   | the Pediticon from the ModifyII toolbar.                                          |
| 3. | Туре   | PEDIT at the command prompt                                                       |
|    |        | Command: PEDIT                                                                    |
| 4. | Pick   | Pick a polyline to edit                                                           |
|    |        | SelectPolyline:( <b>pick</b> )                                                    |
| 5. | Туре   | One of the following options:Close/Join/ Width/Edit vertex/FitCurve/Spline/Curve/ |
|    |        | Decurve/Undo/eXit                                                                 |

### **PEDIT options:**

| Close        | Closes open polyline segments                                                   |
|--------------|---------------------------------------------------------------------------------|
| Join         | Connects polylines, lines, and arcs to existing polylines.                      |
| Width        | Changes the width for all polyline segments.                                    |
| Fit curve    | Creates curved arc segments around pline vertices at the direction you specify. |
| Spline Curve | Creates a curve through control points on a polyline.                           |
| Decurve      | Straightens curved segments.                                                    |
| Edit Vertex  | Displays the following Edit Vertex Options:                                     |
|              |                                                                                 |

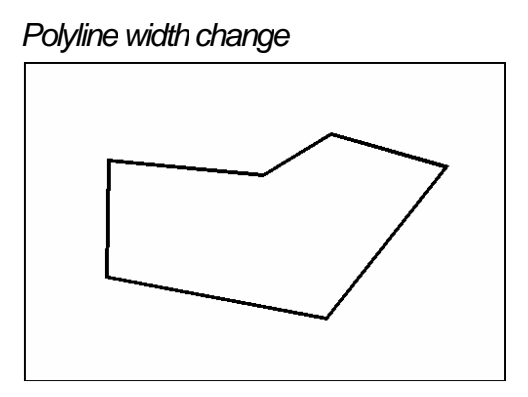

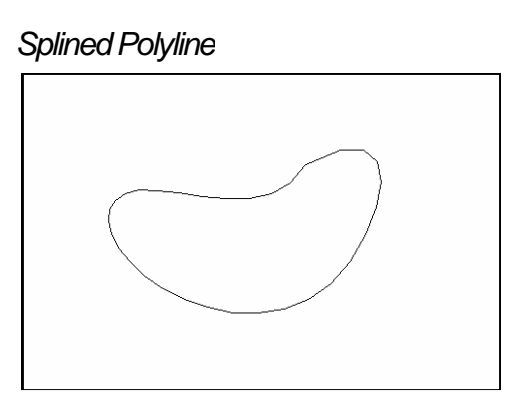

#### PLINEGEN

Sets how linetype patterns are generated around the vertices of a twodimensional polyline. Does not apply to polylines with tapered segments.

| 0 | Polylines are generated to start and end with a dash at each vertex                 |
|---|-------------------------------------------------------------------------------------|
| 1 | Generates the linetype in a continuous pattern around the vertices of the polyline. |

### **Edit Vertex Options**

1.

| Туре       | One of the following vertexoptions:<br>Next/Previous/Break/Insert/Move/Regen/Straighten/<br>Tangent/Width/eXit <n>:</n>                                                    |
|------------|----------------------------------------------------------------------------------------------------|
| Next       | Moves the X to the next vertex                                                                                                    |
| Previous   | Moves the X to the previous vertex                                                                                                    |
| Break      | Remembers the currently marked vertex and allows you<br>to move to another vertex. You can then remove the<br>segments between these vertices. Closed plines will<br>open. |
| Insert     | Adds a new vertex after the currently marked vertex.                                                                                                    |
| Move       | Moves the location of the currently marked vertex.                                                                                                    |
| Regen      | Regenerates the pline. Used with the width option.                                                                                                    |
| Straighten | Remembers the currently marked vertex and allows<br>you to move to another vertex. You can then replace<br>the segments between these vertices with a straight<br>one.     |
| Tangent    | Attaches a tangent direction to the current vertex for later use in curve fitting.                                                                                         |
| Width      | Changes starting and ending widths for the segment following the marked vertex.                                                                                            |
| eXit       | Exits from editing vertices.                                                                                                    |

# **Editing Multiple Polylines 15.3**

1. **Type** 

the PEDIT at the command prompt. Command: **PEDIT** 

Select polyline or [Multiple]:M

Pick multiple polylines to edit.

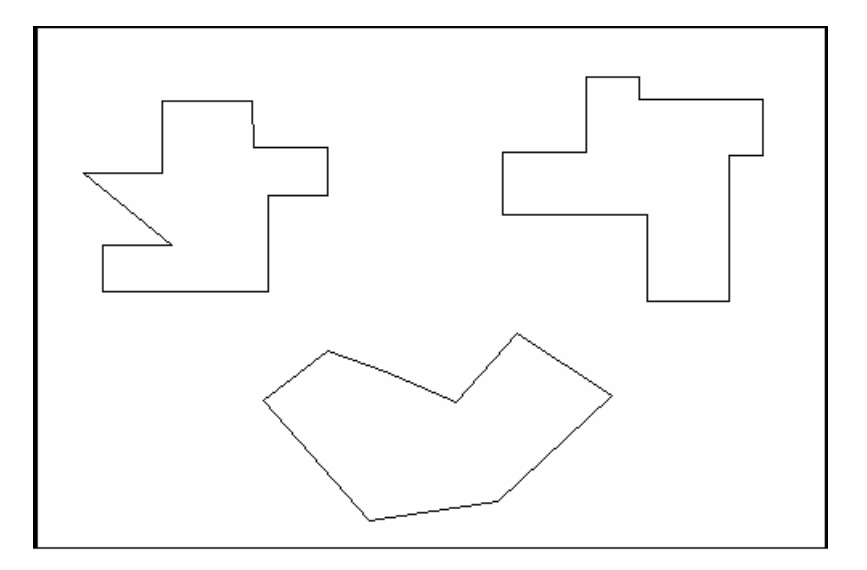

# Explode Command 15.4

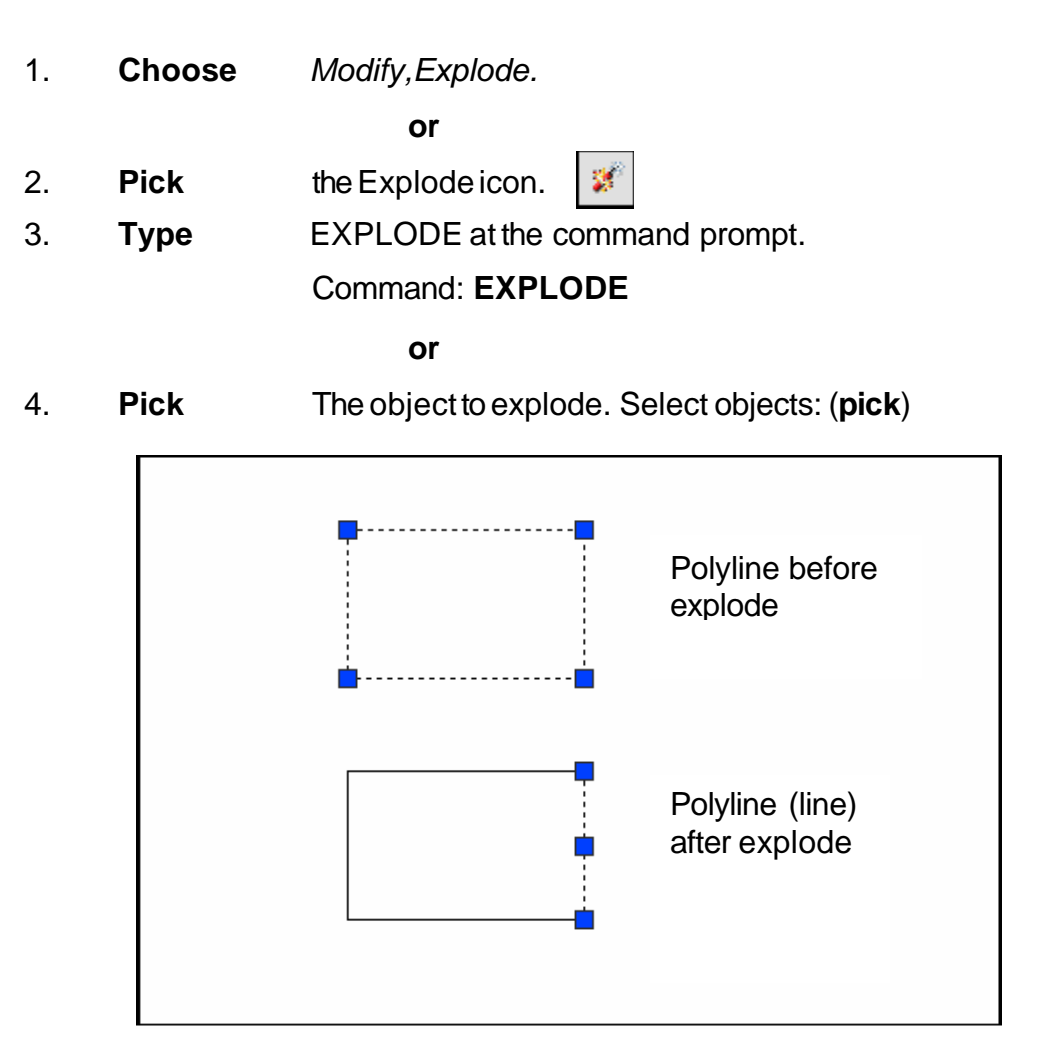

### **Turning Lines into Polylines 15.5**

Use the PEDIT command to pick lines. AutoCAD will ask if you want to turn these lines into polylines. You can then use the JOIN option under PEDIT to join additional lines to the polyline.

1. Command: **pedit** 

Select polyline or [Multiple]: **pick line** Object selected is not a polyline Do you want to turn it into one? <Y> Enter an option [Close/Join/Width/Edit vertex/Fit/Spline/Decurve/Ltype gen/Undo]: j

#### TIP:

• Lines and Arcs must have a common endpoint to join them together.

# Chapter 16 More Draw Commands

# Polygon 16.1

| 1. | Choose | Draw, Polygon.                                                                                                    |
|----|--------|----------------------------------------------------------------------------------------------------|
|    |        | or                                                                                                    |
| 2. | Click  | the Polygonicon. 🕜                                                                                                    |
|    |        | or                                                                                                    |
| 3. | Туре   | Polygon at the command prompt.                                                                                                    |
|    |        | Command: POLYGON                                                                                                    |
| 4. | Туре   | The number of sides for the polygon<br>(3-1024)                                                                                   |
|    |        | Number of sides < default>: number                                                                                                |
| 5. | Pick   | The center of the polygon. Edge/ <center of="" polygon="">: <b>pick</b></center>                                                  |
|    |        | or                                                                                                    |
| 6. | Туре   | E to define the polygon by two edges.                                                                                             |
| 7. | Туре   | I or <b>C</b> to place the polygon inside or outside of an imaginarycircle. Inscribed in circle/Circumscribed about circle (I/C): |

Polygon Inscribed in an imaginary circle

Polygon drawn with Edge

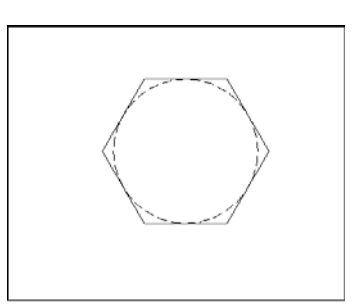

Polygon circumscribed around an imaginary circle

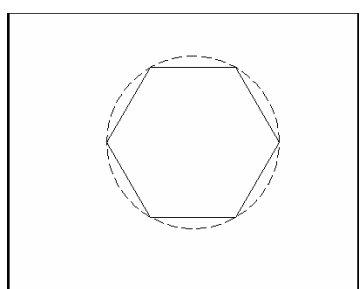

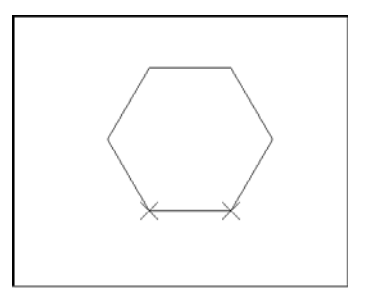

# Rectangle 16.2

| 1. | Choose | Draw, Rectangle.                                                                            |
|----|--------|---------------------------------------------------------------------------------------------|
|    |        | or                                                                                          |
| 2. | Click  | the Rectangle icon.                                                                         |
|    |        | or                                                                                          |
| 3. | Туре   | Rectang at the command prompt Command:<br>RECTANG Chamfer/Elevation/Fillet/Thickness/Width/ |
|    |        | <first corner="">:</first>                                                                  |
| 4. | Pick   | first corner.                                                                               |
| 5. | Pick   | other corner or type coordinates (i.e. @4,2).                                               |

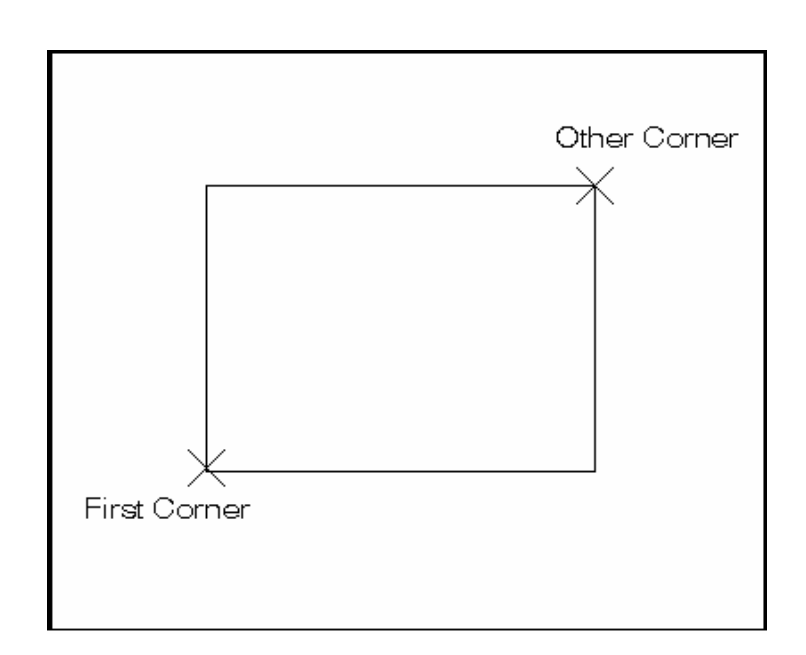

## Spline 16.3

The SPLINE command creates a particular type of spline known as a nonuniform rational B-spline (NURBS) curve. A NURBS curve produces a smooth curve between control points

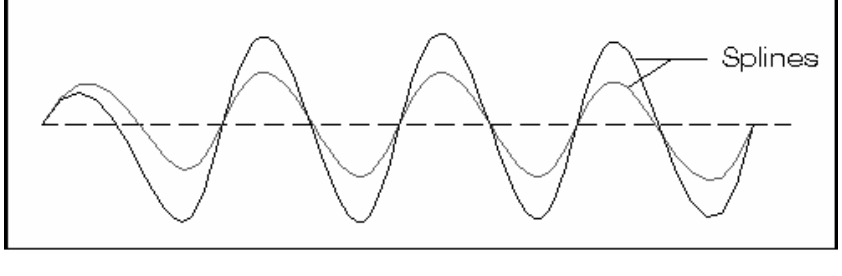

| 1. | Choose | Draw,Spline.<br>or                                              |
|----|--------|-----------------------------------------------------------------|
| 2. | Click  | the Spline icon. 📈                                              |
|    |        | or                                                              |
| 3. | Туре   | SPLINE at the command prompt                                    |
|    |        | Command: SPLINE                                                 |
| 4. | Pick   | A start point for the spline                                    |
|    |        | Object / <enter first="" point="">: (<b>pick point</b>)</enter> |
| 5. | Pick   | Points until youare done drawing splines                        |
|    |        | Enterpoint:( <b>pick points</b> )                               |
| 6. | Press  | Enter or close to complete the spline                           |
| 7. | Pick   | Starting tangentpointfor the spline                             |
|    |        | Enterstart tangent (pick point)                                 |
| 8. | Pick   | Ending tangent point for the spline                             |
|    |        | Enterend tangent: (pick point)                                  |

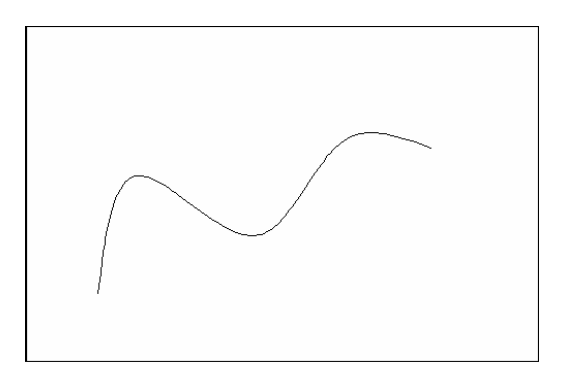

# AutoCAD 2D Tutorial

### Spline options:

| Object        | Converts 2D or 3D spline-fit polylines to equivalent Splines      |
|---------------|-------------------------------------------------------------------|
| Points        | Points that define the spline                                     |
| Close         | Closes a spline.                                                  |
| Fit Tolerance | Allows you to set a tolerance value that creates a smooth spline. |

**TIP**: Refer to AutoCAD online help topic for more information on spline options.

# **Editing Splines 16.4**

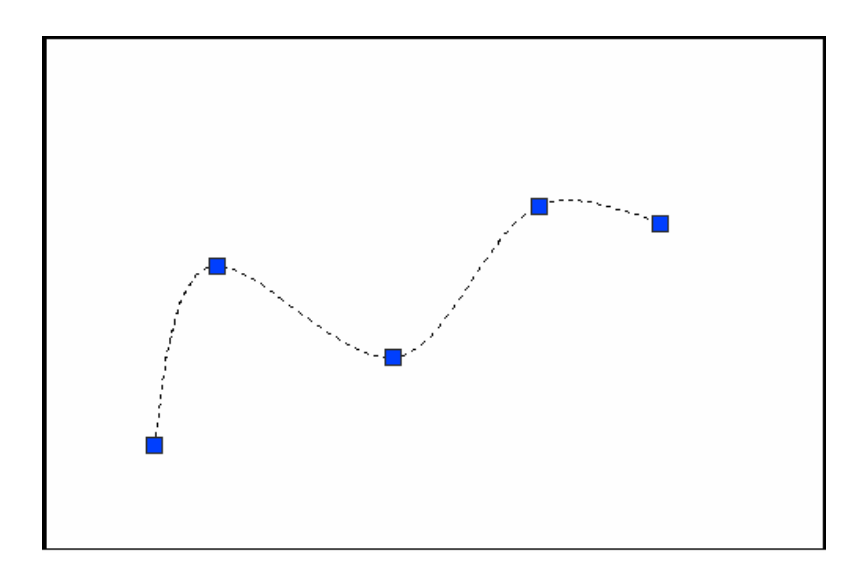

1. **Choose** Modify, Object, Spline.

**TIP:** Drawings containing splines use less memory and disk space than those containing spline-fit polylines of similar shape.

### **Covert PLINE to Spline 16.5**

- 1. **Draw** a PLINE.
- 2. **Type** PEDIT to edit the polyline as a spline.
- 3. **Choose** Draw, Spline.
- 4. **Type** Object at the command prompt.
- 5. **Click** once on the polyline to turn it into a spline.

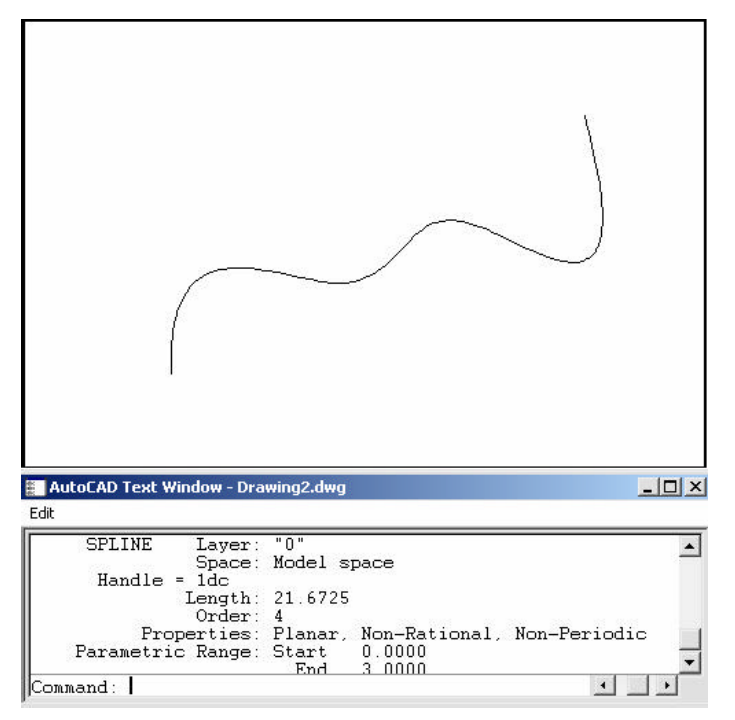

**TIP:** Use the LIST command to determine if an object is a PLINE or SPLINE.

### Donut 16.6

Donuts are filled rings or solid-filled circles that actually are closed polylines with width.

| 1. | Choose | Draw, Donut.                             |
|----|--------|------------------------------------------|
|    |        | or                                       |
| 2. | Туре   | Donutat the command prompt.              |
|    |        | Command: DONUT                           |
| 3. | Туре   | A value for the inside diameter.         |
|    |        | Inside diameter <last>: <b>.5</b></last> |
| 4. | Туре   | A value for the outside diameter.        |
|    |        | Outside diameter < last>: 1              |
| 5. | Pick   | A point for the center of the donut.     |
|    |        | Centerofdoughnut: ( <b>point</b> )       |

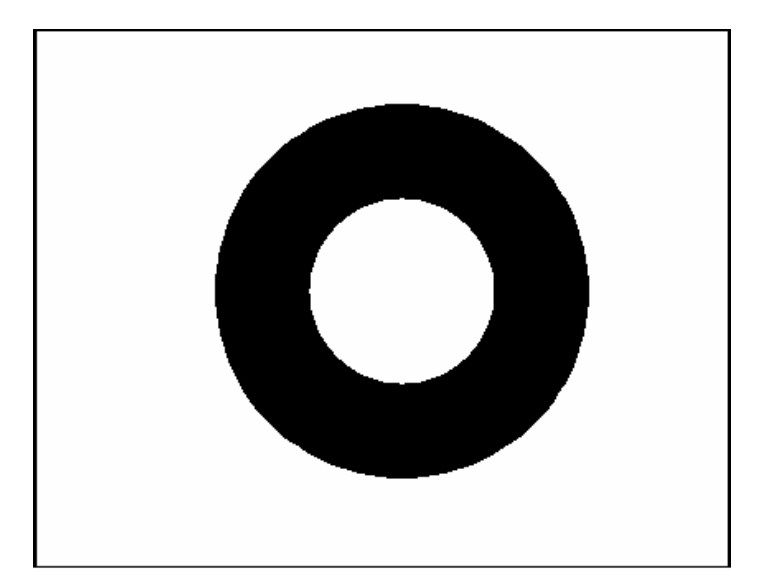

# Ellipse 16.7

Creates an ellipse or an elliptical arc.

| 1. | Choose | Draw,Ellipse.                                                                       |
|----|--------|-------------------------------------------------------------------------------------|
|    |        | or                                                                                  |
| 2. | Choose | the Ellipse or Partial Ellipse icon. 💿 🧿                                            |
|    |        | or                                                                                  |
| 3. | Туре   | ELLIPSE at the command prompt                                                       |
|    |        | Command: ELLIPSE                                                                    |
| 4. | Туре   | One of the following options: Arc/Center/Isocircle/ <axis 1="" endpoint="">:</axis> |

### Ellipse options:

| Axis endpoint 1  | Defines the first axis by two specified endpoints. The<br>angle of the first axis determines the angle of the<br>ellipse. The first axis can define either the major or<br>the minor axis of the ellipse. |
|------------------|----------------------------------------------------------------------------------------------------|
| Axis endpoint 2: | <other axis="" distance=""> / Rotation: Specify a point or<br/>enter a distance</other>                                                                                                    |
| Arc              | Creates an elliptical arc. The angle of the first axis<br>determines the angle of the elliptical arc. The first<br>axis can define either the major or the minor axis of<br>the elliptical arc.           |
| Center           | Creates the ellipse by a specified center point.                                                                                                    |
| Isocircle        | Creates an isometric circle in the current isometric drawing plane.                                                                                                    |
| Rotation         | The major axis is now treated as the diameter of a circle that will be rotated a specified amount around the axis. You enter an angle between 0 and 89.4 degrees.                                         |
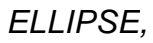

Axis, Eccentricity (Axis Endpoint, Axis Endpoint, Other Axis Distance)

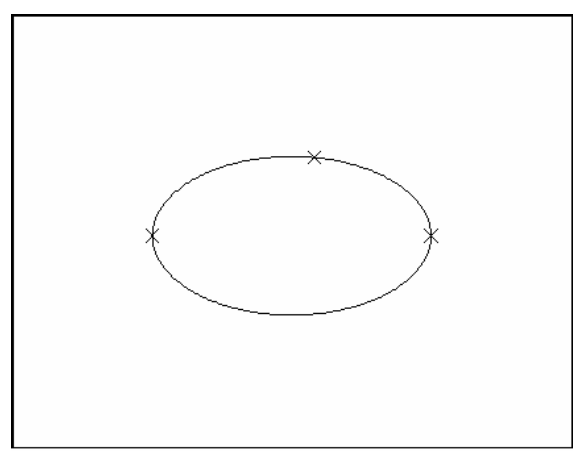

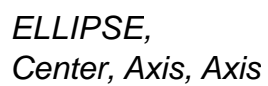

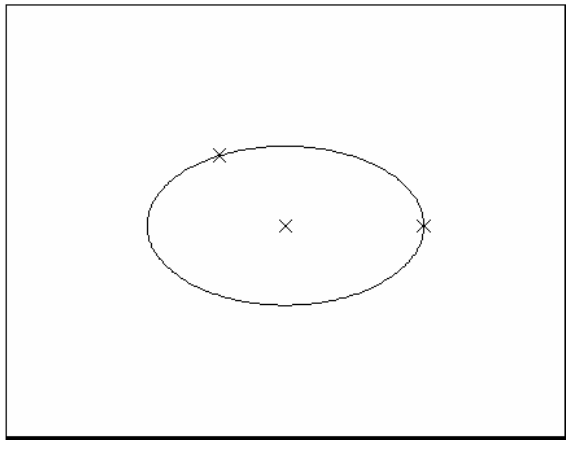

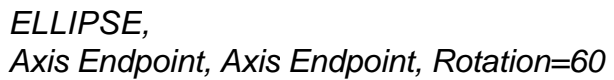

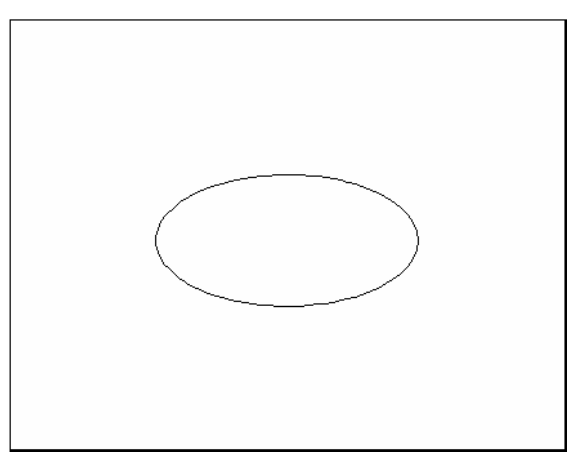

## Multilines 16.8

#### **MLINE Command**

Creates multiple parallel lines.

| 1. | Choose | Draw, Multiline.                                                                              |
|----|--------|-----------------------------------------------------------------------------------------------|
|    |        | or                                                                                            |
| 2. | Туре   | MLINE at the command prompt.                                                                  |
|    |        | Command: MLINE                                                                                |
| 3. | Pick   | A point to start the multiline.                                                               |
|    |        | Justification/Scale/STyle/ <from point="">: pick point</from>                                 |
| 4. | Pick   | A second point to continue the multiline.                                                     |
|    |        | <to point="">: <b>pick point</b></to>                                                         |
| 5. | Pick   | The next point to continue drawing multilines.<br>Undo/ <to point="">: pick point</to>        |
| 6. | Press  | ENTER to end the mulitline                                                                    |
|    |        | Close/Undo/ <to point="">: press enter or</to>                                                |
| 7. | Туре   | C to close the multiline back to the first point.<br>Close/Undo/ <to point="">: <b>c</b></to> |

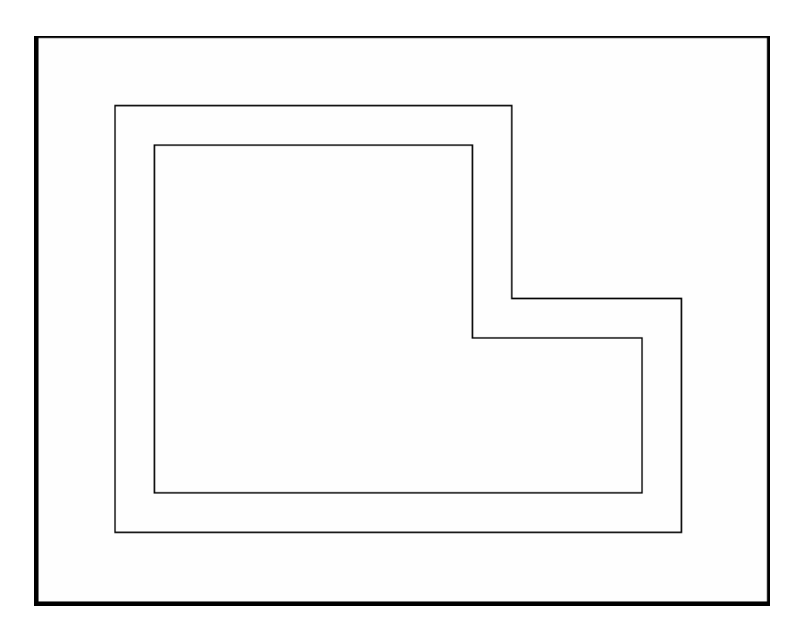

#### **AutoCAD 2D Tutorial**

#### **Multiline Justifications**

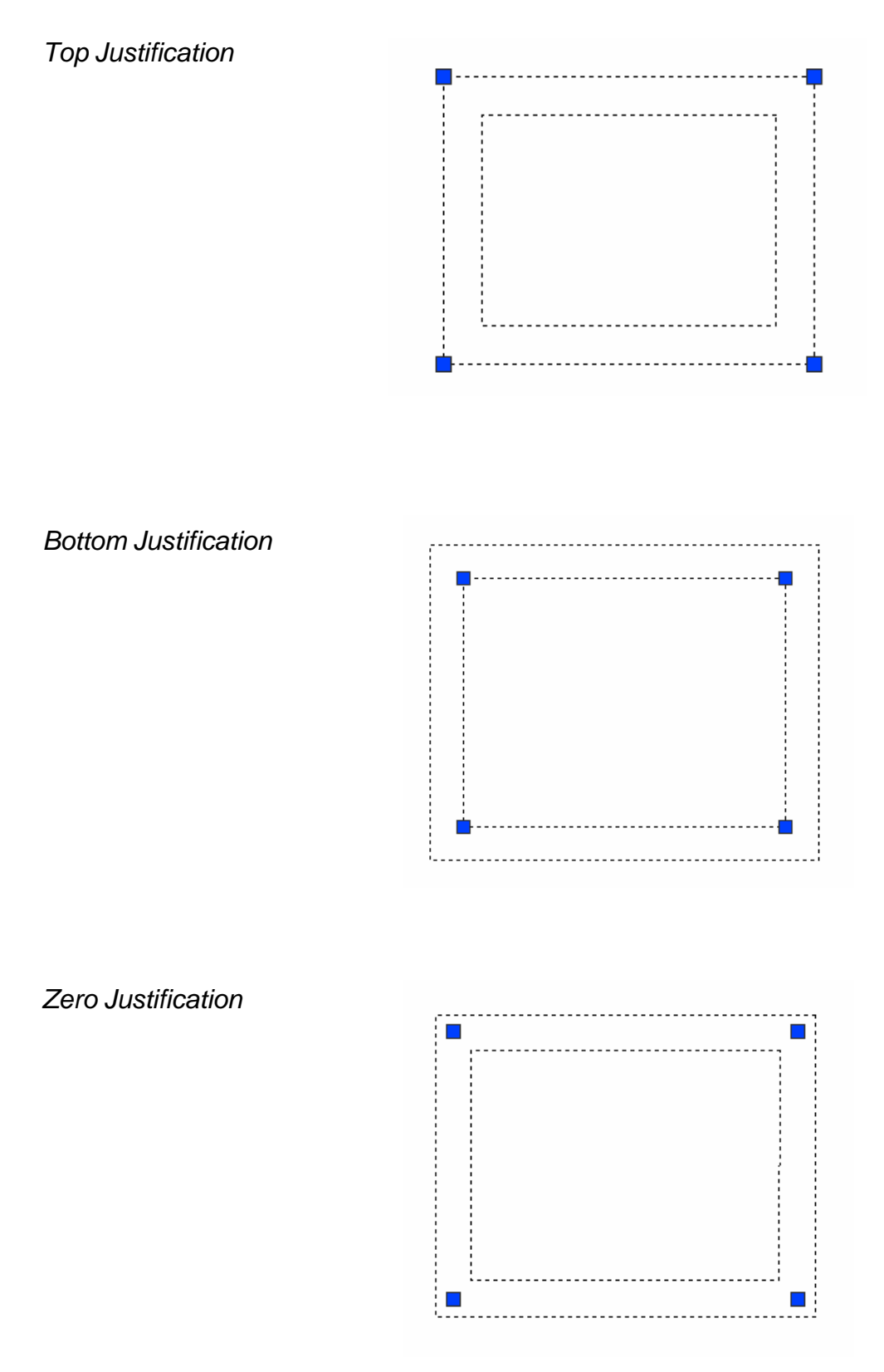

## **Multiline Styles 16.9**

| 1. | Choose | Format, Multiline Style                                       |
|----|--------|---------------------------------------------------------------|
|    |        | or                                                            |
| 2. | Туре   | MLSTYLE at the command prompt.                                |
|    |        | Command: MLSTYLE                                              |
| 3. | Rename | The existing style called STANDARD to your newstyle.          |
| 4. | Choose | ElementProperties to change the appearance of the multilines. |
| 5. | Choose | ADD to create the new multiline.                              |

| STANDARD WALLS   | Set Current |
|------------------|-------------|
|                  | New         |
|                  | Nodify      |
|                  | Rename      |
| Description      | Delete      |
|                  | Load        |
| Descine of MALLO | Save        |

| Description: |           |       |          |         |                     |   |
|--------------|-----------|-------|----------|---------|---------------------|---|
| Caps         |           |       | Elements |         |                     |   |
|              | Start     | End   | Offset   | Color   | Linetype            |   |
| Line:        | Г         | Г     | 4        | BYLAYER | ByLayer             |   |
| Outer arc:   | Г         | Г     | -4       | RYLAYER | ByLayer<br>Bul ager |   |
| Inner arcs:  | Г         | Г     |          | branch  | Dycayo,             |   |
| Angle:       | 90.00     | 90.00 | Add      | Dele    | te                  |   |
| Fill         |           |       | Offset:  | -4.000  | _                   |   |
| Fill color:  | None None | -     | Color:   | 🔳 Byl   | ayer                | • |
|              |           |       |          |         |                     | - |

#### **Editing Multilines 16.10**

1. **Choose** Modify, Multiline...

or

2. **Type** MLEDIT at the command prompt

Command: MLEDIT

3. **Choose** From one of the mledit options:

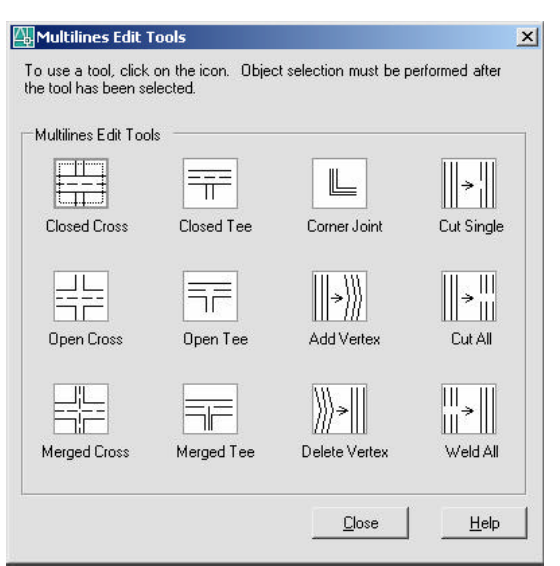

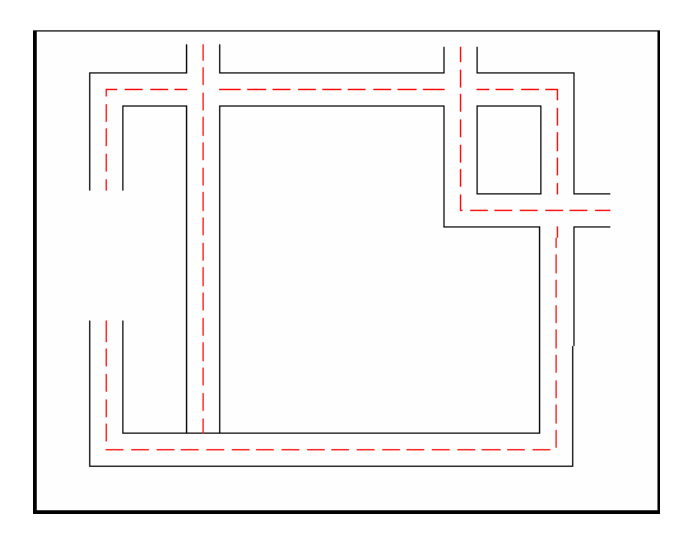

#### **Construction Line 16.11**

Creates an infinite line.

| 1. | Choose | Draw, ConstructionLine<br>or                |
|----|--------|---------------------------------------------|
| 2. | Choose | the XLINE icon.                             |
|    |        | or                                          |
| 3. | Туре   | XLINE at the command prompt.                |
|    |        | Command: XLINE                              |
|    |        | Specifyapointor[Hor/Ver/Ang/Bisect/Offset]: |

#### **XLINE Options**

- **HOR** Creates a horizontal xline passing throug haspecified point.
- **VER** Creates a vertical xline passing throug h aspecified point **ANG** Creates an xline at a specified angle.
- ANG Creates an xine at a specified angle.
- **BISECT** Creates an xline that passes through the selected angle vertex and bisects the angle between the first and second line
- **OFFSET** Creates an xline parallelto another object.

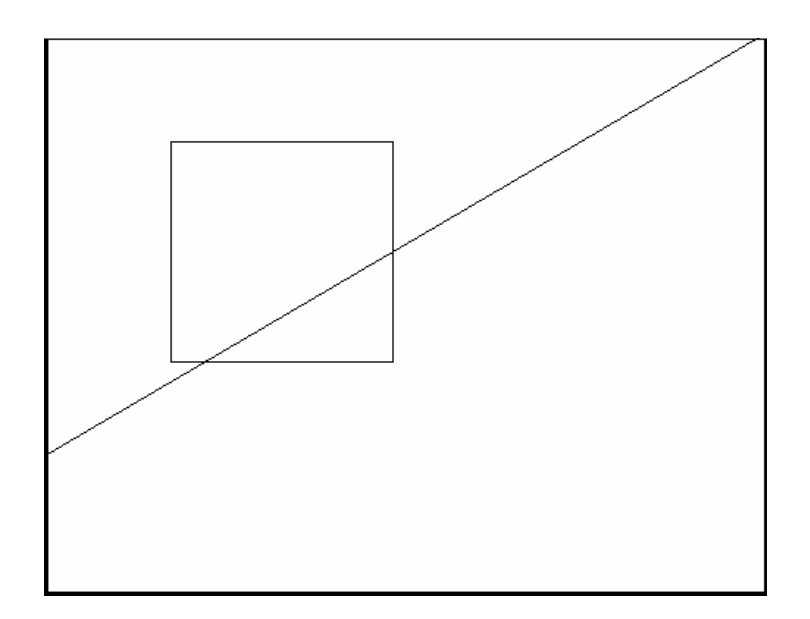

## Ray Command 16.12

Creates an infinite line in one direction.

|  | 1. | Choose | Draw, RA |
|--|----|--------|----------|
|--|----|--------|----------|

or

2. **Type** RAYat the command

prompt.

Command: RAY

Specify a point : (pick through point)

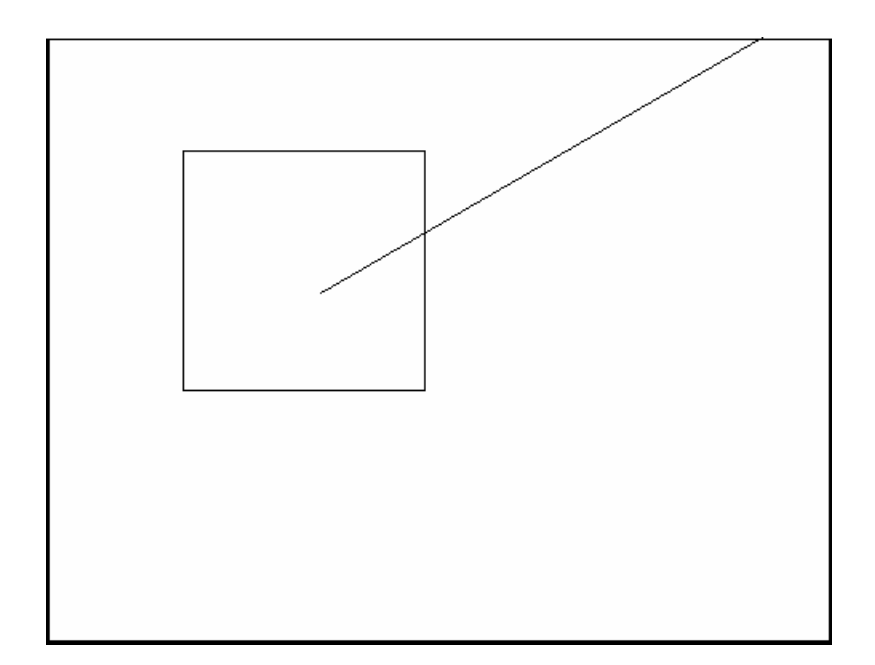

# Chapter 17 Crosshatching

#### **BHATCH Command 17.1**

1. **Choose** Draw, Hatch...

or

☆

2. **Click** the Hatchicon.

| or |  |
|----|--|

3. **Type** BHATCH at the command prompt Command: **BHATCH** 

| Tupe and nattern   |                         | Add: Pick points        |
|--------------------|-------------------------|-------------------------|
| Туре:              | Predefined              |                         |
| Pattern:           | ANSI31 👻                | Add: Select objects     |
| Swatch:            | 7777777                 | Remove boundaries       |
| Custom pattern:    |                         | Recreate boundary       |
| Angle and scale    |                         | View Selections         |
| Angle:             | Scale:                  |                         |
| 0 💌                | 1.0000 💌                |                         |
| C Double           | Belative to paper space | Associative             |
|                    |                         | Create separate hatches |
| Spacing:           | 1.0000                  | Draw order:             |
| ISO pen width:     |                         | Send behind boundary    |
| Hatch origin       |                         | Inherit Properties      |
| Use current orig   | <b>ji</b> n             |                         |
| C Specified origin | į.                      |                         |
| Click to :         | set new origin          |                         |
| Default to t       | oundary extents         |                         |
| Rottom             | left 👻                  |                         |
|                    |                         |                         |

## AutoCAD 2D Tutorial

#### **BHATCHoptions:**

| Pattern Type       | Sets the current pattern type by using                                                                                          |
|--------------------|----------------------------------------------------------------------------------------------------|
|                    | AutoCAD's predefined patterns or user defined patterns.                                                                         |
| Pattern Properties | Sets the current pattern, scale, angle, and spacing. Controls if hatch is double spaced or exploded.                            |
| Pick Points        | Constructs a boundary from existing objects that form an enclosed area.                                                         |
| Select Objects     | Selects specific objects for hatching. The<br>Boundary Hatch dialog box disappears and<br>AutoCAD prompts for object selection. |
| Inherit Properties | Applies the properties of an existing<br>associative hatch to the current Pattern Type and<br>Pattern Properties options.       |
| Preview Hatch      | Displays the hatching before applying it.<br>AutoCAD removes the dialog box and hatches<br>the selected areas.                  |
| Associative        | Controls associative hatching.                                                                                                  |
| Apply              | Creates the crosshatching in the boundary.                                                                                      |

#### **Advanced Hatch Options 17.2**

- 1. **Choose** the **Advanced...** TAB from the BHATCH dialog.
- 2. **Choose** one of the following advanced options:

#### **Define Boundary Set**

Defines the set of objects AutoCAD analyzes when defining a boundary from a specified pick point.

#### Hatchstyle

Specifies the method used to hatch objects within the outermost hatch bound- ary. If there are no internal objects selected, specifying a hatching style has no effect.

#### **Boundary Options**

Specifies whether or not the temporary boundary objects will be added to the drawing.

#### **Gradient Hatch 17.3**

1.

- **Choose** the **Gradient...** TAB from the BHATCH dialog.
- 2. **Choose** one of the following advanced options:

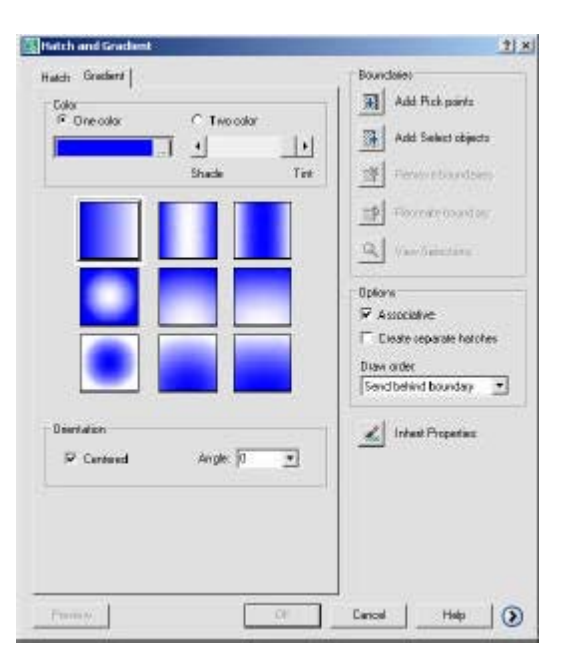

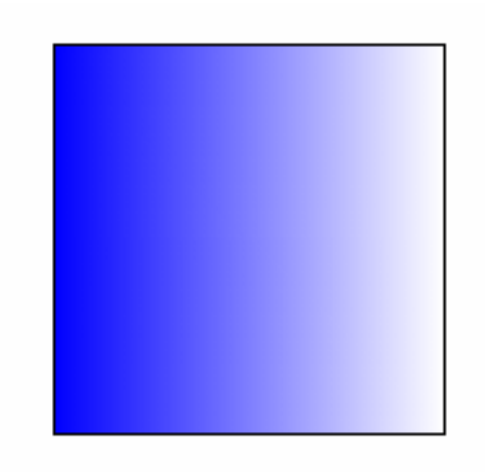

## HATCHEDIT 17.4

| 1. | Choose | Modify, Hatch                                  |  |
|----|--------|------------------------------------------------|--|
|    |        | or                                             |  |
| 2. | Click  | the Hatch Editicon from the Modify II toolbar. |  |
|    |        | or                                             |  |
| 3. | Туре   | HATCHEDIT at the command prompt.               |  |
|    |        | Command : HATCHEDIT                            |  |
| 4. | Choose | One of the BHATCHoptions to modify.            |  |
| 5. | Pick   | The OK button.                                 |  |
|    |        | Hatch Edit                                     |  |

| 12                                                                                                    |                          | 1.11                   |
|----------------------------------------------------------------------------------------------------|--------------------------|------------------------|
| ch [Gredient]                                                                                                   |                          | Boundaries             |
| ype and pattern-                                                                                                | Networks and the second  | Add Pick points        |
| ype:                                                                                                    | Predefined 💌             | Add Select objects     |
| attern                                                                                                    | SOLID 👻                  |                        |
| watch:                                                                                                    | ByLayer V                | Remove boundaries      |
| Laton-pattern                                                                                                   |                          | Recreate boundary      |
| ngle and scale                                                                                                  |                          | Q Vew Selections       |
| nglé                                                                                                    | Scale:                   |                        |
| · ·                                                                                                    | 1.0000                   | Uptore .               |
| Ucable                                                                                                    | 🗖 fieletye lopacet space | E Sanarala batcher     |
| in the second second second second second second second second second second second second second second second | 1.0000                   | P Separation in action |
| per alla                                                                                                    |                          | Da not change T        |
| SQ pen vidh                                                                                                    | -                        |                        |
| latch origin                                                                                                    |                          | 📃 🥒 Inheiit Properties |
| Use current ori                                                                                                 | pin .                    |                        |
| Specified origin                                                                                                |                          |                        |
| Click to                                                                                                    | set new origin           |                        |
| E Default to I                                                                                                  | boundary extents         |                        |
| Boltum                                                                                                    | ei *                     |                        |
| 🗐 Store as di                                                                                                   | stault origin            |                        |
|                                                                                                    |                          |                        |

## Inherit Hatch 17.5

| 1. | Choose | Draw, Hatch                                                                                                    |
|----|--------|----------------------------------------------------------------------------------------------------|
|    |        | or                                                                                                    |
| 2. | Click  | the Hatchicon.                                                                                                    |
|    |        | or                                                                                                    |
| 3. | Туре   | BHATCH at the command prompt                                                                                                    |
|    |        | Command: BHATCH                                                                                                    |
| 4. | Choose | InheritProperties.                                                                                                    |
| 5. | Pick   | the crosshatchofanexisting associative hatchto make<br>the current Pattern Type and Pattern Properties<br>options. Preview Hatch Displays the hatching before<br>applying it. |

| atch Gradient               |                         | Boundari    | es                        |
|-----------------------------|-------------------------|-------------|---------------------------|
| Type and pattern            |                         | — 🗿 A       | dd: Pick points           |
| Туре:                       | Predefined 💌            | A           | dd: Select objects        |
| Pattern:<br>Swatch:         | ANSI31 <u> </u>         | B           | emove boun <u>d</u> aries |
| Custo <u>m</u> pattern:     |                         | <u>7</u>    | ecreate boundary          |
| Angle and scale             |                         | <u> </u>    | iew Selections            |
| Angle:                      | <u>S</u> cale:          | - Daliana a |                           |
|                             | 1.0000                  |             | cistive                   |
| 🗖 Doyble                    | Relative to paper space |             | te cenarate hatchec       |
| Spa <u>c</u> ing;           | 1.0000                  | Draw ord    | ler:                      |
| IS <u>O</u> pen width:      | <u>_</u>                | Send be     | ehind boundary 🔄          |
| Hatch origin                |                         |             | herit Properties          |
| Use current origin          |                         |             |                           |
| C Specified origin          |                         |             |                           |
| Click to set n              | ew origin               |             |                           |
| Default to boun             | dary extents            |             |                           |
| Bottom left                 |                         |             |                           |
| ┍ Store as de <u>f</u> ault | origin                  |             |                           |
| -                           | 01/                     |             | 1                         |

# Chapter 18 Regions and Boundaries

#### Boundary Command 18.1

Defines the object type, boundary set, and island detection method for defining boundaries from points you specify.

Draw, Boundary 1. Choose or 2. Туре BOUNDARY at the command prompt. Command: BOUNDARY Boundary Creation ? × Pick Points ✓ Island detection Boundary retention 🔽 Retain boundaries Polyline -Object type: Boundary set -1 Current viewport New

0K

Cancel

Help

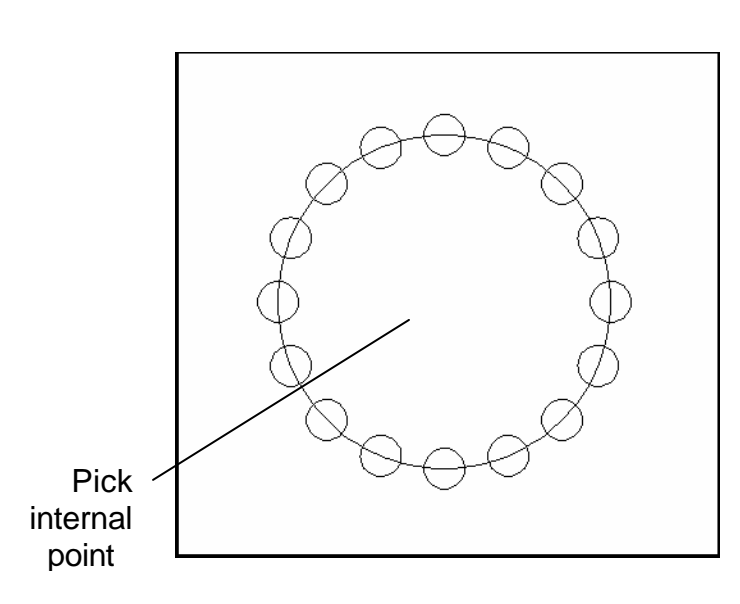

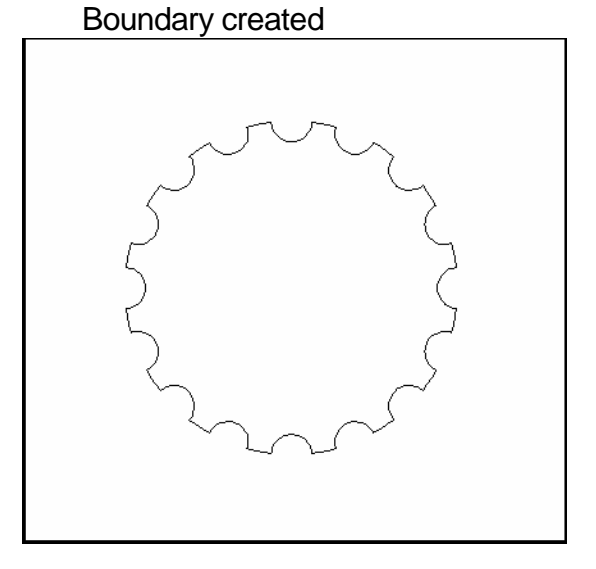

#### **Region Command 18.2**

Regions are two-dimensional areas you create from closed shapes or loops. Closed polylines, lines, and curves are valid selections. Curves include circular arcs, circles, elliptical arcs, ellipses, and splines.

- 1. **Choose** Draw, Region
- 2. **Type**

REGION at the command prompt.
Command: REGION
Select objects: (pick boundary)
Select objects:1 found
1 loop extracted.
1 Regioncreated.

#### Object created as a region

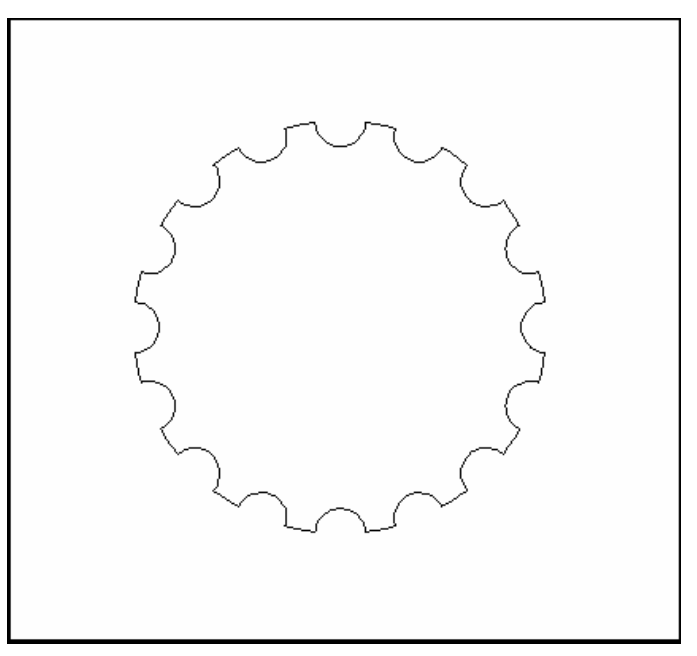

#### Mass Properties 18.3

Calculates the mass properties of regions or solids.

| 1. | Choose | Tools, Inquiry, Region/Mass Properties |
|----|--------|----------------------------------------|
| 2. | Туре   | MASSPROP at the command prompt.        |
|    |        | Command: MASSPROP                      |
|    |        | Select objects: (pick region)          |

| REGIONS             |                  |  |
|---------------------|------------------|--|
| Area:               | 11.1328          |  |
| Perimeter:          | 16.3734          |  |
| Bounding box:       | X: 3.1508 7.1352 |  |
| -                   | Y: 2.8950 6.8942 |  |
| Centroid:           | X: 5.1508        |  |
|                     | Y: 4.8946        |  |
| Moments of inertia: | X: 276.6983      |  |
|                     | Y: 305.3510      |  |
| Product of inertia: | XY: 280.6701     |  |
| Radii of gyration:  | X: 4.9854        |  |
|                     | Y: 5.2372        |  |

Principal moments and X-Y directions about centroid: I: 9.9891 along [1.0000 0.0000] J: 9.9891 along [0.0000 1.0000]

Write analysis to a file? [Yes/No] <N>:

# Chapter 19 Blocks and Attributes

## Creating Local Blocks (BMAKE) 19.1

| 1. | Choose | Draw, Block, Make.                              |
|----|--------|-------------------------------------------------|
|    |        | or                                              |
| 2. | Click  | the Make Block icon.                            |
|    |        | or                                              |
| 3. | Туре   | BMAKE at the command prompt.                    |
|    |        | Command: BMAKE or BLOCK                         |
| 4. | Туре   | the name of the block.                          |
| 5. | Pick   | an insertion point.                             |
| 6. | Select | objects to be included in the block definition. |
| 7. | Click  | OK.                                             |

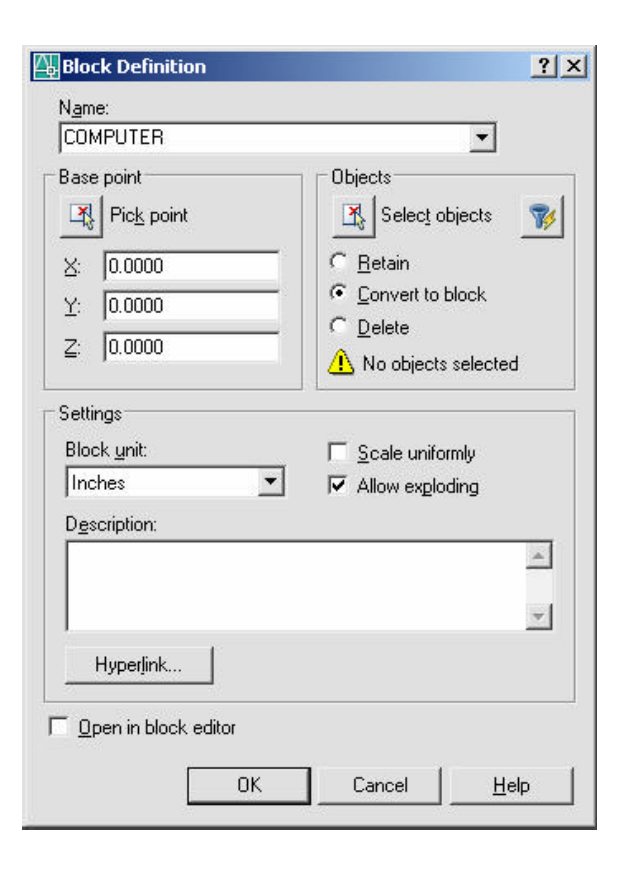

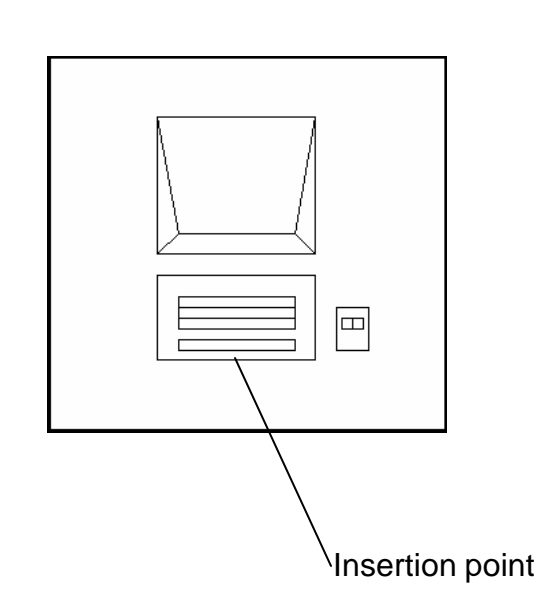

**Note** You cannot use DIRECT, LIGHT, AVE\_RENDER, RM\_SDB, SH\_SPOT, and OVERHEAD as valid block names.

### **Inserting Blocks 19.2**

| 1. | Choose | Insert, InsertBlock<br>or                |               |
|----|--------|------------------------------------------|---------------|
| 2. | Click  | the Inserticon from the INSERT toolbar.  | <b>A</b>      |
| 3. | Туре   | INSERT at the command prompt.            | Ŭ             |
|    |        | Command: INSERT                          |               |
| 4. | Choose | the name to insert a localblock and Brow | seto insert a |
|    | Wbl    | lock.                                    |               |

5. **Choose** the insertion point, scale, and rotation of the block.

| Insert          |                         | <u>?</u> ×          |
|-----------------|-------------------------|---------------------|
| Name: COMPUTER  | <u>B</u> rows           | e                   |
| Path:           |                         |                     |
| Insertion point | Scale                   | Rotation            |
| ⊻ 0.0000        | ≚ 1.0000                | Angle: 0            |
| Y 0.0000        | 또 <b>1.0000</b>         | Block Unit          |
| ≧ 0.0000        | ≅: 1.0000               | Eactor: 1 0000      |
|                 | ☐ <u>U</u> niform Scale |                     |
| Explode         | ОК                      | Cancel <u>H</u> elp |

Block Inserted with a zero degree rotation angle

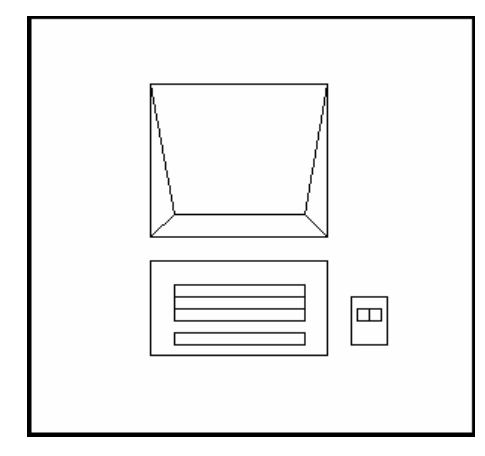

# Block Inserted with a ninety degree rotation angle

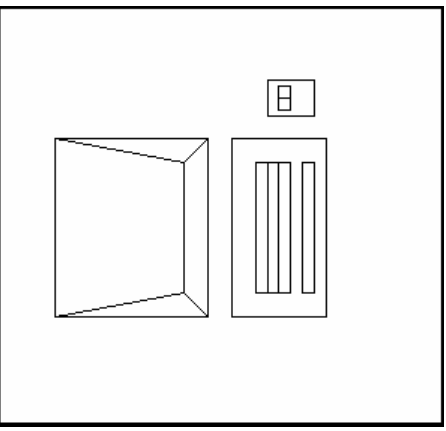

### Typing Insert (-INSERT)

| 1. | Туре  | - INSERT at the<br>command prompt.<br>Command: <b>-INSERT</b>                               |
|----|-------|---------------------------------------------------------------------------------------------|
| 2. | Туре  | Block name to insert.                                                                       |
|    |       | Insert block name or (?) type name                                                          |
| 3. | Pick  | Aninsertion                                                                                 |
|    |       | point. Insertion                                                                            |
|    |       | point: <b>pick point</b>                                                                    |
| 4. | Press | ENTER to keep the same x scale factor as the originalblock. X scale factor <1>Corner / XYZ: |
| 5. | Press | ENTER to keep the same x scale factor as the originalblock.                                 |
|    |       | Yscale factor<br>(default=X):                                                               |
| 6. | Press | ENTER to keep a rotation                                                                    |
|    |       | angle of zero. Rotationangle                                                                |
|    |       | <0>:                                                                                        |
|    |       | or                                                                                          |
| 7. | Pick  | A rotationangle.                                                                            |

#### **Control the Color and Linetype of Blocks 19.3**

The objects in an inserted block can retain their original properties, can inherit properties from the layer on which they are inserted, or can inherit the properties set as current in the drawing.

You have three choices for how the color, linetype, and lineweight properties of objects are treated when a block reference is inserted.

- Objects in the block do not inherit color, linetype, and lineweight properties from the current settings. The properties of objects in the block do not change regardless of the current settings.
- For this choice, it is recommended that you set the color, linetype, and lineweight properties individually for each object in the block definition: do not use BYBLOCK or BYLAYER color, linetype, and lineweight settings when creating these objects.
- Objects in the block inherit color, linetype, and lineweight properties from the color, linetype, and lineweight assigned to the current layer only.
- For this choice, before you create objects to be included in the block definition, set the current layer to 0, and set the current color, linetype, and lineweight to BYLAYER.
- Objects inherit color, linetype, and lineweight properties from the current color, linetype, and lineweight that you have set explicitly, that is, that you have set to override the color, linetype, or lineweight assigned to the current layer. If you have not explicitly set them, then these properties are inherited from the color, linetype, and lineweight assigned to the current layer.
- For this choice, before you create objects to be included in the block definition, set the current color or linetype to BYBLOCK.

| If you want objects<br>in a block to                       | Create objects on these layers | Create objects with<br>these properties |
|------------------------------------------------------------|--------------------------------|-----------------------------------------|
| Retain original properties                                 | Any but 0 (zero)               | Any but BYBLOCK or BYLAYER              |
| Inherit properties from the current layer                  | 0 (zero)                       | BYLAYER                                 |
| Inherit individual properties first, then layer properties | Any                            | BYBLOCK                                 |

## Wblock Command 19.4

Writes objects to a new drawing file.

| 1. | Туре  | WBLOCK at the command prompt                 |
|----|-------|----------------------------------------------|
|    |       | Command: WBLOCK                              |
| 2. | Туре  | A drawing name (and location).               |
| 3. | Туре  | A block name if a local block already        |
|    |       | exists. Block name: <b>name</b><br><b>or</b> |
| 4. | Press | ENTER to create a block.                     |
| 5. | Pick  | An insertion point on the object             |
|    |       | Insertionbasepoint: pick a point             |
| 6. | Pick  | Objects to create the block.                 |
|    |       | Select objects: pick objects                 |

7. **Press** ENTER to end the selectionset.

| Write Block                                                                                                    | ? :                                                                                                    |
|----------------------------------------------------------------------------------------------------|----------------------------------------------------------------------------------------------------|
| Source C Block: C Entire drawing C Dijects                                                                                                    | <u></u>                                                                                                    |
| Base point           Image: Pick point           X:         0.0000           Y:         0.0000           Y:         0.0000           2:         0.0000 | Objects         Image: Below objects         Image: Betain         Image: Delete from drawing         Image: Delete from drawing         Image: Delete from drawing |
| Destination<br>Eile name and path:<br>cuments and Settings\Jen                                                                                         | nifer Bubnash\My Documents\new block                                                                                                    |
| Insert <u>u</u> nits: Inches                                                                                                    | OK Cancel <u>H</u> elp                                                                                                    |

#### Purge 19.5

- 1. **Choose** File, Drawing Utilities, Purge. or
- 2. **Type** PURGE at the command prompt Command: **PURGE**
- 3. **Choose** One of the following purge options: Purge unused Blocks/Dimstyles/LAyers/ LTypes/ SHapes/STyles/Mlinestyles/All:

| Purge                                                                                               | ? :          |
|----------------------------------------------------------------------------------------------------|--------------|
| View items you can purge                                                                            |              |
| Vie <u>w</u> items you cannot purge                                                                 |              |
| Items not used in drawing:                                                                          | 55           |
| <ul> <li>□ ■ All items</li> <li>□ □ Blocks</li> <li>□ □ □ □ □ □ □ □ □ □ □ □ □ □ □ □ □ □ □</li></ul> |              |
| ₩ Shapes<br>Table styles<br>₩ Text styles                                                           |              |
| I<br>I Confirm each item to be purged<br>I Purge <u>n</u> ested items                               |              |
| Purge All Close                                                                                     | <u>H</u> elp |

### **Defining Attributes 19.6**

| 1. | Choose | Draw, Block, Define Attributes                                              |
|----|--------|-----------------------------------------------------------------------------|
|    |        | or                                                                          |
| 2. | Туре   | ATTDEF at the command prompt. Command: ATTDEF                               |
| 3. | Choose | TAG to specifyeach attribute occurrence in the drawing.                     |
| 4. | Choose | Prompt to fill in the prompt that the user sees when placing the attribute. |
| 5. | Choose | Value to fill in a default value.                                           |
| 6. | Pick   | An insertion point for each attribute                                       |

7. **Create** A block which includes the new attributes.

| Mode                      | Attribute             |            |
|---------------------------|-----------------------|------------|
| 🔲 <u>I</u> nvisible       | <u>I</u> ag:          |            |
| 🔲 <u>C</u> onstant        | Prompt:               |            |
| ☐ ⊻erify                  |                       |            |
| 🗖 <u>P</u> reset          | Value:                | <u>e</u>   |
| Insertion Point           | Text Options          |            |
| Specify <u>O</u> n-screen | Justification:        | Left       |
| ⊻: 0.0000                 | — Text <u>S</u> tyle: | Standard 💌 |
| Y: 0.0000                 | H_eight <             | 0.2000     |
| ∠: 0.0000                 | <u>R</u> otation <    |            |
| Align below previous attr | ibute definition      |            |
| Lock position in block    |                       |            |
|                           |                       |            |

Toggle the following mode settings to on or off.

| Invisible | Does notdisplay, but allows extraction.                    |
|-----------|------------------------------------------------------------|
| Constant  | All occurrences of this Attribute have the same value.     |
| Verify    | Issues extra prompts to verifya proper value.              |
| Preset    | Does not prompt for this Attribute during Block insertion. |
|           |                                                            |

## **Editing Attributes 19.7**

| 1. | Choose                 | Modify, Object, Attribu    | te,Single                |           |
|----|------------------------|----------------------------|--------------------------|-----------|
|    |                        | or                         |                          |           |
| 2. | Click                  | the Edit Attribute icon fr | omthe Modify II Toolbar. | 1         |
| 3. | Туре                   | or<br>ATTEDIT at the comm  | and prompt               |           |
|    |                        | Command: ATTEDIT           |                          |           |
| 4. | Pick The block to edit |                            |                          |           |
|    |                        | Select block: pick         |                          |           |
|    |                        | Edit Attributes            |                          | <u>?×</u> |
|    |                        | Block name: phone          |                          |           |
|    |                        | Phone Extension            | 8-4567                   |           |
|    |                        | Employee Name              | Joe Smith                |           |
|    |                        | Manufacturer               | ATT                      |           |
|    |                        | Purchase Price             | 30.00                    |           |
|    |                        |                            |                          |           |
|    |                        |                            |                          |           |
|    |                        |                            |                          |           |
|    |                        |                            |                          |           |
|    |                        | OK Cancel                  | Previous Next            | Help      |

#### **Block Attribute Manager 19.8**

4.

- 1. **Open** a drawing with attributes.
- 2. **Type** BATTMAN at the command prompt.

Command: BATTMAN

or

- 3. Choose Modify, Object, Attribute, Block Attribute Manager or
  - Click the Block Attribute Manager icon from the Modify II Toolbar

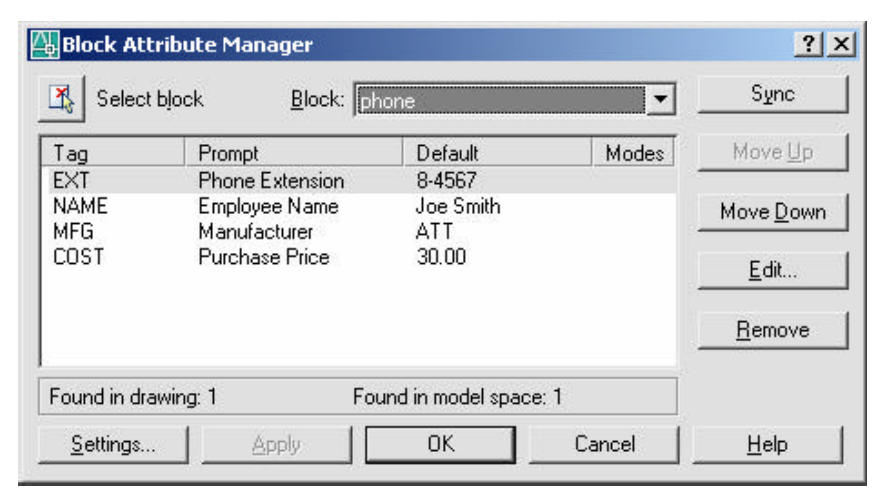

&

| splay in list  |                          |              |
|----------------|--------------------------|--------------|
| 🖊 Tag          | 🔲 Justification          | 🖵 Layer      |
| Prompt         | 🔲 Height                 | 🗖 Linetype   |
| 🗸 Default      | Rotation                 | Color        |
| 🗸 Modes        | 🔲 Width Factor           | 🗖 Lineweight |
| 🗂 Style        | 🔲 Oblique Angle          | F Plot style |
| Select All     | Clear All                |              |
| 🗸 Emphasize du | uplicate tags            |              |
|                | e te quistine references |              |

## **Synchronize Attributes 19.9**

Updates all instances of a specified block with the current attributes defined for the block

| 1. | Open  | a drawing with attributes.                    |
|----|-------|-----------------------------------------------|
| 2. | Туре  | ATTSYNC at the command prompt.                |
|    |       | Command: ATTSYNC                              |
| 3. | Click | the Block Attribute Manager icon from the 🛛 🔊 |
|    |       | Modify Iltoolbar.                             |
| 4. | Press | Enteranoption[?/Name/Select] < Select>:       |
|    |       | enter and select a block with attributes.     |
| 5. | Press | ATTSYNC block computer? [Yes/No] <yes>:</yes> |
|    |       | enter to synchronies. ATTSYNC complete.       |

#### **Enhanced Attribute Extract 19.10**

The Editor enables you to edit the attributes in an individual block as opposed to the Block Manager which is used to Block Definitions.

- 1. **Open** a drawing with block attributes.
- 2. **Choose** Tools, Attribute Extraction...

or

- 3. **Click** the Attribute Extract icon from the Modify II toolbar.
- 4. Choose
- the Current Drawing radio button and Next.

>

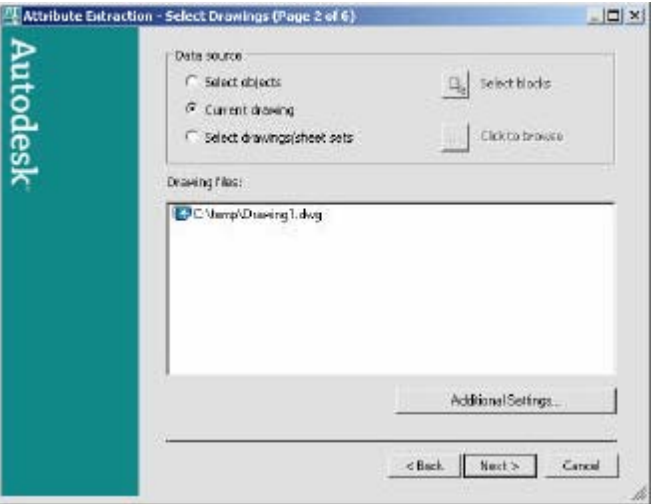

- 5. **Click** Next to choose Xrefs and nested blocks from the Settings window.
- 6. **Click** Next to not choose an existing template.
- 7. **Choose** the Blocks and Attributes to extract and Next.

| lock | a            | t with the t          | Prop | sties for check                                  | ked blocks                                            |                                                             |
|------|--------------|-----------------------|------|--------------------------------------------------|-------------------------------------------------------|-------------------------------------------------------------|
|      | Black Name + | Display Name<br>phone |      | Property +<br>COST<br>EXT<br>MFG<br>Name<br>NAME | Display Name<br>COST<br>EXT<br>NEG<br>Name<br>NAME(1) | Type<br>Altibut<br>Attibut<br>Attibut<br>Genetic<br>Altibut |

#### 8. **Choose** the View output.

| Quantity #                  | DOST                   | EXT    | MEG | Name  | NAME(1)                 |              |
|-----------------------------|------------------------|--------|-----|-------|-------------------------|--------------|
| 1                           | 25.00                  | 8-7890 | AIT | phone | John Doe<br>Jack Wilson |              |
| 8                           | 30.00                  | 8-4557 | AIT | phone | Joe Smith               |              |
|                             |                        |        |     |       |                         |              |
| Extract attrik              | ute data to            | ,      |     |       |                         |              |
| ixtract attrii<br>17 AutoCA | ute deta to<br>Ditable | ,      |     |       |                         | Full Preview |

- 9. Click
- 10. **Save** the file phone.xls
- 11. **Open** the template in Excel.

Next.

| 🔠 Attribute Estre | ction - Table Style (Page 5 of 6)                                                                                                    |                       |        | Attribute Extraction | - Finish (Page 6 of 6)                                                                                                    | _ D ×        |
|-------------------|----------------------------------------------------------------------------------------------------|-----------------------|--------|----------------------|----------------------------------------------------------------------------------------------------|--------------|
| Autodesk          | Table Style settings<br>Enter a title for your table<br>Files<br>Select table style<br>Standard<br>IP Deplay tray extituation when data | reads whiching        |        | Autodesk             | Click Finish to extract the block data.<br>If you chose to extract to a table, you will be prompted for an insertion<br>after you click finish.<br>If you chose to extract to an external file, the file is created when you of<br>Finish. | point<br>Ids |
|                   | Tit                                                                                                    | tle                   |        |                      | Save template<br>If you want to save your settings for future extraction use, click Save                                                                                                    | 2            |
|                   | Header                                                                                                    | Header                |        |                      | template.                                                                                                    |              |
|                   | Data                                                                                                    | Data                  |        |                      | Save template                                                                                                    |              |
|                   | Data                                                                                                    | Data                  |        |                      | 1 <u></u>                                                                                                    |              |
|                   | Data                                                                                                    | Data                  |        |                      |                                                                                                    |              |
|                   | Data                                                                                                    | Data                  |        |                      |                                                                                                    |              |
|                   |                                                                                                    | <back next=""></back> | ance A |                      | <back c<="" finish="" td=""><td>ancel</td></back>                                                                                                    | ancel        |

# Chapter 20 Design Center and Tool Palettes

#### **Design Center Overview 20.1**

The AutoCAD DesignCenter finds and tranfers blocks, text styles, layers, dimensionstyles, etc from drawings, WEB

| 1. | Choose | Tools, AutoCAD DesignCenter.   |
|----|--------|--------------------------------|
|    |        | or                             |
| 2. | Press  | CTL+2 on the keyboard.         |
|    |        | or                             |
| 3. | Туре   | ADCENTER at the command prompt |
|    |        | Command: adcenter              |

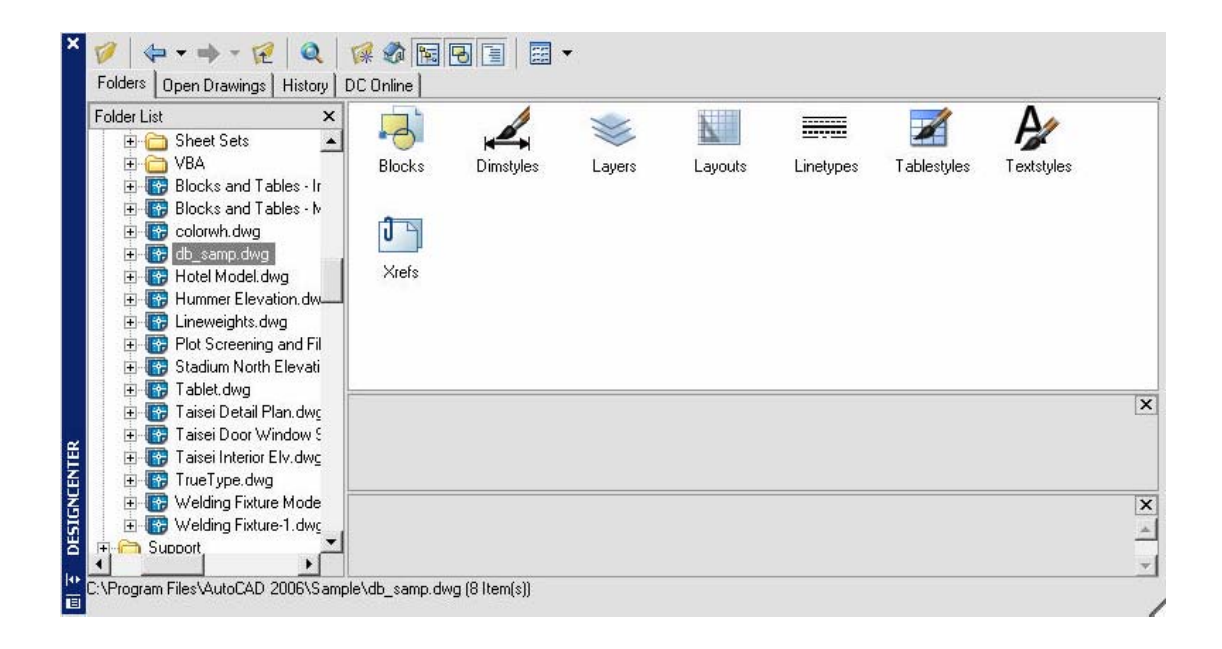

#### **Design Center Blocks 20.2**

- 1. Choose Blocks Blocks from one of the Design Center menus.
- 2. **Drag** and drop a block from the Design Center into a drawing.

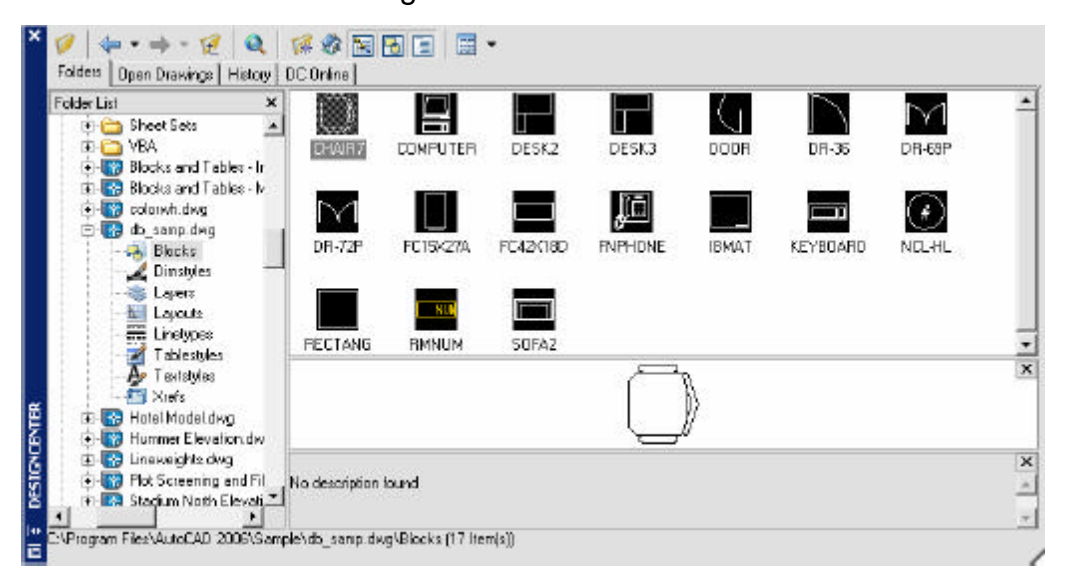

TIP:

• Blocks with attributes will be prompted as they are inserted into the drawing

#### Hatching from the Design Center 20.3

- 1. Choose a crosshatchpattern from the following AutoCAD directory \AutoCADxxxx\Support\acad.pat or \AutoCADxxxx\Backup
- 2. **Drag** and drop a pattern into a drawing.

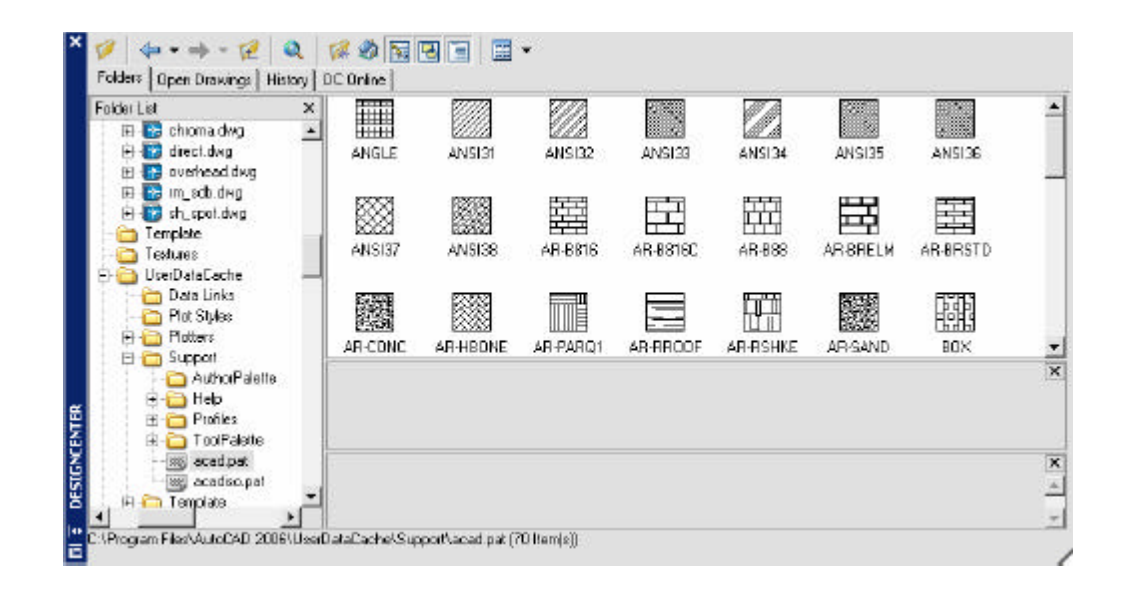

TIP:

• Be sure the HPSCALE is set before dropping a hatch patterninto a drawing.

#### **20.4 Tool Palettes**

- 1. **Choose** Tool, ToolPalettes Window
- 2. Choose Palettes icon from the Standard Toolbar

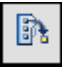

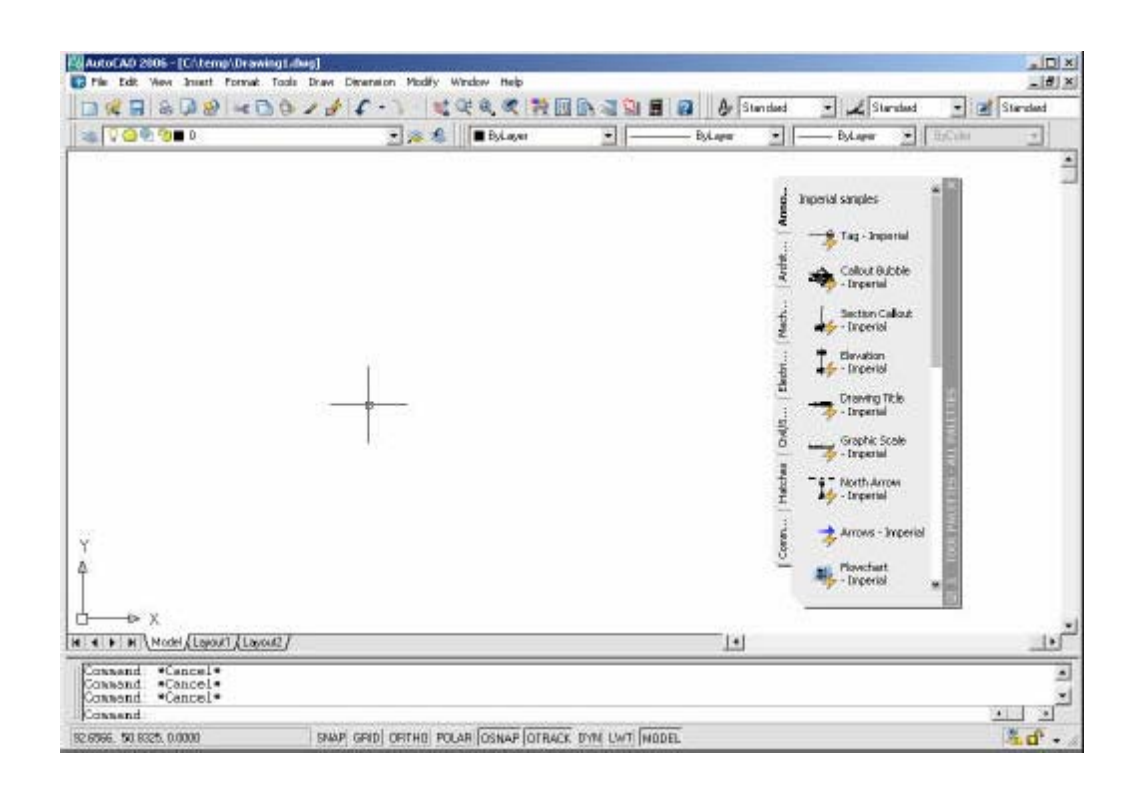
# Chapter 21 Point, Divide, Measure

# Point Styles 21.1

Changes the appearance of points and point sizes.

- 1. Choose Format, Point Style... or
- 2. **Type** DDPTYPE at the command prompt.

Command : DDPTYPE

| Point Style         |                       |             | ×          |
|---------------------|-----------------------|-------------|------------|
|                     |                       | $\square$   | 1          |
| $\bigcirc \bigcirc$ | ] 🕀                   | $\boxtimes$ | $\bigcirc$ |
|                     |                       | $\square$   |            |
|                     |                       | $\square$   |            |
| Point Size: 5.      | 0000<br>ative to Scre | en          | %          |
|                     | Cancel                | ,<br>⊦      | lelp       |

# Point Command 21.2

| 1. | Choose | Draw, Point, Single or Multiple Point. |  |  |  |
|----|--------|----------------------------------------|--|--|--|
|    |        | or                                     |  |  |  |
| 2. | Click  | the Point icon.                        |  |  |  |
|    |        | or                                     |  |  |  |
| 3. | Туре   | POINT at the command prompt.           |  |  |  |
|    |        | Command : POINT                        |  |  |  |
| 4. | Pick   | A point on the drawing.                |  |  |  |
|    |        | Point ( <b>point</b> )                 |  |  |  |

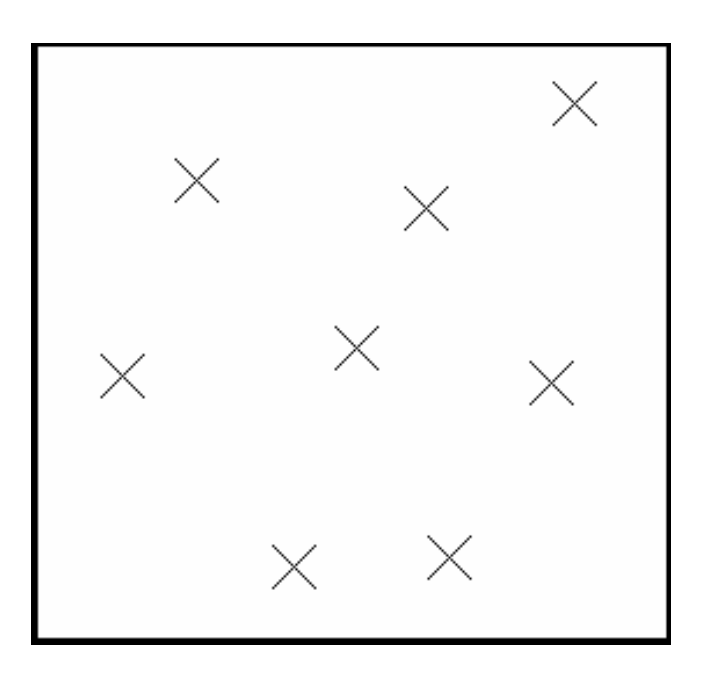

# Divide 21.3

| 1. | Choose | Draw, Point, Divide.                                                                                                    |
|----|--------|----------------------------------------------------------------------------------------------------|
|    |        | or                                                                                                    |
| 2. | Туре   | DIVIDE at the command prompt                                                                                                    |
|    |        | Command: DIVIDE                                                                                                    |
| 3. | Pick   | Object to divide                                                                                                    |
|    |        | Select object to divide: ( <b>pick one object</b> )<br>You can select a single Line, Arc, Circle, or                                                                  |
|    |        | polyline. If you enter a segment count between 2<br>and 32,767, Point entities will be placed along<br>the object to divide it into that number of equal<br>segments. |
| 4. | Type   | The number of equal segments to divide the                                                                                                    |

# Type The number of equal segments to divide the object into<Number of segments>/Block: (number)

#### Objects divided using points

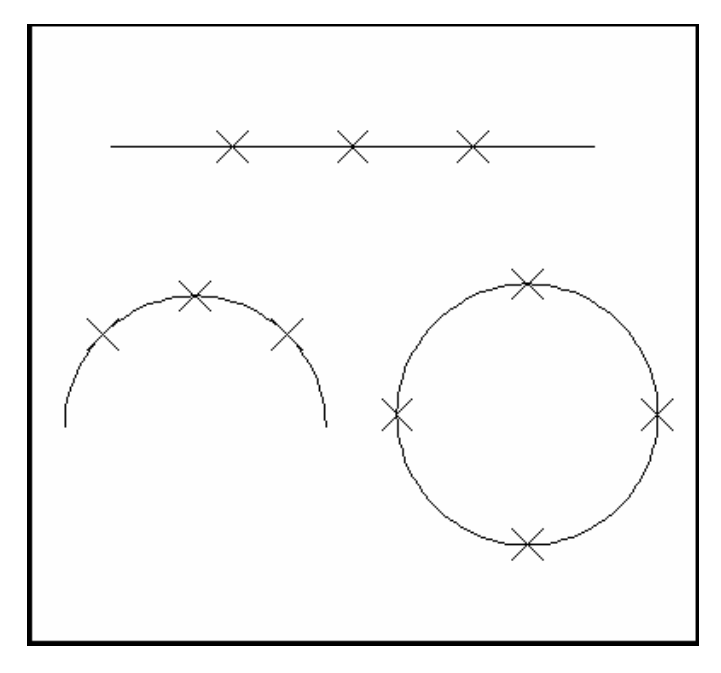

# AutoCAD 2D Tutorial

#### or

| 5. | Туре | B to specify a block instead of a point to insert.                                                                |
|----|------|----------------------------------------------------------------------------------------------------|
| 6. | Туре | The name of the block to insert                                                                                   |
|    |      | Block name to insert: (name)                                                                                      |
| 7. | Туре | Yes or No to align the block with an object                                                                       |
|    |      | Align block with object? Y or N Number of                                                                         |
|    |      | segments:                                                                                                    |
| 8. | Туре | The number of equal segments to divide the object into <number of="" segments="">/Block: (<b>number</b>)</number> |

**TIP:** The Block must currently be defined within the drawing. If you answer yes to the Align block? prompt, the Block will be rotated round its insertion point so that it is drawn tan- gent to the object being divided.

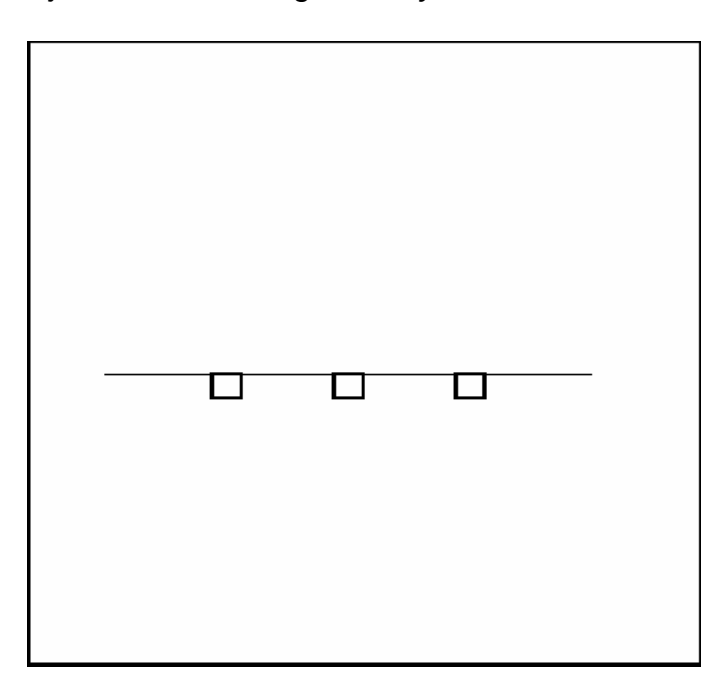

Objects divided using block symbols

# AutoCAD 2D Tutorial

# Measure 21.4

| 1. | Choose | Draw, Point, Measure.                                                      |
|----|--------|----------------------------------------------------------------------------|
|    |        | or                                                                         |
| 2. | Туре   | MEASURE at the command                                                     |
|    |        | prompt. Command: MEASURE                                                   |
| 3. | Pick   | Object to measure: Select object to measure:<br>( <b>pick one object</b> ) |
| 4. | Туре   | The length of each segment along the object.                               |
|    |        | <lengthofsegment>/Block:(number)</lengthofsegment>                         |
|    |        | or                                                                         |
|    |        |                                                                            |

5. **Type** B to specify a block instead of a point to insert.

Points placed along measured distance (remaining length is on the right side of the line)

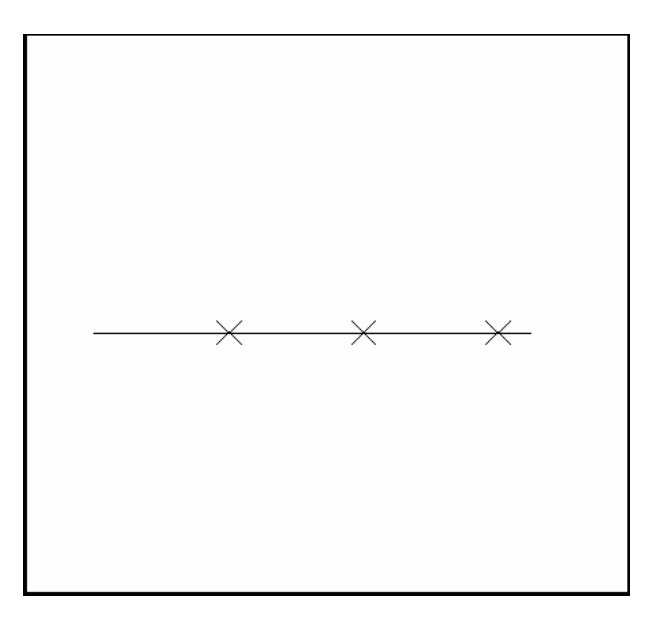

# Chapter 22 Grips

#### **Grips Overview 22.1**

#### **Entity Grips**

Entity grips allow AutoCAD drawings to be edited in an entirely new way. Without entering any edit commands, you can stretch, move, copy, rotate, scale, and mirror entities. You can also snap to geometric features such as endpoints, midpoints, centers, quadrants without entering object snaps.

Grips are the small squares that appear when objects are selected with the crosshairs directly from the command prompt.

#### **Unselected Grip**

An unselected grip is one that has not yet been picked with the cursor, but is an item in the current selection set (it is highlighted). Pick an object to see grips.

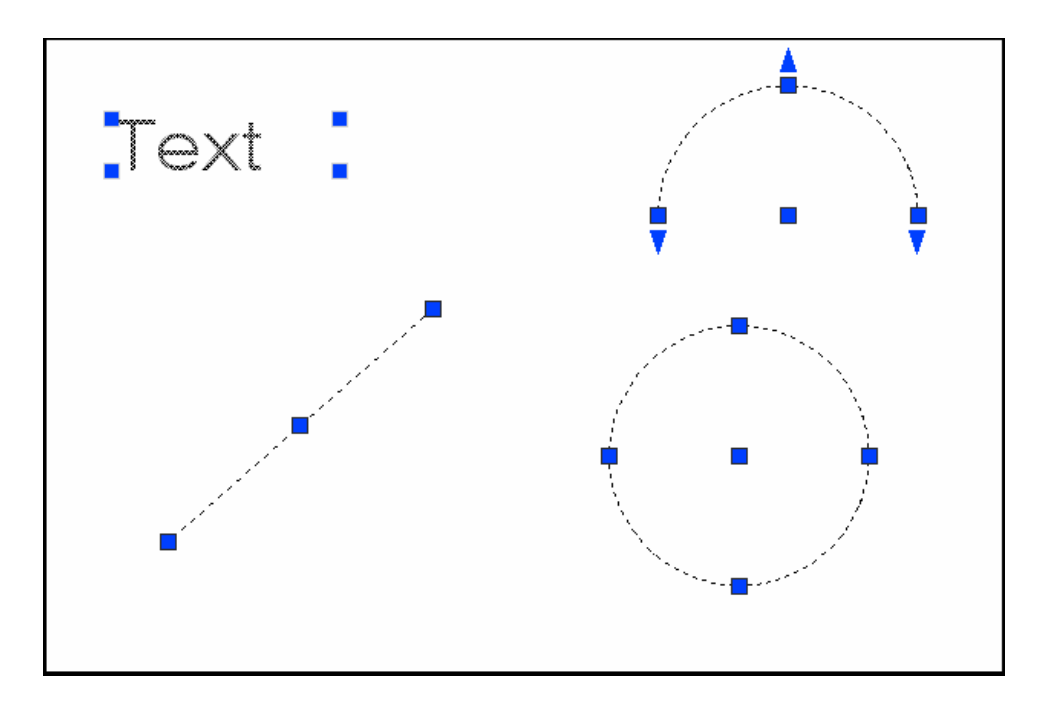

#### **Selected Grip**

A selected grip is the grip box that you select with the cursor to define the base point to edit from. It has a solid filled color and is the grip location that editing is done from.

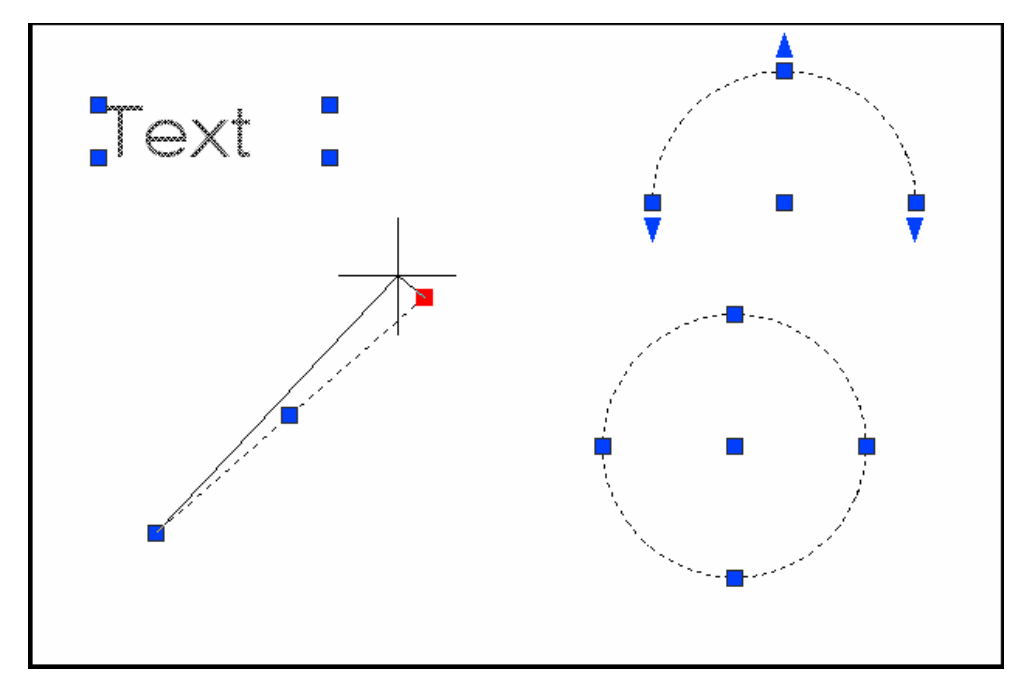

The red grip at the line endpoint is the selected grip

#### **Cancelling Grips**

1. **Press** ESC to clear GRIPS.

**TIP:** If grips are visible on an object, pressing the DEL key or ERASE will delete the selected object.

### How To Use Grips 22.2

- 1. **Pick** The objects you want to edit.
- 2. **Pick** One of the grips to use as the base grip.
- 3. **Press** the SPACE BAR, or RIGHTMOUSE BUTTONto cycle through the grip modes.

or

- 4. **Type** The keyword for the mode you want: Stretch(ST) Stretch the objects. Move (MO) Move the objects. Rotate (RO) Rotate the objects. Scale (SC) Scale the objects. Mirror (MI) Mirror the objects.
- 5. **Drag** The mouse to perform the operation.
- 6. **Type** C to create a new copy of the selection set enterC.
- 7. **Type** X to exit Grip mode.

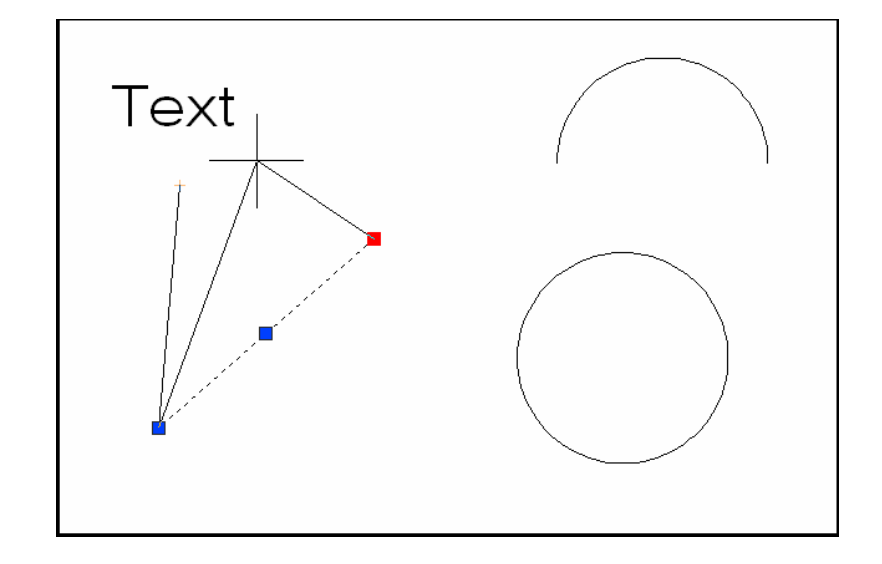

## **Copy Multiple with Grips 22.3**

If you use the COPYoption with anyone of the edit commands, a temporary auxiliary snap grid is created. To invoke the grid, hold the SHIFT keyafter specifying the location of the first copy. AutoCAD then uses the X and Yoffsets from the original entity to define the snap, grid, and rotation of the remaining entities.

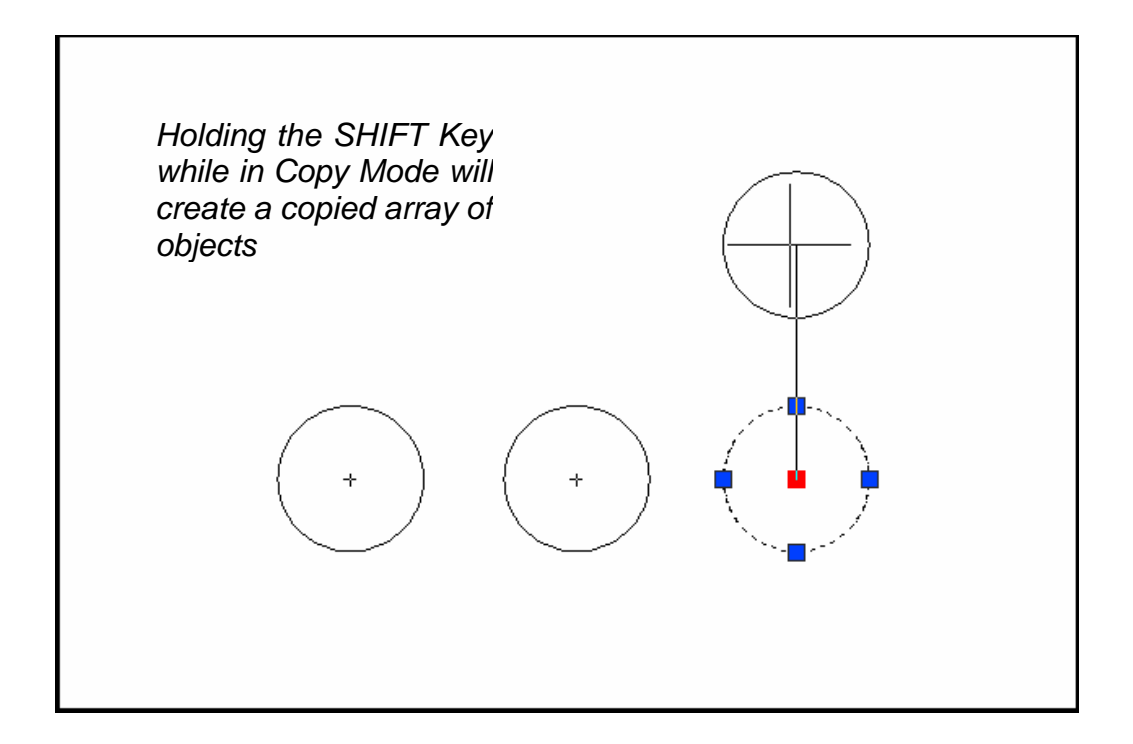

# **Grips Settings (DDGRIPS Command) 22.4**

1. **Choose** Tools,Options...

or

2. **Type** DDGRIPS at the command

prompt.

Command: DDGRIPS

3. **Choose** the Selection tab from the dialog box.

| Pickbox Size Grip S<br>□<br>□<br>Selection Preview<br>✓ When a command is active<br>✓ When no command is active<br>✓ Selection Selection Selection                                                                                                    |                                                                                                    |
|----------------------------------------------------------------------------------------------------|----------------------------------------------------------------------------------------------------|
| Selection Preview Grips<br>✓ When a command is active<br>✓ When no command is active Select<br>✓ Select                                                                                                    | ected grip color:                                                                                                    |
| Visual Effect Settings                                                                                                    | olor 160 🔹<br>ted grip color:<br>ed 🔹                                                                                    |
| Selection Modes       Hove         Image: Selection       Image: Selection         Image: Selection       Image: Selection         Image: Selection       Imag | r grip color:<br>reen  Table grips nable grips within blocks nable grip tips Dbject selection limit for display of grips |

### **Enable Grips**

Enables the display of grips. AutoCAD stores this setting in the GRIPS system variable.

#### **Enable Grips Within Blocks**

Enables the display of grips on objects within blocks. If you disable this setting (but have Enable Grips selected), blocks are assigned one grip at their insertion point. Disable this setting to work on blocks with many objects. AutoCAD stores this setting in the GRIPBLOCK system variable.

## Unselected

Sets the color of unselected (unfilled) grips. Choosing this button displays the Select C olor dialog box, in which you set the grip color. AutoCAD stores the color in the GRIPCOLOR system variable.

#### Selected

Sets the color of selected (filled) grips. Choosing this button displays the Select Color dialog, in which you set the grip color. AutoCAD stores the color in the GRIPHOT system variable.

# **Grip Size**

Changes the size of grips. To adjust the size of grips, move the slider box left or right. AutoCAD stores the pixel size (1-255) of the grips in the GRIPSIZE system variable. Changes the size of grips. To adjust the size of grips, move the slider box left or right. AutoCAD stores the pixel size (1-255) of the grips in the GRIPSIZE system variable.

# Chapter 23 Advanced Selection Commands

### Selection Modes 23.1

- 1. **Choose** Tools, Options...
- 2. **Choose** the Selection TAB from the following dialog.

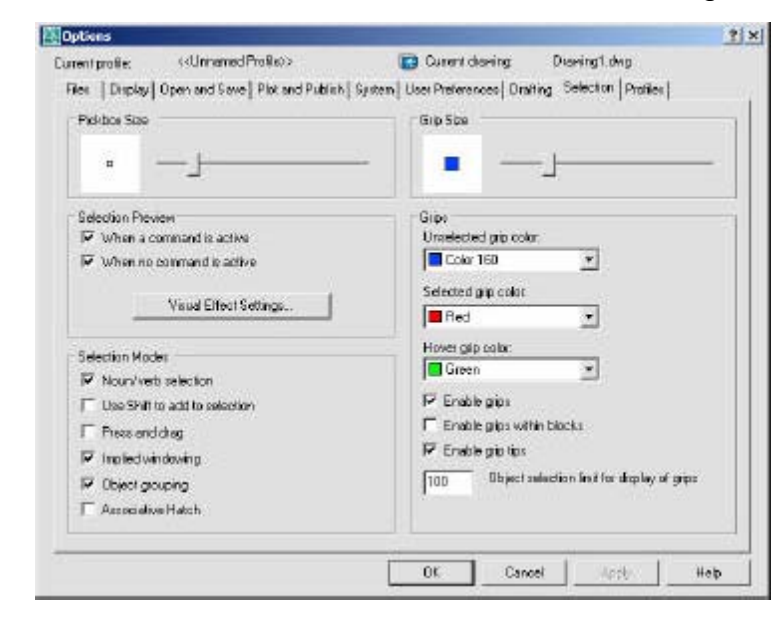

3. **Change** the settings as desired.

#### **Noun/Verb Selection**

Allows you to select an object before starting a command. The command affects the previously selected object or objects. You can also set this option by using the PICKFIRST system variable.

#### Use Shift to Add to Selection

Adds or removes an object to the selection set when you press SHIFT and select an object.

#### **Press and Drag**

Draws a selection window by selecting a point and dragging the pointing device to a second point.

#### **Implied Windowing**

Initiates the drawing of a selection window when you select a point outside anobject.

#### **Object Grouping**

Selects all objects in a group when you select one object in that group. With GROUP you can create and name a set of objects for selection.

#### **Associative Hatch**

Determines which objects are selected when you select an associative hatch. If this option is selected, boundary objects are also selected when you select an associative hatch.

## Groups 23.2

- 1. **Type** GROUP at the command prompt. Command:**GROUP**
- 2. **Type** a name for a new group.
- 3. **Choose** the Newbutton under Create Group.
- 4. **Pick** objects to be included in the group.
- 5. **Press** ENTER whendone choosing objects.
- 6. **Pick** OK.

|                  | Object Grouping      | ×                                       |
|------------------|----------------------|-----------------------------------------|
|                  | Group Name           | Selectable                              |
|                  |                      |                                         |
|                  | Group Identification | 2<br>                                   |
|                  | <u>G</u> roup Name:  | LINES                                   |
|                  | Description:         | Line Objects                            |
|                  | Eind Name <          | Highlight < Include Unnamed             |
|                  | Create Group         |                                         |
|                  | <u>N</u> ew <        | ☑ <u>S</u> electable 	☐ <u>U</u> nnamed |
| Lines in a group | Change Group         |                                         |
|                  | <u>R</u> emove <     | Add < Rename Re-Order                   |
|                  | Description          | <u>Explode</u> Selectable               |
|                  | OK                   | Cancel <u>H</u> elp                     |
|                  |                      |                                         |
|                  |                      |                                         |
|                  |                      |                                         |
|                  | lurr                 | ning Groups ON/OFF                      |
|                  |                      |                                         |
|                  | Ata                  | any time, toggle group selection        |
|                  |                      | RL+H or SHIF T+CTRL+A.                  |
|                  |                      |                                         |

# **Object Selection Cycling 23.3**

It is difficult to select objects that are close together or lie directly on top of one another. The following example shows two lines and a circle that all lie within the selection pickbox

1. **Press** the CTRL key before choosing objects at the

Select Objects prompt.

- 2. **Pick** repeatedly in the area where multiple objects are located. AutoCAD will cycle throughall objects that were touching the pickbox.
- 3. **Press** ENTER when the desired object highlights.
- 4. **Press** ENTERagain.

#### Objects touching pickbox

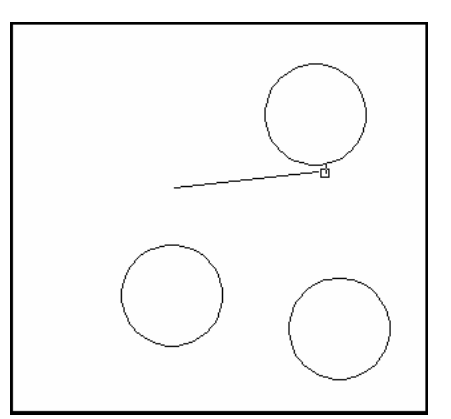

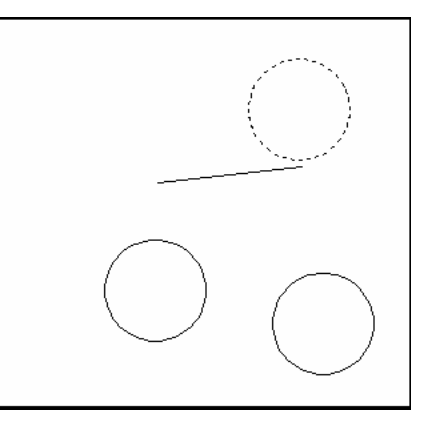

First object selected highlights

Second object selected

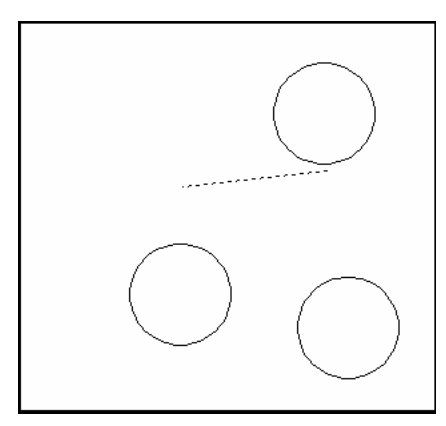

# **Double-Click Edit 23.4**

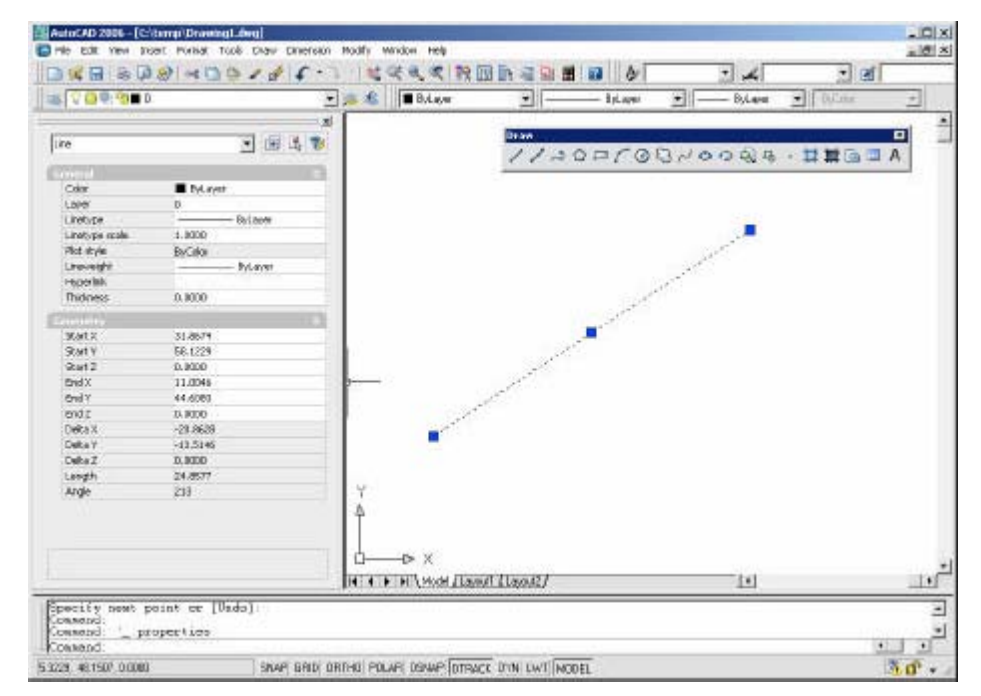

1. **Double-Click** an object to edit.

# Draw Order 23.5

| 1. | Choose | Tools, DisplayOrder.                                          |
|----|--------|---------------------------------------------------------------|
|    |        | or                                                            |
| 2. | Click  | the Draworder Icon from the Modify II Toolbar.                |
|    |        | or                                                            |
| 3. | Туре   | DRAWORDER at the command prompt.<br>Command: <b>DRAWORDER</b> |
|    |        | Select objects: pick an object.                               |
|    |        |                                                               |

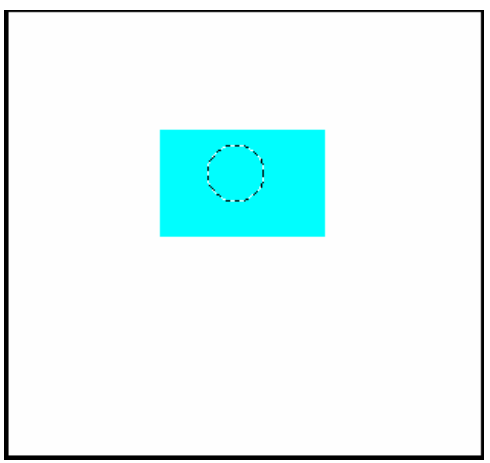

## **Object Filters 23.6**

- 1. **Type** FILTER at the Command prompt.
- 2. Select Line in the Object Selection Filters dialog box under Select Filter.
- 3. **Choose** Add to List.
- 4. **Choose** Apply.
- 5. **Type** ALL at the Select Objects prompt or select a window.

Command:

FILTER Applying filter to selection.

Select objects: all

#### 6 found

3 were filtered out.

| Object Selection Fill | ters                 |                                 | ×                  |
|-----------------------|----------------------|---------------------------------|--------------------|
| Object<br>Color       | = Circle<br>= 1 · Bo | ed                              |                    |
| •                     |                      |                                 | Þ                  |
| Select Filter         | ✓ Select             | Edit Item Delete                | <u>C</u> lear List |
| ⊻ = ▼ 1               |                      | Named Filters                   | -                  |
| ¥ = <u>*</u>          |                      | Save As:                        |                    |
| Z = _                 | <u>S</u> ubstitute   | Delete Current <u>F</u> ilter I | _ist               |
|                       | ud Object /          |                                 |                    |

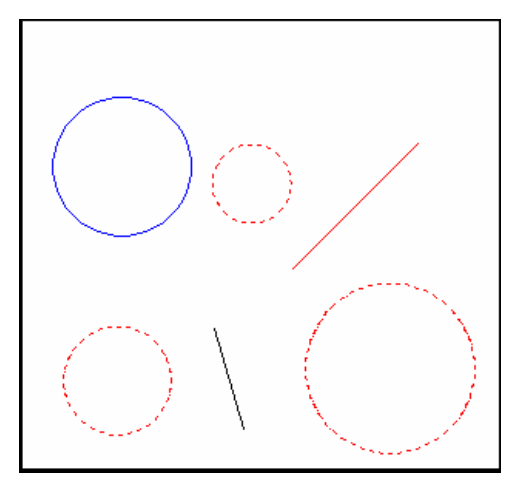

#### **Quick Select 23.7**

- 1. **Type** QSELECT at the command prompt. Command: **QSELECT**
- 2. **Enter** the selection criteria (i.e. TEXT HEIGHT < .5)
- 3. Choose OK.

? ×

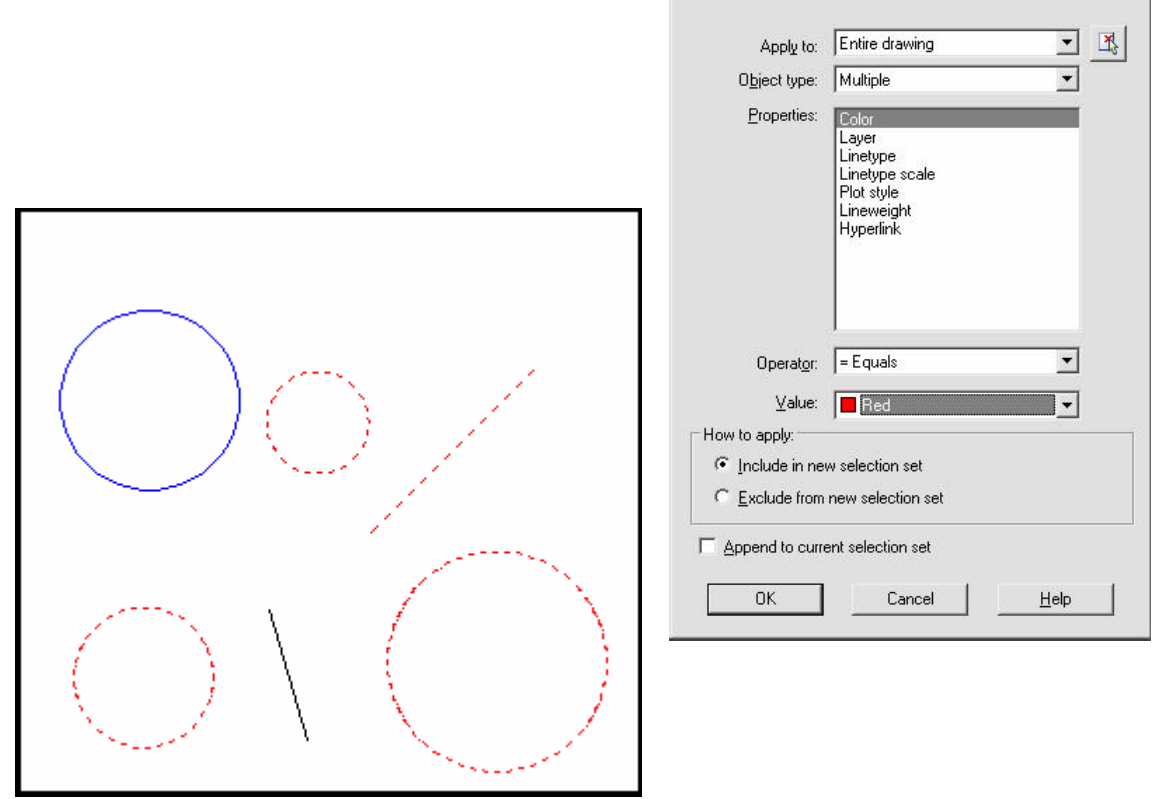

### Layer Filters 23.8

- 1. **Choose** the layer dialog box.
- 2. **Choose** the three dots (...) to invoke the filter dialog for layers.

| - Named Javer filters |                                         |  |
|-----------------------|-----------------------------------------|--|
| Nameu layer nikers    |                                         |  |
| ×                     | Invert filter.                          |  |
|                       | 🗋 🔤 🗖 Analy ta Ohiant Demanifas ta dhar |  |
|                       | Apply to ubject Properties toolbar.     |  |
|                       |                                         |  |

3. **Choose** the type of filter you would like to use (e.g. layer name = 1st\*)

| Layer Filte      | r Properties |          |        |           |                |                          |                    |                    |           | ?    |
|------------------|--------------|----------|--------|-----------|----------------|--------------------------|--------------------|--------------------|-----------|------|
| kername:         |              |          |        |           |                |                          |                    |                    |           |      |
| Properties Filte | 1            |          |        |           |                |                          |                    |                    | Show exam | ple  |
| iter definition  | S            |          |        |           |                |                          |                    |                    |           | 0    |
| Status           | Name         | On       | Freeze | Lock      | Color          | Linetype                 | Lineweight         | Plat Style         | Flot      |      |
| *                |              |          |        |           |                |                          |                    |                    |           |      |
| 4                |              |          |        |           |                |                          |                    |                    |           |      |
| ter preview.     | S            |          |        |           |                |                          |                    |                    |           |      |
| Status           | Name         | On       | Freeze | Lock      | Color          | Linetype                 | Lineweight         | Plot Style         | Flot      |      |
| > 0              | 0<br>Layer1  | \$<br>\$ | 0      | 69<br>(9) | white<br>white | Continuous<br>Continuous | Default<br>Default | Color_7<br>Color_7 | é         | 8    |
| J                |              |          |        |           |                |                          |                    |                    |           | 2    |
|                  |              |          |        |           |                | 3                        | ۵K.                | Cano               | a         | Help |

#### **Point Filters 23.9**

AutoCAD point filters allow the user to specify one coordinate, such as the X, with one pick and a second coordinate, such as the Y, with another pick. The point filters are .X, .Y, .XY, .XZ and .YZ. Only .X and .Y are used for two dimensional drawings.

| 1. | Туре | A command that asks for a point.<br>Command: <b>CIRCLE</b> |
|----|------|------------------------------------------------------------|
| 2. | Туре | .X when AutoCAD asks for a point.                          |
|    |      | 3P/2P/TTR/ <centerpoint>:<b>.X</b></centerpoint>           |
| 3. | Pick | The point to filter (HINT: use osnaps)                     |
|    |      | of MID of point on x axis                                  |
| 4. | Pick | The next point to filter                                   |
|    |      | (needYZ)                                                   |
|    |      | MID of point on y axis                                     |
| 5. | Pick | A diameter or radius                                       |
|    |      | Diameter/ <radius>: Pick or type a diameter</radius>       |

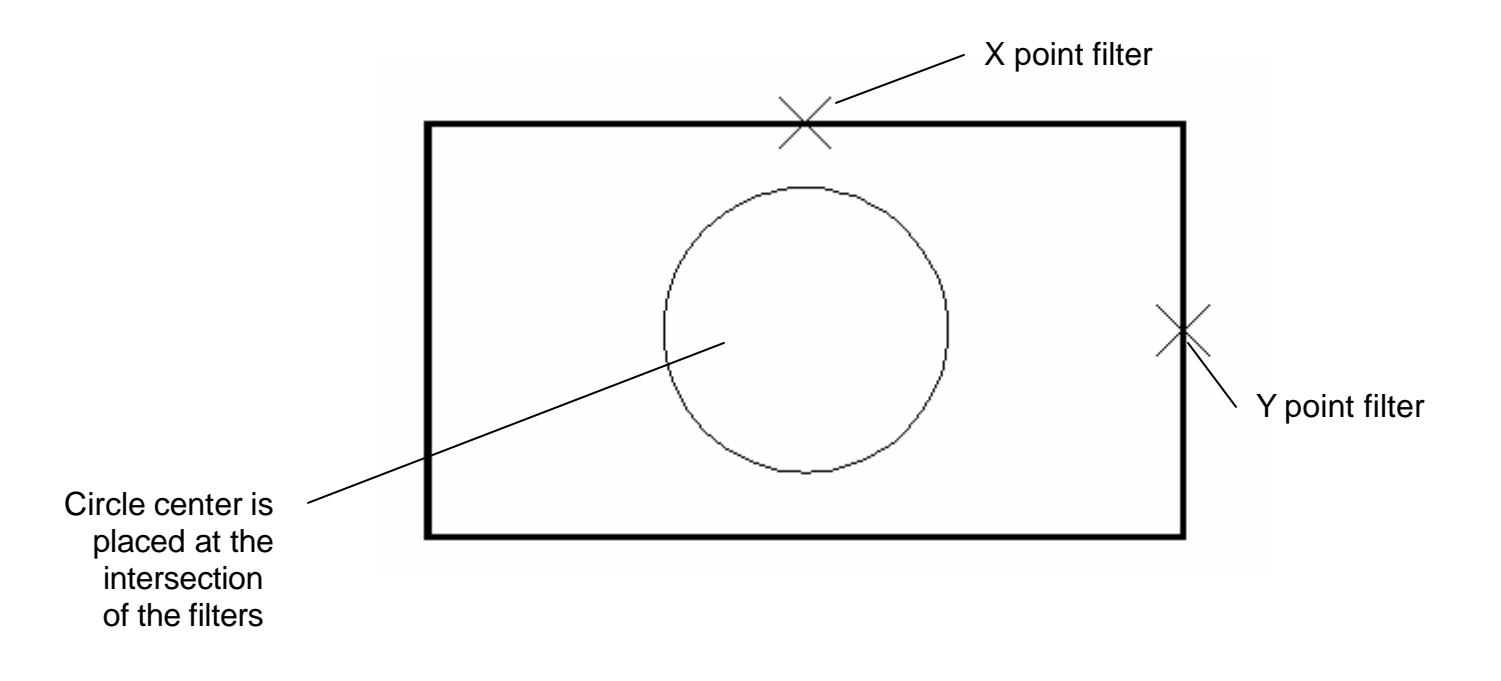

# Chapter 24 External References

#### **External Reference Files Overview**

Attaches, overlays, lists, binds, detaches, reloads, unloads, renames, and modifies paths to external references (xrefs) in the current (or host) drawing.

| 1. | Choose | Insert, ExternalReference                |        |
|----|--------|------------------------------------------|--------|
|    |        | or                                       |        |
| 2. | Click  | the Xref Iconfrom the Reference Toolbar. | rft Tr |
|    |        | or                                       |        |
| 3. | Туре   | XREF at the command Prompt.              |        |
|    |        | Command: XREF                            |        |

#### The following are Xref characteristics:

-An external reference file is known as an "Xref".

-Current drawing contains only a "pointer", the path and filename, to the Xref.

-The current drawing does not increase much in size when it contains an Xref.

-The Xref is reloaded each time the current drawing is loaded, thus always showing the latest revision of the Xref.

-Xrefs import their linetypes, layers, text styles, dimstyles, views, ucs's,

vports, and blocks into their current drawing.

-Each Xref named object is prefixed with the xref drawing name and a pipe "|" symbol.

(i.e. HOUSE|A-WALL for drawing house.dwg and layer a-wall)

- Xdep stands for external reference dependent objects.
- Xref's layers can be turned on/off in the current drawing.
- Layer zero(0) resides on layer zero(0) of the current drawing.
- Xrefs can be bound to the current drawing, in which case they become blocks.

-Xref layers cannot be made current the the drawing they are xreferenced into.

- Xrefs can be snapped to.
- -Xref entities cannot be individually modified in the current drawing.
- -Xrefs can be plotted.
- -Xrefs can be detatched from the current drawing and will disappear.
- -The current drawing pointer, file and pathname can be changed.
- -Xrefs can be re-loaded during the current drawing session.
- -Xrefs can be nested.
- -Xrefs can be clipped to show parts of the reference files.

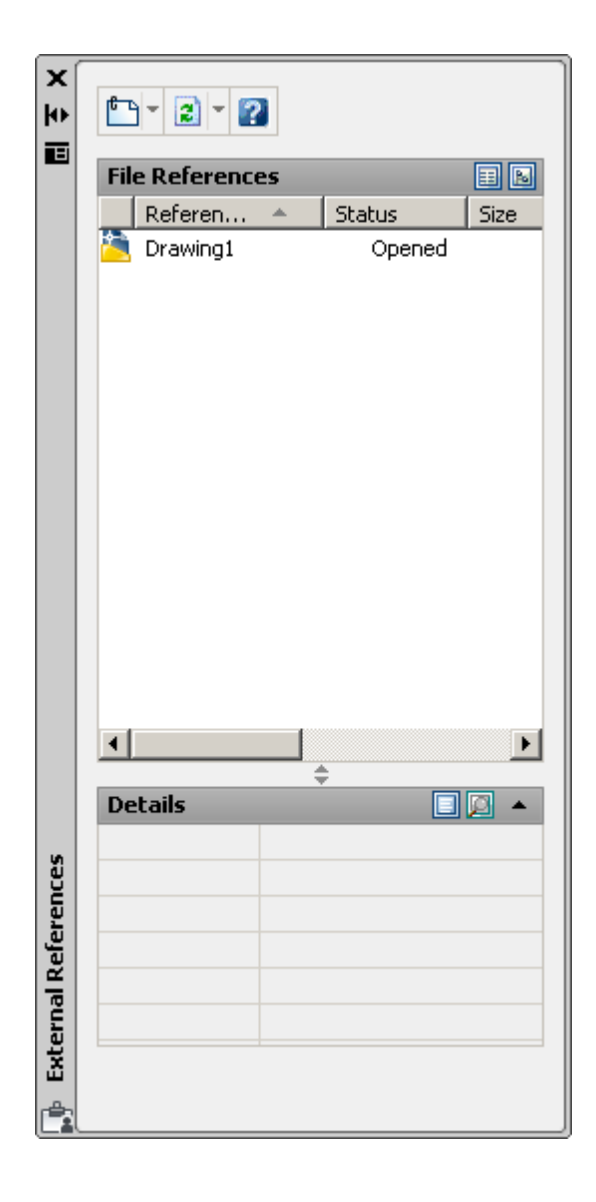

#### Attaching Xrefs 24.1

Attaches, overlays, lists, binds, detaches, reloads, unloads, renames, and modifies paths to external references (xrefs) in the current (or host) drawing.

1. **Choose** Insert, ExternalReference

or

2. **Type** XATTACHat the command prompt.

or

3. **Click** the Xref Attach I confrom the Reference Toolbar.

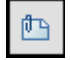

4. **Choose** a drawing name to attach.

| Lookin                                                              | Sample                                                                                                    | • • 2                                                                 | Q X 1 Sam | e 🕈 Taole 🔹 |
|---------------------------------------------------------------------|----------------------------------------------------------------------------------------------------|-----------------------------------------------------------------------|-----------|-------------|
| Ranay<br>Alanay<br>Secondor<br>Frankes<br>TTD<br>Control<br>Desires | Marie - Activez<br>Design Center<br>Dynamic Blocks<br>Dynamic Blocks<br>Dynamic Blocks<br>Dynamic Blocks<br>Dynamic Blocks<br>Dynamic Blocks<br>Dynamic Blocks<br>Dynamic Blocks<br>Dynamic Blocks<br>Dynamic Blocks<br>Dynamic Blocks<br>Blocks and Tables - Triperial dwg<br>Blocks and Tables - Prior to dwg<br>Blocks and Tables - Prior to dwg<br>Blocks and Loke<br>Cable with Charles<br>Dynamic Blocks<br>Dynamic Blocks<br>Dynami | 236 K<br>220 K<br>L,740 K<br>201 K<br>2,172 K<br>57 K<br>57 K<br>57 K | Periev    |             |
| 1                                                                   | File name:                                                                                                    |                                                                       | -         | Quen        |
| Battom                                                              | In the hole of                                                                                                    |                                                                       |           | Cancel      |

5. **Specify** the insertion parameters.

| External Reference                                         |                                                                      | ? ×                                                             |
|------------------------------------------------------------|----------------------------------------------------------------------|-----------------------------------------------------------------|
| Name: 8th floor furniture                                  | ▼ Brows                                                              | :e                                                              |
| Found in: C:\Prog<br>Saved path: C:\Prog<br>Reference Type | gram Files\AutoCAD 2005\Sample\8<br>gram Files\AutoCAD 2005\Sample\8 | Ith floor furniture.dwg<br>Ith floor furniture.dwg<br>Path type |
| Insertion point                                            | Scale                                                                | Rotation<br>Specify On-screen                                   |
| X: 0.00<br>Y: 0.00                                         | X:         1.00           Y:         1.00                            | Angle: 0<br>Block Unit                                          |
| Z: 0.00                                                    | Z: 1.00                                                              | Factor: 1.0000                                                  |
|                                                            | ОК                                                                   | Cancel Help                                                     |

## Xref Layers 24.2

#### Layer Dialog Box

-Each Xref named object is prefixed with the xref drawing name and a pipe "]" symbol. (i.e. HOUSE|A-WALL for drawing house.dwg and layer a-wall)

-Xdep stands for external reference dependent objects.

-Xref's layers can be turned on/off in the current drawing.

-Layer zero(0) resides on layer zero(0) of the current drawing.

-Xref layers cannot be made current the the drawing they are xreferenced into.

|                                          |                                                                                                    | 10n          | Freeze | Look     | Color       | Linetune                 | Linowoight   | Dic 🔺      |
|------------------------------------------|----------------------------------------------------------------------------------------------------|--------------|--------|----------|-------------|--------------------------|--------------|------------|
| All Used Layers                          | 0     8th floor furnitureIA-EURN-3-WKSE                                                              | 0            |        |          | white       | Continuous               | Defaul       | Co         |
|                                          | <ul> <li>Sth floor furnitureIA-FURN-P-FILE</li> </ul>                                                | <b>Q</b>     | ŏ      | 2        | blue        | Continuous               | 0m           | Co         |
|                                          | <ul> <li>8th floor furniture A-FURN-P-FREE</li> <li>8th floor furniture A-FURN-P-FREE2</li> </ul>    | Å            | ö      | 10<br>10 | 200         | Continuous               | 0m           |            |
|                                          | <ul> <li>8th floor furniture A-FURN-P-PEDS</li> <li>8th floor furniture A-FURN-P-PHWL-46</li> </ul>  | 0<br>0<br>0  | 8      | 93<br>93 | blue<br>red | Continuous<br>Continuous | — 0m<br>— 0m | Col<br>Col |
|                                          | <ul> <li>8th floor furniture A-FURN-P-PHWL-462</li> <li>8th floor furniture A-FURN-P-SEAT</li> </ul> | 8            | 0      | 1)<br>1) | red cvan    | Continuous<br>Continuous | — 0m         | Col<br>Col |
|                                          | 8th floor furniture/A-FURN-P-SEAT-T<br>8th floor furniture/A-FURN-P-STOR                             | <sup>0</sup> | ĕ      | ng<br>Ma | cyan        | Continuous               | — 0m         | Col        |
|                                          | <ul> <li>Sth floor furniture A-FURN-P-WKSF</li> <li>Sth floor furniture IA-FURN-P-WKSF</li> </ul>    | 8<br>A       | ğ      | 2        | 200         | Continuous               | 0m           | Col        |
|                                          | <ul> <li>8th floor furniture/A-FURN-P-WKSF2</li> <li>8th floor furniture/A-FURN-P-WKSF2</li> </ul>   | 8<br>V       | ö      | 2        | 200         | Continuous               | 0m           | Col        |
|                                          | <ul> <li>8th floor furniture COMPUTER-P3</li> <li>8th floor furniture COPIER-XRX</li> </ul>          | 8            | 8      | 19<br>19 | yw<br>yw    | Continuous<br>Continuous | — 0m         | Col<br>Col |
|                                          | <ul> <li>8th floor furniture E-LITE-CIRC-NEWW</li> <li>8th floor furniture E-TEXT</li> </ul>         | 8            | 8      | 93<br>93 | red<br>71   | Continuous<br>Continuous | — 0m<br>— 0m | Col        |
| Search for layer                         |                                                                                                    | Č            | ~      | ~        | <b></b> 71  | <u></u>                  | ^            | 3 L        |
| All: 72 layers displayed of 72 total lay | vers                                                                                                 |              |        |          |             |                          |              |            |

# Xclip 24.3

Defines an xref or block clipping boundary and sets the front or back clipping planes.

| 1. | Choose | Modify, Clip, XRef                                                                     |                              |  |  |
|----|--------|----------------------------------------------------------------------------------------|------------------------------|--|--|
|    |        | or                                                                                     |                              |  |  |
| 2. | Click  | the Xclip Iconfrom the Reference To                                                    | olbar. 📎                     |  |  |
|    |        | or                                                                                     |                              |  |  |
| 3. | Туре   | XCLIP at the command prompt.                                                           |                              |  |  |
|    |        | Command: XCLIP Select objects:                                                         |                              |  |  |
|    |        | Other corner: 1 found Select objects                                                   | :                            |  |  |
|    |        | pick reference file                                                                    |                              |  |  |
|    |        | ON/OFF/Clipdepth/Delete/generate Polyline/                                             |                              |  |  |
|    |        | <new boundary="">:</new>                                                               |                              |  |  |
|    |        | Specifyclipping boundary:                                                              |                              |  |  |
|    |        | Select polyline/Polygonal/ <rectang< th=""><th>ular&gt;: First corner:</th></rectang<> | ular>: First corner:         |  |  |
|    |        | Other corner: <b>pick corners</b>                                                      | Defining a Clipping Boundary |  |  |

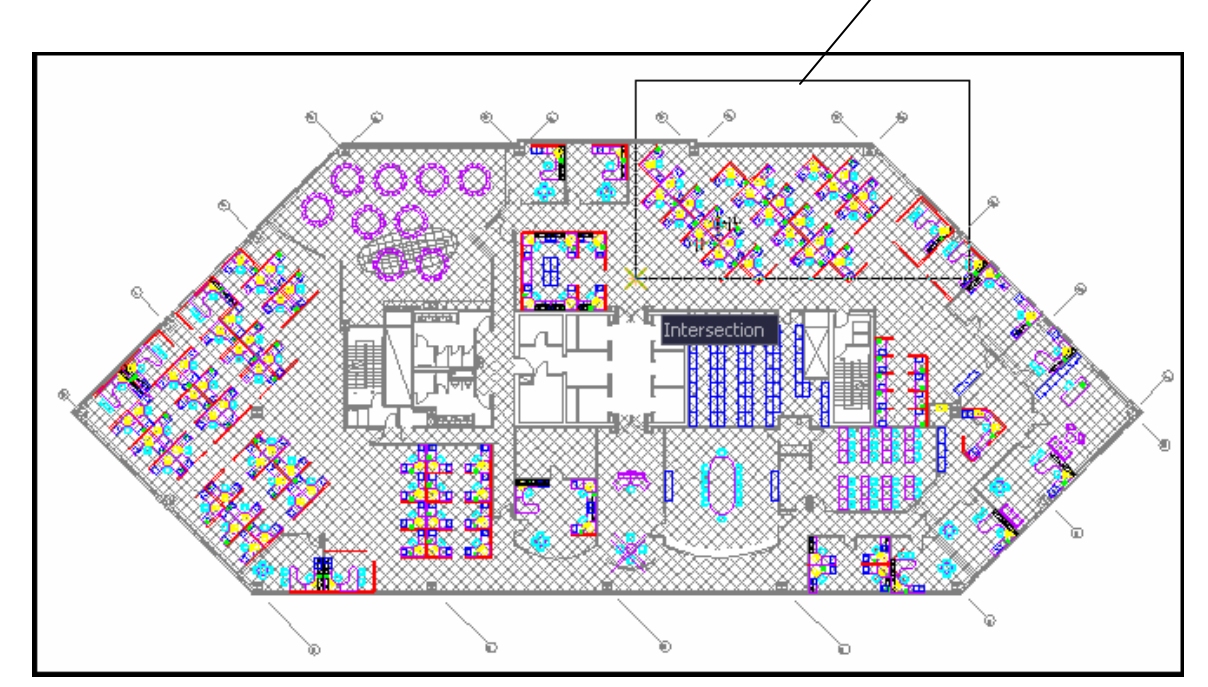

# Xclipframe 24.4

Controls visibility of xref clipping boundaries.

| 1. | Choose | Modify, Object, ExternalReference. |
|----|--------|------------------------------------|
|    |        | or                                 |
| 2. | Туре   | XCLIPFRAME at the command prompt.  |
|    |        | Command: XCLIPFRAME                |
|    | 0      | Clipping boundary is not visible   |
|    | 1      | Clipping boundary is visible       |

#### Turning xclip frame on/off

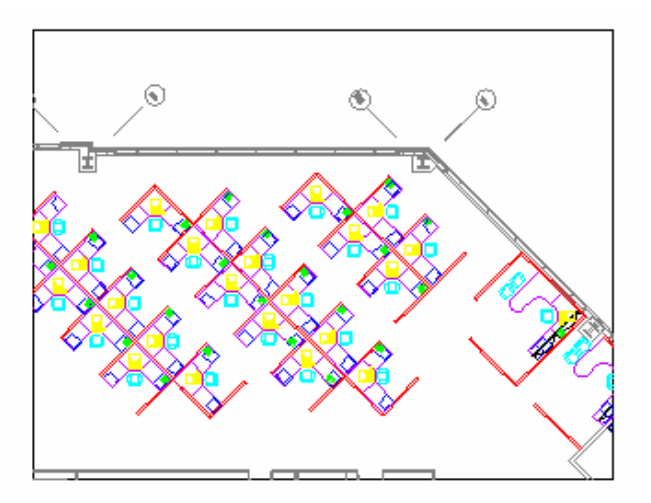

### Binding an Xref 24.5

Converts Xreference files to block definitions in the current drawing. Associ- ated objects change names (i.e. the layer called HOUSE|A-WALL becomes HOUSE\$0\$A-WALL). Binding looses the connection to the referenced file. Xrefs can also be inserted like Wblocks.

#### To Bind an Xref:

- 1. **Choose** Insert,Xref Manager
- 2. **Choose** an xref name.
- 3. **Choose** the Bind option.

| Reference Name                        | Sta   | itus                                       | Size       | Туре             | Date                   | Attach    |
|---------------------------------------|-------|--------------------------------------------|------------|------------------|------------------------|-----------|
| 8th floor furniture<br>8th floor plan | M<br> | Needs reloading<br>Loaded - recent changes | 253<br>210 | Attach<br>Attach | 2/10/200.<br>6/1/2005. | Detach    |
|                                       |       |                                            |            |                  |                        | Reload    |
|                                       |       |                                            |            |                  |                        | Unload    |
|                                       |       |                                            |            |                  |                        | Bind      |
| <u>دا</u>                             |       |                                            |            |                  | •                      | Open      |
| Xref Found At                         |       |                                            |            |                  |                        |           |
| C:\Program Files\Au                   | toCA  | D 2005\Sample\8th floor furi               | niture.dwj | ,                | Browse                 | Save Path |

- 4. **Choose** Bind or Insert.
- 5. Choose OK.

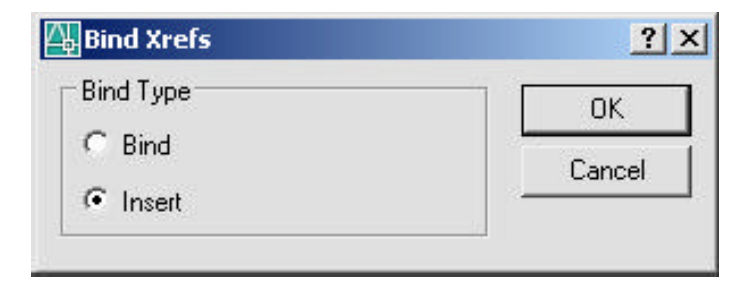

### Xbind 24.6

The XBIND command is used to bind layers, blocks, linetypes, styles, and dimstyles of an attached xref without binding the entire xref.

1.ChooseModify, Object, External<br/>Reference, Bind....<br/>or2.Clickthe Xbind Icon from the Reference Toolbar.3.TypeXBIND at the command<br/>prompt.<br/>Block/Dimstyle/LAyer/LType/Style:

8

| Xbind                                                                                                    |                                                                                                    | <u>? ×</u> |
|----------------------------------------------------------------------------------------------------|----------------------------------------------------------------------------------------------------|------------|
| Xrefs<br>The second second secon | Add -> Contraction of the second second s | Cancel     |
|                                                                                                    |                                                                                                    | Cance      |

# Editing Xrefs (Xref Manager) 24.7

#### **Detaching Xrefs**

Detaches one or more xrefs from your drawing, erasing all instances of a specified xref and marking the xref definition for deletion from the symbol table.

- 1. **Choose** a drawing name to detach from the Xref Dialog.
- 2. **Choose** the Detachoption.

#### **Unload an Xref**

Unloads one or more xrefs. Unloaded xrefs can be easily reloaded. Unlike detach, unloading does not remove the xref permanently. It merely sup- presses the display and regeneration of the xref definition, to help current session editing and improvement of performance.

- 1. **Choose** a drawing name to unload from the Xref Dialog.
  - 🛺 Xref Manager ? X Reference Name Status Size Туре Date Saved Path Attach.. 付 8th floor furniture 🌱 Needs ... 253... Overlay 2/10/200... C:\Program F Detach 🛅 8th floor plan 🔩 Loade... 210... Attach 6/1/2005... 8th floor plan Reload Unload Bind... + Open Xref Found At C:\Program Files\AutoCAD 2005\Sample\8th floor furniture.dwg Browse. Save Path 0K Cancel Help
- 2. **Choose** the Unload option.

#### **Reload an Xref**

Marks one or more xrefs for reloading. This option re-reads and displays the most recently saved version of the drawing.

- a drawing name to reload from the Xref dialog. 1. Choose
- 2. Choose the Reload option.

#### **Opening Xrefs to Edit**

Modify, Xref and Block Editing, Open Reference. 1. Choose

or

- Modify, Xref and Block Editing, Edit Xreference in Place. 2. Choose
- the objects as desired. 3. Edit
- Refedit 4. Save the edits with the following icons. 1 8th floor plan ta ta ն ն

X

|                  |                                                                                                    |                   | Properties<br>Match Prop<br>Object<br>Clin | erties |                                                             | A/                                                                        |
|------------------|----------------------------------------------------------------------------------------------------|-------------------|--------------------------------------------|--------|-------------------------------------------------------------|---------------------------------------------------------------------------|
| eference Edit    |                                                                                                    |                   |                                            | ?×,    | Open Ref                                                    | erence                                                                    |
| entify Reference | Settings<br>or plan<br>Th floor pla<br>Th floor pla<br>Th floor pla<br>Th floor pla<br>Th floor pla | - Preview         |                                            |        | Edit Refer<br>Add to W<br>Remove f<br>Save Ref<br>Close Ref | rence In-Place<br>orking set<br>rom Working set<br>erence Edits<br>erence |
| Path: C:\Prog    | }th floor pla ▼<br>pram Files\AutoC                                                                 | XD 2005\Sample\8t | n floor plan.dwg                           |        |                                                             |                                                                           |

#### **Overlay an Xref 24.8**

Overlays are typically used when you need to view another drawing's geometry temporarily, but don't plan to plot using that data. In the following illustration, several people are working on drawings referenced by master.dwg. The person working on a.dwg needs to see the work being completed by the person working on b.dwg, but does not want to xref b.dwg because it would then appear twice in master.dwg. Instead, the person overlays b.dwg, which is not included when a.dwg is referenced by master.dwg.

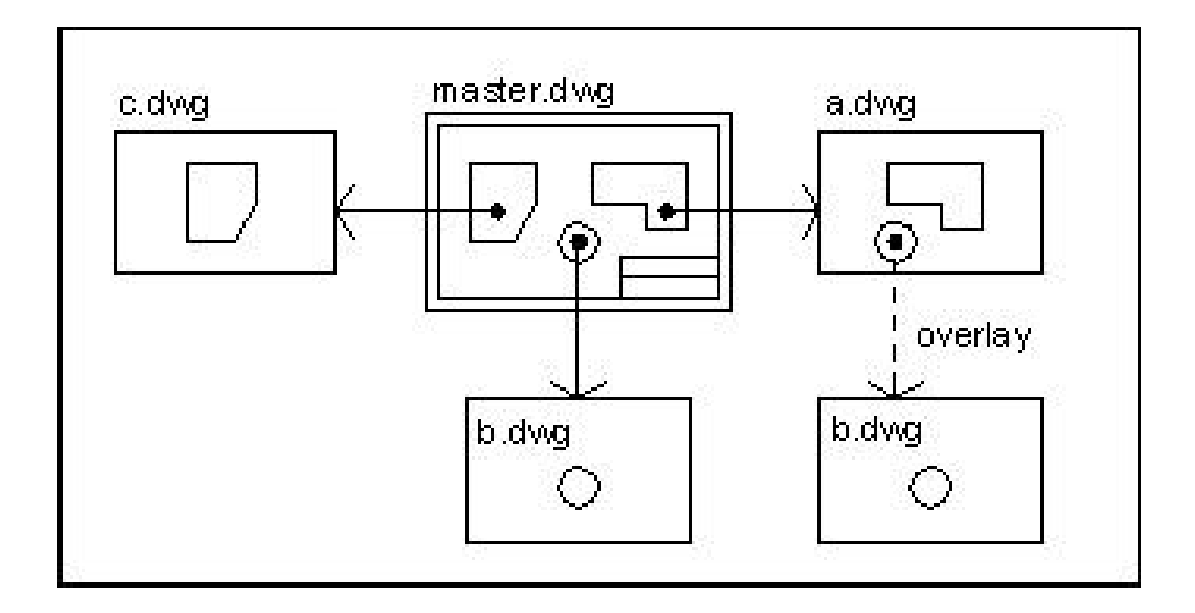

1. **Choose** the Attach option from the Xref Dialog.

or

- 2. **Click** the Xref Attach I confrom the Reference Toolbar.
- 3. **Choose** a drawing name to attach.
- 4. **Choose** Overlayin the AttachXrefdialog box under Reference Type.
## 5. **Specify** the insertion parameters.

|                                                                    |               |                                                                                                    | 1                             | <i>د</i> لند.        |
|--------------------------------------------------------------------|---------------|----------------------------------------------------------------------------------------------------|-------------------------------|----------------------|
| Name: 8th floo                                                     | r furniture   |                                                                                                    | Browse                        |                      |
| Found in:                                                          | C:\Program F  | Files\AutoCAD 2005\9                                                                                                    | ample\8th floor furniture.d   | lwg                  |
| aved path:<br>Reference Type                                       | U: \Program r | Illes VAUTOLAD 2005 (S                                                                                                    | ampie votin rioor rurniture.c | IWg                  |
| C Attachment C Overlay                                             |               | Overlay                                                                                                    | Full path                     | •                    |
| Insertion point →<br>Specify On-s<br>X: 0.00<br>Y: 0.00<br>Z: 0.00 | creen         | Scale           Specify On-scre           X:         1.00           Y:         1.00           Z:         1.00           Image: Uniform State | en Factor: 1.                 | Dn-screen<br>nitless |
|                                                                    |               |                                                                                                    | DK Cancel                     | Help                 |

# Chapter 25 Raster Images

# **Inserting Images 25.1**

- 1. **Choose** Insert, Raster Image...
- 2. **Choose** a raster image file to insert.
- 3. **Specify** a location to insert the image.

#### or

4. **Type** IMAGEATTACHat the command prompt. Command: **IMAGEATTACH** 

or

5. **Click** the Image iconfrom the Reference Toolbar.

| J . |  |
|-----|--|
|     |  |

| Look in: 🛛 🖾  | Temp                                                                                                    |                                                    | <ul> <li>3 1</li> </ul>                                                                       | 📂 🛄 •                                                    | 0 🕵 🐯                     | Hide preview                                                     |
|---------------|----------------------------------------------------------------------------------------------------|----------------------------------------------------|-----------------------------------------------------------------------------------------------|----------------------------------------------------------|---------------------------|------------------------------------------------------------------|
| downtown      |                                                                                                    |                                                    |                                                                                               |                                                          | Preview                   | o                                                                |
| ile name:     | downtown                                                                                                    |                                                    |                                                                                               | Open                                                     | (1770)                    |                                                                  |
| iles of type: | All image files<br>All image files                                                                                                    |                                                    | ~                                                                                             | Cancel                                                   |                           |                                                                  |
|               | GIF (*.gif)<br>IG4 (*.ig4)                                                                                                    |                                                    |                                                                                               |                                                          |                           |                                                                  |
|               | GE 05/C017 (00)<br>IG4 (*.ig4)<br>IG5 (*.ig4)<br>IG5 (*.ig5)<br>JFIF (*.ip6)<br>PCX (*.pcx)<br>PICT (*.pct)<br>PNG (*.png)<br>RLC (*.rlc)<br>TGA (*.bca)                                              | 🖬 Imag                                             | e                                                                                             |                                                          |                           | 2                                                                |
|               | GE (*. joř)<br>IG4 (*. joř)<br>IG4 (*. joř)<br>IG5 (*. joř)<br>JFIF (*. joř)<br>PCX (*. por)<br>PCT (*. por)<br>PICT (*. por)<br>PICT (*. for)<br>TGA (*. tor)<br>TIFF (*. tif)                       | la Imag                                            | e<br>downtown                                                                                 | (                                                        | Browse                    | Retain Path                                                      |
|               | GE (*, gif)<br>GIF (*, gif)<br>IGS (*, ig4)<br>IGS (*, ig4)<br>IGS (*, ig9)<br>PCX (*, pc9)<br>PCX (*, pc1)<br>PNG (*, pc1)<br>PNG (*, pc1)<br>RLC (*, ic6)<br>TGA (*, iga)<br>TIFF (*, itf, *, tiff) | Rame:<br>Path:                                     | e<br>downtown<br>C:\CMUCourses\4                                                              | 8-568-Fall04\Course                                      | Browse                    | . ✓ Retain Path                                                  |
|               | GE 05/07 (*.60)<br>GF (*.ig4)<br>IGS (*.igs)<br>JFIF (*.ipg)<br>PCX (*.pcx)<br>PICT (*.pct)<br>PICT (*.pct)<br>PIC (*.rlc)<br>TGA (*.tga)<br>TIFF (*.tif,*.tiff)                                      | ■ Imag<br>Name:<br>Path:                           | e<br>downtown<br>C:\CMUCourses\4                                                              | 8-568-Fall04\Course<br>Scale                             | Browse<br>eDocu           | Petain Path<br>∩ Rotation                                        |
|               | GEDSPOT (bi)<br>GIF (*.ig4)<br>IGS (*.ig4)<br>IGS (*.ig9)<br>PCX (*.pc9)<br>PCX (*.pc9)<br>PICT (*.pc1)<br>PNG (*.pn9)<br>RLC (*.lc)<br>TGA (*.tga)<br>TIFF (*.tif.*.tiff)                            | ■ Imag<br>Name:<br>Path:<br>□ Sp                   | e<br>downtown<br>C:\CMUCourses\4<br>on point<br>weally on-screen                              | 8-568-Fall04\Course<br>Scale<br>Scale                    | Browse<br>eDocu           | Retain Path                                                      |
|               | GE DSPOT (bij<br>GF (*.ig4)<br>IGS (*.ig4)<br>IGS (*.igs)<br>JFIF (*.ipg)<br>PCX (*.pct)<br>PICT (*.pct)<br>PICT (*.pct)<br>PICT (*.pct)<br>TGA (*.tc)<br>TGA (*.tga)<br>TIFF (*.tir,*.tiff)          | Name:<br>Path:<br>Sp<br>X:                         | e<br>downtown<br>C:\CMUCourses\4<br>on point<br>ecify on-screen<br>0.0000                     | 8-568-Fall04\Course<br>Scale<br>Scale<br>Speci<br>1.0000 | Browse<br>eDocu           | Retain Path Rotation Specify on-screen Angle: 0                  |
|               | GE (*. gif)<br>GIF (*. gif)<br>IG4 (*. ig4)<br>IG5 (*. ig9)<br>JFIF (*. ipg)<br>PCX (*. pct)<br>PNG (*. pct)<br>PNG (*. pcg)<br>RLC (*. rlc)<br>TGA (*. trga)<br>TIFF (*. tif, *. tiff)               | Name:<br>Path:<br>Insertic<br>Sp<br>X:<br>Y:<br>Z: | e<br>downtown<br>C:\CMUCourses\4<br>on point<br>ecify on-screen<br>0.0000<br>0.0000           | 8-568-Fall04\Course<br>Scale<br>Specil<br>1.0000         | Browse<br>eDocu           | Retain Path Rotation Specify on-screen Angle: 0                  |
|               | GE DSPOT (bij<br>GF (*ig4)<br>IG4 (*.ig4)<br>IG5 (*.igs)<br>JFIF (*.ipg)<br>PCX (*.pct)<br>PNG (*.prg)<br>RLC (*.rlc)<br>TGA (*.tc)<br>TIFF (*.tir,*.tiff)                                            | Name:<br>Path:<br>Insertic<br>Sp<br>X:<br>Y:<br>Z: | e<br>downtown<br>C:\CMUCourses\4<br>on point<br>ecify on-screen<br>0.0000<br>0.0000<br>0.0000 | 8-568-Fall04\Course<br>Scale<br>Scale<br>1.0000          | Browse eDocu iy on-screen | Retain Path     Rotation     Specify on-screen     Angle:      q |

# Image Appearance 25.2

## Adjusting Image Appearance

- 1. **Choose** Modify, Object, Image, Adjust...
- 2. **Choose** a raster image file edit.
- 3. **Choose** options from the dialog box to adjust.

| Brightness |          |       |    | downtown     |
|------------|----------|-------|----|--------------|
| Dark       |          | Light | 77 |              |
| Contrast   |          |       |    |              |
| Low        |          | High  | 50 | and gradient |
| Fade       |          |       |    | 1200 1948    |
| Min        | <u> </u> | Мах   | 23 |              |

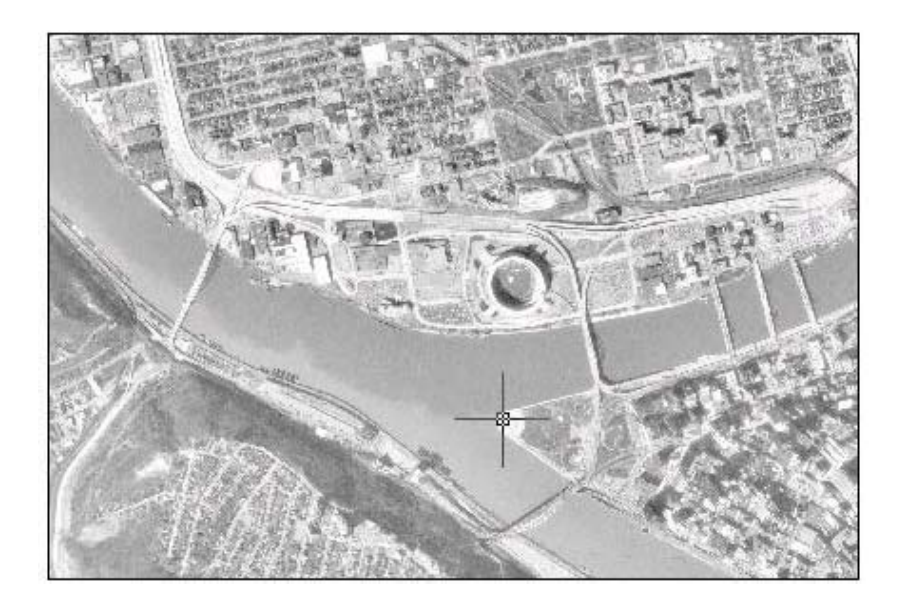

## Image Transparency

| 1. | Choose | Modify, Object, Image, Transparency, |
|----|--------|--------------------------------------|
|    |        |                                      |

- 2. **Choose** a raster image file edit.
- 3. **Type** ON or OFF to turn an image's transparency on or off.

### **Erasing Images**

- 1. **Click** once on the image to remove.
- 2. **Choose** Edit, Cut.

## Imagequality

 
 Type
 IMAGEQUALITY at the command prompt. Command: imagequality

 Enter image quality setting [High/Draft] <High>:

# Clipping Images 25.3

- Y A Model (Layout1 (Layout2)
- 1. **Choose** Modify, Clip, Image.

# Chapter 26 Dimensioning

# **Linear Dimensions 26.1**

|                          | 1.         | Choose | e Dimension, Linear.                                                    |  |
|--------------------------|------------|--------|-------------------------------------------------------------------------|--|
|                          |            |        | or                                                                      |  |
|                          | 2.         | Click  | the Linear Dimension command from the toolbar.                          |  |
| <b>⊢</b>  * <sub>⊁</sub> | <i>C</i> : | ¥ 03(  | > <u>^     द</u>   ⊨   H1 ፲፬ ±   ● 1 ⊕   ↓   ↓   ↓   ▲   云     Standard |  |

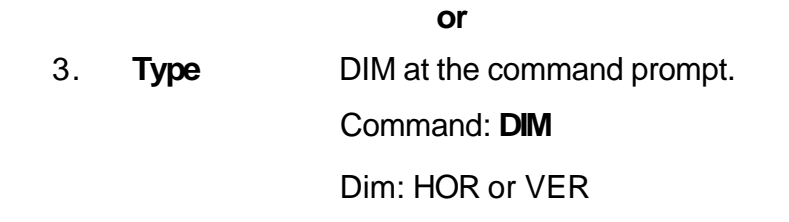

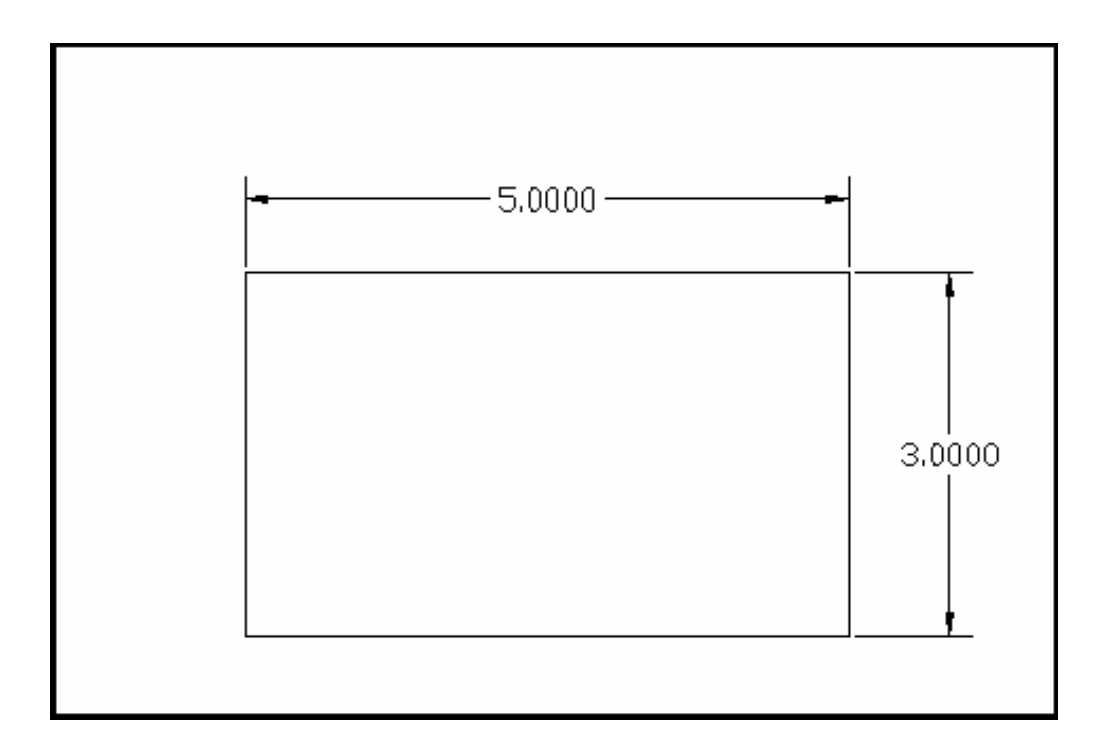

# Aligned Dimensions 26.2

| 1.  | Choose             | Dimension, Aligned.                             |
|-----|--------------------|-------------------------------------------------|
|     |                    | or                                              |
| 2.  | Click              | the Aligned Dimension command from the toolbar. |
| ⊢қ₽ | # 030 <u>1</u>  75 | ・ 〒 🏥 🕂 🝽 🕂 🏷 🖓 🗛 🔂 Standard 💽 🚅                |
|     |                    | or                                              |
| 3.  | Туре               | DIM at the command prompt.                      |

Command: DIM

Dim: ALIGNED

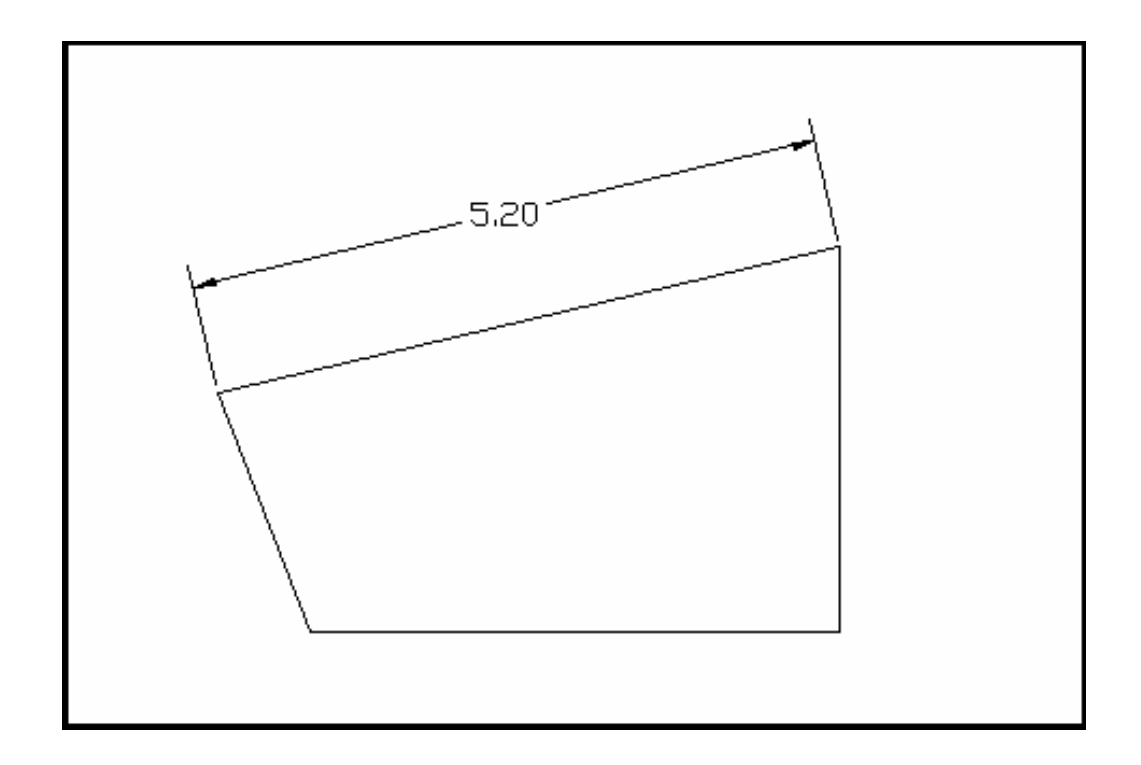

# **Radial Dimensions 26.3**

| 1.  | Choose    | Dimension, Radius or Diameter.                                                                             |
|-----|-----------|----------------------------------------------------------------------------------------------------|
|     |           | or                                                                                                    |
| 2.  | Click     | the Radial Dimensions command from the toolbar.                                                            |
| ⊢⊀, | C# 0301 5 | וֹדִי וייו וְשָׁו וּדָי וּאָ וּדָין ווּשָׁו וּדָי וּאָ וּדָין און Standard עובן אַין אַ אַן אַין אַ אַן אַ |
|     |           | or                                                                                                    |
| 3.  | Туре      | DIM at the command prompt.                                                                                 |
|     |           | Command: DIM                                                                                               |
|     |           | Dim: RADIUS or DIAMETER                                                                                    |
|     |           |                                                                                                    |
|     | ø4.00-    | -R0.50                                                                                                    |

# Angular Dimensions 26.4

| 1.        | Choose  | Dimension, Angular.                              |
|-----------|---------|--------------------------------------------------|
|           |         | or                                               |
| 2.        | Click   | the Angular Dimensions command from the toolbar. |
| $\bowtie$ | C#10301 | 片 베 🎞 🛨   🕶 🕂 🖅 🔨 🖂 🎝 🕞   🗍 Standard 🛛 💌 🚄       |

or

3. **Type** DIM at the command prompt.

Command: DIM

#### Dim: ANGULAR

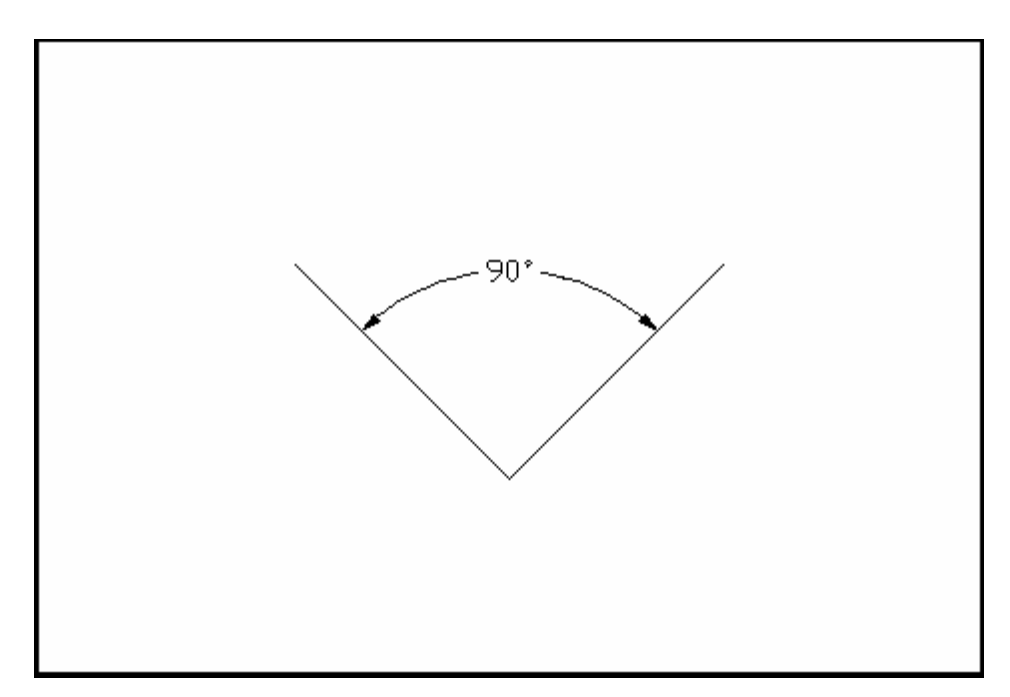

# **Continued and Baseline Dimensions 26.5**

| 1. Choose                                                        | Dimension, Continue or Baseline.                              |
|------------------------------------------------------------------|---------------------------------------------------------------|
|                                                                  | or                                                            |
| 2. Click                                                         | the Continue or Baseline Dimensions command from the toolbar. |
| $H \checkmark \mathscr{C} \Downarrow 0 \land 0 \land   \natural$ | 키 뉴 바케 🎘 🛨   편 🕂 🖅 🔨 📈 🎮 🟹   Standard 🛛 💌 🛋                   |
|                                                                  | or                                                            |

3. **Type** DIM at the command prompt.

Command: DIM

#### Dim: CONTINUE or BASELINE

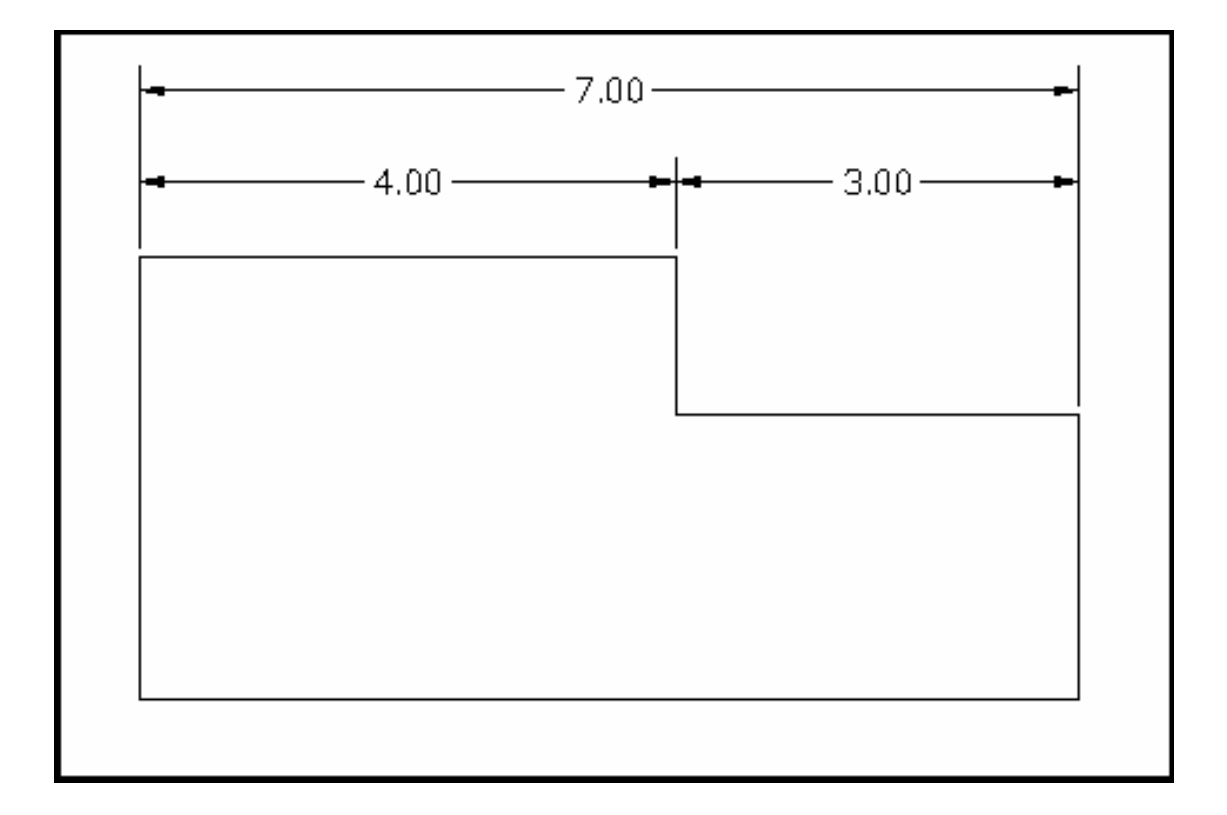

## AutoCAD 2D Tutorial

# Leaders 26.6

| 1.  | Choose   | Dimension, Leader                            |
|-----|----------|----------------------------------------------|
|     |          | or                                           |
| 2.  | Click    | the Leader icon from the Dimension toolbar.  |
|     |          |                                              |
| H4, | C#103011 | 루 바케 ፲፱ 🛨   🕶 🕂 🖓 🕂 🕰 🎮   굿   Standard 🛛 🔽 🚄 |
|     |          |                                              |
|     |          | or                                           |

3. **Туре** 

QLEADER at the command prompt.

Command: **QLEADER** 

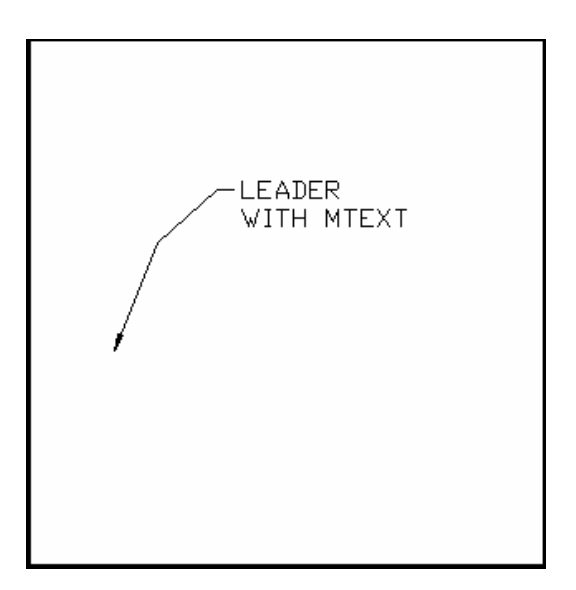

## Leader Settings

| 1. | Туре   | QLEADER at the command prompt.<br>Command: <b>QLEADER</b> |
|----|--------|-----------------------------------------------------------|
| 2. | Туре   | "S" at the QLEADER prompt to change the leader settings.  |
| 3. | Choose | a setting from the following dialog box.                  |

| Annotation Type     | MText options:      |
|---------------------|---------------------|
| C Copy an Object    | Always left justify |
| C <u>T</u> olerance | Frame text          |
| C Block Reference   | Annotation Reuse    |
| ( N <u>o</u> ne     | C Reuse Next        |
|                     | C Reuse Current     |

# **Quick Dimensions 26.7**

Quickly creates dimension arrangements from the geometry you select.

| 1.        | Choose          | Dimension, QDIM.                                      |
|-----------|-----------------|-------------------------------------------------------|
|           |                 | or                                                    |
| 2.        | Click           | the Quick Dimension icon from the Dimensions toolbar. |
| $\bowtie$ | 12 12 0 3 0 1 K | 히 뉴 베베 ፲፱ 🕂 🝽 🕂 🖅 ∿ 🖓 🕰 🗟   Standard 🛛 🔽 🚄            |

|    |      | or                          |
|----|------|-----------------------------|
| 3. | Туре | QDIM at the command prompt. |
|    |      | Command: QDIM               |
| 4. | Pick | the objects to dimension.   |
|    |      |                             |
|    |      |                             |
|    |      |                             |
|    |      |                             |
|    |      |                             |

 ▲
 4.00
 ▲
 3.00
 ▲

# **Modifying Dimensions 26.8**

#### DDEDIT

| 1. | Choose | Modify, Object, Text.         |
|----|--------|-------------------------------|
| 2. | Choose | the dimension text to modify. |

**TIP:** The actual dimension is placed in brackets <>. Text can be placed in front of or behind these brackets. If text is placed between the brackets, the dimension loses its associative properties.

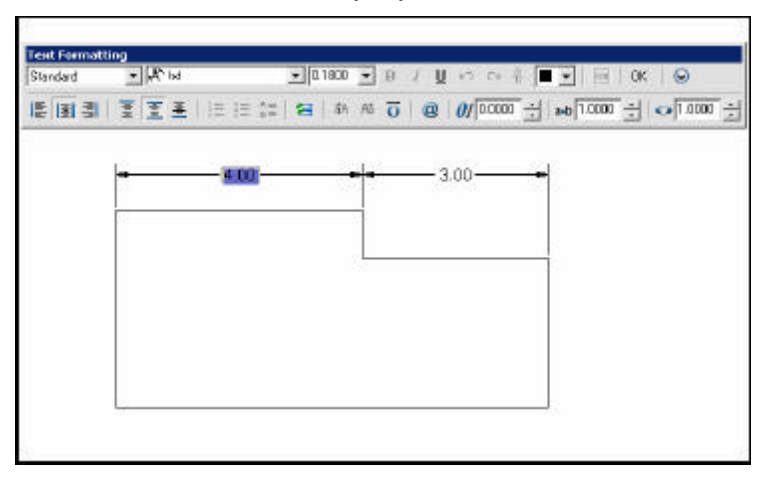

#### **Stretching Dimensions**

- 1. **Choose** Modify, Stretch.
- 2. **Choose** a crossing window around the area to stretch. Be sure to include the dimension endpoints.

#### DIMTEDIT

Moves and rotates dimension text

- 1. **Choose** Dimension, Align Text. or
- 2. **Type** DIMTEDIT at the command prompt.
  - Command: DIMTEDIT

Select dimension: select object

Enter text location (Left / Right / Angle):

#### **Dimension Edit Commands**

| HOMetext | Moves the Dimension text back to its home (default) position. |
|----------|---------------------------------------------------------------|
| NEWtext  | Modifies the text of the Dimensions.                          |
| Rotate   | Rotates dimension text.                                       |
| OBlique  | Sets the obliquing angle of Dimension extension lines.        |
| OVerride | Overrides a subset of the Dimension variable settings.        |
| UPdate   | Redraws the Dimensions as directed by the current             |
|          | settings of all dimensioning variables.                       |

# **Ordinate Dimensions 26.9**

| 1. | Choose | Dimension, Ordinate<br>or          |
|----|--------|------------------------------------|
| 2. | Туре   | DIMORDINATE at the command prompt. |
|    |        | Command: Dimordinate               |

# Chapter 27 Dimension Styles

# **Creating Dimension Styles 27.1**

| 1.    | Choose | Format, Dimension Style                                                                                                    |
|-------|--------|----------------------------------------------------------------------------------------------------|
|       |        | or                                                                                                    |
| 2.    | Choose | Dimension, Style.                                                                                                    |
|       |        | or                                                                                                    |
| 3.    | Choose | Dimension Style icon from the Dimension Style toolbar.                                                                                               |
| ╘┤╶╲╸ | £#103€ | 및 <u>소</u>   당히 뉴 바바 ፲፱ ±+   ₩□ ④  당 +∿   욘 욘  당    Standard <b>▼   굗</b>                                                                            |
| 4.    | Туре   | DDIM at the command prompt<br>Command: <b>DDIM</b>                                                                                                   |
| 5.    | Choose | New from the dialog box.                                                                                                    |
| 6.    | Create | a new style from the existing styles.                                                                                                    |
|       |        | Create New Dimension Style       New Style Name:     ARCH       Start With:     Standard       Use for:     All dimensions       Continue     Cancel |
| 7.    | Click  | the Continue button.                                                                                                    |

TIP:

All dimension variables except for DIMSHO and DIMASO can be saved as a style.

## Lines and Arrows 27.2

Edits Dimension Lines, Extension Lines, and Arrows.

1. **Pick** the Lines and Arrows tab from the Dimension Variables and Styles dialog box.

| Dimension miles      |                     | 1                               | _ |
|----------------------|---------------------|---------------------------------|---|
| Color:               | ByBlock             | - 1.02 -                        |   |
| Linetype:            | ByBlock             |                                 |   |
| Lineweight:          | ByBlock             |                                 | 2 |
| Extend beyond ticks: | 0.0000              |                                 | 1 |
| Baseline spacing:    | 0.3800              |                                 | > |
| Suppress: 🔲 Dim li   | ne 1 🛛 🗖 Dim line 2 | R0.80                           |   |
| Extension lines      |                     |                                 |   |
| Color:               | ByBlock             | Extend beyond dim lines: 0.1800 | Ī |
| Linetype ext line 1: | ByBlock             | Offset from origin:     0.0625  | ÷ |
| Linetype ext line 2: | ByBlock             |                                 |   |
| Lineweight:          | ByBlock             | I Fixed length extension lines  | - |
| Suppress: Ext.lir    | ne 1 🔲 Extline 2    | Length: 0.1800                  | Ŧ |
|                      |                     |                                 |   |

|                 | 1.02                       |
|-----------------|----------------------------|
| First:          |                            |
| E Closed filled |                            |
| Second:         |                            |
| Closed filled   |                            |
| Leader:         | <sup></sup> 60° / <b>`</b> |
| E Closed filled |                            |
| Arrow size:     | R0.80                      |
| 0.1800          | Arc length symbol          |
|                 | Preceding dimension text   |
| Jenter marks    | C Above dimension text     |
| C None Size:    | ○ None                     |
| • Mark 0.0900   | E Badius dimension iog     |
| <u></u>         |                            |
| Line            | Jog angle:  4J             |
|                 |                            |
|                 |                            |

## Text 27.3

Edits Text Appearance, Text Placement and Text Alignment.

1. **Pick** the Text tab from the Dimension Variables and Styles dialog box.

| ines   Symbols and Arrows                                                                     | Text   Fit   Primary Units   Alternate                                                | Units   Tolerances                  |
|-----------------------------------------------------------------------------------------------|---------------------------------------------------------------------------------------|-------------------------------------|
| Text appearance Text style: Sta Text color:  Fill color:  Text height: Fraction height scale: | idard T<br>3yBlock T<br>None T<br>0.1800 T<br>1.20<br>1.20<br>R0.80 T<br>T<br>R0.80 T | + 60°                               |
| Text placement<br>Vertical: Cen<br>Horizontal: Cen<br>Offset from dim line:                   | ered    C Aligned  C ISO star  0.0900                                                 | tal<br>with dimension line<br>ndard |

## Primary Units 27.4

Edits Unit options for dimension's primary units.

1. **Pick** the PRIMARY UNIT tab from the Dimension Variables and Styles dialog box.

| Linear dimensions — |                  |                               |
|---------------------|------------------|-------------------------------|
| Unit format:        | Decimal          | - 1.02 -                      |
| Precision           | 0.00             |                               |
| Fraction format:    | Horizontal       | 1.20                          |
| Decimal separator:  | V (Period)       |                               |
| Round off:          | 0.0000           |                               |
| Prefix:             |                  | - R0.80 -                     |
| Suffix:             | Γ                | Angular dimensions            |
| Measurement scale   |                  | Units format: Decimal Degrees |
| Scale factor:       | 1.0000           |                               |
| Apply to layout of  | dimensions only  |                               |
| Zero suppression    | E and            |                               |
|                     | I official and a |                               |
| I I railing         | I ∪ inches       | _ I railing                   |

## Alternate Units 27.5

Edits Unit options for dimension's alternate units.

1. **Pick** the ALTERNATE UNIT tab from the Dimension Variables and Styles dialog box.

| Alternate units Alternate units Unit format: Precision Multiplier for alt units: Round distances to: Prefix: Suffix: | → 1.02<br>→ 1.02<br>→ 1.0 | 60° |
|----------------------------------------------------------------------------------------------------|----------------------------------------------------------------------------------------------------|-----|
| Zero suppression  C Leading  T Leading  C O fee  T Trailing  C 0 incl                                                | After primary value     C Below primary value                                                                                                    |     |

## **Tolerances 27.6**

Edits Unit options for tolerances.

1. **Pick** the TOLERANCES tab from the Dimension Variables and Styles dialog box.

| l olerance format   | -          |                     | > [        |
|---------------------|------------|---------------------|------------|
| Method:             | None       |                     |            |
| Precision           | 0.00       |                     | $\sim$     |
| Upper value:        | 0.0000     |                     | + 60* 2.02 |
| Lower value:        | 0.0000     |                     | $\leq 1 $  |
| Scaling for height: | 1.0000     | Alternate unit tole | erance     |
| Vertical position:  | Middle     | Precision:          | 0.00       |
| Zero suppression    |            | Zero suppressio     | on         |
|                     | 🔽 0 feet   | Leading             | 🔽 0 feet   |
| 🗖 Trailing          | 🔽 0 inches | 🗖 Trailing          | 🔽 0 inches |

## Fit 27.7

Edits Unit options for fitting dimensions and dimension scales.

1. **Pick** the FIT tab from the Dimension Variables and Styles dialog box.

| If there isn't enough room to place both text and<br>arrows inside extension lines, the first thing to<br>move outside the extension lines is:<br>Either text or arrows (best fit)<br>Arrows<br>Text<br>Both text and arrows<br>Always keep text between ext lines<br>Suppress arrows if they don't fit inside |                                                                                                    |
|----------------------------------------------------------------------------------------------------|----------------------------------------------------------------------------------------------------|
| extension lines<br>Text placement<br>When text is not in the default position, place it:<br>Beside the dimension line<br>Over dimension line, with leader<br>Over dimension line, without leader                                                                                                    | C Scale dimensions to layout     Fine tuning     Place text manually     Draw dim line between ext lines |

#### Dimscale 27.8

Edits Unit options for fitting dimensions and dimension scales.

1. **Pick** the FIT tab from the Dimension Variables and Styles dialog box.

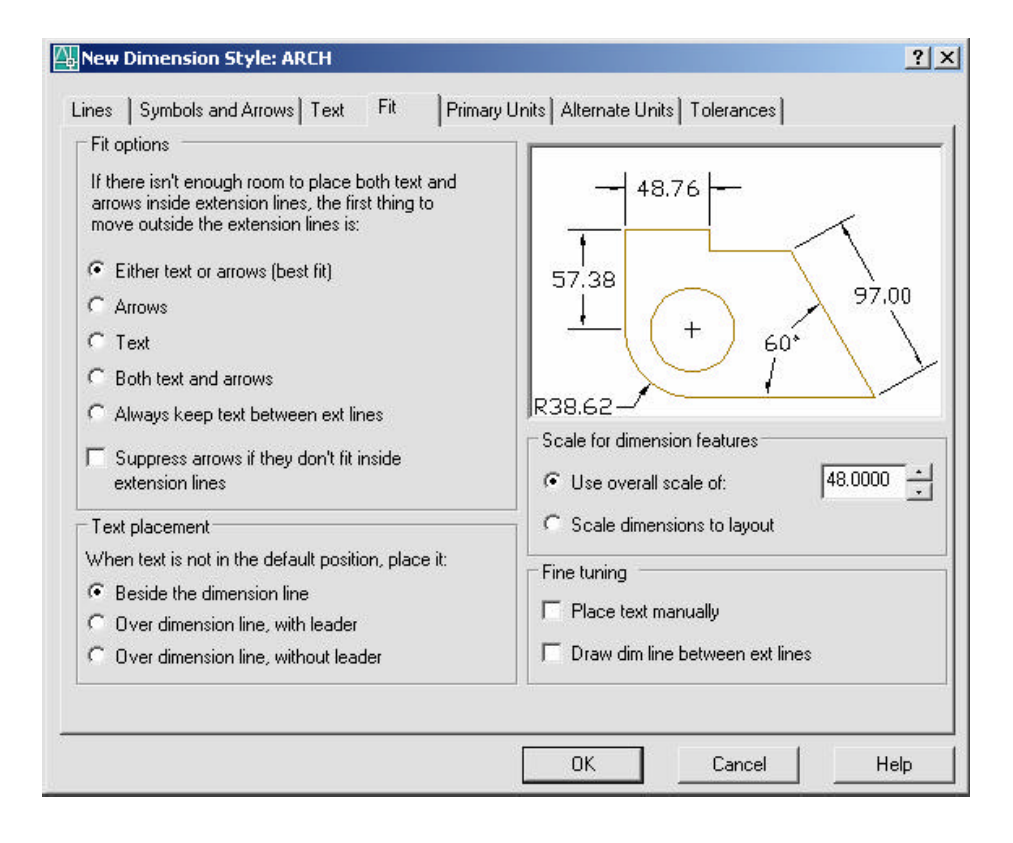

## **Dimension Overrride 27.9**

| 1.             | Choose | Dimension, Override.                                                                   |
|----------------|--------|----------------------------------------------------------------------------------------|
| 2. <b>Туре</b> |        | a dimension setting to change (i.e. DIMSE1 which suppresses the first extension line). |
|                |        | Command: _dimoverride                                                                  |
|                |        | Enter dimension variable name to override or [Clear overrides]: <b>dimse1</b>          |
| 3.             | Set    | the new value.                                                                         |
|                |        | Enter new value for dimension variable <off>: <b>on</b></off>                          |
| 4.             | Press  | enter.                                                                                 |
| 5.             | Pick   | the dimension to override.                                                             |

## **Dimension Variables 27.10**

| 1. | Туре | SETVAR at      | the command prompt.           |
|----|------|----------------|-------------------------------|
|    |      | Command: SE    | ETVAR                         |
|    |      | Enter variable | name or [?]: <b>?</b>         |
|    |      | Enter variable | (s) to list <*>: <b>dim</b> * |
|    |      | DIMADEC        | 0                             |
|    |      | DIMALT         | OFF                           |
|    |      | DIMALTD        | 2                             |
|    |      | DIMALTF        | 25.4000                       |
|    |      | DIMALTRND      | 0.0000                        |
|    |      | DIMALTTD       | 2                             |
|    |      | DIMALTTZ       | 0                             |
|    |      | DIMALTU        | 2                             |
|    |      | DIMALTZ        | 0                             |
|    |      | DIMAPOST       | ""                            |
|    |      | DIMASO         | ON                            |
|    |      | DIMASSOC       | 1                             |
|    |      | DIMASZ         | 0.1800                        |
|    |      | DIMATFIT       | 3                             |
|    |      | DIMAUNIT       | 0                             |
|    |      | DIMAZIN        | 0                             |
|    |      | DIMBLK         | "ArchTick"                    |
|    |      | DIMBLK1        |                               |
|    |      | DIMBLK2        | ""                            |
|    |      | DIMCEN         | 0.0900                        |
|    |      | DIMCLRD        | 0                             |
|    |      | DIMCLRE        | 0                             |
|    |      | DIMCLRT        | 5                             |
|    |      | DIMDEC         | 1                             |
|    |      | DIMDLE         | 0.1250                        |
|    |      | DIMDLI         | 0.5000                        |

- 243 -

|           | "."      |             |
|-----------|----------|-------------|
|           | 0.1800   |             |
|           | 0.1250   |             |
| DIMFIT    | 3        |             |
| DIMFRAC   | 0        |             |
| DIMGAP    | 0.0900   |             |
| DIMJUST   | 0        |             |
| DIMLDRBLK | "Open90" |             |
| DIMLFAC   | 1.0000   |             |
| DIMLIM    | OFF      |             |
| DIMLUNIT  | 4        |             |
| DIMLWD    | -2       |             |
| DIMLWE    | -2       |             |
| DIMPOST   |          |             |
| DIMRND    | 0.0000   |             |
| DIMSAH    | OFF      |             |
| DIMSCALE  | 1.0000   |             |
| DIMSD1    | OFF      |             |
| DIMSD2    | OFF      |             |
| DIMSE1    | OFF      |             |
| DIMSE2    | OFF      |             |
| DIMSHO    | ON       |             |
| DIMSOXD   | OFF      |             |
| DIMSTYLE  | "ARCH"   | (read only) |
| DIMTAD    | 1        |             |
| DIMTDEC   | 1        |             |
| DIMTFAC   | 1.0000   |             |
| DIMTIH    | ON       |             |
| DIMTIX    | OFF      |             |
| DIMTM     | 0.0000   |             |

| DIMTMOVE | 0          |
|----------|------------|
| DIMTOFL  | OFF        |
| DIMTOH   | ON         |
| DIMTOL   | OFF        |
| DIMTOLJ  | 1          |
| DIMTP    | 0.0000     |
| DIMTSZ   | 0.0000     |
| DIMTVP   | 0.0000     |
| DIMTXSTY | "Standard" |
| DIMTXT   | 0.1800     |
| DIMTZIN  | 0          |
| DIMUNIT  | 4          |
| DIMUPT   | OFF        |
| DIMZIN   | 0          |

# Chapter 28 Views and Viewports

# Named Views 28.1

#### **Ddview Command**

1. **Choose** View, Named Views...

or

2. **Click** the Named View icon from the View toolbar.

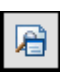

3. **Type** DDVIEW at the command prompt.

Command: DDVIEW

| 膨 View Manager        |                  |          | ×                       |
|-----------------------|------------------|----------|-------------------------|
| Current View: Current |                  |          |                         |
| Views                 |                  |          |                         |
| Current               | View             | <b>^</b> | Set <u>⊂</u> urrent     |
| Model Views           | Camera X         | 4.1952   |                         |
| Layout views          | Camera Y         | 5.7032   | <u>N</u> ew             |
| Fiese views           | Camera Z         | 0.1578   | Lindate Lavers          |
|                       | Target X         | 4.1952   | opasso Bayoro           |
|                       | Target Y         | 5.7032   | Edit <u>B</u> oundaries |
|                       | Target Z         | -0.8422  | Delete                  |
|                       | Roll angle       | 0        | Delete                  |
|                       | Height           | 7.0472   |                         |
|                       | Width            | 12.5254  |                         |
|                       | Perspective      | Off      |                         |
|                       | Lens length (mm) | 50.0000  |                         |
|                       | Field of view    | 40       |                         |
| 1                     |                  |          |                         |
|                       | OK               | Cancel   | Apply <u>H</u> elp      |

- 4. **Choose** the NEW button.
- 5. **Type** a view name.
- 6. **Choose** Current display or Define Window.

| View name: PLAN                 |
|---------------------------------|
| View category:                  |
| View type: Still                |
| View Properties Shot Properties |
| Boundary                        |
| C Current display               |
| Settings                        |
| UCS:                            |
| Vione >                         |
| Current                         |
| Background                      |
| Current override: None          |
| OK Cancel Help                  |

## **Typing the View Command**

| 1.             | Туре | View at the command prompt. Command: -VIEW |
|----------------|------|--------------------------------------------|
| 2. <b>Type</b> |      | One of the following view options:         |
|                |      | ?/Delete/Restore/Save/Window:              |

## View options:

| ?       | Lists the named views for this drawing             |
|---------|----------------------------------------------------|
| Delete  | Deletes the named view                             |
| Restore | Displays the specified view                        |
| Save    | Attaches a name to the current view of the drawing |
| Window  | Attaches a name to specified window                |

## **Plotting Named Views**

|                         |                                               | i 4            | earn about Plotting       |
|-------------------------|-----------------------------------------------|----------------|---------------------------|
| Page setup              |                                               |                |                           |
| N <u>a</u> me:          | <none></none>                                 | ▼              | Add <u>.</u>              |
| Distant Law             |                                               |                |                           |
| -Printer/plotter        | St Name                                       |                | Properties                |
| Na <u>m</u> e:          | 100 Mone                                      |                | Pipperdes                 |
| Plotter:                | None                                          |                | <u> </u>                  |
| Where:                  | Not applicable                                |                |                           |
| Description:            | The layout will not be plotted unless a new ( | plotter        | 11.0                      |
| Plot to file            | configuration name is selected.               |                | l 📶                       |
| I Hot to De             |                                               |                |                           |
| – Paper si <u>z</u> e – |                                               | N              | lum <u>b</u> er of copies |
| ANSI A (8.50            | 0 × 11.00 Inches)                             | <b>-</b>       | 1 *                       |
|                         |                                               |                |                           |
| Plot area               |                                               | Plot scale     |                           |
| What to plot:           |                                               | 🔽 Fit to paper |                           |
| View                    |                                               | Scale: Custom  | <b>v</b>                  |
| Plot offset (or         | igin set to printable area)                   | 1              | inches 💌 =                |
| x: 0.0000               | 00 inch 🔽 Center the plot                     | 1 210          | unite                     |
| <u> </u>                |                                               | 1.310          | Units.                    |
| Y: 0.0000               | 00 inch                                       | 🗖 Scale        | lineweights               |
| Preview                 | Apply to Layout OK                            | Cancel         | Help D                    |
| Demannin                |                                               |                |                           |

# Viewports 28.2

#### **Vports Command**

- 1. **Choose** View, Viewports, New Viewports...
- 2. **Choose** one of the viewports configurations
- 3. Click OK.

| New name:                                                                                                    |                                                                             |
|----------------------------------------------------------------------------------------------------|-----------------------------------------------------------------------------|
| Standard viewports:                                                                                                    | Preview                                                                     |
| "Active Model Configuration"<br>Single<br>Two: Vertical<br>Two: Horizontal<br>Three: Right<br>Three: Left<br>Three: Above<br>Three: Below | View: "Current"<br>Visual style: 2D Wireframe<br>View: "Current"            |
| Three: Vertical<br>Three: Horizontal<br>Four: Equal<br>Four: Right<br>Four: Left                                                          | Visual style: 2D Wireframe<br>View: "Current"<br>Visual style: 2D Wireframe |
| Apply to: Setup:<br>Display I 2D I                                                                                                    | Change view to: Visual Style:<br>Current* 2D Wireframe                      |

- 4. **Click** once in each vport to make it active.
- 5. **Type** a ZOOM option in each viewport.

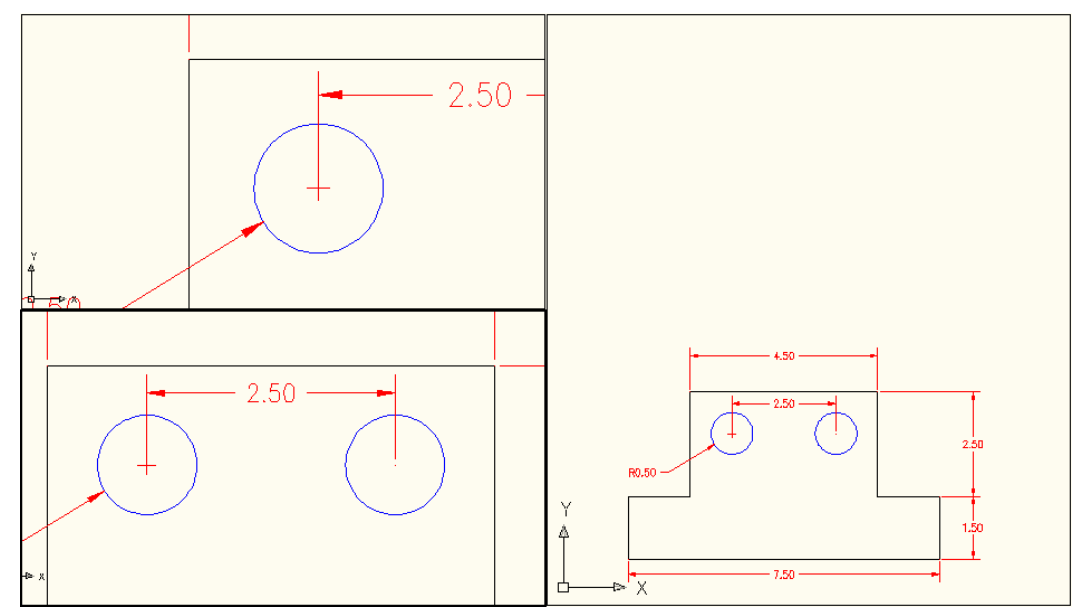

## **Viewport options**

| New Name<br>Restore<br>Delete | Gives a name to a viewport<br>Restores an original viewport<br>DEL deletes a viewport |
|-------------------------------|---------------------------------------------------------------------------------------|
| Join                          | Joins two viewports together                                                          |
| Single                        | Creates on viewport in the drawing                                                    |

#### TIPS:

Viewports can be named and restored later.

AutoCAD plots only the current vport.
## Chapter 29 Model Space and Paper Space

## Creating a Layout 29.1

1. **Choose** the Layout1 TAB at the bottom of the screen.

Model Layout1 (Layout2)

| Ш | Command: <switching layout1="" to:=""></switching>              |
|---|-----------------------------------------------------------------|
|   | Regenerating layout.<br>Regenerating model - caching viewports. |
| Ш | Command:                                                        |

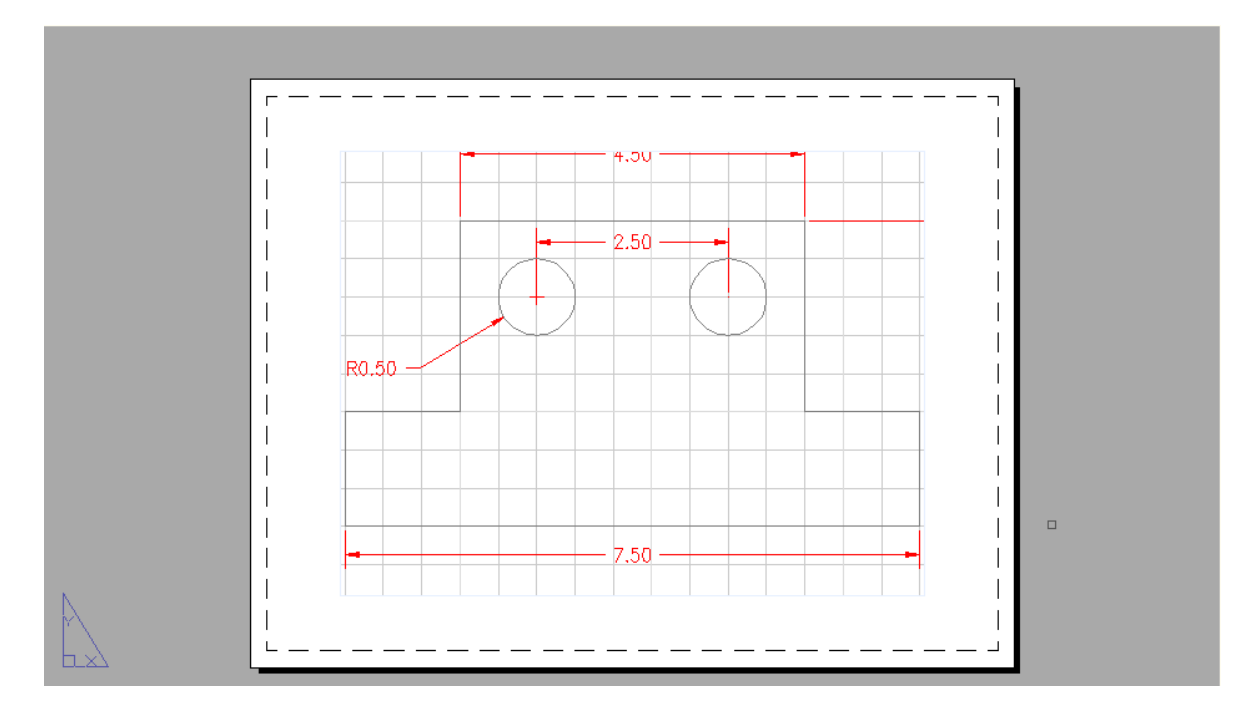

2. Right-click

Layout 1 to change the name and other properties

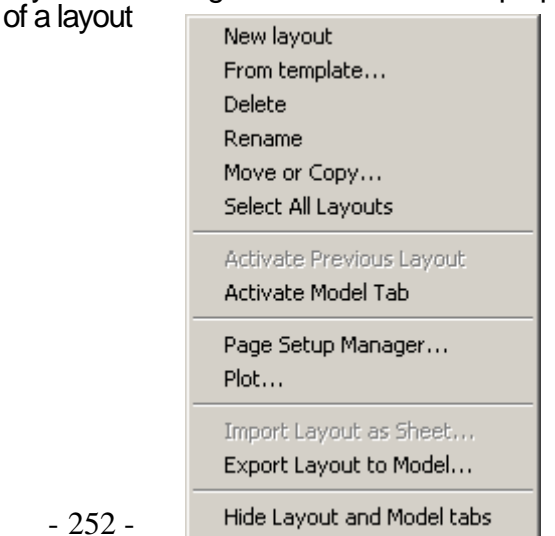

## **Creating Multiple Layouts 29.2**

1.

2.

| <b>Choose</b> the Layout2 TAB at the bottom of the scre |                                                                                                    |  |  |
|---------------------------------------------------------|----------------------------------------------------------------------------------------------------|--|--|
|                                                         | Id     Id     < |  |  |
|                                                         | Command: *Cancel*<br>Command: <switching layout2="" to:=""><br/>Restoring cached viewports - Regenerating layout.<br/>Command:</switching>                                                                                                    |  |  |
| Change                                                  | the name of the layout.                                                                                                    |  |  |

3. **Change** the remaining Layout options for page setup and plots.

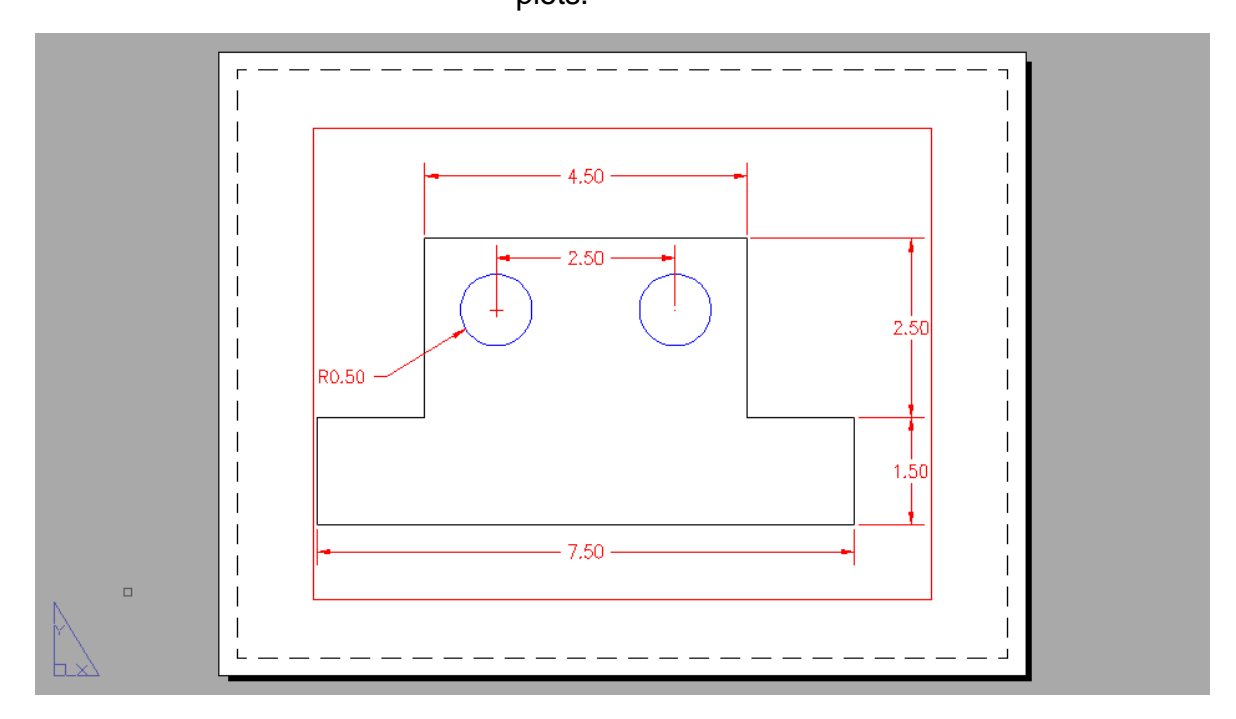

### **Quick View Layouts 29.3**

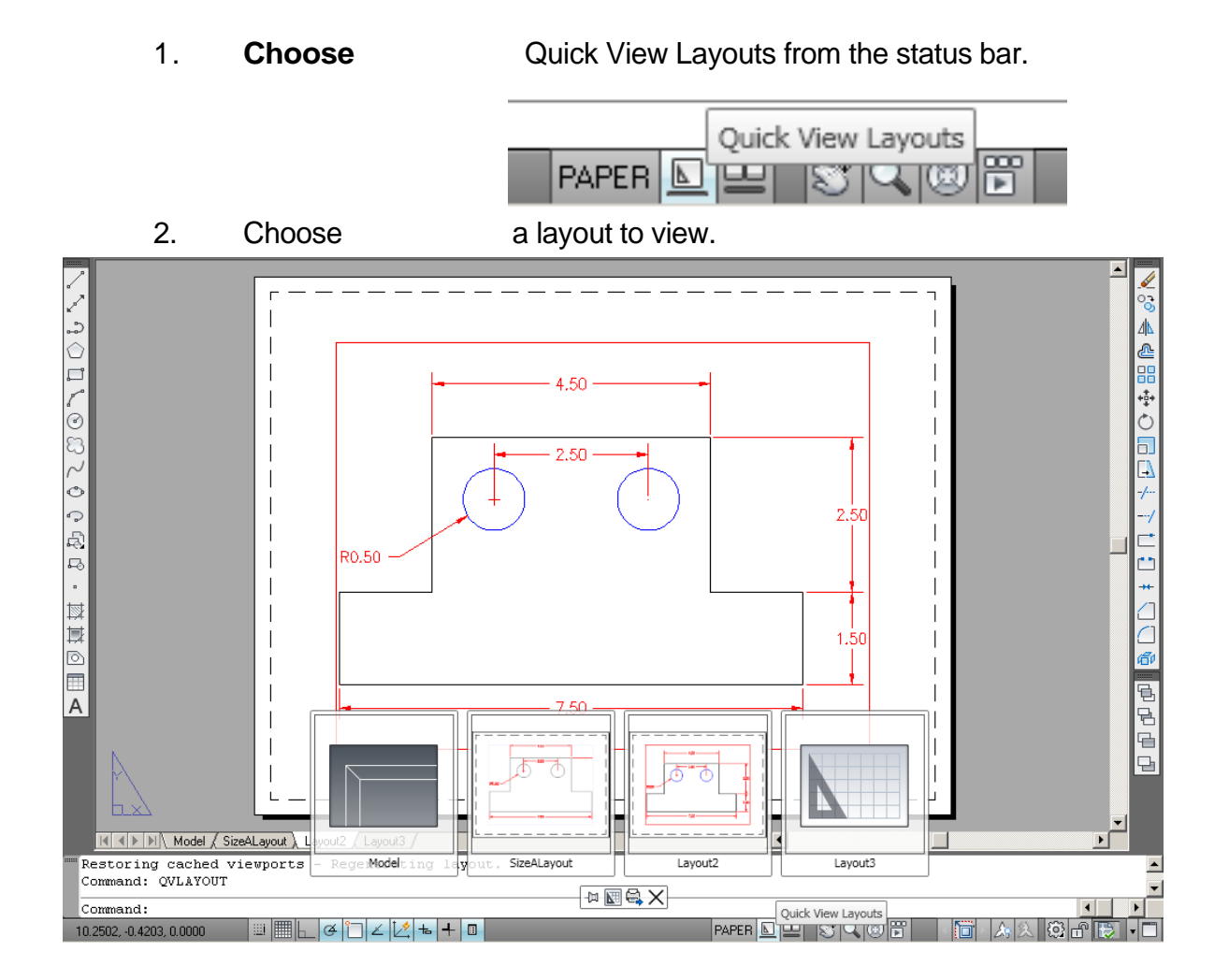

#### **Mview Command 29.4**

- The MVIEW command controls the size and position of the mview viewports (from now on called mviews). Mview is to tilemode = 0 as vports is to tilemode = 1.
- Use mview when you would like to see a view of the model.
- Pspace mode must be active to use mview. AutoCAD will automatically switch to pspace when you issue the mview command.
- The default mview option is "<<first point>>" To use this option, pick a point which represents one corner of the mview. At the "other corner" prompt, pick a point which represents the opposite corner of the mview.
- 1. **Choose** View, Viewports, 1 Viewport.

or

2. **Type** Type MVIEW at the command prompt.

Command: **MVIEW or MV** ON/OFF/Hideplot/Fit/2/3/4/Restore/<<First Point>>:

P1

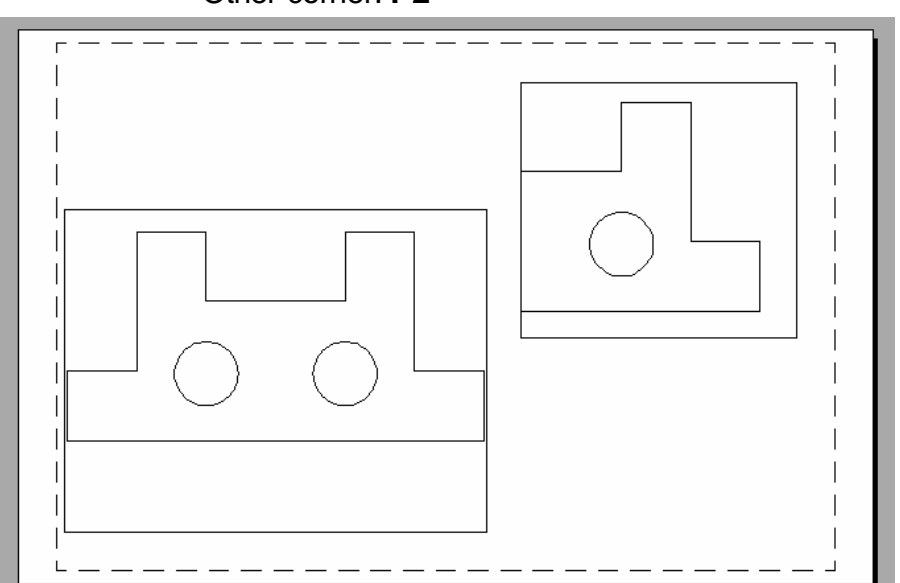

**TIP:** Mviews should be created on their own layers in order to be turned ON/OFF.

#### Other corner: P2

## **Irregular Shaped Viewports 29.5**

- 1. **Draw** a shape in Paper Space (e.g. circle, polygon, ellipse)
- 2. Choose View, Viewports, Object
- 3. **Choose** the object to make a viewport.

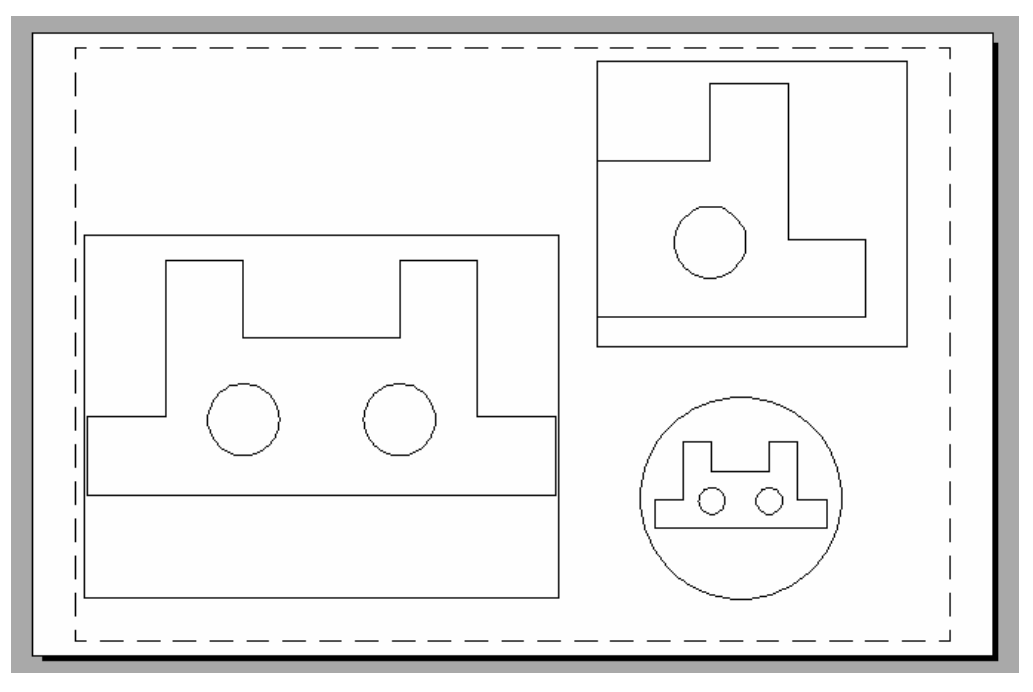

### Model Space 29.6

MSPACE (model space) can only be activated if there is at least one mview. To enter model space mode use "MSPACE".

1. **Type** MSPACE at the command prompt.

Command: MSPACE or MS

or

2. **Double-Click** the word "PAPER" on the Status Bar to toggle to model space.

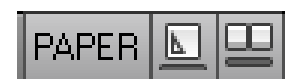

Notice the ucsicon will appear in each of the mviews when you enter model space.

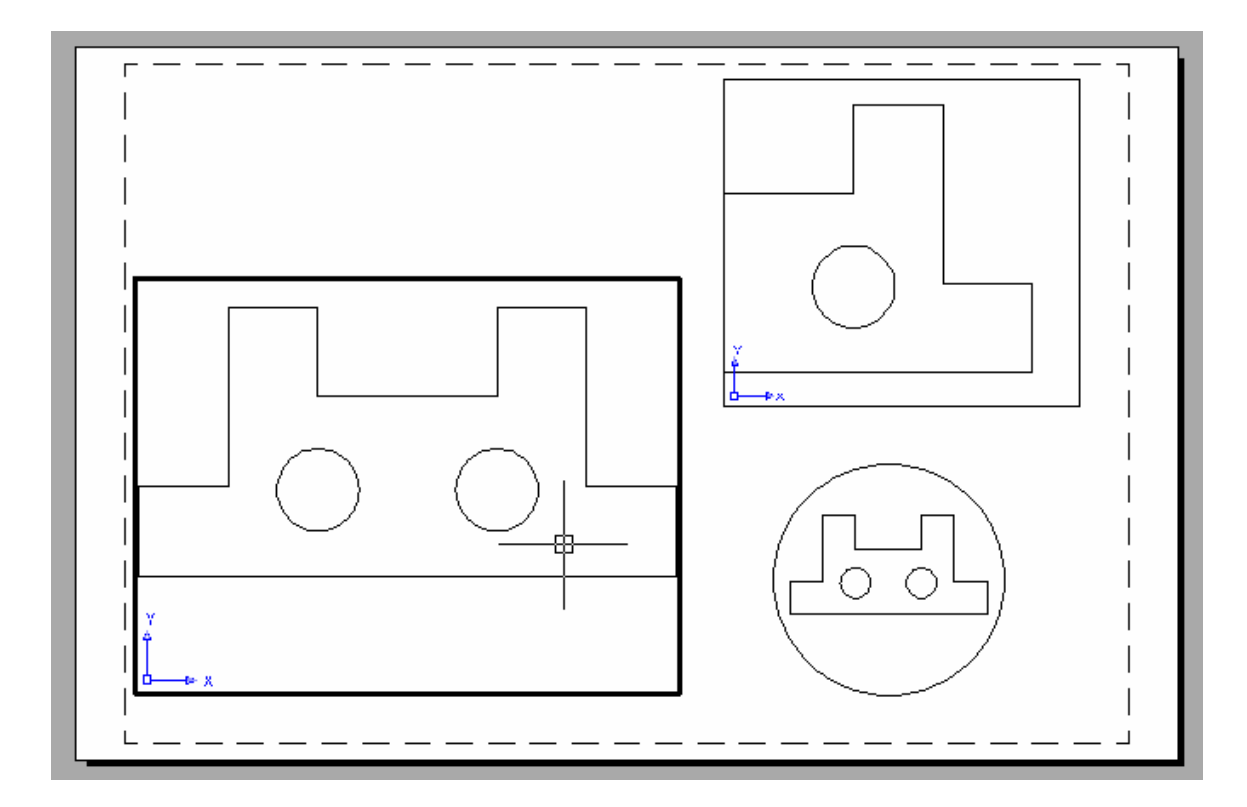

#### Paper Space 29.6

PSPACE mode should be entered to create a border, a title, mviews, and annotations only. This environment is used to lay out a 2 dimen- sional working drawing suitable for plotting. When you plot from pspace, you should plot 1=1.

1. **Type** PSPACE at the command prompt. Command: **PSPACE or PS** 

or

2. **Double-Click** the word "MODEL" on the Status Bar to toggle to paper space.

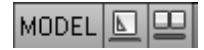

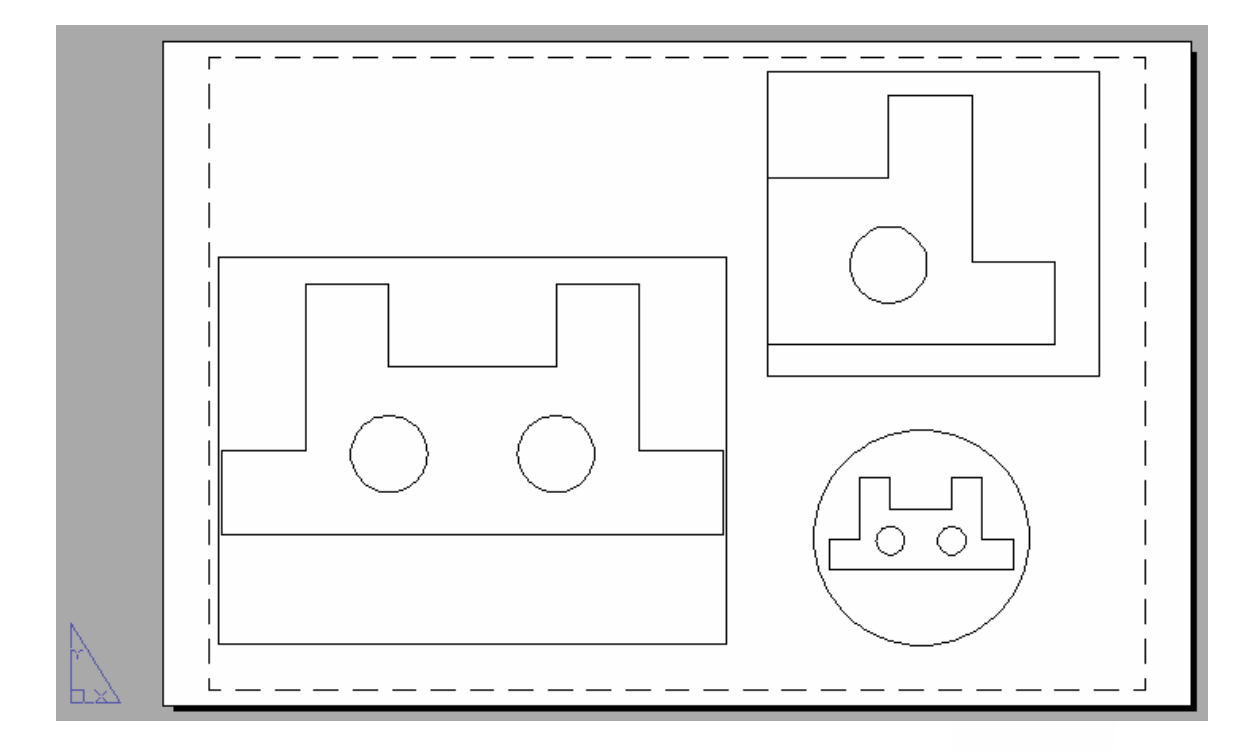

Notice the "Paper" in the status line and the pspace icon.

#### Scales - Zooming in Model Space 29.7

- Use ZOOM "XP" to zoom the model a certain factor of the paper.
- If you enter a value followed by xp, AutoCAD specifies the scale rela- tive to paper space units. For example, entering .5xp displays model space at half the scale of paper space units.
- If you want to plot the m odel at 1/4"=1', typeZOOM 1/48XP. If you want to plot a part at 3 times, type ZOOM 3XP.
- Views can also be shown in 3D by using the VPOINT command.
- 1. **Type** MS at the command prompt to enter Model Space for each individual viewport.
- 2. **Type** ZOOM at the command prompt. Command: ZOOM All/Center/Dynamic/Extents/Previous/ Scale(X/XP)/ Window/<Realtime>: **3XP**

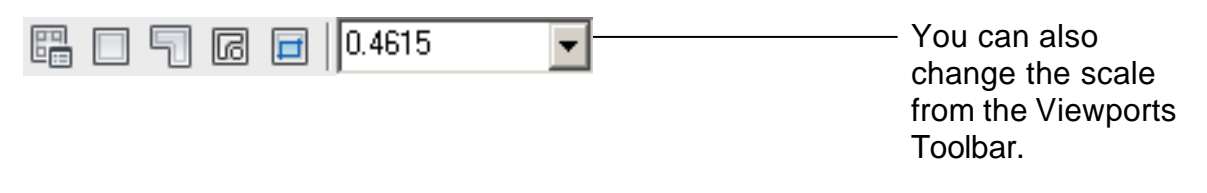

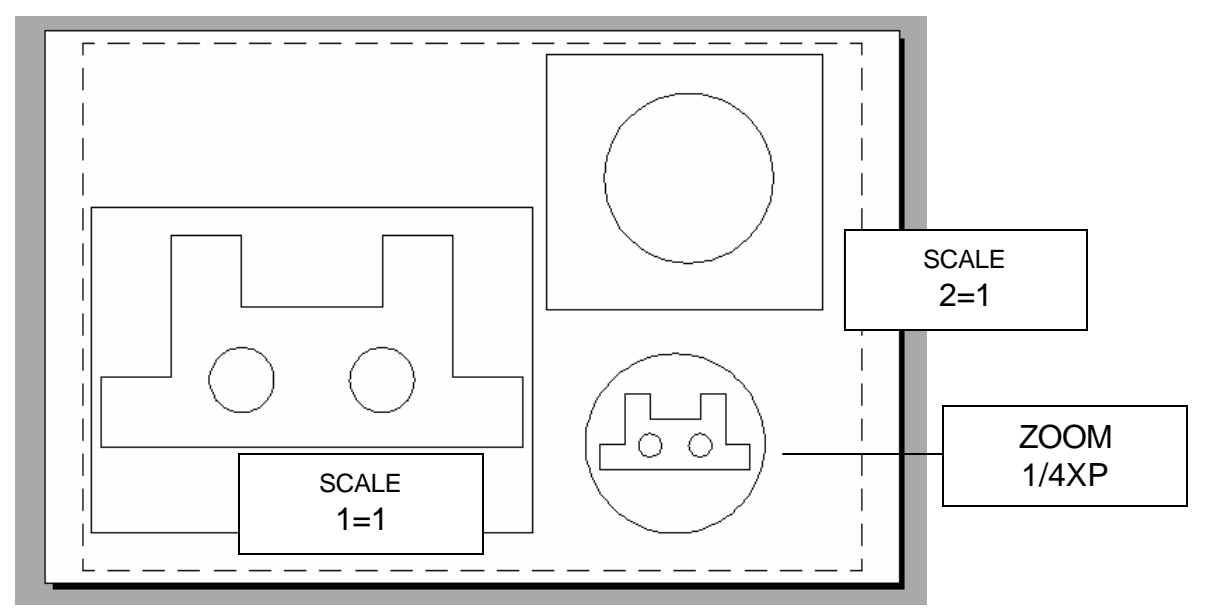

## Adding Text in Paper Space 29.8

Title block text and miscellaneous text can be added in Paper Space.

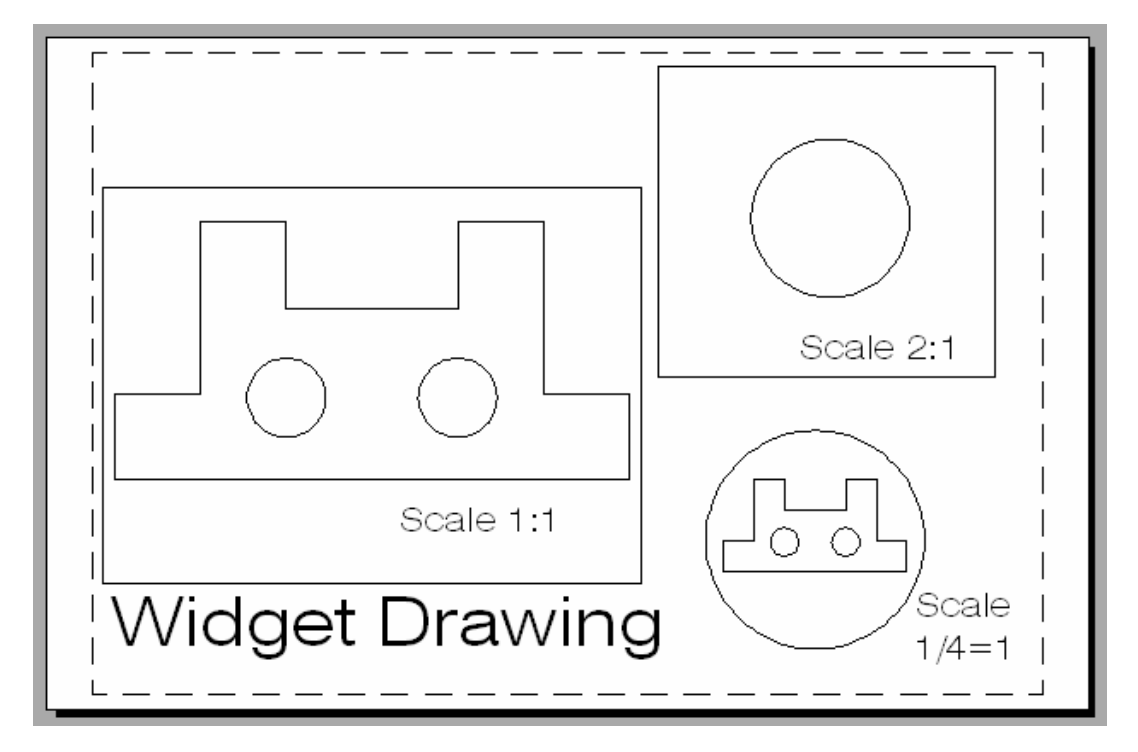

#### **Plotting in Paper Space 29.9**

- Plotting all MVIEWS should be done from Paper Space not from Model Space.
- When you plot from pspace, you should plot1=1.
- For hidden line removals, remember to use the HIDEPLOT option in the MVIEW command.
- Once a ZOOM SCALE has been defined, do not zoom again before plotting. You can change the display with the PAN command.

|                  |                                             | <u>i</u> <u>L</u> | earn about Plotting |
|------------------|---------------------------------------------|-------------------|---------------------|
| Page setup       |                                             |                   |                     |
| N <u>a</u> me:   | <none></none>                               | •                 | Add <u>.</u>        |
| Printer (plotte  | ,                                           |                   |                     |
| Name:            | 🔅 None                                      | <b>.</b>          | Properties          |
| Plotter:         | None                                        |                   | <u> </u>            |
| Where:           | Not applicable                              |                   |                     |
| Description:     | The layout will not be plotted unless a new | plotter           | -11.0"              |
| 🗖 Plot to fi     | e                                           |                   |                     |
| - Daman sina -   |                                             |                   |                     |
| Letter (8 50     | 1 x 11 00 Inches)                           |                   |                     |
|                  | × 11.00 Inch03y                             |                   |                     |
| Plot area        |                                             | Plot scale        |                     |
| What to plot     | :                                           | Fit to paper      |                     |
| Layout           | <b>•</b>                                    | Scale: 1:1        | ▼                   |
| Plot offset (or  | rigin set to printable area)                | 1                 | inches 💌 =          |
| <u>X:</u> 0.0000 | 00 inch 🗌 Center the plot                   | 1                 | <br>                |
| <u>Y:</u> 0.0000 | 00 inch                                     | Scale             | ļineweights         |
|                  |                                             |                   | 1 10                |
| Preview          | Apply to Layou <u>t</u> OK                  | Cancel            | Help 🔇              |

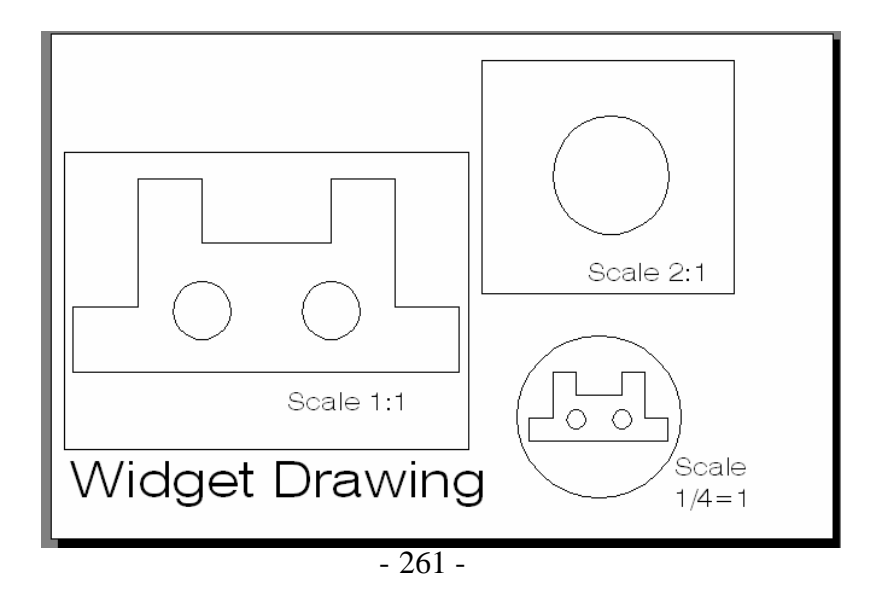

#### Layout Wizard 29.10

- 1. Choose Insert, Layout, Layout Wizard
- 2 **Change** the various options in the Layout Wizard.

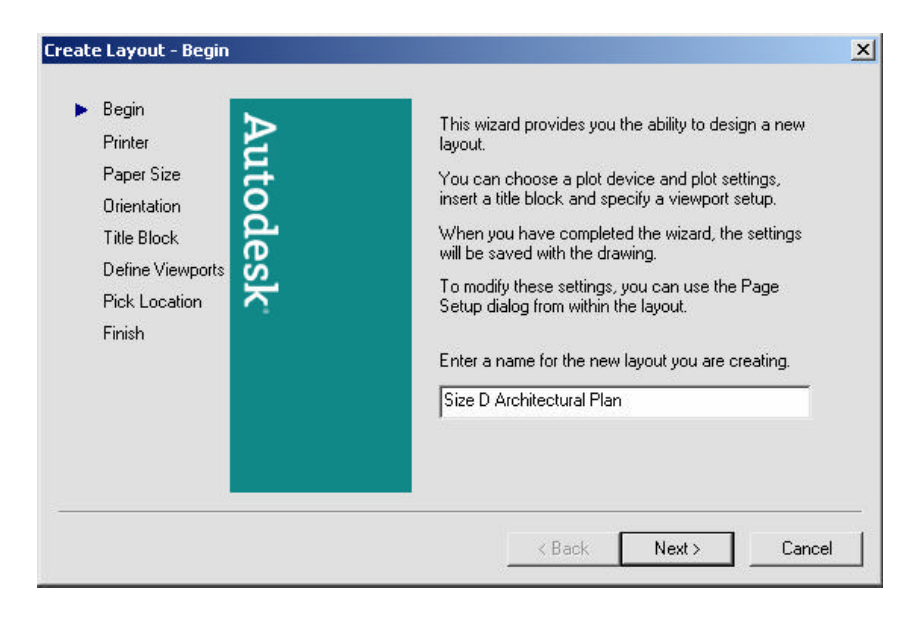

| Begin 🏷                                                                                            | Select a configured plotter for the new layout.                                                                                                    |
|----------------------------------------------------------------------------------------------------|----------------------------------------------------------------------------------------------------|
| Printer<br>Paper Size<br>Orientation<br>Title Block<br>Define Viewports<br>Pick Location<br>Finish | Snagit 7<br>Microsoft Office Document Image Writer<br>hp deskjet 960c<br>EPSON Stylus CX5200<br>Canon PIXMA iP6000D<br>Adobe PDF<br>\\http://128.2.102.139\NPI5C1E0B<br>Adobe PDF.pc3<br>Default Windows System Printer.pc3<br>DWF6 ePlot.pc3<br>PublishToWeb JPG.pc3<br>PublishToWeb PNG.pc3 |
|                                                                                                    |                                                                                                    |

#### **AutoCAD 2D Tutorial**

| Printer                                                    | Select a paper size to be used for the layout. The paper sizes available are based on the plot device you select                          |
|------------------------------------------------------------|----------------------------------------------------------------------------------------------------|
| Paper Size 🗦                                               | ARCH D                                                                                                    |
| Title Block<br>Define Viewports<br>Pick Location<br>Finish | Enter the paper units for layout "Size D Architectural Pl<br>Drawing units<br>Millimeters<br>C Inches<br>C Pixels<br>Height: 24.00 inches |
|                                                            |                                                                                                    |
|                                                            |                                                                                                    |

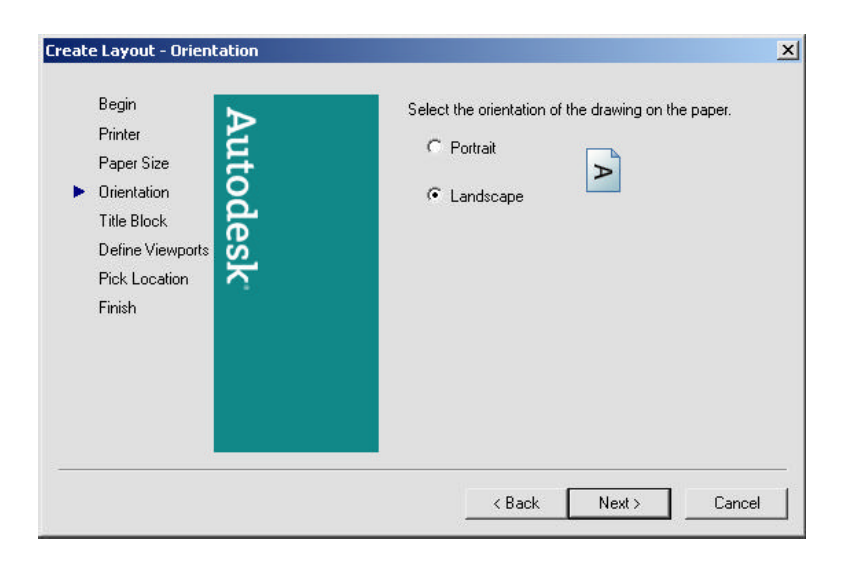

| Begin<br>Printer                                                              | Select a title block to use for the layout. Select whether the title block will be<br>inserted as a block or attached as an Xref. The title block will be placed at the<br>lower left corner of the paper margin.                                                                                                    |
|-------------------------------------------------------------------------------|----------------------------------------------------------------------------------------------------|
| Paper Size<br>Orientation<br>Title Block<br>Define Vie<br>Pick Loca<br>Finish | Path: C:\Documents and Settin\ANSI D title block.dwg<br>ANSI A title block.dwg<br>ANSI A title block.dwg<br>ANSI C title block.dwg<br>ANSI D title block.dwg<br>ANSI D title block.dwg<br>ANSI D title block.dwg<br>ANSI D title block.dwg<br>ANSI D title block.dwg<br>DIN A0 title block.dwg<br>DIN A0 title block.dwg<br>DIN A0 title block.dwg<br>DIN A0 title block.dwg |
|                                                                               | Type<br>© Block C Xref                                                                                                    |

### **AutoCAD 2D Tutorial**

| Printer Au       | To add viewports to the layout, specify the setup type<br>scale, and (if applicable) the rows, columns, and spa |
|------------------|----------------------------------------------------------------------------------------------------|
| Arientation      | Viewport setup Viewport scale:                                                                                  |
| Title Block      | • Single                                                                                                    |
| Define Viewports | C Std. 3D Engineering Views                                                                                     |
| Pick Location    | CArray                                                                                                    |
| Finish           |                                                                                                    |
|                  | Rows: 2 Spacing between rows: 0.1                                                                               |
|                  | Columns: 2 Spacing between columns: 0.1                                                                         |
|                  |                                                                                                    |

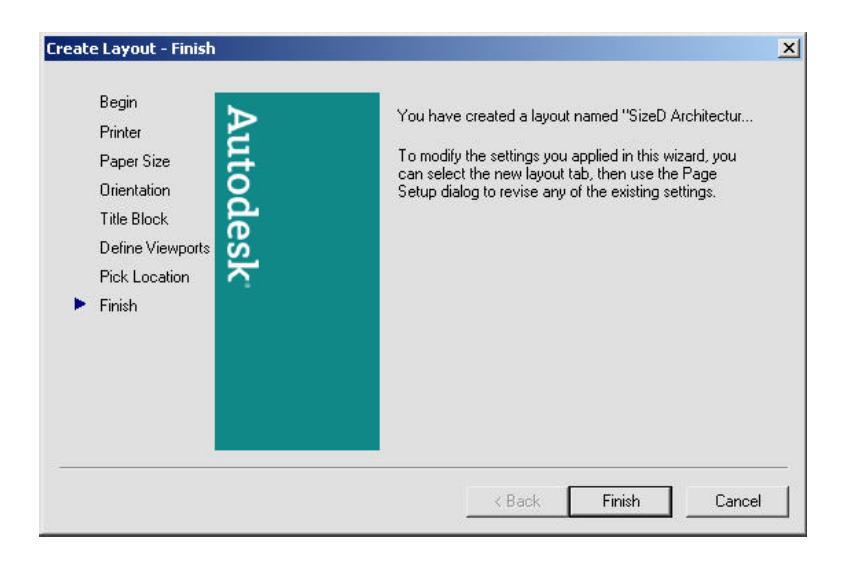

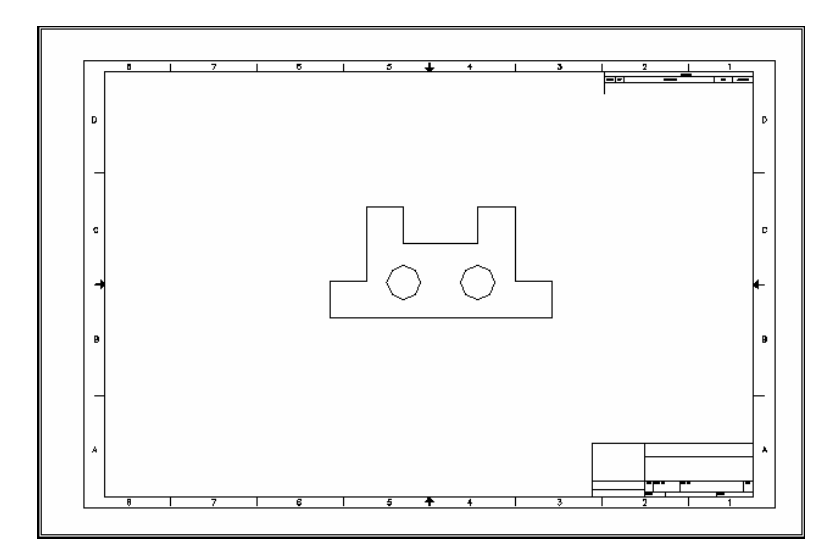

#### Tilemode 29.11

Tilemode is an AutoCAD system variable which can be set to 0 or 1. When tilemode is set to "1". viewports act as they traditionally did, like floortiles. Each viewport butts up against the next. The viewports fill the screen. They can only be plotted one as a time. These traditional viewports are known as "tiled areas of the screen". This is the default setting.

1. **Type** 

TILEMODE at the command prompt. Command: **TILEMODE** 

New value for tilemode <1> : **Press ENTER** 

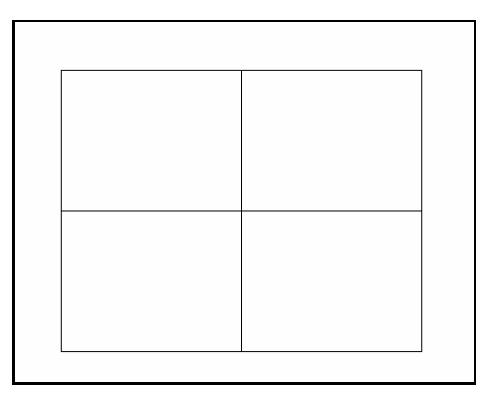

When tilemode is set to "0". The new metaview (mview) viewports can be used. Mviews can be any size or place on the screen. They may overlap. More than one mview can be plotted at a time. Each mview can be quickly turned on or off.

1. **Type** 

Command: TILEMODE

New value for tilemode <1>:0

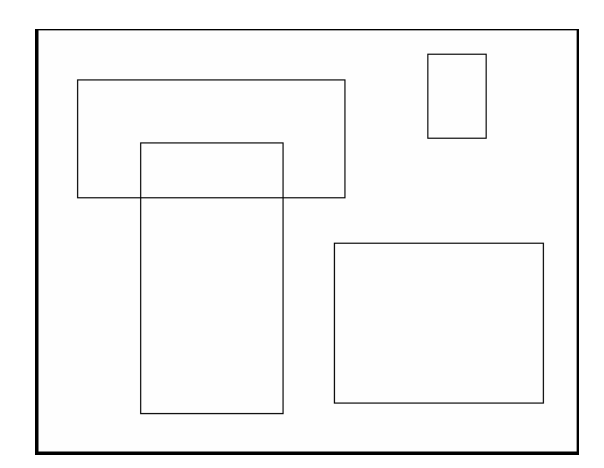

#### Viewport Layers 29.12

VPLAYER (viewport layer) controls layers on and off, and freeze and thaw, for each mview. Layer controls the on and off, freeze and thaw, globally. Layers must be on and thawed globally before they can be effected per mview with vplayer.

- 1. **Click** in the viewport to change layer status.
- 2. **Choose** the layer dialog box.
- 3. **Highlight** the layer to freeze or thaw in the current or new viewport.

The layer dialog box also allows control of layers for each viewport.

| 🕌 Layer Properties Man  | ager                                                |                  |                                                                                                    |                                                                 |                                                                             |                                                        |               |               |            | ? X  |
|-------------------------|-----------------------------------------------------|------------------|----------------------------------------------------------------------------------------------------|-----------------------------------------------------------------|-----------------------------------------------------------------------------|--------------------------------------------------------|---------------|---------------|------------|------|
| <u>38</u> 6             | 🕹 🗙 🗸   Du                                          | nent layer, Misi | 9 M                                                                                                    |                                                                 |                                                                             |                                                        |               |               |            |      |
| 이 등 Al                  | Stat Nane<br>C<br>Title Block<br>Mview<br>Defpoints | On Freze         | Leek Calar<br>white<br>white<br>Leek Calar<br>white<br>white<br>Leek Calar<br>white<br>Leek Calar<br>white<br>Leek Calar<br>white<br>Leek Calar<br>white<br>Leek Calar<br>white<br>Leek Calar<br>white<br>Leek Calar<br>white<br>Leek Calar<br>white<br>Leek Calar<br>white<br>Leek Calar<br>white<br>Leek Calar<br>white<br>Leek Calar<br>white<br>Leek Calar<br>Calar<br>Cala | Linetype<br>Co.lous<br>Co.lous<br>Co.lous<br>Co.lous<br>Co.lous | Lineweight<br>— Default<br>— Default<br>— Default<br>— Default<br>— Default | Plot Style<br>Color_7<br>Color_7<br>Color_5<br>Color_7 | Rat Current V | New VP Freeze | Desciption |      |
| Search for layer        |                                                     |                  |                                                                                                    |                                                                 |                                                                             |                                                        | 44 U 1964     |               |            |      |
| Invertifiter            | dicate layers<br>dicate layers in use               |                  |                                                                                                    |                                                                 |                                                                             |                                                        |               |               |            |      |
| Apply to layers toolbar |                                                     |                  |                                                                                                    |                                                                 |                                                                             |                                                        | OK            | Cancel        | Apply      | Help |

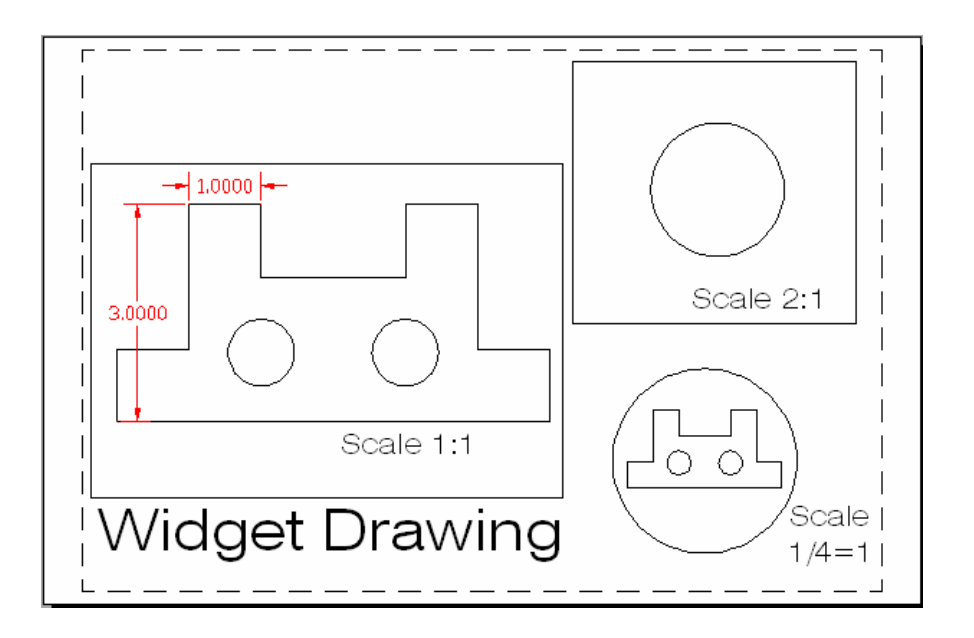

## Chapter 30 Options Menu

## Files 30.1

- 1. **Choose** Tools, Options...
- 2. **Click** the Files TAB.

| <b>H E</b> | Support File Search Path                      | - | <u>B</u> rowse  |
|------------|-----------------------------------------------|---|-----------------|
| 🗄 🖻        | ) Working Support File Search Path            |   |                 |
| 🗄 🖻        | Device Driver File Search Path                | - | A <u>a</u> a    |
| ± 🔋        | Project Files Search Path                     |   | <u>R</u> emove  |
| <b>B</b>   | Customization Files                           | - |                 |
| <b>₽</b> 0 | Help and Miscellaneous File Names             | - | Move <u>U</u> p |
| <b>B</b>   | Text Editor, Dictionary, and Font File Names  | 1 | Move Down       |
| <b>由 □</b> | Print File, Spooler, and Prolog Section Names | - | TTOLO DOUNT     |
| ⊞ 🗋        | Printer Support File Path                     |   | Set Current     |
| 🖻 🖻        | J Automatic Save File Location                |   |                 |
| Ð 🖻        | ) Color Book Locations                        |   |                 |
| 🖻 🖻        | J Data Sources Location                       |   |                 |
| <b>B</b>   | Template Settings                             |   |                 |
| 🖻 🖻        | ) Tool Palettes File Locations                |   |                 |
| FT P       | Authoring Palette File Locations              | - |                 |

### Display 30.2

- 1. **Choose** Tools, Options...
- 2. **Click** the Display TAB.

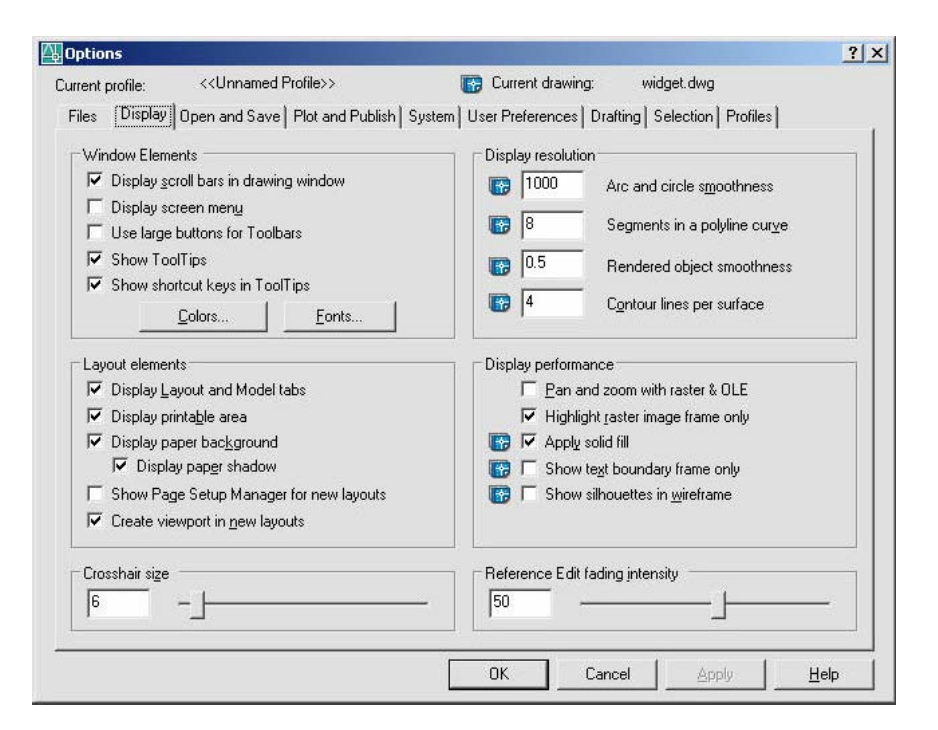

## Open and Save 30.3

- 1. **Choose** Tools, Options...
- 2. **Click** the Open and Save TAB.

| ent profile: < <unnamed profile="">&gt;<br/>les   Display   Open and Save   Plot and Publish   Sy</unnamed> | rstem   User Preferences   Drafting   Selection   Profiles                                                                                                    |
|----------------------------------------------------------------------------------------------------|----------------------------------------------------------------------------------------------------|
| File Save Save as: AutoCAD 2004 Drawing (*.dwg) Ihumbnail Preview Settings 50 Incremental save percentage   | File Open<br>9 <u>N</u> umber of recently-used files to list<br>I Display full path in title<br>External References (Xrefs)<br>Demand load ⊠refs:<br>Enabled with coor                                                                                                    |
| File Safety Precautions           Automatic save           10                                               | Image: Image: |
|                                                                                                    | DbjectARX Applications<br>Demand load ObjectARX apps:                                                                                                    |
| Maintain a log file                                                                                         | Object detect and command invoke  Proxy images for custom objects: Show proxy graphics                                                                                                    |
| Security Options                                                                                            | Show Proxy Information dialog box                                                                                                    |
|                                                                                                    | OK Cancel Anniu Help                                                                                                    |

## Plotting 30.4

- 1. **Choose** Tools, Options...
- 2. **Click** the Plotting and Save TAB.

| ent profile: < <unnamed profile="">&gt;</unnamed>                                                                                                    | 🚱 Current drawing: widget.dwg                          |
|----------------------------------------------------------------------------------------------------|--------------------------------------------------------|
| es   Display   Open and Save   Plot and Publish   System                                                                                                    | User Preferences Drafting Selection Profiles           |
| Default plot settings for new drawings Use as default output device Microsoft Office Document Image Writer Use last successful plot settings Add or Configure Plotters | General plot options<br>When changing the plot device: |
|                                                                                                    | Always alert (and log errors)                          |
| Plot to file<br>Default leastion for plot to file operations:                                                                                                    | OLE plot guality:                                      |
| C:\Documents and Settings\Jennifer Bubnash\My                                                                                                    | Automatically select                                   |
| Background processing options<br>Enable background plot when:<br>「Plotting 「Publishing                                                                                 | objects       Image: Hide system printers              |
| Plot and publish log file                                                                                                    | Printable area     C Edge of paper                     |
| <ul> <li>Automatically save plot and publish log</li> <li>Save one continuous plot log</li> </ul>                                                                      | Plot Stamp Settings                                    |
| ○ Save one log per plot                                                                                                    | Plot <u>S</u> tyle Table Settings                      |

## System 30.5

- 1. **Choose** Tools, Options...
- 2. **Click** the System TAB.

| GSHEID110       ▼       Prgperties         GSHEID110       ▼       Prgperties         Current Pointing Device       ✓       Display 0LE Text Size Dialog         Current System Pointing Device       ✓       Beep on error in user input         Accept input from:       ✓       Load acad.lsp with eyery drawing         C Digitizer only       ✓       Allow long symbol names         Startyp:       Do not show a startup dialog       ✓         Layout Regen Options       ✓       Live Enabler Options         C Cache model tab and last layout       ✓       Check Web for Live Enablers         Maximum number of unsuccessful checks       ✓         dbConnect Options       ✓         ✓ Store Links index in drawing file       Open tables in read-only mode                                                                                                    | Files   Display   Open and Save   Plot and Publish   Syste | M User Preferences Drafting Selection Profiles                                                                                                    |
|----------------------------------------------------------------------------------------------------|------------------------------------------------------------|----------------------------------------------------------------------------------------------------|
| ✓ Display 0LE Text Size Dialog         Current Pointing Device         ✓ Current System Pointing Device         ✓ Current System Pointing Device         ✓ Accept input from:         ✓ Digitizer only         ✓ Digitizer and mouse         Layout Regen Options         ✓ Eache model tab and all layouts         ✓ Cache model tab and all layouts         ✓ Dennect Options         ✓ Store Links index in drawing file         ✓ Open tables in read-only mode                                                                                                    | GSHEIDI10 Properties                                       | Single-drawing compatibility mode                                                                                                    |
| Current System Pointing Device       Image: Beep on error in user input         Accept input from:       Image: Digitizer only         Image: Digitizer only       Image: Digitizer and mouse         Image: Digitizer and mouse       Image: Digitizer and mouse         Image: Digitizer and mouse       Image: Digitizer and m                                                                                                    | Current Pointing Device                                    | ✓ Display OLE Text Size Dialog ✓ Show all warning messages                                                                                                    |
| Accept input from:       C Digitizer only         C Digitizer only       C Allow long symbol names         Startup:       Do not show a startup dialog         Layout Regen Options       C Eache model tab and last layout         C Cache model tab and all layouts       C heck Web for Live Enablers         C Cache model tab and all layouts       Maximum number of unsuccessful checks         dbConnect Options       ✓         ✓ Store Links index in drawing file       Open tables in read-only mode                                                                                                    | Current System Pointing Device                             | Load acad lsp with every drawing                                                                                                    |
| Digitizer only     Digitizer and mouse     Startup: Do not show a startup dialog     Startup: Do not show a startup dialog     Startup: Do not show a s | Accept input from:                                         | Image: Image: Image |
| Connect Options     Store Links index in drawing file     Open tables in read-only mode                                                                                                    | C Digitizer only                                           | Startup: Do not show a startup dialog                                                                                                    |
| Layout Regen Options       Live Enabler Options         C       Begen when switching layouts         C       Cache model tab and last layout         C       Cache model tab and all layouts         B       Gache model tab and all layouts         dbConnect Options       Image: Cache Live Enablers         ✓       Store Links index in drawing file         Image: Open tables in read-only mode       Open tables in read-only mode                                                                                                    | <ul> <li>Digitizer and mouse</li> </ul>                    |                                                                                                    |
| C Begen when switching layouts     C Cache model tab and last layout     C Cache model tab and all layouts     dbConnect Options     ✓ Store Links index in drawing file     Open tables in read-only mode                                                                                                    | Layout Regen Options                                       | Live Enabler Options                                                                                                    |
| Cache model tab and last layout     Cache model tab and all layouts     Depression     Depression                                                                                                    | C Regen when switching layouts                             | Check Web for Live Enablers                                                                                                    |
| (* Cache model tab and all layouts       dbConnect Options       ✓ Store Links index in drawing file       ✓ Open tables in read-only mode                                                                                                    | C Cache model tab and last layout                          | 5 Maximum number of unsuccessful checks                                                                                                    |
| dbConnect Options<br>✓ Store Links inde <u>x</u> in drawing file<br>✓ Open tables in read-only mode                                                                                                    | <ul> <li>Cache model tab and all layouts</li> </ul>        |                                                                                                    |
| Store Links index in drawing file     Open tables in read-only mode                                                                                                    | dbConnect Options                                          | 7                                                                                                    |
| C Open tables in read-only mode                                                                                                    | 🔽 Store Links inde <u>x</u> in drawing file                |                                                                                                    |
|                                                                                                    | C Open tables in read-only mode                            |                                                                                                    |
|                                                                                                    |                                                            |                                                                                                    |
|                                                                                                    |                                                            | OK Cancel Apply Help                                                                                                    |

## **User Preferences 30.6**

1. **Choose** Tools, Options...

2. **Click** the User Preferences TAB.

| rent profile: < <unnamed profile="">&gt;</unnamed>                                                                                                    | 📷 Current drawing: widget.dwg                                                                                                    |  |  |  |  |
|----------------------------------------------------------------------------------------------------|----------------------------------------------------------------------------------------------------|--|--|--|--|
| iles Display Open and Save Plot and Publish S                                                                                                    | System User Preferences Drafting Selection Profiles                                                                                                    |  |  |  |  |
| Windows Standard Behavior           Shortcut menus in drawing area           Right-click Customization                                                    | Priority for Coordinate Data Entry<br>C <u>B</u> unning object snap<br>C <u>K</u> eyboard entry<br>C Keyboard entry <u>ex</u> cept scripts                   |  |  |  |  |
| Insertion scale<br>Default settings when units are set to unitless:<br><u>S</u> ource content units:<br>Inches<br><u>I</u> arget drawing units:<br>Inches | Associative Dimensioning  Associative Dimensioning  Make new <u>d</u> imensions associative  Hyperlink  Display hyperlink cursor, tooltip, and shortcut menu |  |  |  |  |
| Fields<br>↓ Display background of fields<br><u>Field Update Settings</u>                                                                                  | Undo/Redo                                                                                                    |  |  |  |  |
| Hidden Line Settings                                                                                                    | nt Settings <u>E</u> dit Scale List                                                                                                    |  |  |  |  |

## Drafting 30.7

- 1. **Choose** Tools, Options...
- 2. **Click** the Drafting TAB.

| 🚱 Current drawing: widget.dwg                                     |
|-------------------------------------------------------------------|
| em User Preferences Drafting Selection Profiles                   |
| AutoTrack Settings                                                |
| Display full-screen tracking vector     Display AutoTrack tooltip |
| Alignment Point Acquisition     Automatic     Shift to acguire    |
|                                                                   |
| Drafting Tooltip Appearance                                       |
|                                                                   |

## AutoCAD 2D Tutorial

## Selection 30.8

- 1. **Choose** Tools, Options...
- 2. **Click** the Selection TAB.

| rent profile: < <unnamed profile="">&gt;<br/>iles   Display   Open and Save   Plot and Publish   Sy</unnamed>                                                                                                    | stem User Preferences Drafting Selection Profiles                                                                                                  |
|----------------------------------------------------------------------------------------------------|----------------------------------------------------------------------------------------------------|
| Eickbox Size                                                                                                    | Grip Size                                                                                                    |
| Selection Preview<br>✓ When a command is active<br>✓ When no command is active<br>Visual Effect Settings                                                                                                    | Grips<br>Unselected grip color:<br>Color 160<br>Selected grip <u>co</u> lor:<br>Red                                                                |
| Selection Modes           Image: Moun/verb selection           Image: Use Shift to add to selection           Image: Press and grag           Implied windowing           Implied grouping           Associative Hatch | Hover grip color:<br>Green<br>Enable grips<br>Enable grips within blocks<br>Enable grip tips<br>100<br>Object selection limit for display of grips |

# Chapter 31 Drawing Utilities

## AUDIT 31.1

| 1. | Choose | File, Drawing Utilities, Audit.          |  |  |
|----|--------|------------------------------------------|--|--|
|    |        | or                                       |  |  |
| 2. | Туре   | Audit at the command prompt              |  |  |
|    |        | Command: AUDIT                           |  |  |
| 3. | Туре   | Yes or No to fix any errors              |  |  |
|    |        | Fix any errors detected? <n>: Y or N</n> |  |  |

If a drawing contains errors that AUDIT can't fix, use the RECOVER command to retrieve the drawing and correct its errors.

## **RECOVER 31.2**

1. **Choose** File, Drawing Utilities, Recover....

or

2. Type RECOVER at the command prompt Command : RECOVER

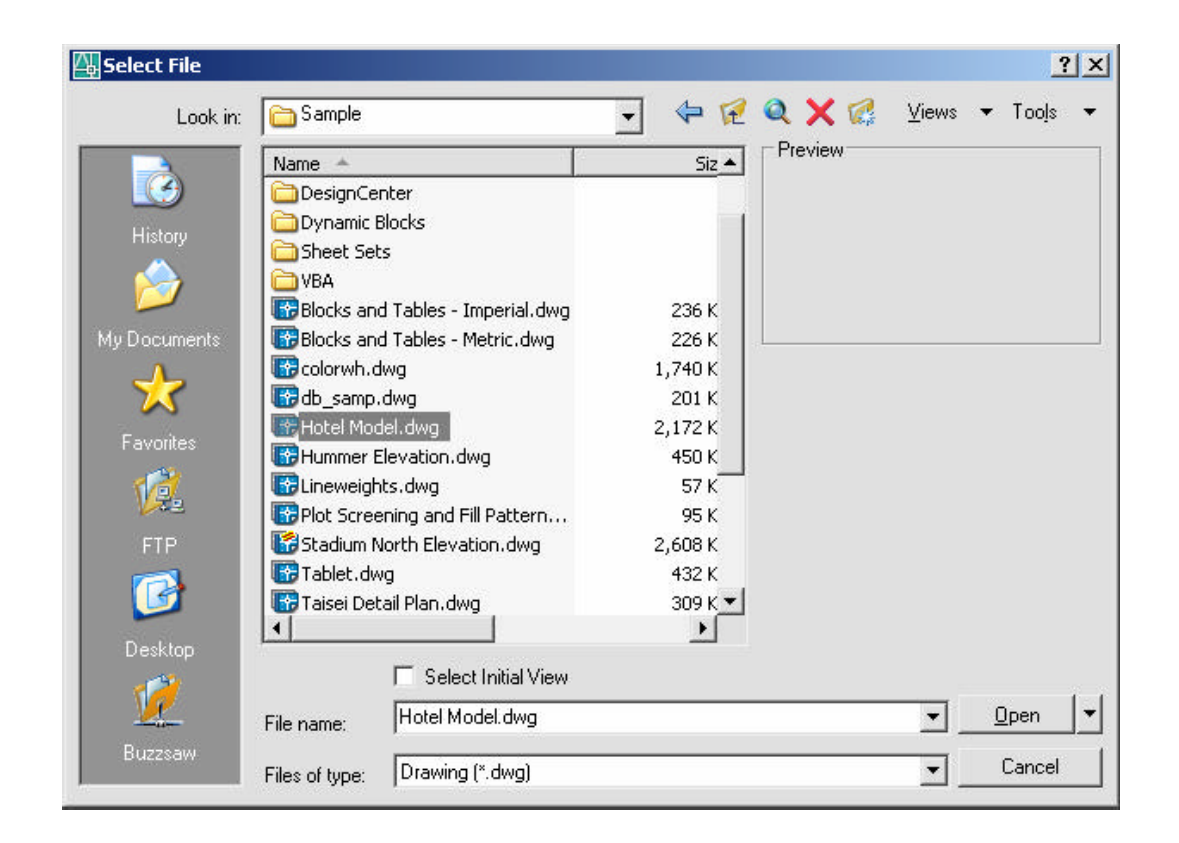

The RECOVER command performs recoveries or audit operations on DWG files only. Performing a recover on a DXF file will only open the file.

## **PURGE 31.3**

| 1. | Choose | File, Drawing Utilities, Purge.                                                |  |  |
|----|--------|--------------------------------------------------------------------------------|--|--|
|    |        | or                                                                             |  |  |
| 2. | Туре   | PURGE at the command prompt                                                    |  |  |
|    |        | Command: PURGE                                                                 |  |  |
| 3. | Туре   | One of the following purge options:                                            |  |  |
|    |        | Purge unused Blocks/Dimstyles/LAyers/LTypes/<br>SHapes/STyles/Mlinestyles/All: |  |  |

| A Purge                                                                                                    | <u>? ×</u> |
|----------------------------------------------------------------------------------------------------|------------|
| <ul> <li>View items you can purge</li> </ul>                                                                                                    |            |
| C View items you cannot purge                                                                                                    |            |
| Items not used in drawing:                                                                                                    |            |
| All items     Blocks     Dimension styles     Layers     Casework     Furniture     Pfix     Dimestyles     Mline styles     Plot styles     Shapes     Table styles     Furniture     Shapes     Text styles |            |
| <ul> <li>Confirm each item to be purged</li> <li>Purge nested items</li> </ul>                                                                                                    |            |
| Purge Purge All Close                                                                                                    | Help       |

## Rename 31.4

| 1. | Choose | Format, Rename                                                                                            |
|----|--------|----------------------------------------------------------------------------------------------------|
|    |        | or                                                                                                    |
| 2. | Туре   | RENAME at the command prompt                                                                              |
|    |        | Command: RENAME                                                                                           |
| 3. | Choose | One of the following options to rename" Block /<br>Dimstyle / LAyer / LType / Style / Ucs / VIew / VPort: |
| 4. | Туре   | The old object name                                                                                       |
|    |        | Old (object) name: Enter the old name                                                                     |
| 5. | Туре   | The new object name                                                                                       |
|    |        | New (object) name: Enter the new name                                                                     |

| <u>N</u> amed Objects                                                                             | <u>I</u> tems                                                             |
|---------------------------------------------------------------------------------------------------|---------------------------------------------------------------------------|
| Blocks<br>Dimension styles<br>Lavers<br>Table styles<br>Text styles<br>UCSs<br>Viewports<br>Views | Casework<br>Defpoints<br>dim<br>Furniture<br>Mview<br>Pfix<br>Title Block |
| i<br><u>O</u> ld Name:                                                                            |                                                                           |
| Rename To:                                                                                        |                                                                           |

# Chapter 32 Data Management

## **Importing Files 32.1**

| 1. | Choose | File, Open                                |  |  |
|----|--------|-------------------------------------------|--|--|
|    |        | or                                        |  |  |
| 2. | Choose | Insert, 3D Studio, ACIS, DXB, WMF, or ESP |  |  |
|    |        | or                                        |  |  |
| 3. | Туре   | Import at the command prompt.             |  |  |
|    |        | Command: Import                           |  |  |

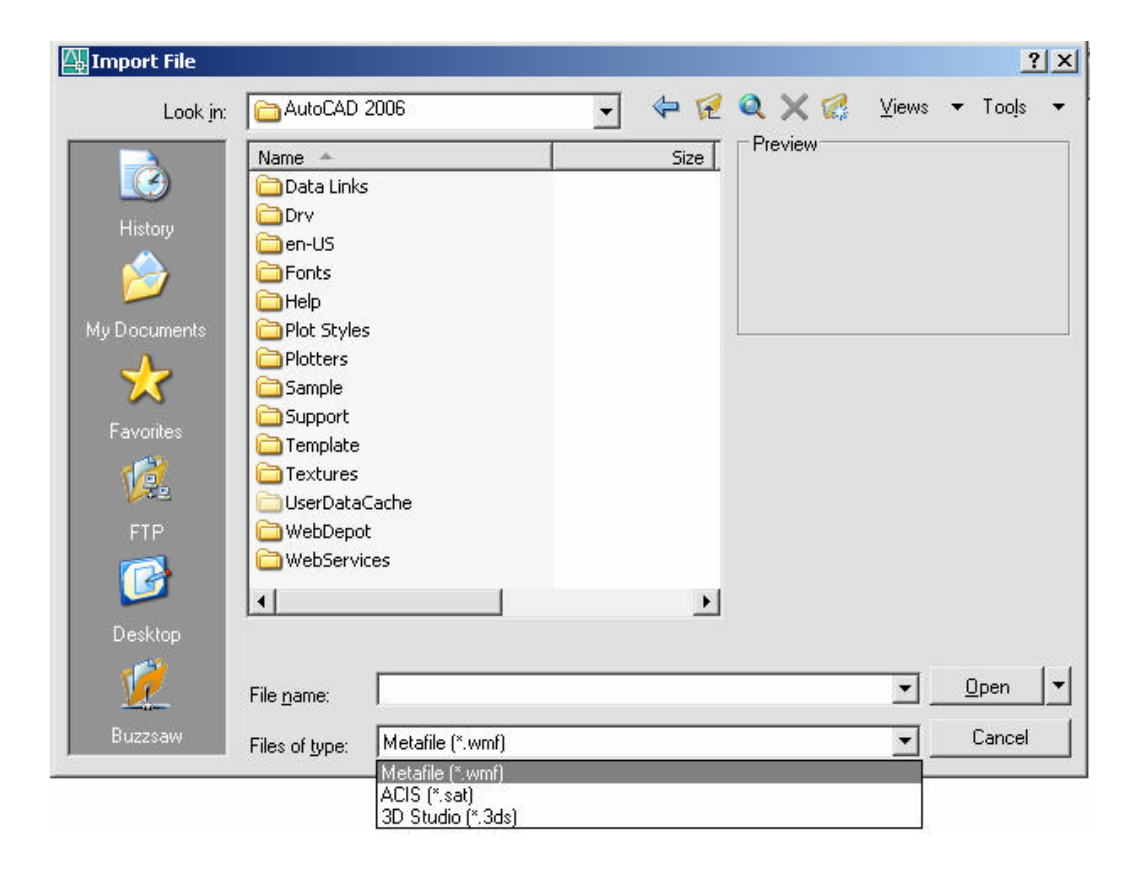

## **Exporting Files 32.2**

1. Choose File, Saveas

or

- 2. Choose
- File, Export

| 拱 Export Data |                |                                                                                                    |     |        |       |          | ? ×          |
|---------------|----------------|----------------------------------------------------------------------------------------------------|-----|--------|-------|----------|--------------|
| Save in:      | temp           |                                                                                                    | •   | 1      | Q X 🕼 | ⊻iews    | ▼ Tools ▼    |
|               | Name 🔺         |                                                                                                    |     | Size T | уре   | Da       | ite Modified |
| History       |                |                                                                                                    |     |        |       |          |              |
|               |                |                                                                                                    |     |        |       |          |              |
| My Documents  |                |                                                                                                    |     |        |       |          |              |
| Favorites     |                |                                                                                                    |     |        |       |          |              |
| 12            |                |                                                                                                    |     |        |       |          |              |
| FTP           |                |                                                                                                    |     |        |       |          |              |
|               | •              |                                                                                                    |     |        |       |          | •            |
| Desktop       |                |                                                                                                    |     |        |       |          |              |
| <u> 12</u>    | File name:     | widget.wmf                                                                                                    |     |        |       | <u> </u> | <u>S</u> ave |
| Buzzsaw       | Files of type: | Metafile (*.wmf)                                                                                                    |     |        |       | <u> </u> | Cancel       |
|               |                | - Metanle (".wm/)<br>ACIS (".sat)<br>Lithography (".stl)<br>Encapsulated PS (".e<br>DXX Extract (".dxx)<br>Bitmap (".bmp)<br>3D Studio (".3ds)<br>Block (".dwg) | ps) |        |       |          |              |

## Chapter 33 Object Linking and Embedding

#### **Copying from AutoCAD 33.1**

- 1. Launch a Windows program to link to (e.g. Microsoft Word)
- 2. **Open** an AutoCAD drawing.
- 3. Choose Edit, Copy.
- 4. **Pick** the AutoCAD objects to copy.
- 5. **TAB** to the Window's program.
- 6. **Choose** Edit, Paste.

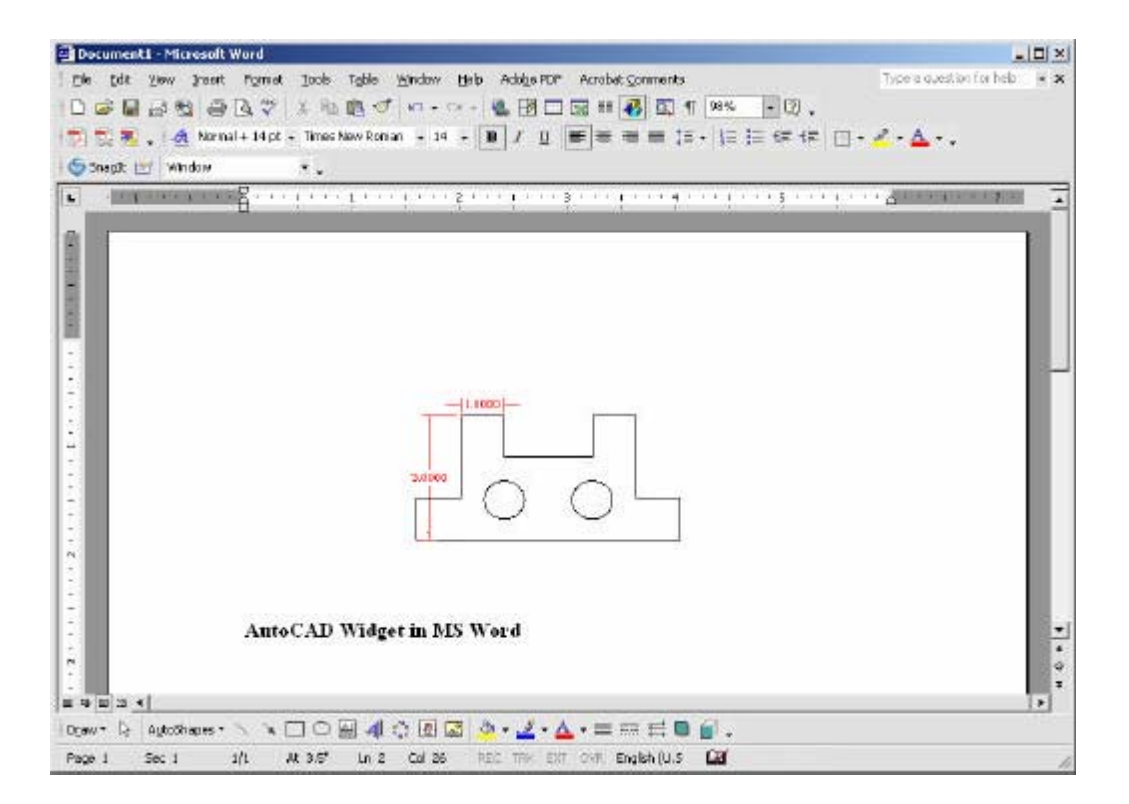

#### **Print Screen 33.2**

- 1. Launch a Windows program to link to (e.g. Microsoft Word)
- 2. **Open** an AutoCAD drawing.
- 3. **Press** PRINT SCREEN on the keyboard.
- 4. **TAB** to the Window's program.
- 5. Choose Edit, Paste.

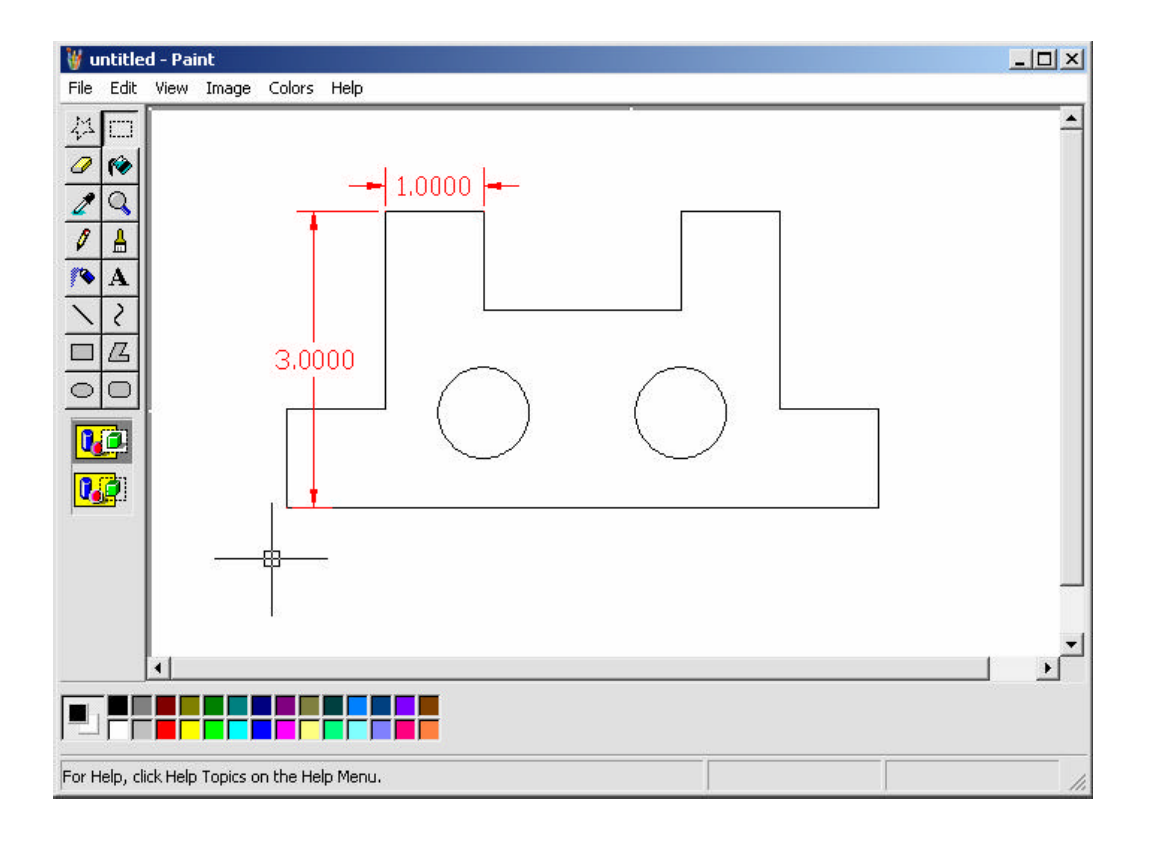
### **OLE Linking to AutoCAD 33.3**

A linked object remains associated with its source file. When you edit a linked object in AutoCAD, the source file changes. When you edit the object in the source file. the linked object in AutoCAD changes.

- 1. Launch a Windows program to link from (e.g. Microsoft Excel)
- 2. **Create** a spreadsheet to bring into AutoCAD.

|     | Microsoft Ex      | cel - Booki | 2                    |                          |                    |              |      |                | -         |       |
|-----|-------------------|-------------|----------------------|--------------------------|--------------------|--------------|------|----------------|-----------|-------|
|     | <u>Eile E</u> dit | ⊻iew In     | sert F <u>o</u> rmat | <u>T</u> ools <u>D</u> a | ata <u>W</u> indow | <u>H</u> elp | Туре | a question for | help 👻 🚽  | . 8 × |
|     | 🎽 Arial           |             | + 10 +               | BII                      | I ≡ ≡              | ≣ ඕ          | \$%, |                | 🛛 • 🕭 • , | A     |
| 16  | SnagIt 📑          | Window      | 8                    |                          |                    |              |      |                |           |       |
|     | E13               | -           | fx                   |                          |                    |              |      |                |           |       |
|     | A                 | В           | C                    | D                        | E                  | F            | G    | Н              | 1         |       |
| 1   | AutoCAD           | Widget      |                      |                          |                    |              |      |                |           |       |
| 2   |                   |             | 1                    |                          |                    |              |      |                |           |       |
| 3   | Descriptio        | on          | Part No.             | Qty                      | Cost               |              | i i  | 1              |           |       |
| 4   | Widget Pa         | art 1       | 12                   | 10                       | \$1.00             |              |      |                |           |       |
| 5   | Widget Pa         | art 2       | 34                   | 3                        | \$1.00             |              |      |                |           |       |
| 6   | Widget Pa         | art 3       | 56                   | 4                        | \$0.75             |              | () J |                |           |       |
| 7   | Widget Pa         | art 4       | 78                   | 6                        | \$0.25             |              |      |                |           |       |
| 8   |                   |             |                      |                          |                    |              | 9    |                |           |       |
| 9   |                   |             |                      |                          |                    |              |      |                |           |       |
| 10  |                   |             |                      |                          |                    |              |      |                |           | -     |
|     | → → \She          | eet1 / Shee | et2 / Sheet3 ,       | /                        |                    | •            |      |                | 2         |       |
| Rea | dy                |             |                      |                          |                    | 1            | nii. | I. II.         | li li     | 11.   |

- 3. **Open** an AutoCAD drawing.
- 4. **Choose** Insert, OLE Object.
- 5. **Choose** browse to pick a file to link to AutoCAD.
- 6. **Pick** a location in the drawing to place the OLE object.

| Insert Object               |                                                                                                    | <u>? ×</u>        |
|-----------------------------|----------------------------------------------------------------------------------------------------|-------------------|
| C Create New                | File:                                                                                                    | OK<br>Cancel      |
|                             | Browse Link                                                                                                    | 🗖 Display As Icon |
| Result<br>your of<br>the pr | s the contents of the file as an object into<br>document so that you may activate it using<br>ogram which created it. |                   |

## **AutoCAD 2D Tutorial**

| AutoCAD 2006 - [C:\Documents and S                                                                       | ettings\Jennifer Bubnash\My D                          | ocuments\AutoCAD n | nanual\wide | get.dwg] |           | _ 🗆 🗙         |
|----------------------------------------------------------------------------------------------------|--------------------------------------------------------|--------------------|-------------|----------|-----------|---------------|
| 🐻 File Edit View Insert Format Tools                                                                     | Draw Dimension Modify Windo                            | ow Help            |             |          |           | _ 8 ×         |
| ] 🗅 🗭 🖬 🕹 🗖 🍪   🛩 🗅 🔇                                                                                    | 1 🛃 🕻 • 🔍 - 😻 💐                                        | Q 🔍 🞇 🖽 🖪          | a 🕄 🖬       |          | 🎤 Standar | d 📕           |
| 📗 📚 🔽 👰 🖓 🗖 Mview                                                                                        | ا 🏼 📚 🏹                                                | ByLayer            | <b>•</b>    | —— ByLa  | iyer 👱    | ]   В.        |
|                                                                                                    |                                                        |                    |             |          |           | <b></b>       |
|                                                                                                    |                                                        | Auto CAD Widget    |             |          |           |               |
| 1.0000                                                                                                   | ·                                                      | Description        | Part No.    | Otv      | Cost      |               |
|                                                                                                    |                                                        | Widget Part 1      | 12          | 10       | \$1.00    |               |
|                                                                                                    |                                                        | Widget Part 2      | 34          | 3        | \$1.00    |               |
|                                                                                                    |                                                        | Widget Part 3      | 56          | 4        | \$0.75    | 11172         |
|                                                                                                    |                                                        | Widget Part 4      | 78          | 6        | \$0.25    |               |
|                                                                                                    |                                                        |                    |             |          |           | -             |
| I III IIII IIII IIIIIIIIIIIIIIIIIIIII                                                                    | ut2 🖌 Size D Architectural Plan 🖌 Layo                 | ut1 /              |             |          |           | •             |
| MOVE 1 found<br>Specify base point or [Disp<br><use as="" displac<br="" first="" point="">Command:</use> | )lacement] <displacemen<br>ement&gt;:</displacemen<br> | t≻: Specify sec    | ond poir    | it or    | 4         | •<br>•        |
| 17.9849, 21.7936, 0.0000                                                                                 | SNAP GRID ORTHO POLAR                                  | OSNAP OTRACK DYN   | LWT MOI     | DEL      | 8         | 1 <b>-</b> // |

7. **Double Click** to edit that object in the original program.

#### TIPS:

- Spreadsheets that are imported into AutoCAD drawings with OLE are limited in size. If your spreadsheet is too large, you can reduce the column width and row height, reduce the font size, or paste the spreadsheet in separate parts to break the OLE object into smaller OLE objects.
- OLE objects are inserted in an AutoCAD drawing on the current layer. Turn off or freeze a layer to suppress the display of OLE objects on that layer.
- Set the system variable OLEHIDE to display or suppress the display of all OLE objects in paper space, model space, or both.

### Hyperlinking 33.4

| 1. | Choose | Insert, Hyperlink                |
|----|--------|----------------------------------|
|    |        | or                               |
| 2. | Press  | CTRL + K                         |
|    |        | or                               |
| 3. | Туре   | HYPE RLINK at the command prompt |
|    |        | Command: hyperlink               |
| 4. | Select | the object to hyperlink          |
|    |        | Select objects: 1 found          |
|    |        |                                  |

5. **Choose** an option in the hyperlink dialog box.

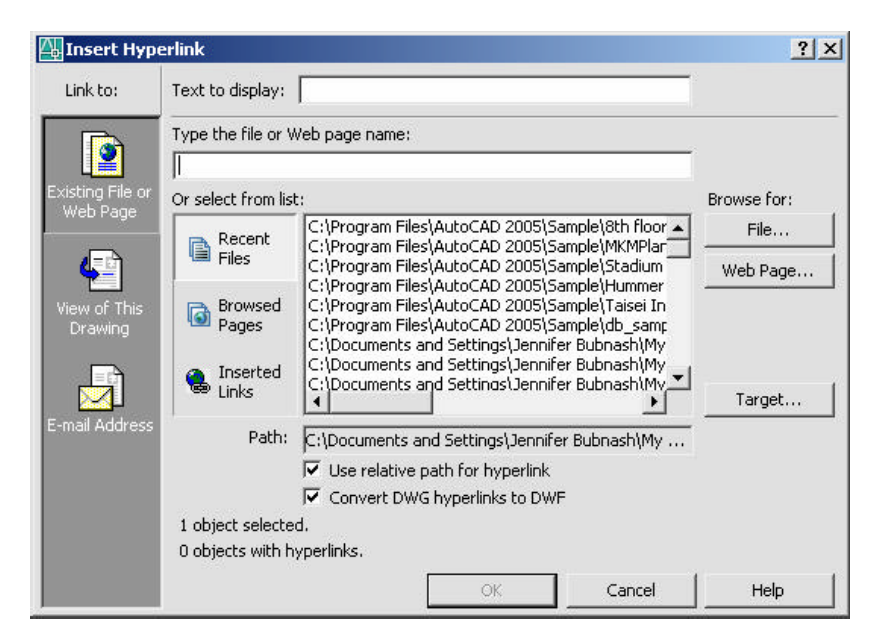

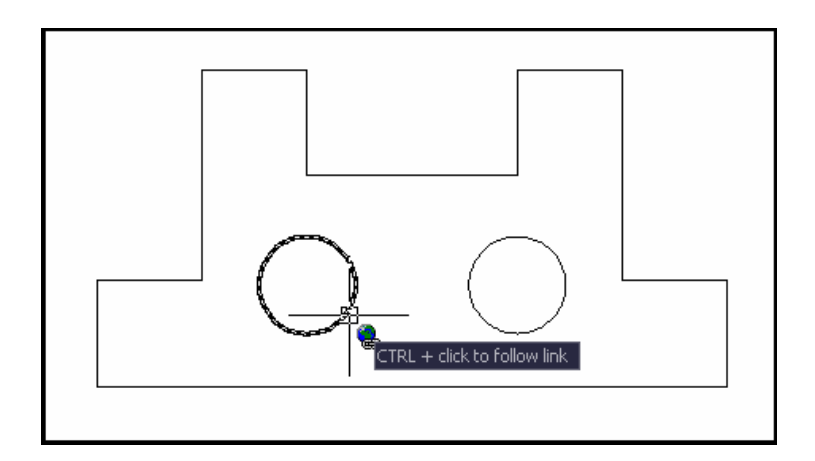

#### **Opening a Hyperlink 33.4**

- 1. **Move** the cursor to the object with the hyperlink.
- 2. **Click** with your right mouse button.
- 3. **Choose** Hyperlink from the menu.
- 4. **Open** the file from the menu.

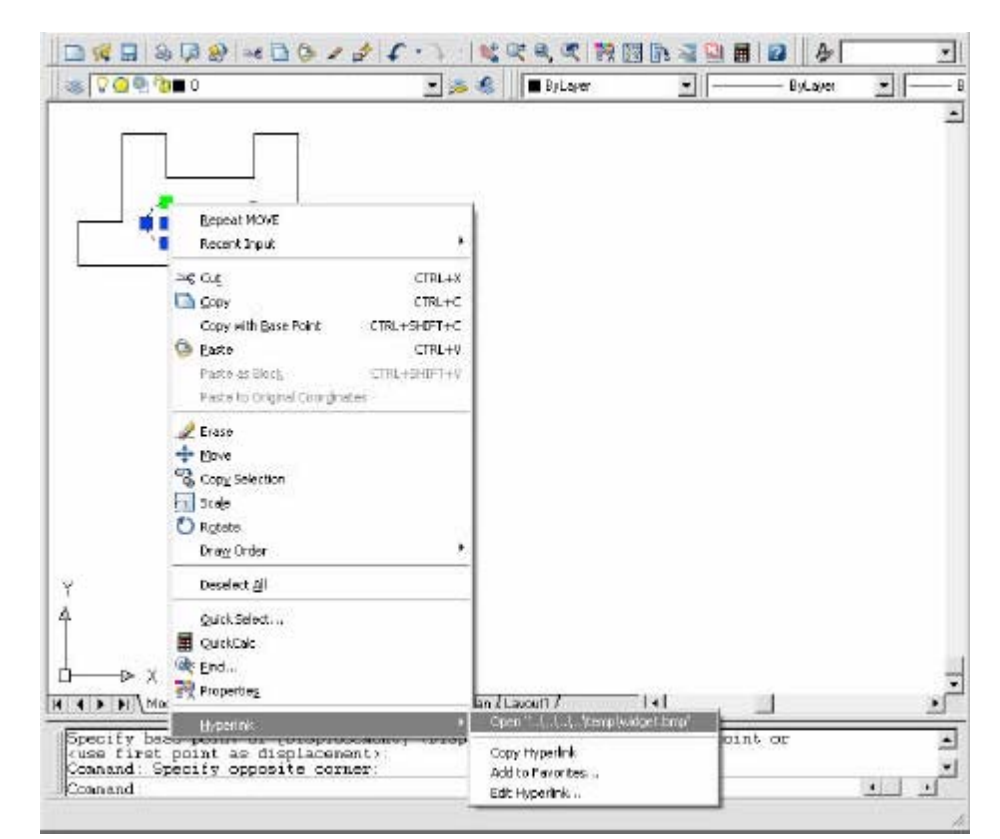

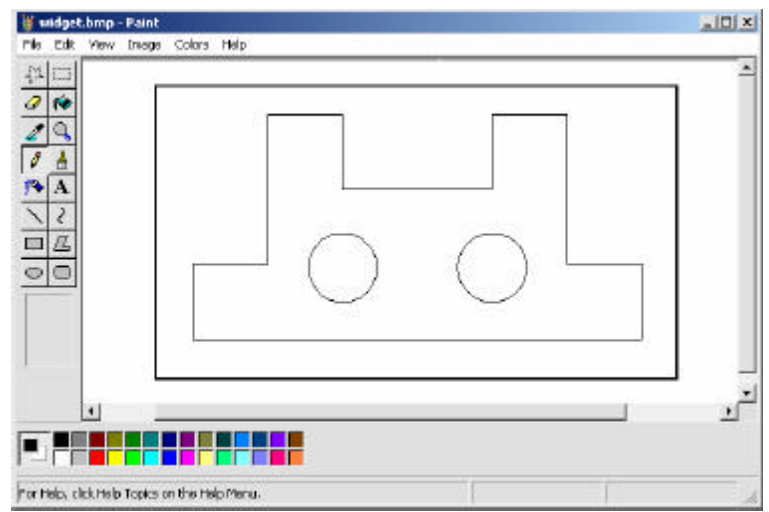

## Chapter 34 Communication and Collaboration Tools

#### 34.1 Plotting to the WEB

- 1.TypePLOT at the command prompt.<br/>Command: plot
- 2. **Choose** the Plot Device TAB.
- 3. **Choose** the dropdown list for Plotter Configuration.
- 4. **Plot** to a .DWF, JPG, or PNG file.

| are set in                                                  |                                                |                                              |                | ()<br>Pint stule table                                    | Learn about Plotting                        |
|-------------------------------------------------------------|------------------------------------------------|----------------------------------------------|----------------|-----------------------------------------------------------|---------------------------------------------|
| Name: Bitter                                                | >                                              | •                                            | Add.           | None                                                      | <u>.</u>                                    |
| nister (plotter                                             | m. n                                           |                                              | New York       | Sheded viewpo                                             | et options                                  |
| Namo: 1987/01%<br>Plottar: DMF6 e<br>Where: Tile            | his effor pola<br>Plat DMF effot - by Autodesk | ≛_                                           |                | Shade plot<br>Quality                                     | Normal 100                                  |
| Descriptions<br>IP Histocoffe                               |                                                |                                              |                | Plot options<br>F Plot in ba                              | degraund                                    |
| aper size<br>ANST A (8.50 x 11.0)                           | ) Inchesi                                      |                                              | nber of copies | P Plot with                                               | n i mercegnos<br>plot styles<br>espanai lad |
| lot area<br>What to plot:<br>Display                        |                                                | Rot scale<br>R Rit to paper<br>Scale: Custom | <u>*</u>       | F Hosper<br>F Plot stam<br>F Save dra                     | ancerns chiekta<br>plan<br>nges to layout   |
| lot affset (origin set t<br>x: 0.000000 ;<br>y: 0.000000 ;r | oprintable area)<br>ch 🦳 Center the plat<br>ch | ]<br>[2.126<br>[⊂ 5can)                      | inches V =     | Drawing orient<br>C Portrat<br>C Landscap<br>E Plot upsic | etion<br>• 2                                |

- DWF format does not compress the drawing file.
- JPEG format uses lossy compression; that is, some data is deliberately discarded to greatly reduce the size of the compressed file.
- PNG (Portable Network Graphics) format uses lossless compression; that is, no original data is sacrificed to reduce the size of the file.

## 34.2 Configuring DWF Files

- 1. **Type** PLOT at the command prompt. Command: **plot**
- 2. **Choose** the DWF plot configuration option.
- 3. Choose the Properties...button.
- 4. Choose Custom Properties....
- 5. **Slide** the slider bar to extreme for a clearer resolution on the DWF file.

| eneral   Ports Dev    | ice and Document Settings                                                                             | 1                             |                      |                                                                                                    |
|-----------------------|----------------------------------------------------------------------------------------------------|-------------------------------|----------------------|----------------------------------------------------------------------------------------------------|
| 🚳 DWF6 ePlot.pc3      | 1                                                                                                    |                               | _                    |                                                                                                    |
| 🖻 🔗 Media             |                                                                                                    |                               |                      |                                                                                                    |
| Source a              | and Size <size: (8.50<="" a="" ansi="" th=""><th>J x 11.00 Inches)&gt;</th><th></th><th></th></size:> | J x 11.00 Inches)>            |                      |                                                                                                    |
| 🛨 🍖 Graphics          | erties                                                                                                |                               |                      |                                                                                                    |
| E Caston rep          | Paper Sizes & Calibration                                                                             |                               |                      |                                                                                                    |
| 🔤 Custom I            | Paper Sizes                                                                                           |                               |                      |                                                                                                    |
| 🚽 🛄 Modify S          | tandard Paper Sizes (Printat                                                                          | ble Area)                     |                      |                                                                                                    |
| Filter Par            | per Sizes                                                                                             |                               |                      |                                                                                                    |
|                       | alibration                                                                                            |                               |                      |                                                                                                    |
| merie<br>The second   | Iname (none>                                                                                          |                               |                      |                                                                                                    |
|                       |                                                                                                    | OWF6 ePlot Properties         |                      |                                                                                                    |
| Media Source and S    | ize                                                                                                   | - Vector and Gradient Resolut | tion (Data Per Inch) |                                                                                                    |
| Source                | Size                                                                                                  | Vector resolution:            | Durton ve            | ttor je subliga                                                                                                    |
|                       | ISO full bleed                                                                                        | Gradient week ten             | - passo              | and the second states                                                                                                    |
| Width                 | ISO full bleed                                                                                        | 200 dp 💌                      | 203                  |                                                                                                    |
|                       |                                                                                                    |                               |                      |                                                                                                    |
| C Automatic           |                                                                                                    | Raster Image Resolution (Do   | ats Per Inch)        |                                                                                                    |
| Printable Bounds: 8   | 3.04in x 9.60in                                                                                       | 200 dni •                     | 200 CLEAN CO         | and and a second second s |
| hia douica compation  | unfigure come(all) of these i                                                                         | Black and white resolution:   | Catenda              | ok and other resolutions                                                                                                    |
| nis device carino( co | ringure some(aii) or mese                                                                             | 400 dpi 💽                     | 400                  | - dp                                                                                                    |
| Import                | Save As                                                                                               |                               |                      |                                                                                                    |
|                       |                                                                                                    | Font Handling                 | G Fallen and         | C. Franker, A.                                                                                                    |
|                       |                                                                                                    | Copute none                   | Capitale sume        | - Laplie al                                                                                                    |
|                       |                                                                                                    |                               | Edit Font List       | F Asgeonery                                                                                                    |
|                       |                                                                                                    | : Additional Bulgut Sattings  |                      |                                                                                                    |
|                       |                                                                                                    | DwF formal:                   |                      |                                                                                                    |
|                       |                                                                                                    | Compressed binary (recom      | mended) 🗾 🗌          | Include layer information                                                                                                    |
|                       |                                                                                                    |                               |                      |                                                                                                    |
|                       |                                                                                                    | Background color shown in     | viewer 🖓             | Show providence i                                                                                                    |

ŪK

Cancel

Help

#### 34.3 Publish Command

the Publish to WEB icon from the Standard Toolbar. 1. Choose

or

- File, Publish 2. Choose
- 3. Туре PUBLISH at the command prompt.

Command: publish

| Sheet Name                                                                                                    | Page Selup                                                                                                    | Status                                                                                                    | 1     |
|----------------------------------------------------------------------------------------------------|----------------------------------------------------------------------------------------------------|----------------------------------------------------------------------------------------------------|-------|
| <ul> <li>Beh fram Madel</li> <li>Beh fram Madel</li> <li>Beh fram Wadel</li> <li>Beh fram Weh Roar Furniture Plan</li> <li>Beh fram Weh Roar Livitage Plan</li> <li>Beh fram Weh Roar Lighting Plan</li> <li>Beh fram Weh Roar Denters Plan</li> <li>Beh fram Weh Roar Plant Ban</li> <li>Beh fram Weh Roar Plant Ban</li> </ul> | State         State           State         Opfault Arch E1>           State         Opfault Arch E1>           State         Opfault Arch E1>           State         Opfault Arch E1>           State         Opfault Arch E1>           State         Opfault Arch E1>           State         Opfault Arch E1>           State         Opfault Arch E1>           State         Opfault Arch E1>           State         Opfault Arch E1> | <ul> <li>No errors</li> <li>No errors</li> <li>No errors</li> <li>No errors</li> <li>No errors</li> <li>No errors</li> <li>No errors</li> <li>No errors</li> <li>No errors</li> <li>No errors</li> </ul> |       |
|                                                                                                    |                                                                                                    |                                                                                                    |       |
| a m m m m m m m m                                                                                                    | Include plot storp                                                                                                    | Number of copies:                                                                                                    | 1 4 1 |

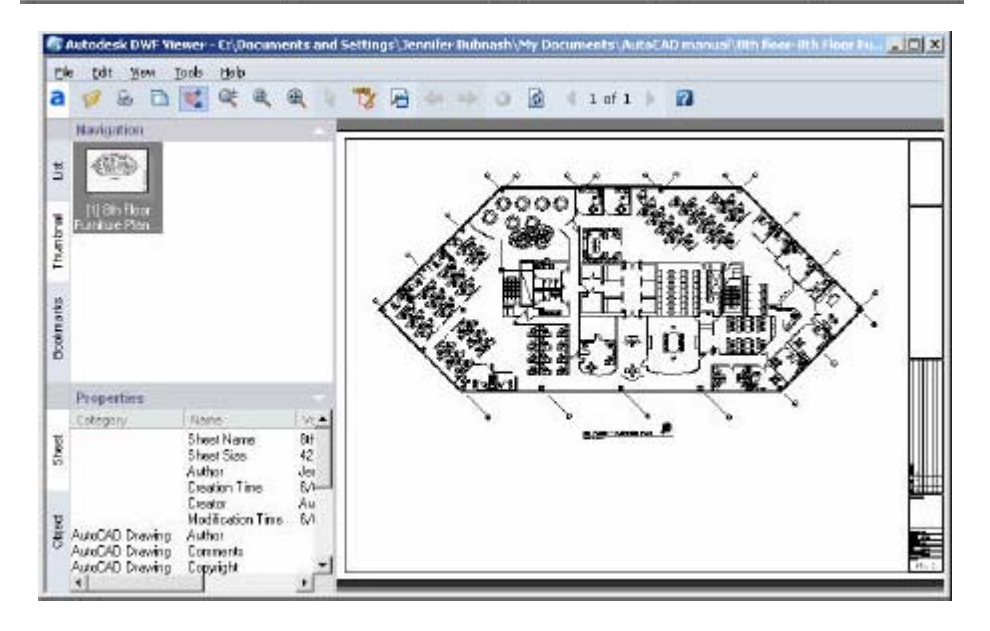

#### 34.4 Publishing WEB Pages

1.

2.

3.

4.

- Choose File, Publish to WEB. or PUBLISHTOWEB at the command prompt. Type Command: PUBLISHTOWEB Click Create New Web Page and Next. Publish to Web - Begin × ▶ Begin This wizard creates a Web page that displays images from one or more drawing files. You can control the appearance Autod Create Web Page of your Web page by choosing from a variety of templates. Edit Web Page Once you have created a Web page, you can use this Wizard to update it. Describe Web Page Select Image Type Select Template Create New Web Page Apply Theme C Edit Existing Web Page Enable i-drop Select Drawings Generate Images Preview and Post Next > Cancel
- **Specify** a name for the WEB page, location and description for the new WEB page and click Next. (NOTE: Save the WEB pages to C:\TEMP)

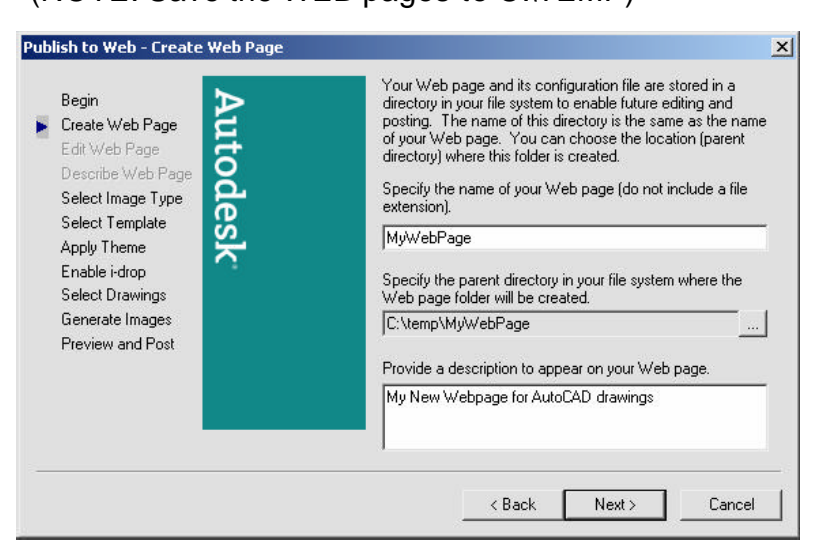

4. **Select** PNG as the image type for the drawings and Image Size "Medium" and click Next.

NOTE: If you have the Express Viewer loaded, you can pick DWF files to view. This will allow you to zoom and pan the drawings.

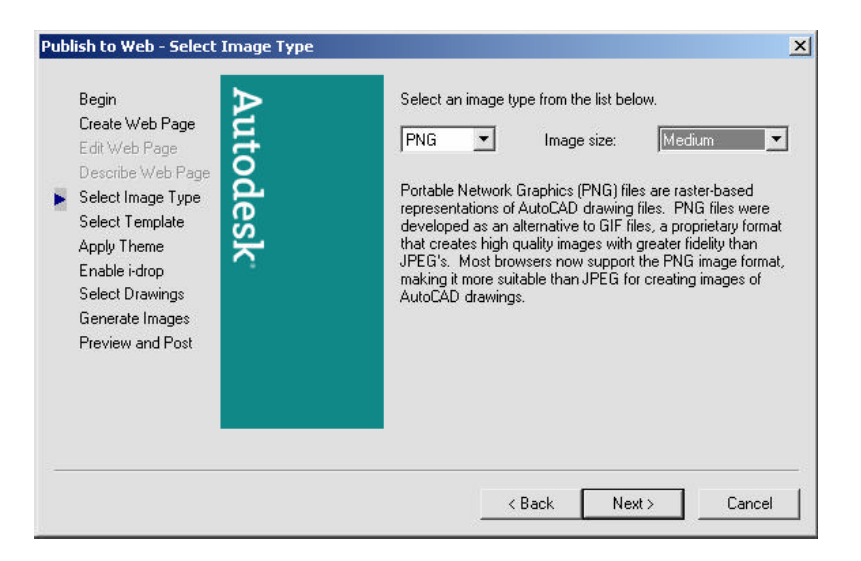

#### 5. Select

**Array of ThumbNails** as the Template type and click Next.

| Publish to Web - Select To<br>Begin<br>Create Web Page                                                                                                    | Select a template from the list below. The Preview pane demonstrates how the selected template will affect the layout of drawing images in your Web page.                                                                                                    |
|----------------------------------------------------------------------------------------------------|----------------------------------------------------------------------------------------------------|
| Edit Web Page<br>Describe Web Page<br>Select Image Type<br>Select Template<br>Apply Theme<br>Enable i-drop<br>Select Drawings<br>Generate Images<br>Preview and Post | Array of Thumbnais         Array plus Summary         List of Drawings         List plus Summary         List plus Summary         Image         Image |
|                                                                                                    | <back next=""> Cancel</back>                                                                                                    |

## **AutoCAD 2D Tutorial**

6. **Select** a Theme (color) and click Next.

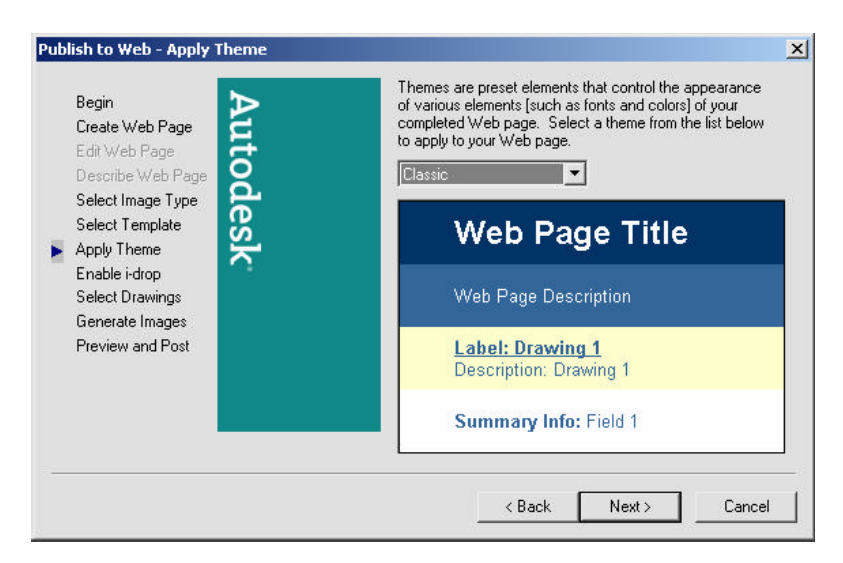

#### 7. Select

#### Enable i-drop and Click Next

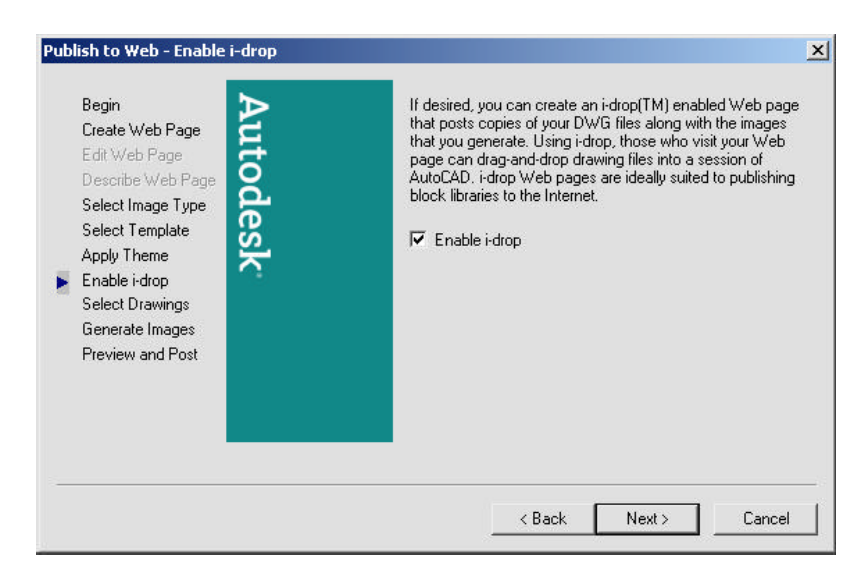

8. **Select** drawings and/or layouts to place on the WEB page.

| Begin<br>Create Web Page<br>Edit Web Page | To add an image to your Web page, selec<br>Enter a label and description to annotate t<br>To change an image, select it in Image Lis<br>An asterisk indicates a missing drawing. | t a drawing and I<br>he image on the '<br>t, specify new se | then pick one of its layouts.<br>Web page, then choose Ac<br>attings then choose Update. |
|-------------------------------------------|----------------------------------------------------------------------------------------------------|-------------------------------------------------------------|------------------------------------------------------------------------------------------|
| Describe Web Page<br>Select Image Type    | Image settings<br>Drawing:                                                                                                    | Add ->                                                      | Image list<br>8th Floor Furniture Plan                                                   |
| Select Template<br>Apply Theme            | C:\Programth floor.dwg                                                                                                    | Update ->                                                   | 8th Floor Lighting Plan<br>8th Floor Plan                                                |
| Enable i-drop                             | 8th Floor Plan                                                                                                    | Remove                                                      |                                                                                          |
| Select Drawings                           | Label:                                                                                                    |                                                             |                                                                                          |
| Preview and Post                          | 8th Floor Plan                                                                                                    |                                                             |                                                                                          |
|                                           | Description:                                                                                                    |                                                             |                                                                                          |
|                                           |                                                                                                    | Move Up                                                     |                                                                                          |
|                                           |                                                                                                    | Move Down                                                   | I                                                                                        |
|                                           | <u>.</u>                                                                                                    |                                                             |                                                                                          |

#### 9. **Click**

Regenerate all images and Next.

| blish to Web - Generate Images                                                                                                    |                                                                                                    |
|----------------------------------------------------------------------------------------------------|----------------------------------------------------------------------------------------------------|
| Begin<br>Create Web Page<br>Edit Web Page<br>Describe Web Page<br>Select Image Type<br>Select Template<br>Apply Theme<br>Enable i-drop<br>Select Drawings<br>Generate Images<br>Preview and Post | Choose Next to generate your Web page. The Web page<br>is created in the file system directory that you specified<br>earlier in this wizard. You cannot undo this operation once it<br>is started.<br>You will have the opportunity to preview the Web page and<br>post it to the Internet in the following step.<br>Please wait while the images are generated.<br>Regenerate images for drawings that have changed<br>Regenerate all images |
|                                                                                                    | < Back Next > Cancel                                                                                                    |

#### 10. Click

#### Preview and Finish.

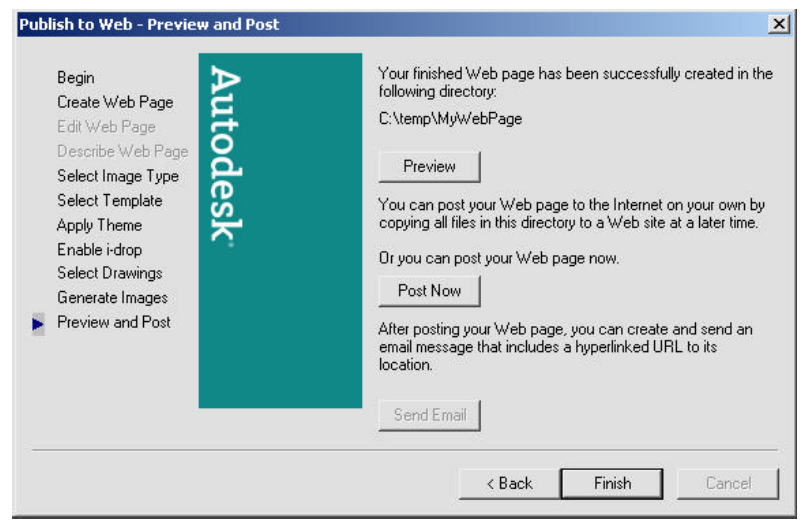

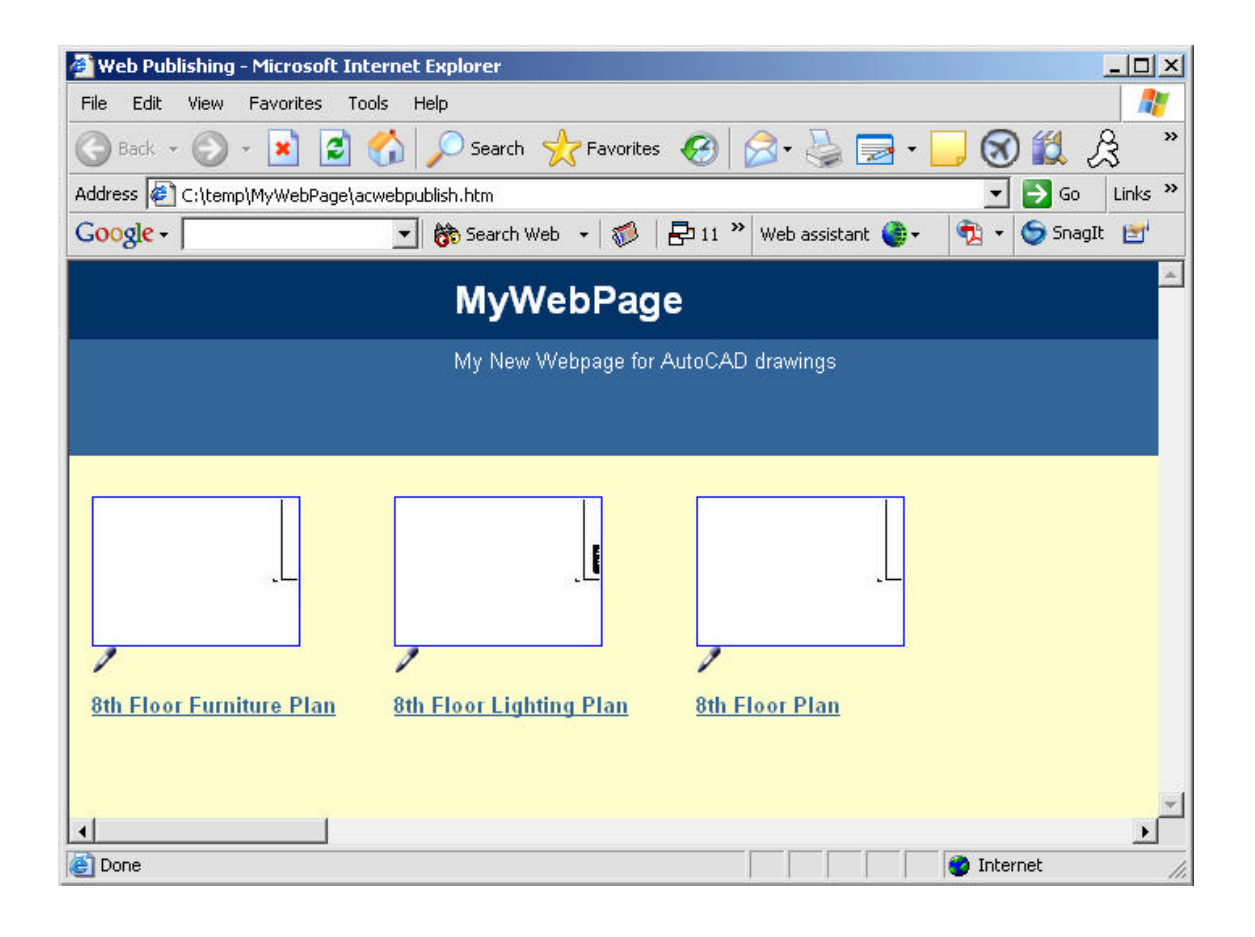

#### 34.4 e-Transmit

1. **Type** 

**ETRANSIT** at the command prompt. Command:**etransmit** 

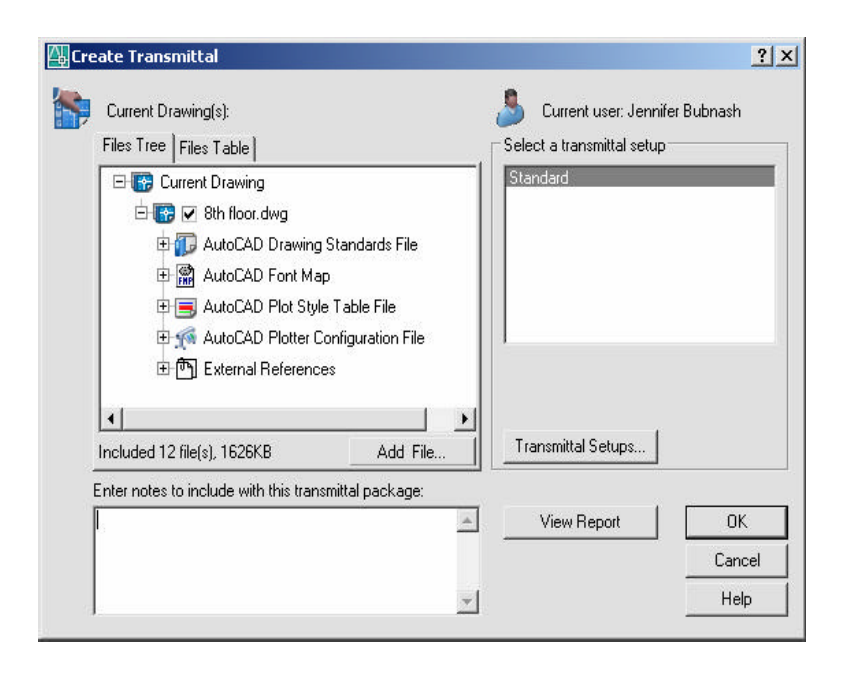

e-Transmit options

.EXE (files are self extracting)

.ZIP (PKZIP or WINZIP is needed to extract files)

#### 34.6 i-Drop

i-drop allows users to drag a drawing from an i-drop handle on an i-drop supported WEB site to an open AutoCAD drawing. Choose the i-drop option when publishing to the WEB to create an i-drop enabled WEB page.

## 1. **Type** http://www.autodesk.com/idrop to learn more about Autodesk's i-drop technology.

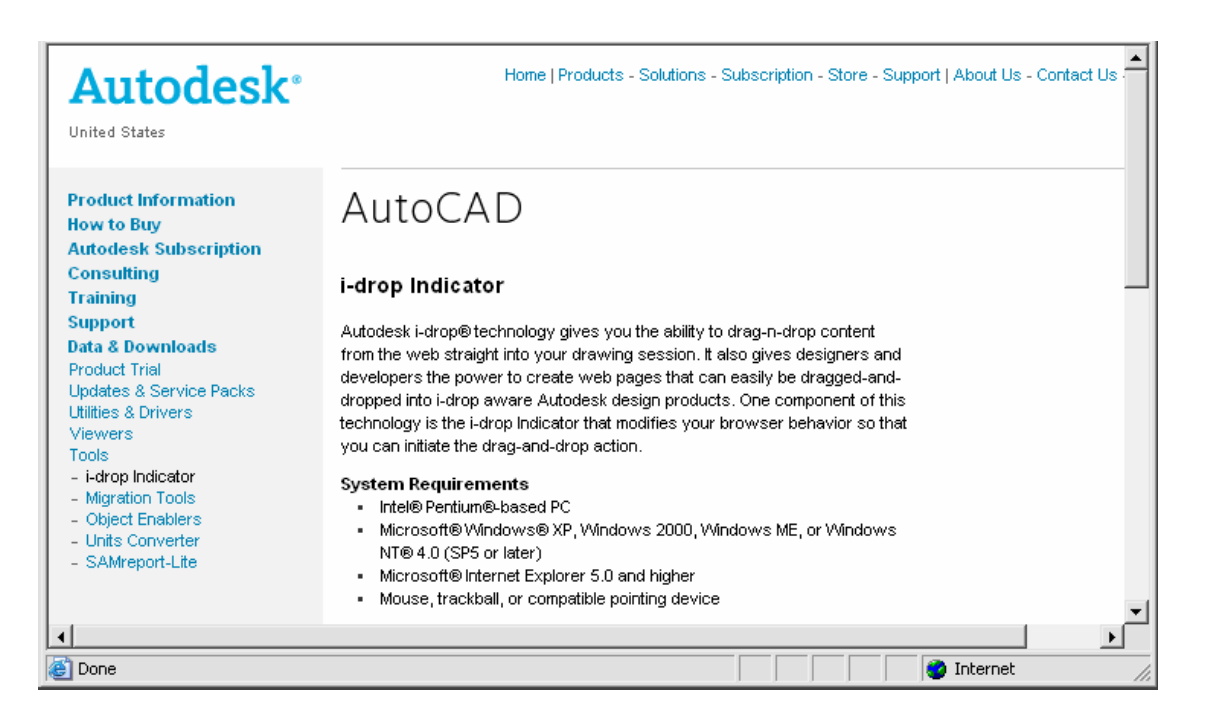

# Chapter 35 AutoCAD WEB Viewers

#### AutoCAD DWF Viewer 35.1

- 1. **Launch** Your WEB Browser.
- 2. **Type** <u>http://www.autodesk.com/products</u>
- 3. **Click** on Autodesk DWF View from the list of Autodesk products.
- 4. **Browse** the site for information or to download a free copy of the DWF Viewer.

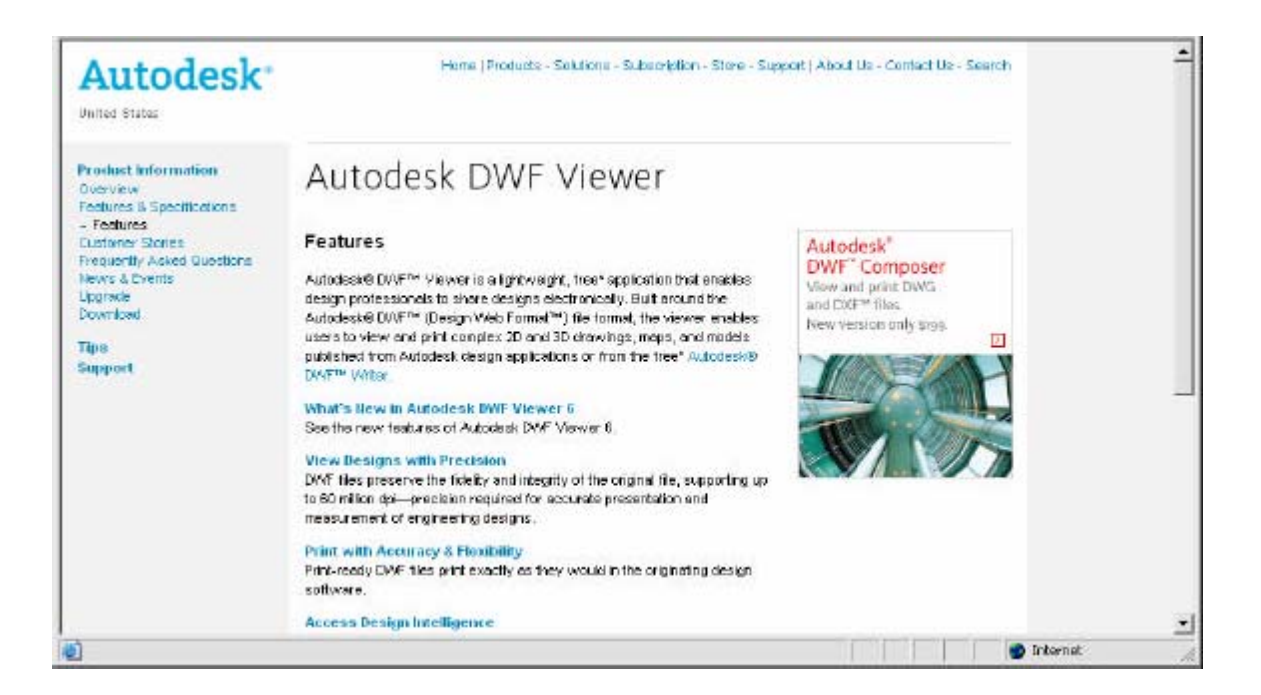

#### Volo View 35.2

- 1. **Launch** Your WEB Browser.
- 2. Go to http://www.autodesk.com/products/
- 3. **Click** Volo View to learn more about the Volo View application.

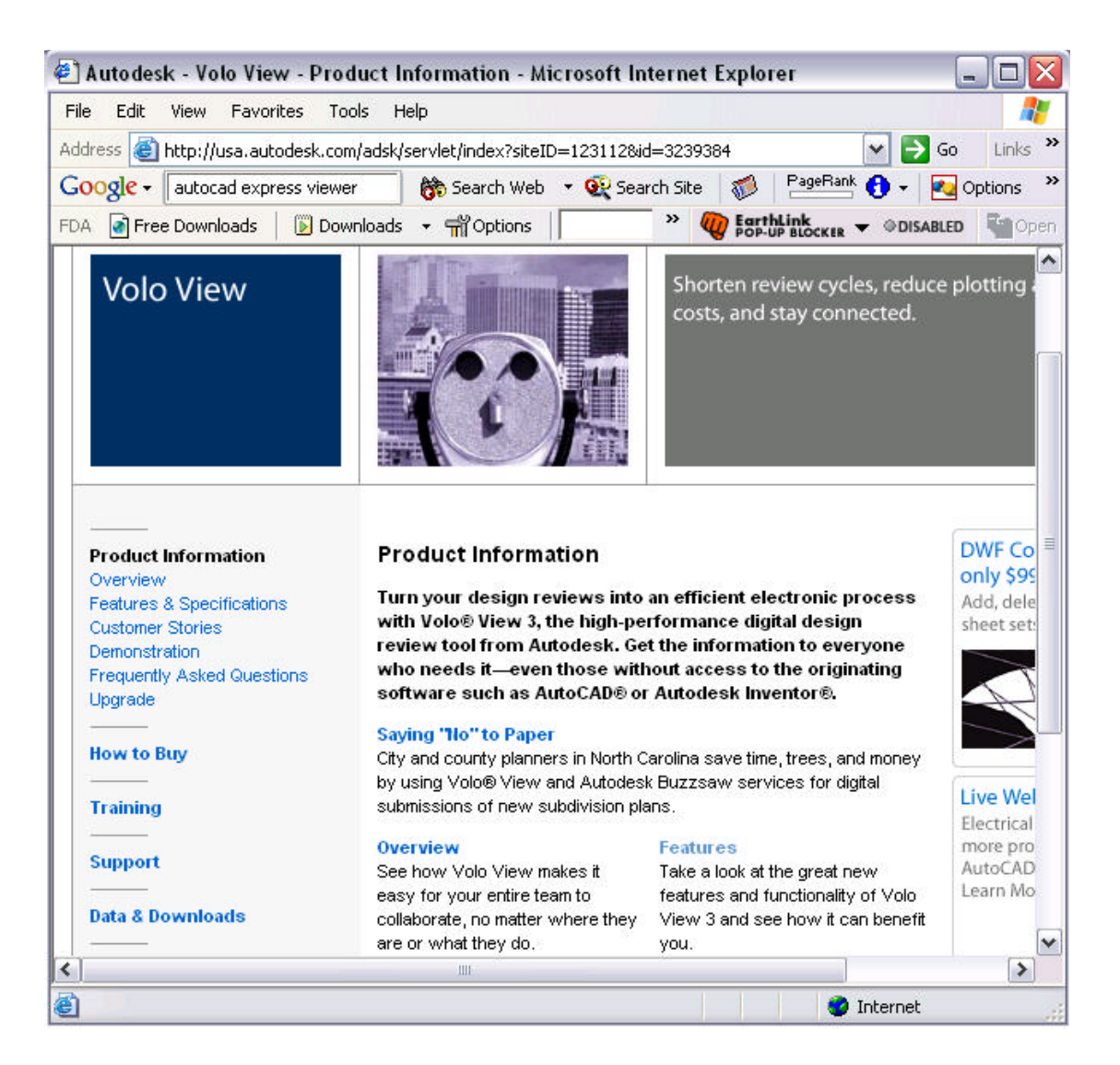

## CAD Viewer 35.3

- 1. **Launch** Your WEB Browser.
- 2. Go to http://www.cadviewer.com/

| CADViewe<br>Write Once • View Anywhe        | Try our Software!                                                                                                    | About Us Context Us Privacy                                                               |
|---------------------------------------------|----------------------------------------------------------------------------------------------------|-------------------------------------------------------------------------------------------|
| Home                                        | Tailor Made CADViewer                                                                                                    | Enterprise                                                                                |
| Products                                    |                                                                                                    | Solutions                                                                                 |
| News                                        | Internet based advanced CAD format<br>collaboration                                                                                                    | CADViewer is designed to easy                                                             |
| Success Stories                             |                                                                                                    | component within any business                                                             |
| Support                                     | CADViewer is a Web-based or desktop viewing and mark-up tool<br>supporting AutoDesk, MicroStation, HP and Adobe formats.<br>CADViewer makes it easy for an yone with PC or a lays enabled                                                     | advanced<br>collaboration.CADViewer is                                                    |
| Purchase                                    | browser to access commonly used vector and raster engineering<br>files across the corporate enterprise.                                                                                                    | designed to meet the<br>requirements from companies<br>providing solutions for industries |
| Online Store                                | Desktop or Server                                                                                                    | as diverse as E-business, ERP,<br>CRN, SCM, PLM, CAD/CAN,                                 |
| Custom Solutions                            | CAD Viewer is a multi-component solution engineered both as a<br>web-based distributed solution and as a desktop based solution<br>that can link with any viewer of your choice, such as AutoDesk<br>Express Viewer and Adobe Acrobat Viewer. | Decument Hanagement, Content<br>Management and Process<br>Workflow                        |
| GUI and functionality to your requirements. | Format Fidelity                                                                                                    | <b>A</b>                                                                                  |
| Advanced Format<br>Solutions                | The only DWF viewer sanctioned by Autodesk, CADViewer was the<br>first and is the best Java-based CAD drawing viewer and mark-up<br>application1                                                                                              | Solaris                                                                                   |
| )                                           |                                                                                                    | 🔮 Internat                                                                                |

### **Internet Explorer 35.5**

- 1. **Launch** Internet Explorer 5.0 or later.
- 2. **Choose** File, Open.
- 3. **Browse** to C:\TEMP and open a .DWF file to view.

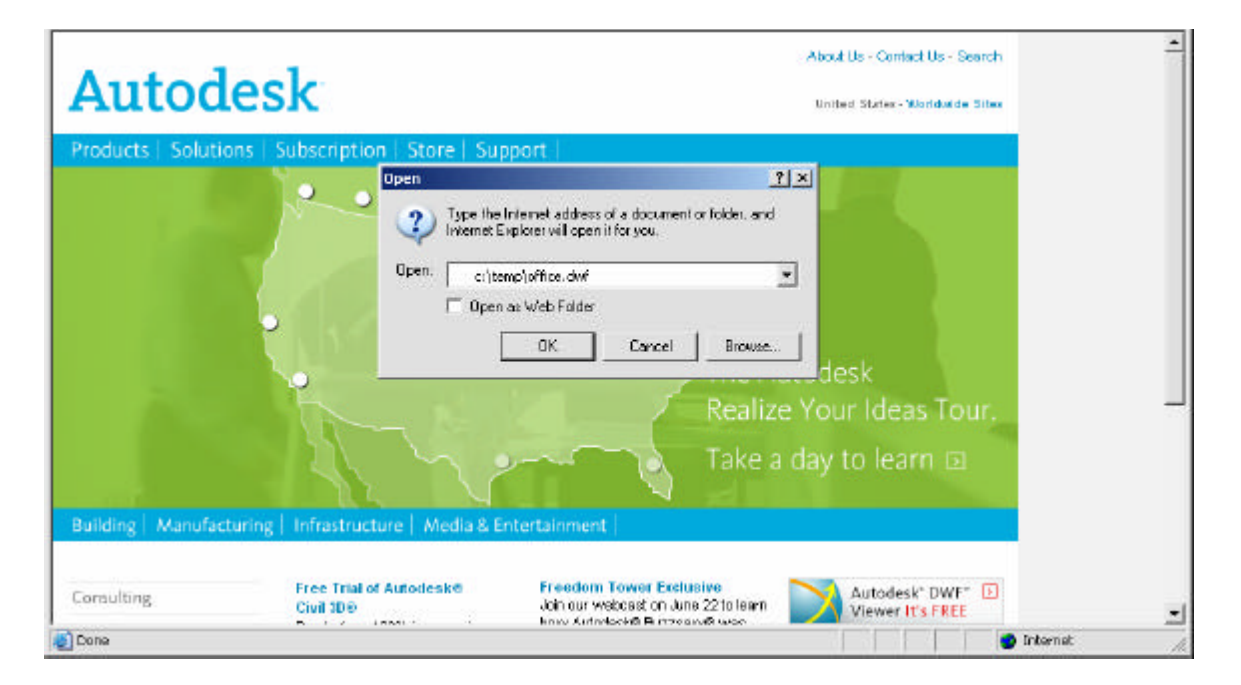

### AutoCAD Related WEB Sites 35.6

| 1. | Launch | Internet Explorer.                                                         |
|----|--------|----------------------------------------------------------------------------|
| 2. | Click  | on one of the following WEB sites.                                         |
|    |        | or                                                                         |
| 3. | Search | for AutoCAD related topics on the<br>Internet on an Internet search engine |
|    |        |                                                                            |
|    |        | http://www.cadalog.com                                                     |
|    |        | http://www.cadalyst.com/                                                   |
|    |        | http://www.cadsoftware.com/                                                |
|    |        | http://www.3dcafe.com/                                                     |
|    |        | http://www.mcneel.com                                                      |
|    |        | http://www.caddepot.com/                                                   |
|    |        | http://www.caddigest.com/                                                  |

# Chapter 36 Customization

#### Menu Loading 36.1

1. **Type** MENU at the command prompt.

Command: Menu

2. **Choose** a menu (mnu) file to load.

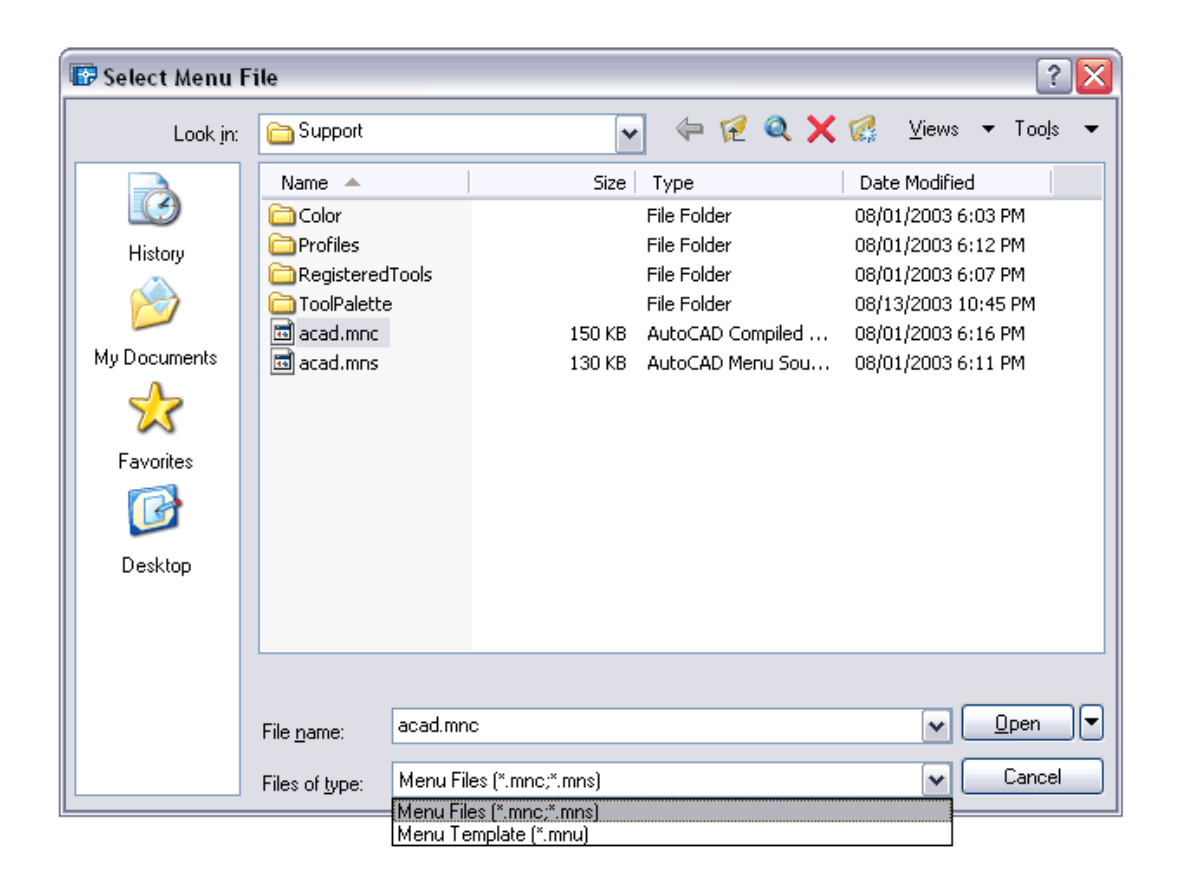

#### **Creating New Menu Files 36.2**

1. **Copy** ACAD.MNU to a new file name such as **MYACAD.mnu** 

2. **Type** MENU at the command prompt to load the new menu.

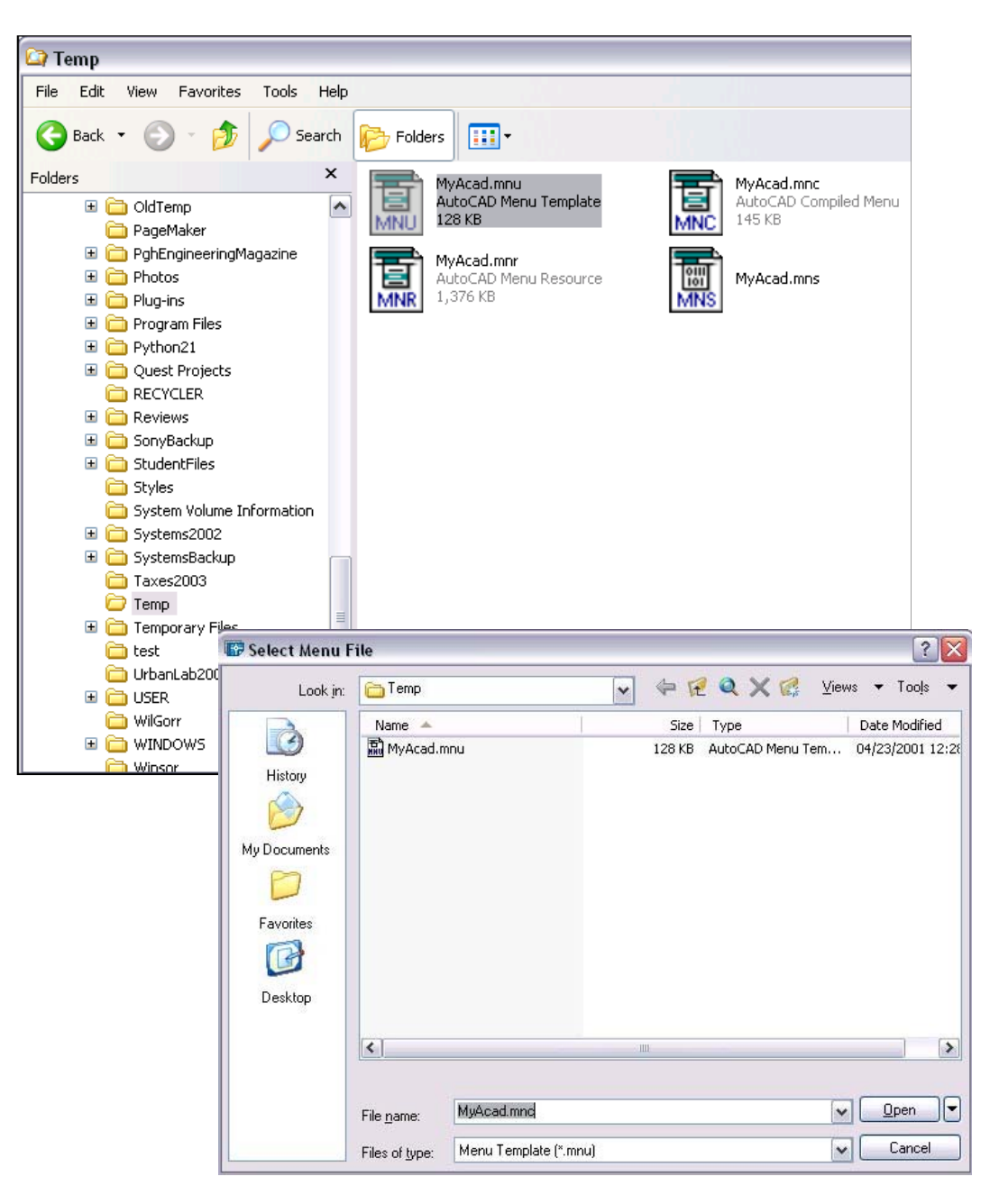

Command: MENU

### **AutoCAD 2D Tutorial**

#### Menuload 36.3

1. **Choose** Tools, Customize, Menus...

or

2. **Type** MENULOAD at the command prompt.

Command: MENULOAD

- 3. **Choose** the Menu Bar Tab.
- 4. **Choose** Add or Remove to modify the appearance of the Pulldown menu.

| 🐨 Menu Customization                            |             |                         | ? 🗙          |
|-------------------------------------------------|-------------|-------------------------|--------------|
| Menu Groups<br>Menu Bar<br>Menu Groups:<br>ACAD |             | <u>U</u> nload          |              |
|                                                 |             |                         |              |
| <u>F</u> ile Name:                              | Beplace All | Load<br>Bro <u>w</u> se |              |
|                                                 |             |                         | <u>H</u> elp |

| 🐨 Menu Customization                                                                                                    |                                      |                                                                                                    | ? 🔀          |
|----------------------------------------------------------------------------------------------------|--------------------------------------|----------------------------------------------------------------------------------------------------|--------------|
| Menu Groups Menu Bar                                                                                                    |                                      |                                                                                                    |              |
| Me <u>n</u> u Group:                                                                                                    |                                      |                                                                                                    |              |
| ACAD                                                                                                    |                                      |                                                                                                    |              |
| Menus:<br>Dbject Snap Cursor Menu<br>File<br>Edit<br>View<br>Insert<br>Format<br>Tools<br>Draw<br>Dimension<br>Modify<br>Window | Insert >>          << <u>R</u> emove | Menu <u>B</u> ar:<br>File<br>Edit<br>View<br>Insert<br>Format<br>Tools<br>Draw<br>Dimension<br>Modify<br>Window<br>Help |              |
|                                                                                                    |                                      | Close                                                                                                    | <u>H</u> elp |

### **Customizing Toolbars 36.4**

#### **Create New Toolbars**

- 1. Choose View, Toolbars... or
- 2. **Type** TBCONFIG or TOOLBAR at the command prompt. Command: **TBCONFIG or TOOLBAR**

| 🐨 Customize                                                                                                    | ? 🔀                                                                                                    |
|----------------------------------------------------------------------------------------------------|----------------------------------------------------------------------------------------------------|
| Commands       Toolbars       Properties       Keyl         Toolbars       3D Orbit <ul> <li>GAD Standards</li> <li>Dimension</li> <li>Draw</li> <li>Draw Order</li> <li>Inquiry</li> <li>Insert</li> <li>Layouts</li> <li>Modify</li> <li>Modify II</li> <li>Object Snap</li> <li>Properties</li> <li>Refedit</li> <li>Reference</li> <li>Render</li> </ul> | board Tool Palettes<br>Menu Group<br>ACAD<br>New<br>Rename<br>Delete<br>Large buttons<br>Show ToolTips on toolbars<br>Show shortcut keys in ToolTips |
|                                                                                                    | Close Help                                                                                                    |

- 3. Choose the New...button.
- 4. **Type** the name of the new toolbar.

OK.

5. Click

| 🐨 New                 | Foolbar            | ? 🗙      |
|-----------------------|--------------------|----------|
| Toolbar n<br>My Favor | ame:<br>ite Tools  |          |
| Save tool             | bar in menu group: |          |
| ACAD                  |                    | <b>~</b> |
|                       | ОК                 | Cancel   |

- 6. Choose
- the Commands...TAB.

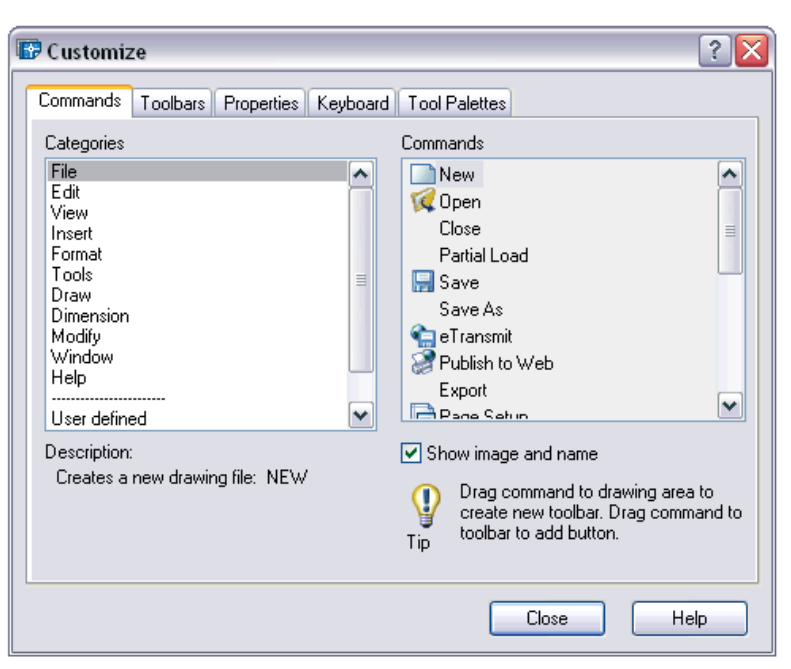

7. **Drag** commands from each menu and drop onto your toolbar.

| My Favo | orite 1 | ۲ool | s        |   |   | × |
|---------|---------|------|----------|---|---|---|
| 10      | (N. (   | 0    | <u>8</u> | ₽ | Ö | ? |

**TIP:** To copy a tool from another toolbar, press and drag the tool to the new toolbar.

8. **Choose** Close to close the Customize dialog box.

#### **User Defined Buttons 36.5**

- 1. Choose View, Toolbars...
- 2. **Choose** the Commands...TAB.
- 3. **Click User Defined** from the Categories section.

| 🐨 Customiz                                                                                 | ze              |            |          |                   |                                                                                       | ? 🔀                                         |
|--------------------------------------------------------------------------------------------|-----------------|------------|----------|-------------------|---------------------------------------------------------------------------------------|---------------------------------------------|
| Commands                                                                                   | Toolbars        | Properties | Keyboard | T ool F           | Palettes                                                                              |                                             |
| Categories                                                                                 |                 |            |          | Comma             | ands                                                                                  |                                             |
| File<br>Edit<br>Unsert<br>Format<br>Tools<br>Draw<br>Dimension<br>Modify<br>Window<br>Help |                 |            |          | U                 | ser Defined Button<br>ser Defined Flyout                                              |                                             |
| Description<br>User Defir                                                                  | :<br>ned Button |            |          | ☑ Sho<br>♀<br>Tip | ow image and name<br>Drag command to o<br>create new toolbar.<br>toolbar to add butto | drawing area to<br>. Drag command to<br>on. |
|                                                                                            |                 |            |          |                   | Close                                                                                 | Help                                        |

4. Drag

5.

a user defined button to your toolbox.

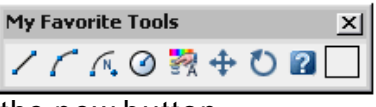

**Double Click** the new button.

The Button Properties dialog box will appear.

6. **Choose** Edit...from the Button Properties window.

## AutoCAD 2D Tutorial

| 📴 Customize      | 2 🔀                                           |
|------------------|-----------------------------------------------|
| Commands Tool    | bars Button Properties Keyboard Tool Palettes |
| Name:            | User Defined Button Image                     |
| Description:     | User Defined Button                           |
| Macro associated | d with this button:                           |
| °C°C             |                                               |
|                  | Apply                                         |
|                  | Close Help                                    |

7. **Draw** 

the desired symbol by using the draw tools.

- 8. Close
- 9. Press

| the Button Editor (save if necessary) |
|---------------------------------------|
| Apply.                                |

| Button Editor   |            |      |
|-----------------|------------|------|
| R               |            |      |
| Grid            | $\sim$     |      |
| Clear<br>Open   | der.       |      |
| Undo<br>Save As | Save Close | Help |

10. Close

the button properties window by selecting the X in the upper right corner.

11. **Close** the Toolbars window.

| My Favo | rite T        | 00 | s   |   |   |   | ×      |
|---------|---------------|----|-----|---|---|---|--------|
| 10      | <u>(</u> N, ( | 3  | S A | ÷ | Ö | ? | $\geq$ |

#### Macros 36.6

- 1. **Click** Your right mouse button on the button you wish to modify or create.
- 2. **Type** the macro command in the macro window.

Macro that inserts a block called chair

| 🐨 Customize    | ? 🔀                                           |
|----------------|-----------------------------------------------|
| Commands Tool  | bars Button Properties Keyboard Tool Palettes |
| Name:          | Chair Block Button Image                      |
| Description:   | Insert Chair Block                            |
| ^C^Cinsert:cha |                                               |
|                |                                               |
|                | 1 M. O                                        |
|                |                                               |
|                | Apply Reset                                   |
|                | Close Help                                    |

TIPS:

- Use ^C^C to cancel any previous AutoCAD command
- apostrophe (') will issue a transparent command
- Use a semicolon (;) to separate a series of commands
- a dash (-) will issue the command without a dialog box.

#### **Characters Used in Macros 36.7**

#### Pausing for User Input Example

To accept input from the keyboard or the pointing device in the middle of a menu macro, place a backslash (\) at the point where you want input.

| Commands To   | olbars B     | utton Properties | Keyboard | Tool Palettes |                                  |
|---------------|--------------|------------------|----------|---------------|----------------------------------|
| Name:         | Chair B      | lock             |          | 1             | Button Image                     |
| Description:  | Inserts      | Chair Block      |          |               |                                  |
| Macro associa | ted with thi | s button:        |          |               |                                  |
| ^C^Cinsert;c  | :hair \1;1;0 |                  |          |               | ? ? ? ▲<br>? /<br>□ % ↓<br>□ % ↓ |
|               |              |                  |          | Apply         | Reset                            |

| ;          | Issues ENTER                                                                                                |
|------------|----------------------------------------------------------------------------------------------------|
| ^M         | Issues ENTER                                                                                                |
| <b>^</b>   | Issues TAB                                                                                                  |
| SPACEBAR   | Enters a space; blank space between command sequences in a menu item is equivalent to pressing the SPACEBAR |
| \<br>Accel | Pauses for user input (cannot be used in the erators section)                                               |
| _<br>that  | Translates AutoCAD commands and keywords follow                                                             |
| +          | Continues menu macro to the next line (if last character)                                                   |

## AutoCAD 2D Tutorial

| =*                     | Displays the current top level image, pull-down, or shortcut menu                         |  |  |  |  |
|------------------------|-------------------------------------------------------------------------------------------|--|--|--|--|
| *^C^C                  | Prefix for a repeating item                                                               |  |  |  |  |
| \$<br>or<br>expression | Special character code that loads a menu section<br>introduces a conditional DIESEL macro |  |  |  |  |
|                        | (\$M=)                                                                                    |  |  |  |  |
| ^B                     | Toggles Snap on or off (CTRL+B)                                                           |  |  |  |  |
| ^C                     | Cancels command (ESC)                                                                     |  |  |  |  |
| ^D<br>the              | Toggles Coords on or off (CTRL+D) SPACEBAR at<br>end of a menu item                       |  |  |  |  |
| ^E                     | Sets the next isometric plane (CTRL+E)                                                    |  |  |  |  |
| ^G                     | Toggles Grid on or off (CTRL+G)                                                           |  |  |  |  |
| <b>^H</b>              | Issues backspace                                                                          |  |  |  |  |
| ^O                     | Toggles Ortho on or off (CTRL+O)                                                          |  |  |  |  |
| ٨P                     | Toggles MENUECHO on or off                                                                |  |  |  |  |
| ^Q                     | Echoes all prompts, status listings, and input to the printer                             |  |  |  |  |
|                        | (CTRL+Q)                                                                                  |  |  |  |  |
| ^T                     | Toggles tablet on or off (CTRL+T)                                                         |  |  |  |  |
| ۸V                     | Changes current viewport (CTRL+V)                                                         |  |  |  |  |
| ^Z                     | Null character that suppresses the automatic addition                                     |  |  |  |  |
| ot                     |                                                                                           |  |  |  |  |

## **Editing Menus in Word 36.8**

- 1. **Open** a menu (.mnu) file in a text editor.
- 2. **Change** the desired menu.
- 3. **Type** MENU at the AutoCAD command prompt to compile and use the menu in AutoCAD/

| 🗐 MyAcad.mnu - Microsoft Word 📃 🗖 🔀                                                                                                    |  |  |  |  |  |  |
|----------------------------------------------------------------------------------------------------|--|--|--|--|--|--|
| Eile Edit View Insert Format Tools Table Window Help Type a question for help 🗸 🗙                                                                     |  |  |  |  |  |  |
| 🗈 🖆 🔚 🔁 🎒 🗟 🖤 🐰 🗈 🛍 💅 🗠 - 🗠 - 🍓 🗗 📰 🏭 🐼 100% 🛛 - 📿 😤                                                                                                  |  |  |  |  |  |  |
| 🕼 Open PDF 🦓 Create PDF 🖕 🔳 👻 🙊 Zoom 100% 🖕                                                                                                    |  |  |  |  |  |  |
| A Plain Text $\checkmark$ Courier New $\checkmark$ 10 $\checkmark$ <b>B</b> $I$ <b>U</b> $\equiv$ $\equiv$ $\equiv$ $\equiv$ $=$ $(I \land A \lor A)$ |  |  |  |  |  |  |
|                                                                                                    |  |  |  |  |  |  |
|                                                                                                    |  |  |  |  |  |  |
| . ID Osnan [&Osnan Settings]' +dsettings 2                                                                                                    |  |  |  |  |  |  |
| ·                                                                                                    |  |  |  |  |  |  |
| 4                                                                                                    |  |  |  |  |  |  |
| ***POP1                                                                                                    |  |  |  |  |  |  |
| · **FILE                                                                                                    |  |  |  |  |  |  |
| - ID MARINE [&FILE]                                                                                                    |  |  |  |  |  |  |
| $TD$ Open [some ], $tCtr[+0]^{CCC}$ open                                                                                                    |  |  |  |  |  |  |
| ID DWG CLOSE [sclose]^C^C close                                                                                                    |  |  |  |  |  |  |
| . ID PartialOp [\$(if, \$(eq, \$(getvar, fullopen), 0),,~)Partia&l Load]^C^C                                                                          |  |  |  |  |  |  |
| . []                                                                                                    |  |  |  |  |  |  |
| · ID Save [«Save\tCtrl+S]^C^C qsave                                                                                                    |  |  |  |  |  |  |
| ID Saveas [Save GAs]^C^C saveas                                                                                                    |  |  |  |  |  |  |
| . ID ETransmit [e&Transmit]^C <sup>-</sup> C etransmit                                                                                                |  |  |  |  |  |  |
| · ID_Publish [Publish to &Web]^C^C_publishtoweb                                                                                                    |  |  |  |  |  |  |
| ID_Export [&Export]^C^C_export                                                                                                    |  |  |  |  |  |  |
| · []                                                                                                    |  |  |  |  |  |  |
| · ID_PlotSetup [Pa≥ Setup]^C^C_pagesetup                                                                                                    |  |  |  |  |  |  |
| - ID_PlotMgr [Plotter & Manager]^C^C_plottermanager                                                                                                   |  |  |  |  |  |  |
| ID PlotStVMar (Plot St&vie Manader)^C^C stviesmanader                                                                                                 |  |  |  |  |  |  |
| Draw • 🔓 AutoShapes • 🔨 🔌 🖸 🔿 🚔 🐗 🔅 🙍 🔊 • 🚄 • 📥 = 🧮 🛱 🌍 •                                                                                             |  |  |  |  |  |  |
| Page 3 Sec 1 3/90 At 5.5" In 30 Col 1 REC TRK EXT OVR English (U.S 🕮                                                                                  |  |  |  |  |  |  |

# Chapter 38 Slide Shows

## **Creating Slides 38.1**

#### **MSlide Command**

- 1. **Type** MSLIDE at the command prompt. Command: **MSLIDE**
- 2. **Type** the name of the slide file (and location).

| 🕼 Create Slide I | File                         |             |       |               | ? 🔀             |
|------------------|------------------------------|-------------|-------|---------------|-----------------|
| Save in:         | Contraction temp             |             | 🗸 🔶 🖪 | e q 🗙 🖻       | ⊻iews ▼ Tools ▼ |
|                  | Name 🔺                       |             | Size  | Туре          | Date Modified   |
| History          | ☐ 3DGrant.sld                |             | 21 KB | AutoCAD Slide | 06/17/2004 7:33 |
| My Documents     |                              |             |       |               |                 |
| Favorites        |                              |             |       |               |                 |
| Desktop          |                              |             |       |               |                 |
| R.               | <                            |             | - 110 |               | >               |
| FTP              |                              |             |       |               |                 |
| <u></u>          | File <u>n</u> ame:           | 3DGrant.sld |       |               | Save            |
| Buzzsaw          | Files of type: Slide (*.sld) |             |       |               | Cancel          |

### **Viewing Slides 38.2**

- 1. **Type** VSLIDEat the command prompt. Command: **VSLIDE**
- 2. **Pick** the name of the slide file (and location).

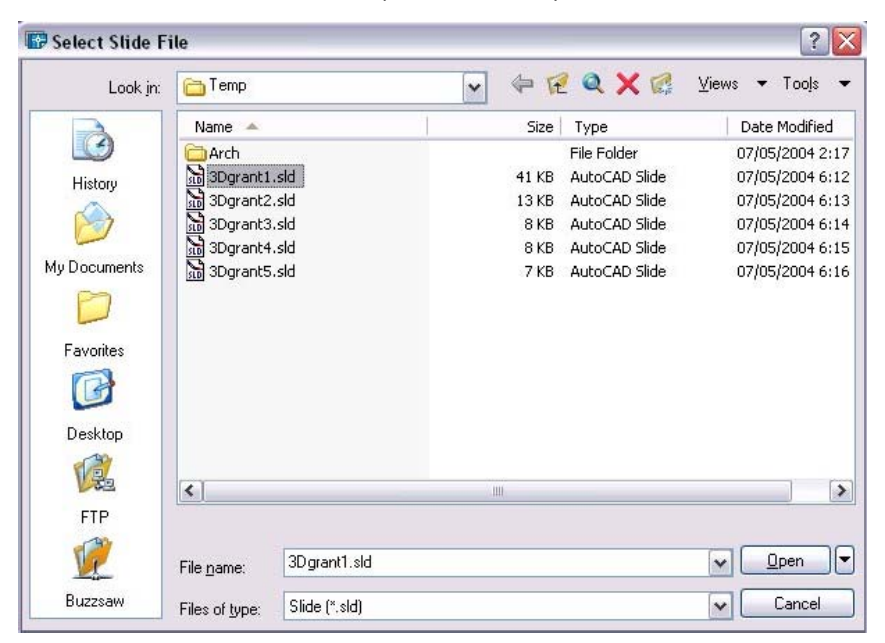

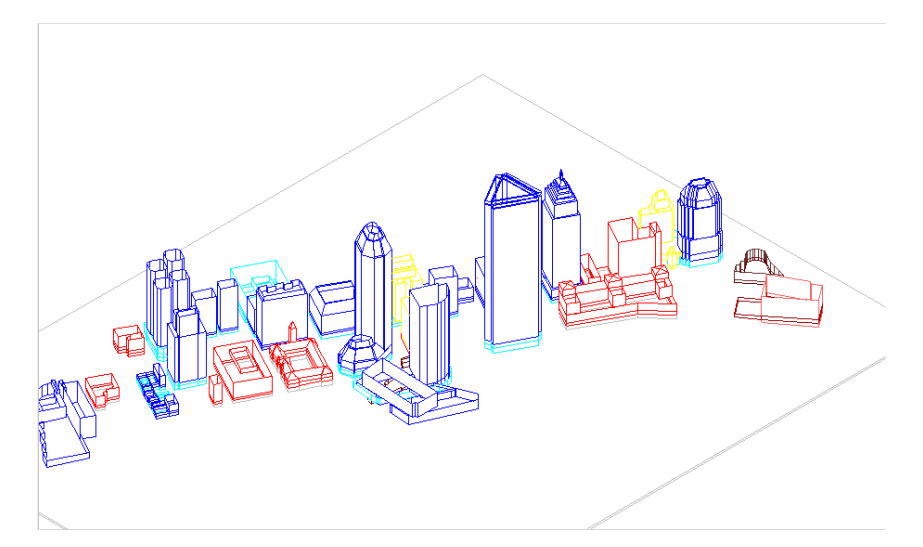
### Slideshows 38.3

#### **Scripts**

In a Word Processor, create a series of commands to execute in AutoCAD.

Save the script file with an extension called .SCR.

#### Pausing a Slide

1. **Type** DELAY at the command prompt. Command: **DELAY** 

Enter delay time (in milliseconds): 3000

NOTE: 3000 milliseconds is 3 seconds

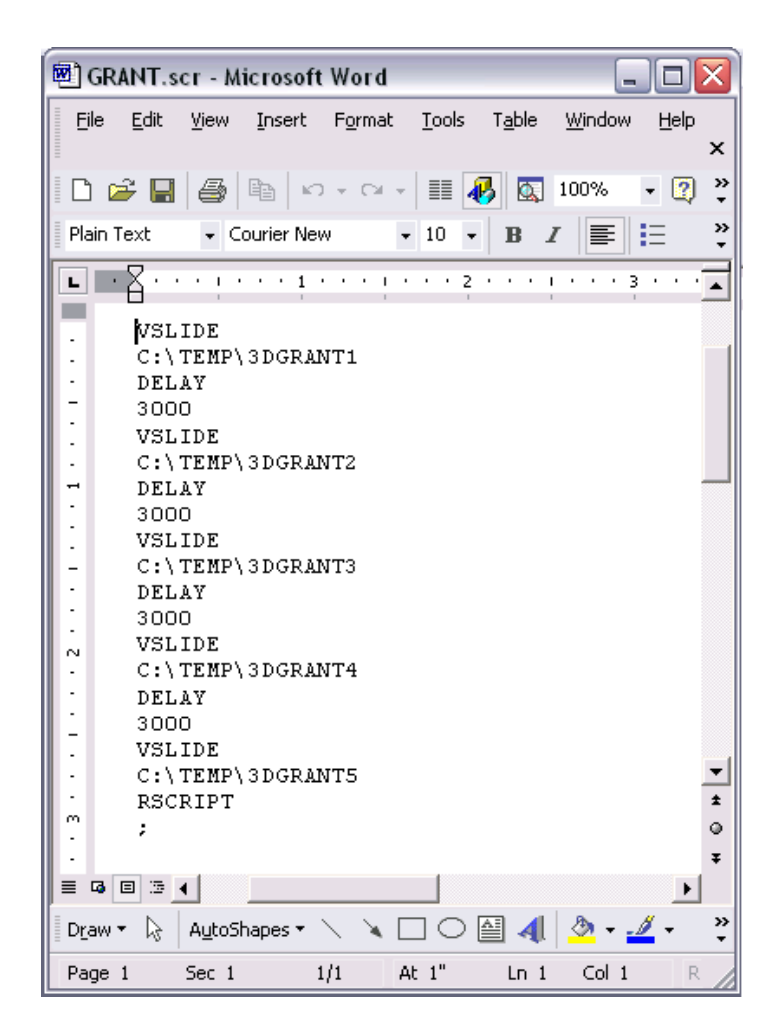

#### Running a Script in AutoCAD

- 1. **Type** SCRIPT at the command prompt. Command: **SCRIPT**
- 2. **Pick** the script name to run.

#### **Repeating a Script**

1. **Type** RSCRIPT at the command prompt. Command: **RSCRIPT** 

This will repeat the script command lines continuously.

# Chapter 39 CAD Standards

## **39.1 Drawing Standards (.DWS) Files**

Standards define a set of common properties for named objects such as layers and text styles. You or your CAD manager can create, apply, and audit standards in AutoCAD drawings to enforce consistency. Because standards make it easier for others to interpret drawings, standards are particularly useful in collaborative environments, where many individuals contribute to the standards.

- 1.
   Open
   a drawing with standards defined (i.e. AIALayersSampleDrawing.dwg)

   2.
   Turne
   SAV/EAS at the command prompt
- 2. **Type** SAVEAS at the command prompt. Command: **saveas**
- 3. **Choose** .DWS as the file type to save.
- 4. **Save** the drawing standard file.

| Sure Druming                                      |                                                                                                    |                                               |                                          | 10 10 10 H |          |              |   |
|---------------------------------------------------|----------------------------------------------------------------------------------------------------|-----------------------------------------------|------------------------------------------|------------|----------|--------------|---|
| Save in:                                          | Control Control Contro | 1                                             | ▼ < 12                                   |            | ⊻iews    | ▼ Tools      |   |
| History<br>Documents<br>Favorites<br>Desktop<br>V | Name<br>8th floor,<br>AIA_Stan<br>AIALayer<br>MKMStd.co                                                                                                    | dws<br>dards.dws<br>sSampleDrawing.dws<br>lws | Size<br>40 KB<br>25 KB<br>24 KB<br>37 KB | Preview    |          |              |   |
|                                                   | File name:                                                                                                    | AIALayersSampleDrawir                         | ng.dws                                   |            | <b>~</b> | <u>S</u> ave |   |
| Buzzsaw                                           | Files of tupe:                                                                                                    | AutoCAD Drawing Stan                          | dards (* dws)                            |            |          | Cancel       | - |

## **39.2 CAD Standards Manager**

- 1. **Choose** Tools, CAD Standards, Configure... or
- 2. **Type** STANDARDS at the command prompt. Command: **standards**
- 3. **Choose** Add standards button to add a standards file (aialayer.dws)

| and and a file and a single doubt the annual drawing a | Description                                                                                                    |
|--------------------------------------------------------|----------------------------------------------------------------------------------------------------|
| AIA_Standards                                          | Standards File<br>C:\Temp\AlA_Standards.dws     Last Modified<br>Tuesday, September 30, 2003<br>Drawing Format<br>AutoCAD 2004 |
|                                                        |                                                                                                    |

- 4. **Open** a drawing to check its standards (i.e. HBH-G.dwg)
- 5. **Load** the CAD standards AIALayer.DWS file.
- 6. Choose Checkstandads... or
- 7. **Type** CHECKSTANDARDS at the command prompt.

Command: checkstandards

8. **Choose** the fix button to make changes to the existing drawing.

| 🐨 Check Standards                     |               | ? 🔀            |
|---------------------------------------|---------------|----------------|
| Problem:                              |               |                |
| Layer 'GLASS'<br>Name is non-standard |               |                |
| Replace with:                         |               |                |
| Layer                                 | Standar       | ds File 🔼      |
| A-FLOR-PATT                           | AIA_Star      | ndards         |
| A-FURN                                | AIA_Star      | ndards 🔲       |
| A-GLAZ                                | AIA_Star      | ndards 🗸       |
| A-01AZ-511                            | AIA Stat      | ndards         |
| Preview of changes:                   |               |                |
| Property                              | Current Value | Standard Value |
| Color                                 | White         | Cyan           |
| Mark this problem as                  | ignored       | Fix Next       |
| Settings                              | Close         | Help           |

# **39.3 Layer Translator**

| 1. | Туре | LAYTRANS at the command prompt. |
|----|------|---------------------------------|
|    |      | Command: laytrans               |

or

- 2. **Choose** Tools, CAD Standards, Layer Translator.
- 3. Choose Load...to load standards from a .DWS or .DWG file.

4. **Match** the layers in the current drawing to the layers in the .DWG or .DWS file.

| 🛃 Layer Translator                           |                      |             |          |                              |              | ? ×         |
|----------------------------------------------|----------------------|-------------|----------|------------------------------|--------------|-------------|
| Translate <u>F</u> rom                       |                      |             | - Tran   | slate T <u>o</u>             |              |             |
| OUTERWALLHATCH                               | + 🔺                  |             |          | a-strs                       |              |             |
| RUUM-IDEN                                    |                      |             |          | a-wall-ontr<br>a-wall-ext    |              |             |
| STRS .                                       |                      |             | Ē        | a-wall-htch-e                | xt           |             |
| WALL<br>WALLCEN                              |                      |             |          | a-wall-htch-in<br>a-wall-int | t            |             |
| Calcular Eller                               |                      | <u>M</u> ap |          | ceiling                      |              | <b>_</b>    |
| Selection Filter                             | Coloot               | Manager     |          | - · ·                        | Lord         | Nous I      |
|                                              |                      |             |          |                              | I LIAU I     | NEW         |
|                                              | 00000                | - Mgp same  |          |                              | <u>_</u> 000 |             |
| Layer Translation Mapping                    |                      | - Mgp same  |          |                              | <u>Fogg</u>  |             |
| Layer Translation Mappin<br>Old Layer Name   | gs                   |             | Linetype | Linewei                      | Plot style   |             |
| Layer Translation Mappin                     | gs<br>New Layer Name | Color I     | Linetype | Linewei                      | Plot style   |             |
| Layer Translation Mappin<br>Old Layer Name   | gs<br>New Layer Name | Color I     | Linetype | Linewei                      | Plot style   |             |
| - Layer Translation Mappin<br>Old Layer Name | js                   | Color I     | Linetype | Linewei                      | Plot style   |             |
| Layer Translation Mappin     DId Layer Name  | gs                   | Color       | Linetype | Linewei                      | Plot style   | Cove        |
| Layer Translation Mappin     DId Layer Name  | gs                   | Color 1     | Linetype | Linewei                      | Plot style   | <u>Save</u> |

## **39.4 Batch Standards Checker**

Performs batch checking on multiple drawings outside of AutoCAD's drawing editor.

- 1. **Choose** Start, Programs, AutoCAD 2000x, Batch Standards Checker.
- 2. **Load** multiple drawings to check.

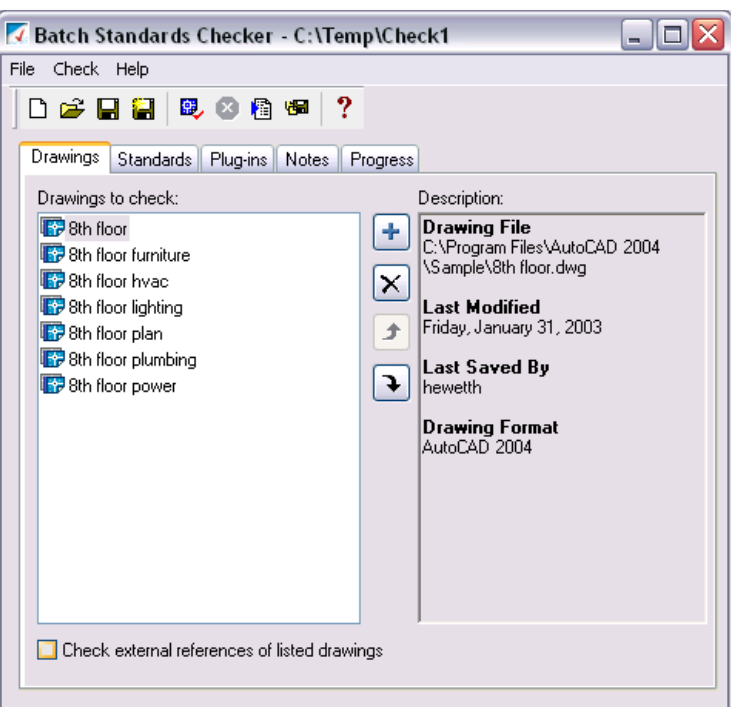

3. Compare

to an existing standards file (i.e. aialayers.dws).

| 🔽 Batch Standards Checker - C:\Tem                         | ip\Check1 📃 🗖 🔀                                                                                                    |
|------------------------------------------------------------|----------------------------------------------------------------------------------------------------|
| File Check Help                                            |                                                                                                    |
| 🗋 🗅 🚅 🖬 🟭 🔍 🕲 🛍 📾 📍                                        |                                                                                                    |
| Drawings Standards Plug-ins Notes P                        | rogress                                                                                                    |
| O Check each drawing using its associa                     | ted standards files                                                                                                    |
| <ul> <li>Check all drawings using the following</li> </ul> | ı standards files                                                                                                    |
| Standards used for checking all drawings:                  | Description:                                                                                                    |
| ₽AIA_Standards                                             | <ul> <li>Standards File<br/>C:\Temp\AlA_Standards.dws</li> <li>Last Modified<br/>Tuesday. September 30, 2003</li> <li>Drawing Format<br/>AutoCAD 2004</li> </ul> |

### 4. **Save** the standards audit as a file (.chx)

| Save in:         | 🛅 Temp     |            | ~   | 1      | 🔍 🗙 🎇 Views                      | • Tools •                |
|------------------|------------|------------|-----|--------|----------------------------------|--------------------------|
|                  | Name 🔺     | l.         |     | Size   | Туре                             | Date Modifie             |
| History<br>My Do | Check1.c   | hx         |     | 202 KB | File Folder<br>AutoCAD Standards | 07/05/2004<br>07/06/2004 |
| avorites         | <          |            | III |        |                                  |                          |
|                  | File name: | Check1.chx |     |        | v _                              | Save                     |
| _                |            |            |     |        |                                  | Connel                   |

| Audit Drawing Standards Results - Micro            | soft Internet Explorer                       |                        |                  | _ 0 🗙                 |
|----------------------------------------------------|----------------------------------------------|------------------------|------------------|-----------------------|
| File Edit View Favorites Tools Help                |                                              |                        |                  | <b>.</b>              |
| Address 🕘 C:\Documents and Settings\Kristen Kurlan | d\Local Settings\Temp\STD63.HTM              |                        | 🖌 🔁 🖉            | io Links <sup>»</sup> |
| Google -                                           | ch Web 🔹 🌊 Search Site 🛛 🧔 PageRank 🚯 👻 💽 Op | tions 📄 🔹 🥒            |                  | _                     |
| FDA 🔄 Free Downloads 🔰 📔 Downloads 🔻 🖷 🖓           | otions 📔 💽 💌 🔍 📓 Top Dow 🎽                   | POP-UP BLOCKER - ODISA | ABLED            | Open                  |
|                                                    | STANDARDS AUDIT                              | REPORT                 |                  | Â                     |
| C:\Temp\Check1.chx                                 |                                              |                        |                  | ≡                     |
| Show:                                              | Overview                                     |                        |                  |                       |
| Overview                                           |                                              |                        |                  |                       |
| Plug-ins                                           | Created by:                                  |                        |                  |                       |
| O Standards                                        | Kristen Kurland                              |                        |                  |                       |
| O Problems                                         | Created on:                                  |                        |                  |                       |
| Ignored Problems                                   | Tuesday, July 06, 2004                       |                        |                  |                       |
| ⊂ All                                              |                                              |                        |                  |                       |
| For:                                               | Notes:                                       |                        |                  |                       |
| ✓ All Drawings                                     | Kristen's Check for Standard                 | S                      |                  |                       |
| ✓ 8th floor furniture.dwg                          | Summary:                                     |                        |                  |                       |
| 🗹 8th floor hvac.dwg                               | Drawing                                      | Problems               | Ignored problems |                       |
| 🗹 8th floor lighting.dwg                           | 8th floor.dwg                                | 41                     | 0                |                       |
| 🗹 8th floor plan.dwg                               | 8th floor furniture.dwg                      | 34                     | 0                |                       |
| 🗹 8th floor                                        | 8th floor hvac.dwg                           | 57                     | 0                |                       |
| plumbing.dwg                                       | 8th floor lighting.dwg                       | 43                     | 0                | ~                     |
| Done                                               |                                              |                        | 🚽 My Comput      | er                    |

## 39.5 Redline Markup Language

- 1. Choose Insert, Markup...
- 2. **Pick** a markup language file to insert.

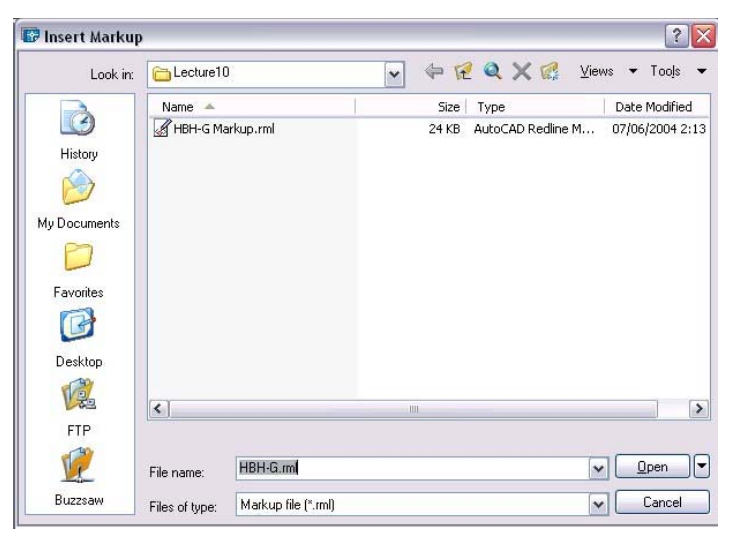

#### TIPS:

Markups range from hyperlinks to simple boxes and circles. Created in programs such as VoloView

A new "MARKUP" layer is created in the current drawing.

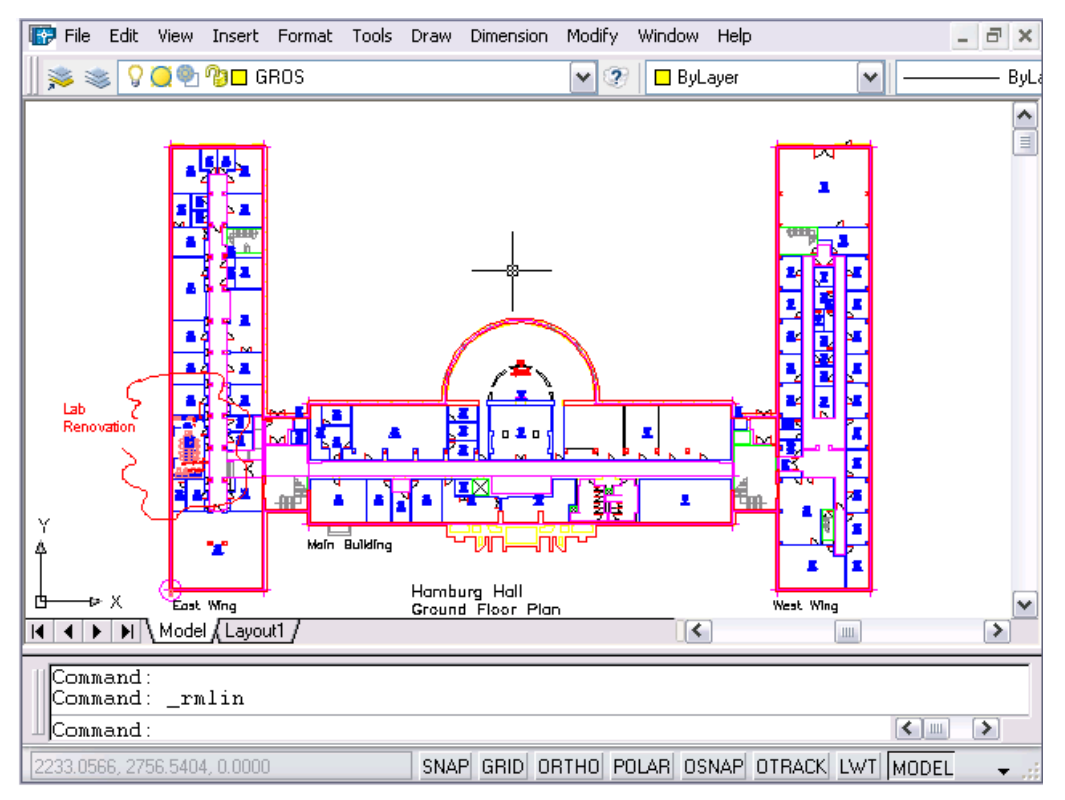

# **39.6 Revision Cloud**

| 1. Choose      | Draw, Revcloud                                                                                                    |
|----------------|----------------------------------------------------------------------------------------------------|
|                | or                                                                                                    |
| 2. <b>Туре</b> | <b>REVCLOUD</b> at the command prompt.                                                                                          |
|                | Command: revcloud                                                                                                    |
|                | Minimum arc length: 0.5000                                                                                                    |
|                | Maximum arc length: 0.5000                                                                                                    |
|                | Specify start point or [Arc length/Object]<br><object>: Guide crosshairs along cloud path<br/>Revision cloud finished.</object> |
|                | or                                                                                                    |

3. **Click** the Revcloud icon from the draw menu.

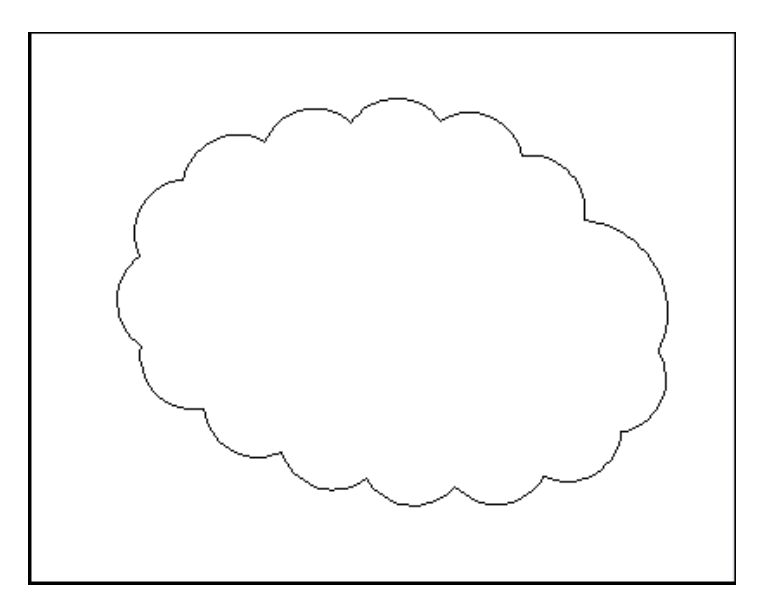

## 39.8 Wipeout

Creates a polygonal area that masks underlying objects with the current background color. This area is bounded by the wipeout frame. You can turn on the wipeout frame for editing and turn it off for plotting.

1. **Choose** Draw, Wipeout

or

2. **Туре** 

Command: \_wipeout

WIPEOUT at the command prompt.

Specify first point or [Frames/Polyline] <Polyline>: Select a closed polyline:

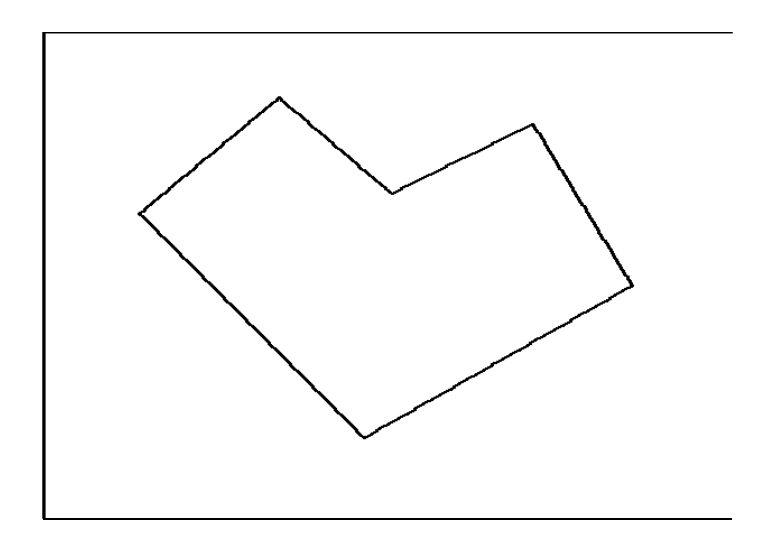

# Chapter 40 Isometrics

# **Isometric Cursor 40.1**

| 1. | Choose | Tools, Drawing Aids             |  |
|----|--------|---------------------------------|--|
|    |        | or                              |  |
| 2. | Туре   | DDRMODES at the command prompt. |  |
|    |        | Command: DDRMODES               |  |
| 3. | Toggle | Isometric Snap/Grid to ON.      |  |

| 🕏 Drafting Settings 🛛 🔹 👔 🔀                                                                                                    |                                                                                                    |  |  |  |
|----------------------------------------------------------------------------------------------------|----------------------------------------------------------------------------------------------------|--|--|--|
| Snap and Grid Polar Tracking Object Sna                                                                                                    |                                                                                                    |  |  |  |
| Snap On (F9)         Snap         Snap X spacing:       0.86602540         Snap Y spacing:       0.5000         Angle:       0         X base:       0.0000         Y base:       0.0000 | Grid On (F7)<br>Grid<br>Grid X spacing: 0.86602540<br>Grid Y spacing: 0.5000<br>Snap type & style<br>Grid snap<br>Rectangular snap |  |  |  |
| Polar spacing<br>Polar distance: 0.0000                                                                                                    | ⊙ Isometric snap<br>○ PolarSnap                                                                                                    |  |  |  |
| Options                                                                                                    | OK Cancel Help                                                                                                    |  |  |  |

# Isoplane Toggle 40.2

- 1. **Press** Function Key F5 to toggle <Isoplane Top> <Isoplane Left> <Isoplane Right> or
- 2. **Press CTRL + E** to toggle isoplanes.

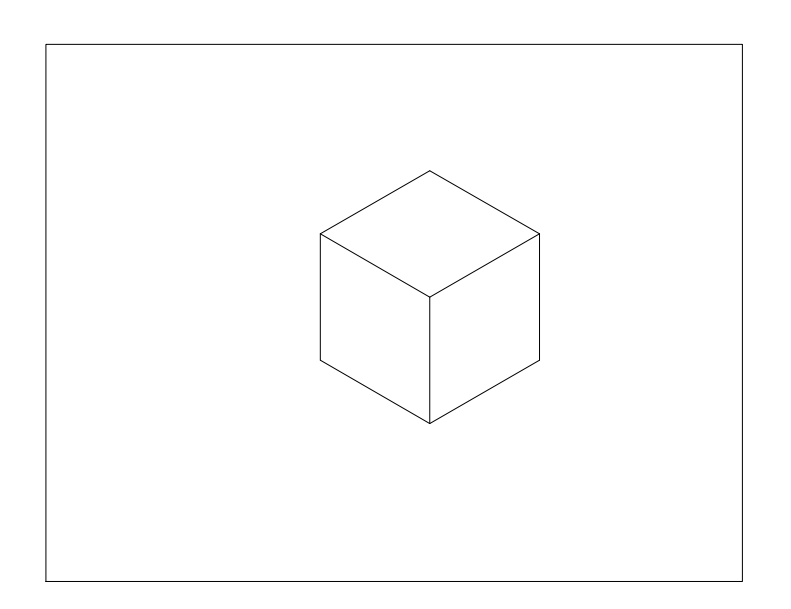

# **Isometric Circles 40.3**

1. **Type** 

ELLIPSE at the command prompt. Command: ELLIPSE or EL Arc/Center/Isocircle/<Axis endpoint 1>: I Center of circle: <Isoplane Top>

<Circle radius>/Diameter:

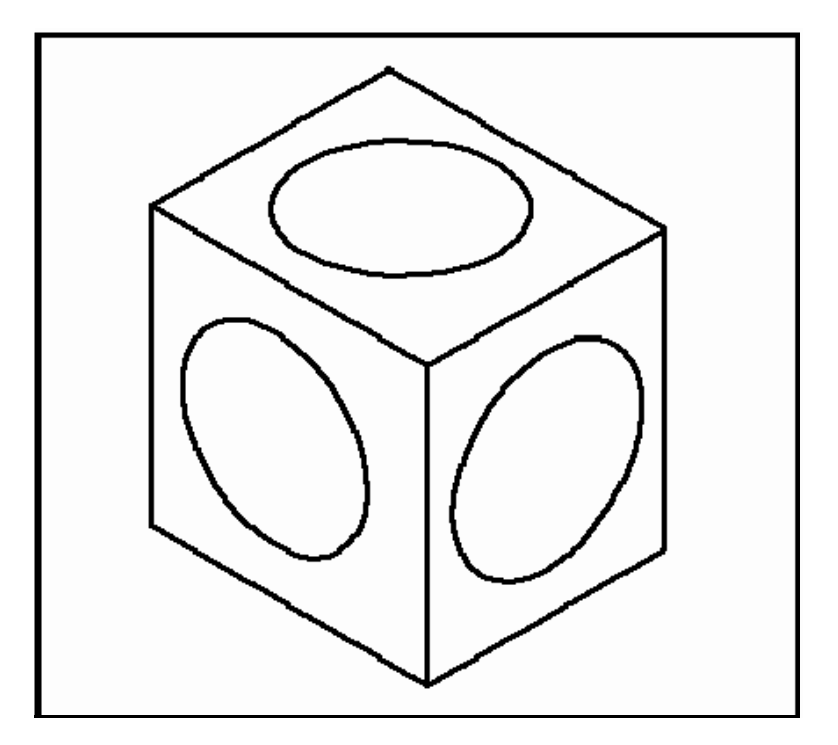

# Isometric Text 40.4

| 1.  | Туре  | STYLE at the command prompt                          |
|-----|-------|------------------------------------------------------|
|     |       | Command:STYLE                                        |
| 2.  | Туре  | RISO as a style name                                 |
|     |       | Text style name (or ?) <b>RISO</b>                   |
| 3.  | Pick  | A font file                                          |
|     |       | Font file: Romans.shx                                |
| 4.  | Туре  | Zero(0) for the text height                          |
|     |       | Height <0> <b>0</b>                                  |
| 5.  | Туре  | .85 for the character width factor                   |
|     |       | Width factor: <b>.85</b>                             |
| 6.  | Туре  | 30 degrees for an obliquing angle                    |
|     |       | Obliquing Angle: <b>30</b>                           |
| 7.  | Туре  | NO to Backwards, Upside Down, and Vertical           |
| 8.  | Туре  | DTEXT at the command prompt                          |
|     |       | Command:DTEXT                                        |
| 9.  | Pick  | A start point                                        |
|     |       | Justify/Style/ <start point="">: <b>pick</b></start> |
| 10. | Туре  | 30 for the rotation angle                            |
|     |       | Rotation angle:30                                    |
| 11. | Туре  | A string of text                                     |
|     |       | Text:(text string)                                   |
| 12. | Press | ENTER to end the text command                        |

# AutoCAD 2D Tutorial

| Style     | Width Factor | Oblique Angle | Rotation Angle |
|-----------|--------------|---------------|----------------|
| Left ISO  | .85          | -30           | -30            |
| Right ISO | .85          | 30            | 30             |
| Top ISO   | .85          | 30            | -30            |
|           |              |               |                |

# **Isometric Dimensions 40.5**

- 1. **Type** DIMALIGNED to place an aligned dimension in isometrics
- 2. **Type** DIMEDIT oblique the angle of the dimension line and rotate the text.

Oblique Angle = -30

Rotated Text = 30

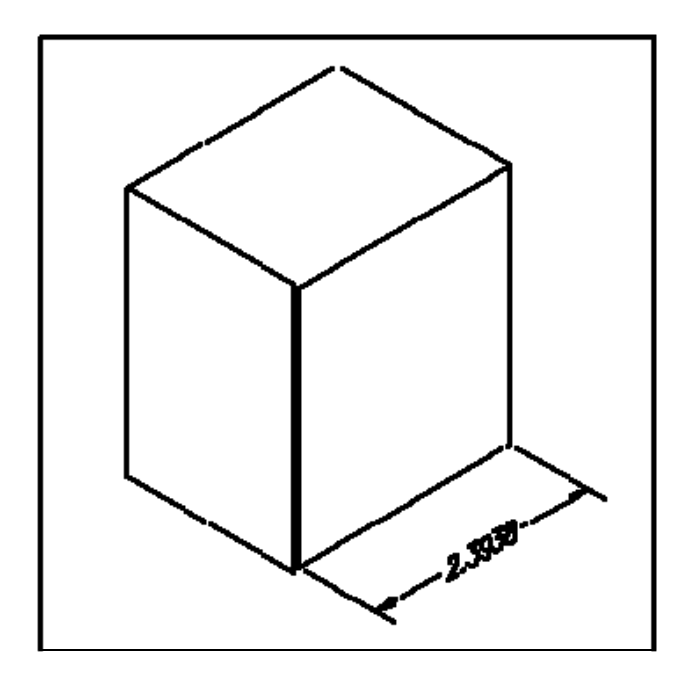